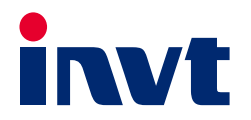

# Goodrive880 Series Regenerative Rectifier Unit Software Manual

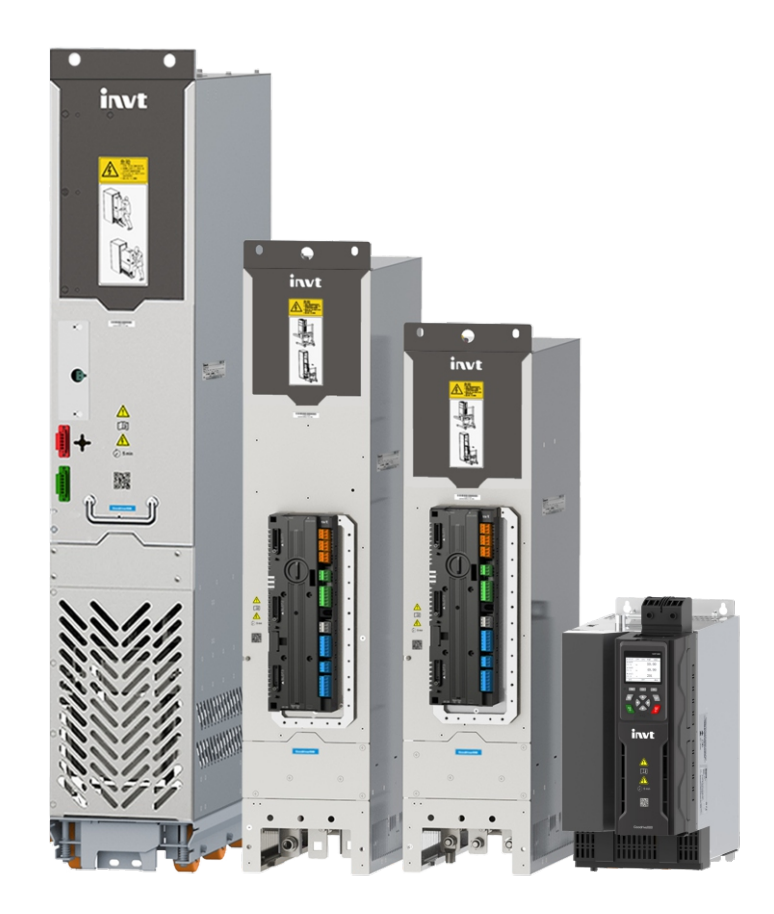

SHENZHEN INVT ELECTRIC CO., LTD.

Change history

| No. | Change description | Version | Release date |
|-----|--------------------|---------|--------------|
| 1   | First release.     | V1.0    | June 2024    |

# Preface

Thank you for choosing INVT Goodrive880 series engineering variable-frequency drive (VFD).

For ease of use, read the manual carefully before using Goodrive880 series product.

Goodrive880 series engineering VFD provides two topology forms: single drive and multi drive. It is a transmission product positioned for high-end applications. The product is modularly designed based on the DFX concept and adopts advanced control algorithms, which has the advantages of excellent speed and torque control performance, high reliability, high power density, convenient installation, commissioning, maintenance, and comprehensive protection, and helps to upgrade the localization of process industry and continuous production equipment.

- Excellent speed and torque control performance
- Modular design, as flexible as building blocks, which makes the project integration simple and efficient
- Long-life component selection and fast fault recovery design to ensure efficient process control
- Ergonomic design to make installation and maintenance easier
- Enriched expansion capability to support various protection options

Goodrive880 series engineering VFD can be widely used in:

Metallurgy: Such as high-speed wire rod and hot strip rolling equipment, wide and thick plate equipment, cold rolling equipment, pickling lines, annealing lines, galvanizing line, color coating lines, non-ferrous metal alloy manufacturing equipment, and non-ferrous metal rolling equipment.

Petroleum: All-electric oil drilling rigs, large well repair machines, large oil machinery and equipment electric-drive power transformation, oilfield water injection equipment and other heavy oil equipment.

Paper making: Paper making joint equipment, including flow box, net section, press section, drying section, sizing, hard calendering, coating, supercalender, rewinder and other continuous production lines.

Port and other large lifting equipment: Such as shore-side container overhead cranes, tire-type (orbital) container gantry cranes, grab unloaders, grab gantry cranes, large shipbuilding gantry cranes, and large metallurgical casting cranes.

Others: Such as unit test benches, military equipment, oil and gas transmission, and mining transmission equipment.

GD880-81 series is the regenerative rectifier product of Goodrive880 series (hereinafter referred to as the regenerative rectifier unit). If not otherwise specified, the regenerative rectifier unit in this manual refers to the regenerative rectifier of Goodrive880 series and Goodrive880-81 series product. The regenerative rectifier unit consists of fuse, bus capacitor, IGBT, output reactor, and other components. It is compact in structure and easy to integrate and maintain.

This is the software manual of Goodrive880 series regenerative rectifier unit. Read through this manual carefully before installation to ensure the product is installed and operated in a proper manner to give full play to its excellent performance and powerful functions. If you have any question about the function and performance of the product, please consult our technical support.

If the product is ultimately used for military affairs or weapon manufacture, comply with the export control regulations in the Foreign Trade Law of the People's Republic of China and complete related formalities.

To continuously improve the performance of the product to meet higher application requirements, we reserve the right to continuously improve the product and accordingly the product manual, which may be made without prior notice. We have the final interpretation of the manual content.

# Contents

| 1 Safety precautions                                                             | 1  |
|----------------------------------------------------------------------------------|----|
| 1.1 Safety declaration                                                           | 1  |
| 1.2 Safety definition                                                            | 1  |
| 1.3 Warning symbols                                                              | 1  |
| 1.4 Safety guidelines                                                            | 1  |
| 1.4.1 Delivery and installation                                                  | 2  |
| 1.4.2 Commissioning and running                                                  | 2  |
| 1.4.3 Maintenance and component replacement                                      | 3  |
| 1.4.4 Disposal                                                                   | 3  |
| 2 Quick startup                                                                  | 4  |
| 2.1 Safety notes                                                                 | 4  |
| 2.2 Unpacking inspection                                                         | 4  |
| 2.3 Checking before use                                                          | 5  |
| 2.4 Environment checking                                                         | 5  |
| 2.5 Checking after installation                                                  | 5  |
| 3 System introduction                                                            | 6  |
| 3.1 System topology                                                              | 6  |
| 3.2 Parallel connection for expansion                                            | 6  |
| 3.3 Control unit (RCU)                                                           | 7  |
| 3.3.1 Indicator                                                                  | 7  |
| 3.3.2 Control unit interface                                                     | 8  |
| 3.3.3 Expansion modules                                                          | 11 |
| 3.4 Per unit system                                                              | 12 |
| 4 Basic operation guidelines                                                     |    |
| 4.1 Keypad introduction                                                          | 13 |
| 4.1.1 Keypad appearance                                                          | 13 |
| 4.1.2 Keys                                                                       | 13 |
| 4.1.3 Status indicator description                                               | 14 |
| 4.1.4 LCD display screen description                                             | 14 |
| 4.1.5 Other description                                                          | 16 |
| 4.2 LCD keypad display                                                           | 16 |
| 4.2.1 Displaying stopped-state parameters                                        | 16 |
| 4.2.2 Displaying running-state parameters                                        | 17 |
| 4.2.3 Displaying fault alarms                                                    | 17 |
| 4.3 Operation procedure                                                          | 17 |
| 4.3.1 Enter/exit menu                                                            | 17 |
| 4.3.2 Editting list                                                              | 20 |
| 4.3.3 Adding parameters to the parameter list displayed in stopped/running state | 21 |
| 4.3.4 Parameter selection edit interface                                         | 22 |
| 4.3.5 Parameter setup edit interface                                             | 22 |
| 4.3.6 State monitoring interface                                                 | 23 |
| 4.3.7 Parameter backup                                                           | 23 |
| 4.3.8 System setting                                                             | 23 |
| 5 Workshop debugging software                                                    | 24 |
| 5.1 Workshop key features                                                        | 24 |
| 5.2 Main interface                                                               | 24 |

| 5.3 Creating a project                      | 25 |
|---------------------------------------------|----|
| 5.3.1 Local project                         | 25 |
| 5.4 PC side connection                      |    |
| 5.5 Basic functions                         | 29 |
| 5.5.1 Viewing and modifying parameters      | 29 |
| 5.5.2 Searching for parameters              |    |
| 5.5.3 Interconnecting parameters            |    |
| 5.5.4 Comparing parameters                  |    |
| 5.5.5 Backing up and downloading parameters |    |
| 5.5.6 Copying function codes                | 33 |
| 5.5.7 Control panel                         | 34 |
| 5.5.8 Status parameters                     |    |
| 5.6 Waveform recording and analysis         |    |
| 5.6.1 Oscilloscope                          | 37 |
| 5.6.2 Waveform storage                      |    |
| 5.6.3 Waveform reading                      | 39 |
| 5.7 Fault wizard                            |    |
| 5.7.1 Fault records                         |    |
| 5.7.2 Fault blackbox                        | 40 |
| 5.8 Device communication configuration      | 42 |
| 5.9 Change history                          | 43 |
| Function description                        |    |
| 6.1 What this section describes             | 44 |
| 6.2 Commissioning procedure                 | 44 |
| 6.2.1 Electrical check                      | 44 |
| 6.2.2 System setting                        | 45 |
| 6.2.3 System information check              | 45 |
| 6.2.4 System commissioning                  |    |
| 6.3 Startup timing                          | 46 |
| 6.3.1 System state machine                  | 46 |
| 6.3.2 Startup timing                        | 48 |
| 6.4 Control channel                         | 48 |
| 6.4.1 OFF1 switch-on command                |    |
| 6.4.2 OFF2 emergency stop command           | 49 |
| 6.4.3 Run allowing command                  | 50 |
| 6.4.4 Fault reset command                   | 50 |
| 6.5 Start/Stop CW                           | 50 |
| 6.5.1 Terminal-based start/stop CW          | 51 |
| 6.5.2 Communication-based start/stop CW     | 52 |
| 6.5.3 Customized CW                         | 53 |
| 6.6 Phase-lock loop                         | 54 |
| 6.7 Input and output                        | 54 |
| 6.7.1 Analog input                          | 54 |
| 6.7.2 Analog output                         | 56 |
| 6.7.3 Al&AO calibration                     | 58 |
| 6.7.4 Digital input                         | 62 |
| 6.7.5 Digital output                        | 63 |
| 6.8 HMI                                     | 65 |
| 6.8.1 User password                         | 65 |
| 6.8.2 Function selection of LOC/REM         | 66 |

| 6.9 Bus adapter                                            | 67  |
|------------------------------------------------------------|-----|
| 6.10 Overload mode                                         | 74  |
| 6.11 Fan control                                           | 75  |
| 7 Fault information                                        |     |
| 7.1 Indications of alarms and faults                       | 76  |
| 7.2 Fault reset                                            | 76  |
| 7.3 Fault history                                          | 76  |
| 7.4 Faults and solutions                                   | 78  |
| 7.4.1 Whole machine fault                                  | 79  |
| 7.4.2 Unit fault                                           | 82  |
| 8 Communication                                            |     |
| 8.1 Modbus protocol                                        |     |
| 8.1.1 Modbus protocol introduction                         | 84  |
| 8.1.2 Application of Modbus                                |     |
| 8.1.3 RTU command codes and communication data             |     |
| 8.1.4 Common communication faults                          |     |
| 8.1.5 Related function codes                               |     |
| 8.2 PROFIBUS protocol                                      |     |
| 8.2.1 System configuration                                 |     |
| 8.2.2 PROFIBUS-DP networking                               |     |
| 8.2.3 Fault information                                    |     |
| 8.2.4 Related function codes                               |     |
| 8.3 PROFINET protocol                                      |     |
| 8.3.1 Communication settings                               |     |
| 8.3.2 Packet format                                        |     |
| 8.3.3 PROFINET IO communication                            |     |
| 8.3.4 Mission message (from the master station to the VFD) |     |
| 8.3.5 PKW zone                                             |     |
| 8.3.6 Related function codes                               |     |
| 8.4 CANopen protocol                                       |     |
| 8.5 Ethernet communication                                 |     |
| 9 Parameter list                                           |     |
| 9.1 Function group summary                                 |     |
| 9.2 Fault code list                                        |     |
| 9.3 Function parameters                                    |     |
| P00 Reference value configuration                          |     |
| P01 Start/stop control                                     |     |
| P02 Control channel configuration                          |     |
| P03 Rectifier unit control                                 |     |
| P05 Input terminal function                                | 134 |
| P06 Output terminal                                        | 140 |
| P07 System information                                     | 144 |
| P08 Fault record                                           | 147 |
| P11 Unit configuration                                     | 151 |
| P13 Protection configuration                               | 151 |
| P20 CW and SW                                              | 153 |
| P21 RT Data                                                | 155 |
| P23 System configuration                                   |     |
| P24 Parameter display setting                              |     |
| P33 Blackbox channel configuration                         | 161 |

| P37 Fieldbus adapter A                             |  |
|----------------------------------------------------|--|
| P38 Fieldbus adapter B                             |  |
| P40 PROFIBUS-DP module                             |  |
| P41 PROFINET IO module                             |  |
| P42 ModbusRTU module                               |  |
| P43 CANopen module                                 |  |
| P44 EtherNet module (Ethernet communication group) |  |
| P54 DC/AC sampling card setting                    |  |
| P98 AIAO calibration functions                     |  |
| P99 Factory parameters                             |  |
| 10 Derating                                        |  |
| 10.1 Capacity                                      |  |
| 10.2 Derating                                      |  |
|                                                    |  |

# **1** Safety precautions

# 1.1 Safety declaration

Read this manual carefully and follow all safety precautions before moving, installing, operating and servicing the product. Otherwise, equipment damage or physical injury or death may be caused.

We shall not be liable or responsible for any equipment damage or physical injury or death caused due to your or your customers' failure to follow the safety precautions.

# 1.2 Safety definition

Danger: Severe personal injury or even death can result if related requirements are not followed.

Warning: Personal injury or equipment damage can result if related requirements are not followed.

Note: Actions taken to ensure proper running.

**Trained and qualified professionals**: People operating the equipment must have received professional electrical and safety training and obtained the certificates, and must be familiar with all steps and requirements of equipment installing, commissioning, running and maintaining and capable to prevent any emergencies.

### **1.3 Warning symbols**

Warnings caution you about conditions that can result in severe injury or death and/or equipment damage and advice on how to prevent dangers. The following table lists the warning symbols in this manual.

| Symbol             | Name      | Description                                                               |  |  |
|--------------------|-----------|---------------------------------------------------------------------------|--|--|
| Â                  | Denger    | Severe personal injury or even death can result if related requirements   |  |  |
| <u>7</u>           | Daligei   | are not followed.                                                         |  |  |
| $\mathbf{\Lambda}$ | Warning   | Personal injury or equipment damage can result if related                 |  |  |
|                    | Warning   | requirements are not followed.                                            |  |  |
| Electrostatic      |           |                                                                           |  |  |
|                    | discharge | The PCBA may be damaged if related requirements are not followed.         |  |  |
|                    | Hot sides | Do not touch. The rectifier unit base may become hot.                     |  |  |
|                    |           |                                                                           |  |  |
|                    | Electric  | As high voltage still presents in the bus capacitor after power off, wait |  |  |
| 🔥 🖉 25 min         | cheel     | for at least 25 minutes (depending on the warning symbols on the          |  |  |
|                    | SHOCK     | machine) after power off to prevent electric shock.                       |  |  |
| Note               | Note      | Actions taken to ensure proper running.                                   |  |  |

# 1.4 Safety guidelines

• Only trained and qualified professionals are allowed to carry out related operations.

• Do not perform wiring, inspection or component replacement when power supply is applied. Ensure all the input power supplies have been disconnected before wiring or inspection, and wait for at least the time designated on the Goodrive880 series product or until the DC bus voltage is less than 36V. The minimum waiting time is listed in the following.

|      |                                | Re                  | ectifier unit model        | Minimum<br>waiting time |                     |
|------|--------------------------------|---------------------|----------------------------|-------------------------|---------------------|
|      |                                |                     | 76–120kW                   | 5 minutes               |                     |
|      |                                | 380V                | 161-341kW                  | 15 minutes              |                     |
|      |                                |                     | Higher than 423kW          | 25 minutes              |                     |
|      |                                | 690V                | >685kW                     | 25 minutes              |                     |
|      | • Do not modify injury may res | / the prod<br>sult. | luct unless authorized; ot | herwise fire, elect     | ric shock or other  |
|      | • The base may you may get b   | v become<br>ournt.  | hot when the product is    | running. Do not t       | ouch. Otherwise,    |
|      | • The electrical               | parts and           | d components inside the    | product are elect       | rostatic sensitive. |
| in a | Take measure                   | ements to           | o prevent electrostatic di | ischarge when pe        | erforming related   |
|      | operations.                    |                     |                            |                         |                     |

### 1.4.1 Delivery and installation

|      | • Do not install th                                                                | e rectifier unit on inflamm                                                           | nables. In addition, prevent the        | rectifier                          |  |  |
|------|------------------------------------------------------------------------------------|---------------------------------------------------------------------------------------|-----------------------------------------|------------------------------------|--|--|
|      | unit from contac                                                                   | ting or adhering to inflamn                                                           | nables.                                 |                                    |  |  |
|      | • Do not run the re                                                                | ctifier unit if it is damaged                                                         | or incomplete.                          |                                    |  |  |
|      | • Do not contact                                                                   | the rectifier unit with da                                                            | imp objects or body parts. Ot           | herwise,                           |  |  |
|      | electric shock ma                                                                  | ay result.                                                                            |                                         |                                    |  |  |
|      | <ul> <li>Select appropriation</li> </ul>                                           | te tools for rectifier unit de                                                        | livery and installation to ensure       | the safe                           |  |  |
|      | and proper runn                                                                    | ing and avoid physical inju                                                           | ury or death. To ensure persona         | al safety,                         |  |  |
|      | take mechanica                                                                     | l protective measures lik                                                             | ke wearing safety shoes and             | working                            |  |  |
|      | uniforms.                                                                          |                                                                                       |                                         |                                    |  |  |
|      | <ul> <li>Protect the rectif</li> </ul>                                             | ier unit against physical sh                                                          | nock or vibration during the deli       | very and                           |  |  |
|      | installation.                                                                      |                                                                                       |                                         |                                    |  |  |
|      | • Do not carry the                                                                 | product only by its front co                                                          | over as the cover may fall off.         |                                    |  |  |
|      | <ul> <li>The installation s</li> </ul>                                             | ite must be away from chil                                                            | dren and other public places.           |                                    |  |  |
|      | • Prevent the screw                                                                | Prevent the screws, cables and other conductive parts from falling into the rectifier |                                         |                                    |  |  |
|      | unit.                                                                              | unit.                                                                                 |                                         |                                    |  |  |
| Note | • As rectifier unit l                                                              | eakage current caused du                                                              | ring running may exceed 3.5mA           | , ground                           |  |  |
|      | properly and ens                                                                   | sure the grounding resistar                                                           | nce is less than $10\Omega$ . The condu | ctivity of                         |  |  |
|      | PE grounding co                                                                    | nductor must meet the foll                                                            | owing requirements:                     | 1                                  |  |  |
|      | Pow                                                                                | er cable conductor                                                                    | Grounding conductor                     |                                    |  |  |
|      | cross-s                                                                            | ectional area <i>S</i> (mm²)                                                          | cross-sectional area                    |                                    |  |  |
|      |                                                                                    | S≤16                                                                                  | S                                       |                                    |  |  |
|      |                                                                                    | 16 <s≪35< th=""><th>16</th><th></th></s≪35<>                                          | 16                                      |                                    |  |  |
|      |                                                                                    | 35 <s< th=""><th>S/2</th><th></th></s<>                                               | S/2                                     |                                    |  |  |
|      | • L1, L2, and L3 are the grid input terminals, while + and - are the DC bus output |                                                                                       |                                         | s output                           |  |  |
|      | terminals. Connect the input power cables and input busbars properly; otherwise,   |                                                                                       |                                         |                                    |  |  |
|      | the rectifier unit                                                                 | may be damaged.                                                                       |                                         | the rectifier unit may be damaged. |  |  |

# 1.4.2 Commissioning and running

|   | • | Cut off all power grids connected to the rectifier unit before terminal wiring, and  |
|---|---|--------------------------------------------------------------------------------------|
| ^ |   | wait for at least the time designated on the rectifier unit after disconnecting the  |
| 4 |   | power grids.                                                                         |
|   | • | High voltage presents inside the rectifier unit during running. Do not carry out any |
|   |   | operation on the rectifier unit during running except for keypad setup. For products |

|      | at voltage class of 4 or 6, the control terminals form extra-low voltage circuits.                      |
|------|----------------------------------------------------------------------------------------------------|
|      | Therefore, you need to prevent the control terminals from connecting to accessible                      |
|      | terminals of other devices.                                                                             |
|      | • Before turning on the power supply, check the cable connection status.                                |
|      | • Prevent anyone from directly touching the energized part of the cabinet door. Pay                     |
|      | special attention to safety when handling shields that are made of metal sheets.                        |
|      | • Do not do any withstand voltage testing during unit connection. Do not open the                       |
|      | cabinet door since medium voltage presents inside the rectifier during running.                         |
|      | • Do not switch on or switch off the input grid and output bus voltage of the rectifier                 |
|      | <ul> <li>If the rectifier unit has been stored for a long time without use, perform checking</li> </ul> |
| Note | and carry out pilot run for the rectifier unit before using it again.                                   |
|      | • Close the rectifier unit front cover before running; otherwise, electric shock may                    |
|      | occur.                                                                                                  |

# 1.4.3 Maintenance and component replacement

|      | • Only trained and qualified professionals are allowed to perform maintenance, inspection, and component replacement for the rectifier unit. |
|------|----------------------------------------------------------------------------------------------------|
|      | • Cut off all power grids connected to the rectifier unit before terminal wiring, and                                                        |
| Â    | wait for at least the time designated on the rectifier unit after disconnecting the power grids.                                             |
|      | • During maintenance and component replacement, take measures to prevent                                                                     |
|      | screws, cables and other conductive matters from falling into the internal of the                                                            |
|      | rectifier unit.                                                                                                    |
|      | Use proper torque to tighten screws.                                                                                                    |
|      | • During maintenance and component replacement, keep the rectifier unit and its                                                              |
|      | parts and components away from combustible materials and ensure they have no                                                                 |
| Noto | combustible materials adhered.                                                                                                    |
| NOLE | • Do not carry out insulation voltage-endurance test on the rectifier unit, or measure                                                       |
|      | the control circuits of the rectifier unit with a megohmmeter.                                                                               |
|      | • During maintenance and component replacement, take proper anti-static                                                                      |
|      | many urgs on the restifier unit and its internal parts                                                                                       |

### 1.4.4 Disposal

|   | • The rectifier unit contains heavy metals. Dispose of a scrap rectifier unit as industrial waste.                      |
|---|----------------------------------------------------------------------------------------------------|
| X | • Dispose of a scrap product separately at an appropriate collection point but not place it in the normal waste stream. |

# 2 Quick startup

# 2.1 Safety notes

|   | Equipment can tip over if transported incorrectly or with disallowed means of transport. Serious injury, property damage, or even death may result.                                                                                                    |
|---|----------------------------------------------------------------------------------------------------|
| A | <ul> <li>Only trained and qualified professionals are allowed to carry out the operations<br/>mentioned in this chapter. Please carry out operations according to instructions<br/>presented in section 1.4.1 Delivery and installation Delivery and installation.<br/>Ignoring these safety precautions may lead to physical injury or death, or device<br/>damage.</li> </ul>                                                                                              |
|   | • Ensure the rectifier unit power has been disconnected before installation. If the rectifier unit has been powered on, disconnect the rectifier unit power and wait for at least the time specified on the rectifier unit, and ensure the POWER indicator is off. You are recommended to use a multimeter to check and ensure the rectifier unit DC bus voltage is below 36V.                                                                                               |
|   | <ul> <li>The equipment installation must be designed and done according to applicable local laws and regulations. We do not assume any liability whatsoever for any equipment installation which breaches local laws or regulations. If recommendations given by us are not followed, the rectifier unit may experience problems that the warranty does not cover.</li> <li>Only trained and qualified professionals are allowed to carry out related operations.</li> </ul> |
|   | <ul> <li>Do not perform wiring, inspection or component replacement when power supply<br/>is applied. Ensure all the input power supplies have been disconnected before<br/>wiring or inspection, and wait for at least the time designated on the Goodrive880<br/>series product or until the DC bus voltage is less than 36V.</li> </ul>                                                                                                    |

# 2.2 Unpacking inspection

Check the following after receiving the product.

| 1. | Whether the packing box is damaged or dampened.                                                |
|----|------------------------------------------------------------------------------------------------|
| 2. | Whether the model identifier on the exterior surface of the packing box is consistent with the |
|    | purchased model.                                                                               |
| 3. | Whether the interior surface of the packing box is abnormal, for example, in wet condition, or |
|    | whether the enclosure of the VFD is damaged or cracked.                                        |
| 4. | Whether the VFD nameplate is consistent with the model identifier on the exterior surface of   |
|    | the packing box.                                                                               |
| 5. | Whether the accessories (including the manual, keypad, and expansion card) inside the          |
|    | packing box are complete.                                                                      |
|    |                                                                                                |

If any problems are found, contact the local INVT dealer or office.

### 2.3 Checking before use

Check the following before using the rectifier unit.

- 1. Application type of the rectifier unit to verify whether the rectifier unit will be overloaded
- during work. Whether the power class of the product needs to be increased.
- 2. Whether the actual running current of the load is less than the rated current of the rectifier.
- 3. Whether the voltage of the grid is within the allowable input voltage range of the product.
- 4. Whether the product meets the communication requirements.

#### 2.4 Environment checking

Check the following before installing the rectifier unit:

- 1. Whether the actual ambient temperature exceeds 40°C. When the temperature exceeds 40°C, derate by 2% for every increase of 1°C. Do not use the product when the ambient temperature exceeds 50°C.
- 2. Whether the actual ambient temperature is lower than -10°C. If the temperature is lower than -10°C, use heating devices.
- 3. Whether the altitude device the application site exceeds 1000m. When the altitude exceeds 1000m, derate by 1% for every increase of 100m.
- 4. Whether the ambient humidity is higher than 90% or condensation occurs. If yes, take additional protective measures.
- 5. Whether there is direct sunlight or biological invasion in the environment where the rectifier unit is to be used. If yes, take additional protective measures.
- 6. Whether there is dust or inflammable and explosive gas in the environment where the rectifier unit is to be used. If yes, take additional protective measures.

# 2.5 Checking after installation

Check the following after the rectifier installation is complete.

| 1. | Whether the input power cables and output load cables meet the current-carrying capacity         |
|----|--------------------------------------------------------------------------------------------------|
|    | requirements of the actual load.                                                                 |
| 2. | Whether correct accessories are selected for the product, the accessories are correctly and      |
|    | properly installed, and the installation cables meet the capacity carrying requirements of all   |
|    | components (including the reactor, input filter, DC reactor, braking unit and braking resistor). |
| 3. | Whether the product is installed on non-flammable materials and the heat-radiating               |
|    | accessories (such as the reactor and braking resistor) are away from flammable materials.        |
| 4. | Whether all the control cables and power cables are separately routed and the routing            |
|    | complies with EMC requirement.                                                                   |
| 5. | Whether all grounding systems are properly grounded.                                             |
| 6. | Whether all the installation clearances of the product meet the requirements in the manual.      |
| 7. | Whether the external wiring terminals are tightened, and whether the torque meets the            |
|    | requirements.                                                                                    |
| 8. | Take protective measures to prevent screws, cables and other conductive parts from falling       |
|    | into the product.                                                                                |

# **3 System introduction**

# 3.1 System topology

GD880 multi-drive typical topology consists of rectifier (basic rectifier, regenerative rectifier, active rectifier), inverter and brake, as shown in the following figure. The module can be expanded through the parallel connection of control units. The control unit and PLC are connected through the bus, which realizes the centralized control and enables the host controller debugging and monitoring functions through Ethernet.

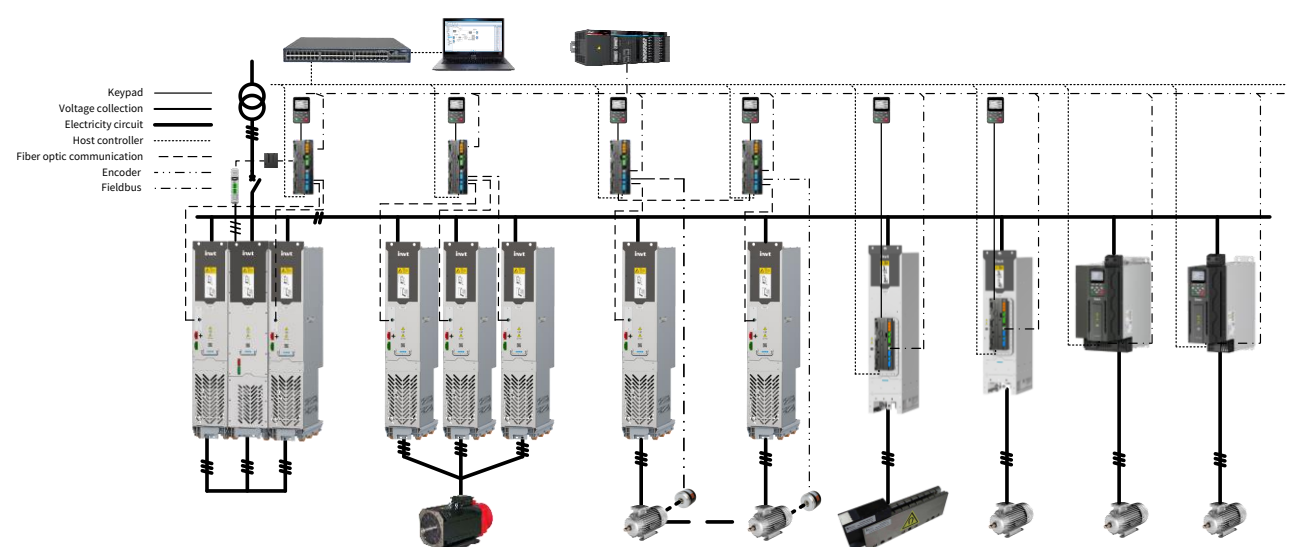

Figure 3-1 GD880 multi-drive typical topology

# 3.2 Parallel connection for expansion

A rectifier control unit (RCU) can be used to control multiple rectifier units so as to achieve power expansion, and a RCU supports a maximum of 6 rectifier units paralleled. GD880 series A8 regenerative rectifier unit and regenerative reactor unit form a regenerative rectifier unit.

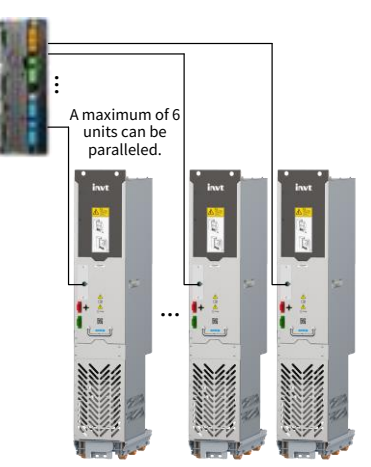

Figure 3-2 Parallel diagram of the regenerative rectifier unit

**Note:** Rectifier units of different specifications cannot be used in parallel. A control unit is configured for each winding in a transformer.

# 3.3 Control unit (RCU)

### 3.3.1 Indicator

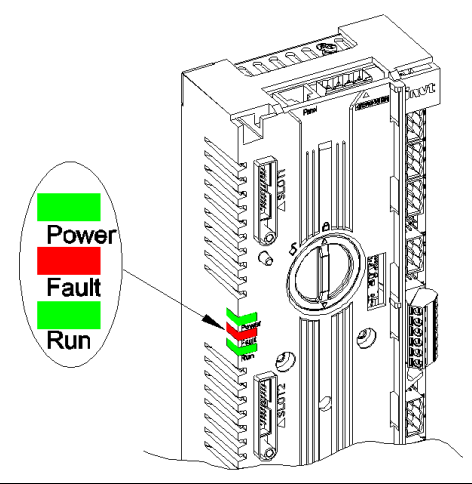

| No.     | Name  | State    | Description                  |                                             |
|---------|-------|----------|------------------------------|---------------------------------------------|
| 1 Power | Dowor | ON       | RCU is properly powered.     |                                             |
|         |       | Power    | OFF                          | RCU is not powered or power failure occurs. |
| 2 Fa    | Fault | ON       | The system is faulty.        |                                             |
|         | Z     | Fault    | OFF                          | The system is normal.                       |
| 3 RL    |       | ON       | The power module is running. |                                             |
|         | RUN   | Blinking | The power module is stopped. |                                             |

#### 3.3.2 Control unit interface

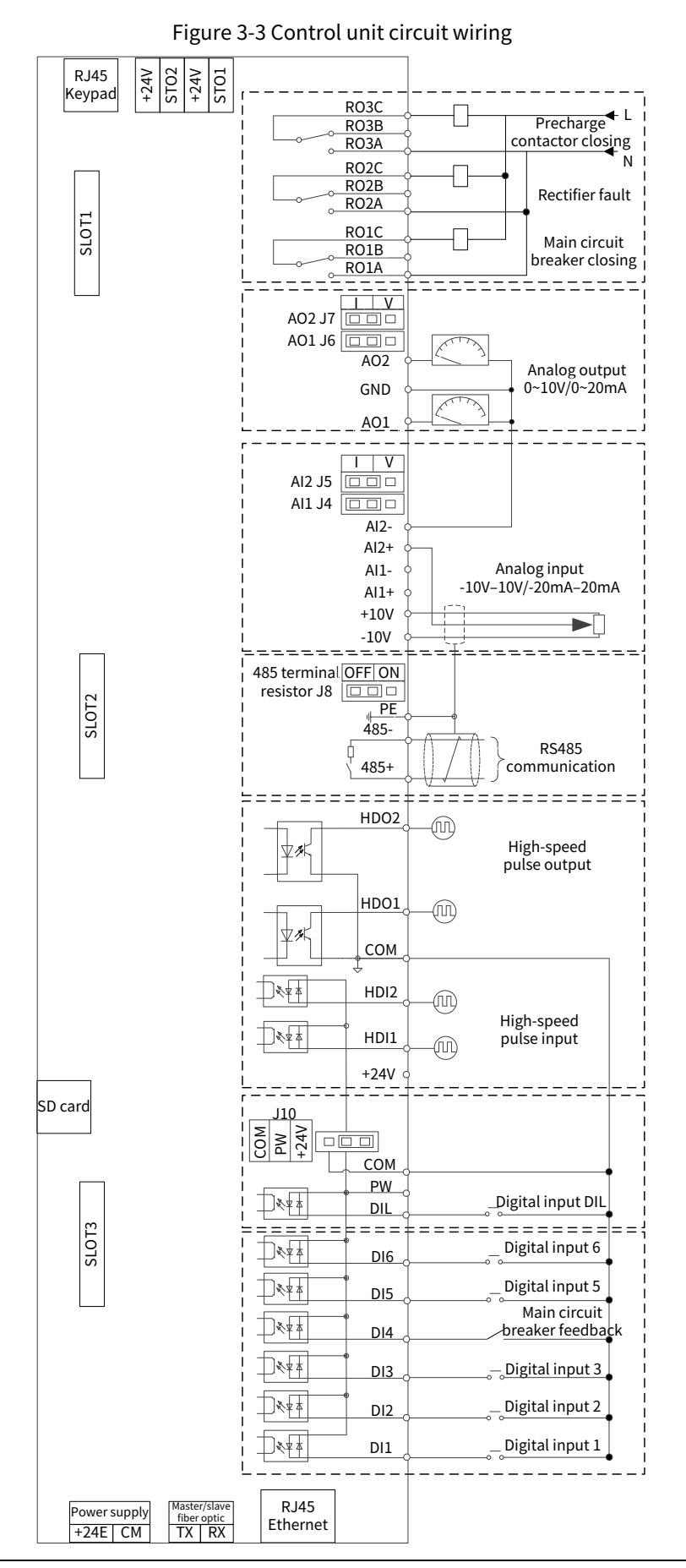

| Terminal                                                                 | Terminal<br>symbol           | Function description                                                                                 | Cable specifications                                |  |  |
|--------------------------------------------------------------------------|------------------------------|----------------------------------------------------------------------------------------------------|-----------------------------------------------------|--|--|
| Input powe                                                               | er                           |                                                                                                    |                                                     |  |  |
| 1                                                                        | +24E                         |                                                                                                    | Two-core twisted-pair cable is                      |  |  |
| 2                                                                        | СМ                           | 24VDC±10% 2A                                                                                         | recommended.<br>Cross-sectional area: 0.5–2.5mm²    |  |  |
| DI input ter                                                             | rminal                       |                                                                                                    |                                                     |  |  |
| 1                                                                        | DI1                          |                                                                                                    |                                                     |  |  |
| 2                                                                        | DI2                          | 1 Input Impedance: 3.3kD                                                                             |                                                     |  |  |
| 3                                                                        | DI3                          | 2 Voltage input range: 12–30V                                                                        | Single-core wire                                    |  |  |
| 4                                                                        | DI4                          | 3. Supports NPN and PNP bi-direction                                                                 | Cross-sectional area: 0.5–2.5mm <sup>2</sup>        |  |  |
| 5                                                                        | DI5                          | Max input fraguency 1615                                                                             |                                                     |  |  |
| 6                                                                        | DI6                          | 4. Max. Input frequency: 1kHz                                                                        |                                                     |  |  |
| DIL input te                                                             | erminal                      |                                                                                                    |                                                     |  |  |
| 1                                                                        | DIL                          | Digital interlock. When its input is high,<br>all other input terminals are forced to<br>be invalid. | Two-core twisted-pair cable is                      |  |  |
| 2                                                                        | PW                           | Provides power supply for DIL, DI1–DI6,<br>HDI, and HDO.                                             | Cross-sectional area: 0.5–2.5mm <sup>2</sup>        |  |  |
| 3                                                                        | СОМ                          | Digital common ground                                                                                |                                                     |  |  |
| Jumper J10                                                               | : power supp                 | oly selection                                                                                        |                                                     |  |  |
| internal pov                                                             | 2 is short<br>ver. If extern | connected to 3 , PW is short connected al power is required, you need to i                           | to internal +24V, and DI uses the the shorting cap. |  |  |
| 1                                                                        | +24V                         | Provides power supply 24V±10% 0.2A<br>for DI. HDI and HDO                                            |                                                     |  |  |
| 2                                                                        | HDI1                         | 1. Input type: PNP, NPN                                                                              |                                                     |  |  |
|                                                                          |                              | 2. Input frequency range: 0–50kHz                                                                    | Two-core twisted-pair cable is                      |  |  |
| 3                                                                        | HDI2                         | 3. Input voltage range: 12–30V                                                                       | recommended.                                        |  |  |
|                                                                          |                              | 4. Duty ratio: 30%–70%                                                                               | Cross-sectional area: 0.5–2.5mm <sup>2</sup>        |  |  |
| 4                                                                        | СОМ                          | Digital common ground                                                                                | HDI and COM, HDO and COM use                        |  |  |
| 5                                                                        | HDO1                         | 1. Output type: OC                                                                                   | twisted-pair cables.                                |  |  |
|                                                                          |                              | 2. Output frequency range: 0–50kHz                                                                   |                                                     |  |  |
| 6                                                                        | HDO2                         | 3. Switch capacity: 50mA/30V                                                                         |                                                     |  |  |
|                                                                          |                              | 4. Duty ratio: 50%                                                                                   |                                                     |  |  |
| RS485 communication terminals                                            |                              |                                                                                                    |                                                     |  |  |
| 1                                                                        | 485+                         | RS485 bus, standard 5V electrical level                                                              |                                                     |  |  |
| 2                                                                        | 485-                         | Terminal resistor: 120Ω                                                                              | Two-core twisted-pair cable is                      |  |  |
|                                                                          |                              | Max. baud rate: 115200                                                                               | recommended.                                        |  |  |
| 3                                                                        | PE                           | Max. number of nodes: 32 (without                                                                    | Cross-sectional area: 0.5–2.5mm <sup>2</sup>        |  |  |
|                                                                          |                              | relay)                                                                                               |                                                     |  |  |
| Jumper J8:                                                               | terminal resi                | stor selection                                                                                       |                                                     |  |  |
| When 1 and 2 are short-circuited, the terminal resistor is disconnected. |                              |                                                                                                    |                                                     |  |  |

| Terminal<br>symbol                                                  |                         | Function description                         | Cable specifications                            |  |  |  |
|---------------------------------------------------------------------|-------------------------|----------------------------------------------|-------------------------------------------------|--|--|--|
|                                                                     |                         |                                              |                                                 |  |  |  |
|                                                                     | When 2 ar               | nd 3 are short-circuited, the terminal resis | tor is connected.                               |  |  |  |
| Analog inp                                                          | Analog input terminal   |                                              |                                                 |  |  |  |
| 1                                                                   | -10V                    | Power: ±10V                                  | Cross-sectional area: 0.5–2.5mm <sup>2</sup>    |  |  |  |
| 2                                                                   | +10V                    | Max. output current: 10mA                    | When two Als are used, use two                  |  |  |  |
| 3                                                                   | AI1+                    | Current input: -20mA–20mA, Rin: 500Ω         | two-core shielded twisted-pair                  |  |  |  |
| 4                                                                   | AI1-                    | Voltage input: -10V–10V, Rin: 30kΩ           | cables.                                         |  |  |  |
| 5                                                                   | AI2+                    | Differential input range: $\pm$ 30V          | When reference voltage is used,                 |  |  |  |
| 6                                                                   | ۵12-                    | Sampling interval: 0.1ms                     | use one four-core shielded                      |  |  |  |
| 0                                                                   |                         | Resolution: 11 bit+signbit                   | twisted-pair cable for one AI.                  |  |  |  |
| Jumper J4:                                                          | Selection be            | tween AI1 voltage and current signal inpu    | ts                                              |  |  |  |
|                                                                     | )u .                    |                                              |                                                 |  |  |  |
|                                                                     | When 1 a                | nd 2 are short-circuited, Al1 current input  | is used.                                        |  |  |  |
|                                                                     | )u .                    |                                              |                                                 |  |  |  |
|                                                                     | When 2 a                | nd 3 are short-circuited, AI1 voltage input  | is used.                                        |  |  |  |
| Jumper J5:                                                          | Selection be            | tween AI2 voltage and current signal inpu    | ts                                              |  |  |  |
|                                                                     |                         |                                              |                                                 |  |  |  |
|                                                                     | When 1 a                | nd 2 are short-circuited, AI2 current input  | is used.                                        |  |  |  |
| 1 2 3                                                               | )                       |                                              |                                                 |  |  |  |
|                                                                     | When 2 a                | nd 3 are short-circuited, AI2 voltage input  | is used.                                        |  |  |  |
| Analog out                                                          | put termina             |                                              |                                                 |  |  |  |
|                                                                     | 101                     | AO output range:                             | Two-core twisted-pair cable is                  |  |  |  |
|                                                                     | AOI                     | $0-20$ mA. Rload $\leq 500 \Omega$           | recommended.                                    |  |  |  |
| Analog                                                              | GND                     | $0-10V$ Rload $\geq 10kO$                    | Cross-sectional area: $0.5-2.5$ mm <sup>2</sup> |  |  |  |
| output                                                              | 0110                    | Resolution: 11 bit+signbit                   | AO1 and GND AO2 and GND use                     |  |  |  |
|                                                                     | AO2                     | Accuracy: 2% of full scale range             | twisted-nair cables                             |  |  |  |
| Jumper 16: Selection between A01 voltage and current signal outputs |                         |                                              |                                                 |  |  |  |
| <u>1 2 3</u>                                                        |                         |                                              | 5465                                            |  |  |  |
|                                                                     |                         | ad 2 are short circuited AQ1 current outp    | ut is used                                      |  |  |  |
| 1 2 3                                                               | / When I a              | id 2 are short-circuited, AO1 current outp   | ut is used.                                     |  |  |  |
|                                                                     | )U.                     |                                              |                                                 |  |  |  |
|                                                                     | When 2 a                | nd 3 are short-circuited, AO1 voltage outp   | out is used.                                    |  |  |  |
| Jumper J7:                                                          | Selection be            | tween AO2 voltage and current signal inp     | uts                                             |  |  |  |
|                                                                     | )                       |                                              |                                                 |  |  |  |
| ' 🚝 📲                                                               | When 1 a                | nd 2 are short-circuited, AO2 current outp   | out is used.                                    |  |  |  |
|                                                                     | When 2 a                | ad 2 are chart circuited AC2 valtage auto    | ut is used                                      |  |  |  |
|                                                                     |                         | in sale short-circuited, AO2 voltage outp    |                                                 |  |  |  |
| Relay 1 out                                                         | Relay 1 output terminal |                                              |                                                 |  |  |  |
| 1                                                                   | RO1A                    | Output type: passive NO and NC               | Single-core wire                                |  |  |  |
| 2                                                                   | RO1B                    | contacts                                     | Cross-sectional area: 0.5–2.5mm <sup>2</sup>    |  |  |  |
| 3 RO1C Contact parameters: 250VAC                                   |                         | Contact parameters: 250VAC/30VDC, 3A         |                                                 |  |  |  |
| Relay 2 out                                                         | put termina             |                                              |                                                 |  |  |  |
| 1                                                                   | RO2A                    | Output type: passive NO and NC               | Single-core wire                                |  |  |  |
| 2                                                                   | RO2B                    | contacts                                     | Cross-sectional areas 0.5 2 5mm <sup>2</sup>    |  |  |  |
| 3 RO2C Contact parameters: 250VAC/30VDC, 3A                         |                         |                                              |                                                 |  |  |  |
| Relay 3 out                                                         | put termina             | l                                            |                                                 |  |  |  |
| 1                                                                   | RO3A                    | Output type: passive NO and NC               | Single-core wire                                |  |  |  |

| Terminal                            | Terminal<br>symbol | Function description                     | Cable specifications                         |  |  |
|-------------------------------------|--------------------|------------------------------------------|----------------------------------------------|--|--|
| 2                                   | RO3B               | contacts                                 | Cross-sectional area: 0.5–2.5mm <sup>2</sup> |  |  |
| 3                                   | RO3C               | Contact parameters: 250VAC/30VDC, 3A     |                                              |  |  |
| Master/slav                         | ve fiber opti      | c (reserved)                             |                                              |  |  |
| 1                                   | ТХ                 | Transmitting optical fiber communication | Dedicated fiber optic cable                  |  |  |
| 2                                   | RX                 | Receiving optical fiber communication    |                                              |  |  |
| Safe torque off terminal (reserved) |                    |                                          |                                              |  |  |
| 1                                   | ST01               |                                          |                                              |  |  |
| 2                                   | +24V               | They has been short compacted before     | Four-core shielded twisted-pair              |  |  |
| 3                                   | STO2               | delivery by default                      | Cable                                        |  |  |
| 4                                   | +24V               |                                          |                                              |  |  |
| RJ45 keypad                         |                    |                                          |                                              |  |  |
| 1                                   | RJ45               | Connect the SOP-880-01                   | Standard shielded network cable              |  |  |
| <b>RJ45 Ether</b>                   | RJ45 Ethernet      |                                          |                                              |  |  |
| 1                                   | RJ45               | Ethernet communication with a PC         | Standard shielded network cable              |  |  |

### 3.3.3 Expansion modules

RCU can be used with expansion modules to achieve specific functions.

| No. | Name                              | Model      | Function description                               | Connect<br>with ICU<br>through | Dimensions<br>(W×H×D)<br>(unit: mm) |
|-----|-----------------------------------|------------|----------------------------------------------------|--------------------------------|-------------------------------------|
| 1   | Input/output module               | EC-IO801   | Two Als<br>Two AOs<br>Three DIs<br>3 relay outputs | SLOT                           | 73.5×103×23.5                       |
| 2   | PROFINET IO module                | EC-TX809   | PROFINET IO industrial<br>Ethernet                 | SLOT                           | 73.5×74×23.5                        |
| 3   | PROFIBUS-DP module                | EC-TX803   | PROFIBUS-DP bus adapter                            | SLOT                           | 73.5×74×23.5                        |
| 4   | CAN bus module                    | EC-TX805   | CANopen bus adapter                                | SLOT                           | 73.5×74×23.5                        |
| 5   | Optical fiber<br>expansion module | EC-TX821   | One 25M expansion optical<br>fiber                 | SLOT                           | 73.5×74×23.5                        |
| 6   | Optical fiber<br>expansion module | EC-TX823   | Three 25M expansion optical<br>fibers              | SLOT                           | 73.5×74×23.5                        |
| 7   | SLOT expansion<br>module          | I-ESM-30   | SLOT expansion module                              | Fiber optic                    | 99.5×303×65                         |
| 8   | Voltage detection<br>module       | I-VDM-10   | AC voltage detection module                        | Fiber optic                    | 37.4×180×113                        |
| 9   | Intelligent operation<br>keypad   | SOP-880-01 | Human-machine interface<br>keypad                  | RS422                          | 74×121.5×26                         |

#### **Note**:

- EC-TX821 and EC-TX823 can only be inserted in SLOT2 or SLOT3.
- It is recommended to install the EC-TX803 card in SLOT3.

#### 3.4 Per unit system

In general circuit calculations, the units of current, voltage, power, and impedance are used as A, V, W, and  $\Omega$ , and this method of representing physical quantities in actual named units is called the system of named units.

In the calculation using the named unit system, the parameters are completely different for the same type of rectifier unit due to different capacities, resulting inconvenience. Calculations are often performed using the per unit system in engineering, which simplifies the calculations and makes it easier to analyze changes in physical state. Engineering calculations often use per unit values to mark values, representing the relative values of each physical quantity and parameter. A per unit value is relative to a certain reference value. For a same named unit value, when different reference values are selected, the per unit values are also different. The conversion relationship between the per unit value and named unit value is as follows:

#### Per unit value = Named unit value/Reference value

In rectifier control systems, the nominal values of the rectifier unit are usually selected as the reference values for the per unit system. Take the rectifier unit current as an example. If the rated current of the rectifier unit is 100A, the running current is 40A, and the rectifier unit rated current 100A is used as the reference value for calculation, the per unit value of the rectifier running current 40A is 40%.

| Name           | Reference value                                                                        |  |  |
|----------------|----------------------------------------------------------------------------------------|--|--|
| AC voltage     | Uses the effective value of the grid line voltage as the reference value.              |  |  |
| AC current     | Uses the current effective value of the rectifier unit as the reference value.         |  |  |
| Input voltage  | Uses the rated voltage of the rectifier unit as the reference value. The rated voltage |  |  |
|                | is calculated based on the line voltage of the grid.                                   |  |  |
| Input current  | Uses the rectifier unit rated current as the reference value.                          |  |  |
| Output power   | Uses the rectifier unit rated power as the reference value.                            |  |  |
| Output voltage | e Unit rated voltage (P99.03)* 1.414                                                   |  |  |
|                | When a 16-bit parameter is used to represent a per unit value, 4096 (hexadecimal       |  |  |
| 16-bit         | 0x1000) represents 100%, indicating the accuracy of up to 0.0244%. A value range of    |  |  |
| parameter      | -799.9% – 799.9% (32768/4096) can be represented.                                      |  |  |
|                | They are usually used to indicate the per unit values of current and voltage.          |  |  |

The per unit value selection in this software system shall comply with the following:

# **4** Basic operation guidelines

# 4.1 Keypad introduction

Advantages of LCD keypad:

- The LCD display is more intuitive, eliminating the need to consult manuals and saving time in commissioning.
- It supports parameter upload, storage, and download, and parameter copying reduces project batch commissioning time.
- IP54 high-protection design supports externally installing the keypad on the cabinet door for easy integration.
- Type-C firmware/word library upgrades, quick respond to custom software and multi-language adaptation.

**∕**Note:

- The LCD keypad is equipped with a real-time clock, which can run properly after being installed with batteries even if the power line is disconnected.
- The clock battery (model CR2032) is user purchased.
- The LCD keypad has the parameter copying function.
- If you need install the keypad externally (that is, on another position rather than on the VFD), you can use M3 screws to fix the keypad, or you can use the keypad installation bracket to install the keypad. When installing the keypad externally, use an extension cable with a standard RJ45 crystal head for connection.

#### 4.1.1 Keypad appearance

The GD880 series rectifier unit has been equipped with a LCD keypad as a standard configuration part. You can use the keypad to control the start and stop, read status data, and set parameters of the rectifier unit.

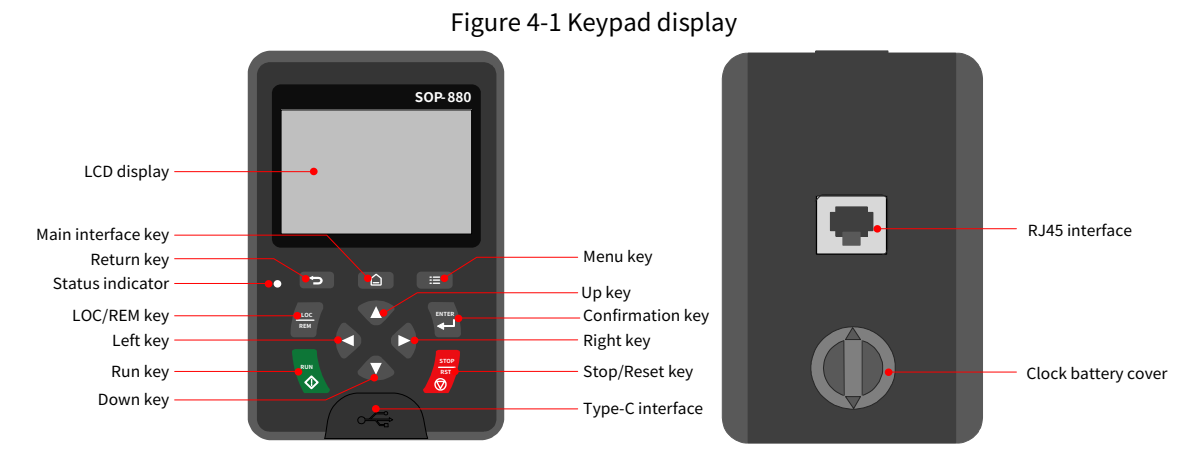

#### 4.1.2 Keys

Table 4-1 Key description

| Кеу | Name       | Description                                   |
|-----|------------|-----------------------------------------------|
| ŋ   | Return key | Press it to return to the previous interface. |

| Кеу         | Name                  | Description                                                                                                    |
|-------------|-----------------------|----------------------------------------------------------------------------------------------------|
|             | Main interface<br>key | Press it to return directly to the main interface.                                                                                                    |
|             | Menu key              | The function of function key varies with the menu.                                                                                                    |
|             | Up key                | The function of Up key varies with interfaces, such as shifting up<br>the displayed item, shifting up the selected item, and changing<br>digits.                                         |
|             | Down key              | The function of DOWN key varies with interfaces, such as shifting down the displayed item, shifting down the selected item, changing digits.                                             |
|             | Left key              | The function of LEFT key varies with interfaces, such as switch over the monitoring interface, such as shifting the cursor leftward, exiting current menu and returning to previous menu |
|             | Right key             | The function of RIGHT key varies with interfaces, such as switch over the monitoring interface, shifting the cursor rightward, enter the next menu.                                      |
|             | LOC/REM key           | Press it to switch between the local SOP-880 and the remote.                                                                                                    |
|             | Confirmation<br>key   | The confirmation key function varies with menus, such as confirming parameter setup, confirming parameter selection, and entering the next-level menu.                                   |
|             | Run key               | Press it to run the product when using the keypad for control.                                                                                                    |
| STOP<br>RST | Stop/Reset key        | Press it to stop the product or perform autotuning that is running.<br>In fault alarm state, this key can be used for reset in any control<br>modes.                                     |

#### 4.1.3 Status indicator description

Table 4-2 State indicator description

| Indicator                      | State      | Description                                                          |
|--------------------------------|------------|----------------------------------------------------------------------|
| Off                            |            | It indicates that the rectifier unit is in the standby state.        |
| The green indicator is on.     | ON         | It indicates that the rectifier unit is running.                     |
| The green indicator<br>blinks. | C Blinking | It indicates that the rectifier unit is in the remote control state. |
| The red indicator is on.       | ON         | It indicates that the rectifier unit is in the fault state.          |
| The red indicator blinks.      | 🜔 Blinking | It indicates that the rectifier unit is in the pre-alarm state.      |

#### 4.1.4 LCD display screen description

The LCD main interface is shown in Figure 4-2. The LCD display can be switched to different main pages, and each main page includes more than one message. The following figure shows the content displayed in the main interface for the stopped state.

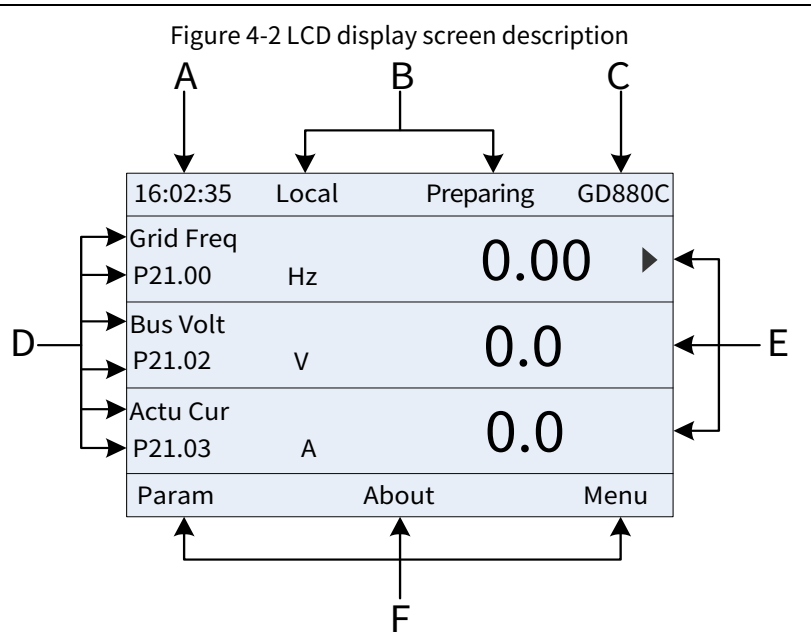

Table 4-3 LCD display screen description

| Area      | Name               | Display                                                                                   |
|-----------|--------------------|-------------------------------------------------------------------------------------------|
| HeaderA   | Real-time display  | Displays the real-time; clock battery is not included; the time needs to be reset         |
| пеацега   | area               | when powering on the rectifier unit.                                                      |
|           |                    | Displays channels of running commands                                                     |
|           |                    | <ul> <li>Local: Keypad running command channel</li> </ul>                                 |
|           |                    | <ul> <li>Terminal: Terminal running command channel</li> </ul>                            |
|           |                    | Remote: Communication running command channel                                             |
|           | Punning state      | Displays running-state parameters                                                         |
| Header B  | display area       | <ul> <li>Preparing: The rectifier unit is preparing to start (no fault).</li> </ul>       |
|           | display alea       | <ul> <li>Pre-charge: The rectifier unit is in the pre-charge state (no fault).</li> </ul> |
|           |                    | <ul> <li>Ready: The rectifier unit is ready to run.</li> </ul>                            |
|           |                    | <ul> <li>Run: The rectifier unit is in the running state.</li> </ul>                      |
|           |                    | <ul> <li>Alarm: The rectifier unit is in the alarm state during running.</li> </ul>       |
|           |                    | <ul> <li>Fault: A fault occurred to the rectifier unit.</li> </ul>                        |
|           |                    | Display station No.                                                                       |
| Hoodor C  | Station No. and    | 01–99, applied in multi-drive applications (reserved function);                           |
| fieduei C | model display area | Displays the model                                                                        |
|           |                    | GD880C: The present rectifier unit is GD880 series.                                       |
|           | Parameter name     | Displays the parameter name and corresponding function code monitored by the              |
| Display D | and function code  | rectifier unit; three monitoring parameters can be displayed simultaneously. The          |
|           | monitored          | monitoring parameter list can be edited.                                                  |
| Display F | Parameter value    | Displays the parameter value monitored by the rectifier unit. The monitoring value        |
|           | monitored          | will be refreshed in real time.                                                           |
|           | Menu               |                                                                                           |
| Footor F  | corresponding to   | Menu corresponding to the 🔳 key. The corresponding menu of the 💷 key                      |
| FOOTER F  | the ⊃ 🗅            | varies with interfaces, and the content displayed in this area also varies.               |
|           | 🔳 key              |                                                                                           |

#### 4.1.5 Other description

| Appearance | Name                | Description                                                                                                   |
|------------|---------------------|----------------------------------------------------------------------------------------------------|
|            | Type-C interface    | Connect to a PC through an adapter.                                                                           |
| •          | RJ45 interface      | Connect to the rectifier unit.                                                                                |
|            | Clock battery cover | Remove this cover when replacing or installing clock battery, and close the cover after battery is installed. |

Table 4-4 Other description

### 4.2 LCD keypad display

The VFD LCD keypad can display the stopped-state parameters, running-state parameters, function parameter editing status, and fault alarm state.

#### 4.2.1 Displaying stopped-state parameters

Menu

When the rectifier unit is in stopped state, the keypad displays stopped-state parameters, and this interface is the main interface during power-on by default. Under stop state, parameters in various states can be displayed. Press 👁 or 📣 to shift the displayed parameter up or down.

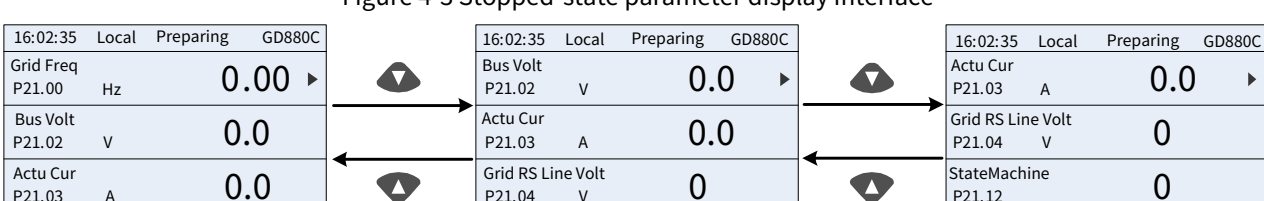

V

Param

Figure 4-3 Stopped-state parameter display interface

Press 🛇 or 🤇 to switch between different display styles, including list display style and progress bar display style.

Menu

Param

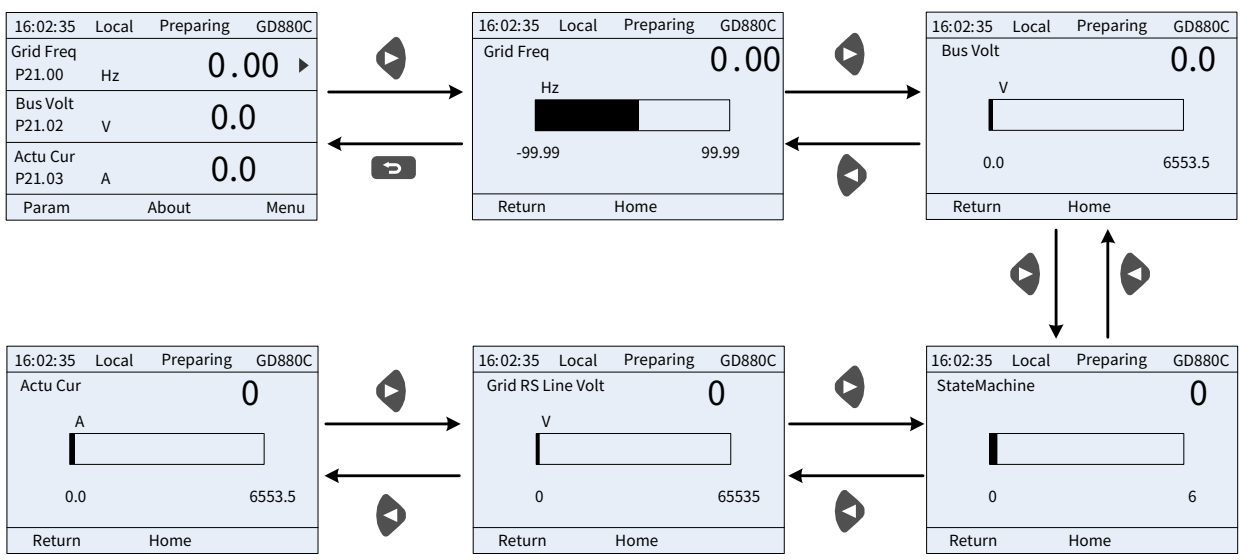

Figure 4-4 Stopped-state parameter display styles

About

The stop display parameter list is user defined, and each state variable function code can be added to the stop display parameter list as needed. The state variable which has been added to the stop display parameter list can also be deleted or shifted.

P21.03

Param

A

About

►

Menu

About

#### 4.2.2 Displaying running-state parameters

After receiving a valid running command, the rectifier unit will enter the running state, and the keypad displays running state parameter with the keypad Run indicator turning on. Under running state, multiple kinds of state parameters can be displayed. Press • or • to shift up or down.

| 16:02:35            | Local | Run   | GD880C | ] | 16:02:35              | Local       | Run   | GD880C | 16:02:35              | Local        | Run | GD880C |
|---------------------|-------|-------|--------|---|-----------------------|-------------|-------|--------|-----------------------|--------------|-----|--------|
| Grid Freq<br>P21.00 | Hz    | 5     | 50.00  |   | Bus Volt<br>P21.02    | v           | 540   | ).0 ►  | Actu Cur<br>P21.03    | A            | 5.  | 0 ►    |
| Bus Volt<br>P21.02  | v     | 5     | 540.0  |   | Actu Cur<br>P21.03    | A           | 5.0   |        | Grid RS Lii<br>P21.04 | ne Volt<br>V | 38  | 80     |
| Actu Cur<br>P21.03  | А     | ľ     | 5.0    |   | Grid RS Lin<br>P21.04 | e Volt<br>V | 380   | )      | StateMac<br>P21.12    | hine         | 5   |        |
| Param               |       | About | Menu   |   | Param                 |             | About | Menu   | Param                 | Abo          | ut  | Menu   |

Figure 4-5 Running-state parameter display interface

Press or to switch between different display styles, including list display and progress bar display. Figure 4-6 Running-state parameter display styles

| 16:02:35 Loca                 | l Run | GD880C | ] | 16:02:35 | Local R | un GD880C |
|-------------------------------|-------|--------|---|----------|---------|-----------|
| Actu Cur<br>P21.03 A          | 5.    | .0 ►   | 9 | Actu Cur |         | 5.0       |
| Grid RS Line Volt<br>P21.05 V | 38    | 30     |   |          |         |           |
| StateMachine<br>P21.12        | 5     |        |   | 0.0      |         | 6553.5    |
| Param                         | About | Menu   | ] | Return   | Home    |           |

Under running state, multiple kinds of state parameters can be displayed. The running display parameter list is user defined, and each state variable function code can be added to the running display parameter list as needed. The state variable which has been added to the running display parameter list can also be deleted or shifted.

#### 4.2.3 Displaying fault alarms

The rectifier unit enters the fault alarm display state once fault signal is detected, and the keypad displays the fault code and fault information with the keypad red indicator turning on. You can perform fault reset by using the **STOP/RST** key, control terminals, or communication commands. If the fault persists, the fault code is continuously displayed.

| 0            |           |             |           |
|--------------|-----------|-------------|-----------|
| 16:02:35     | Local     | Minor fault | GD880C    |
| Present fa   | ult 01/01 | 00:46       |           |
| Fault code   | 5         |             |           |
|              | 01        | 12          |           |
|              |           |             |           |
| 0112: Unit1- | -Upstream | communicat  | ion fault |
|              |           |             |           |
|              |           |             |           |
|              | Ho        | ome         | ОК        |
|              |           |             |           |

Figure 4-7 Fault alarm display interface

#### 4.3 Operation procedure

Various operations can be performed on the rectifier unit, including entering/exiting menu, parameter selection, list modification and parameter addition.

#### 4.3.1 Enter/exit menu

The following figure shows how to enter or exit the parameter menu step by step.

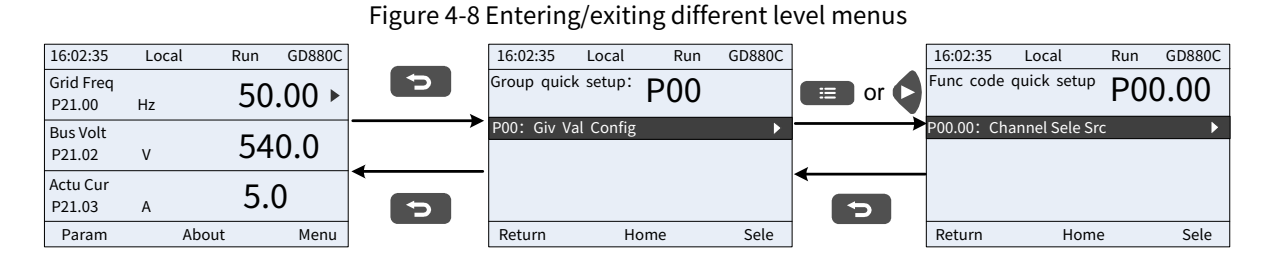

The following figure shows how to enter or exit different level menus step by step, as shown in the following figure.

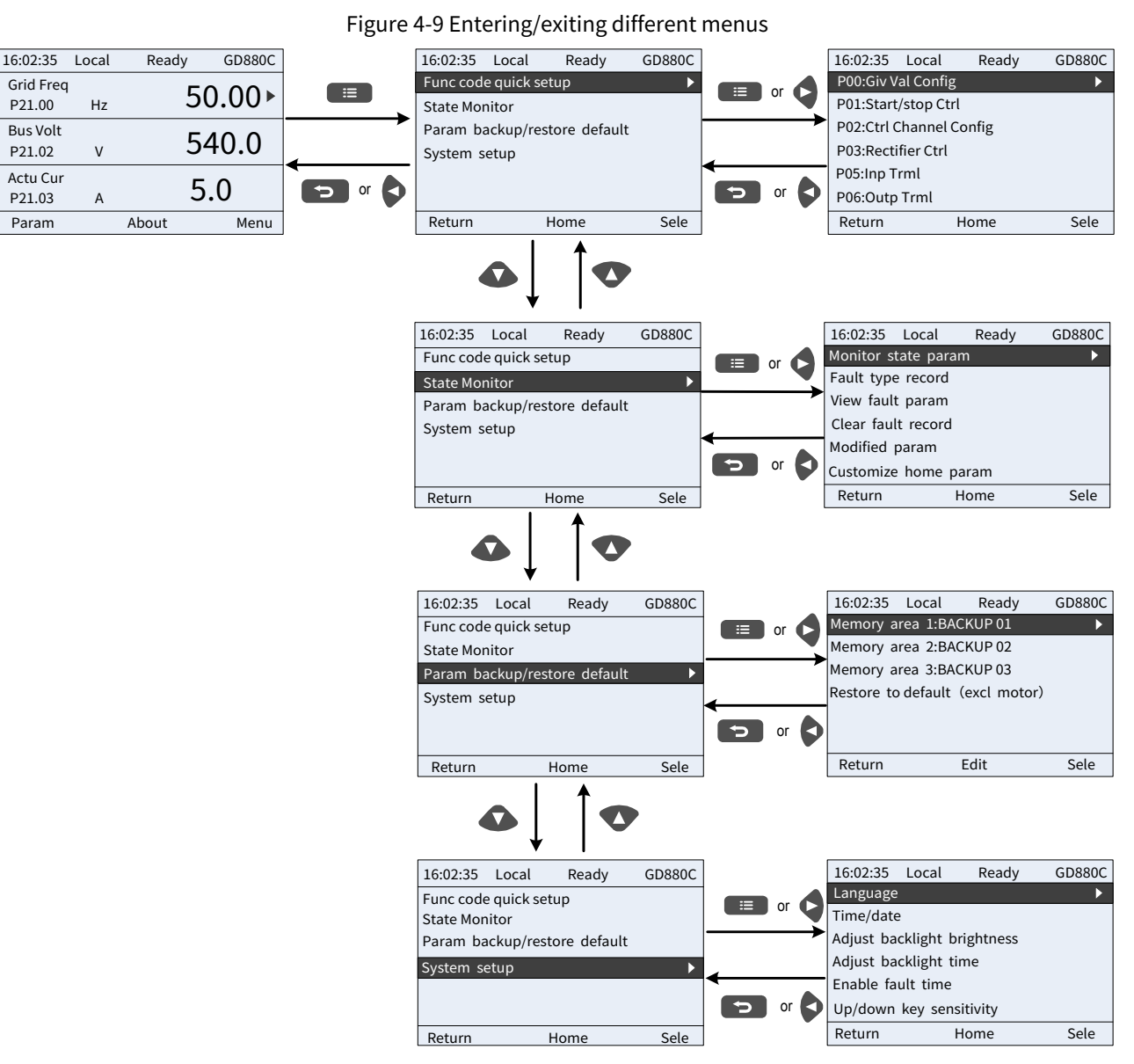

#### The keypad menu setup is shown as follows:

| Level 1               | Level 2                 | Level 3 |
|-----------------------|-------------------------|---------|
|                       | P00:Giv Val Config      | P00.XX  |
|                       | P01:Start/stop Ctrl     | P01.XX  |
| Func code quick setup | P02:Ctrl Channel Config | P02.XX  |
|                       | P03:Rectifier Ctrl      | P03.XX  |
|                       | P05:Inp Trml            | P05.XX  |

| Level 1       | Level 2                      | Level 3                              |
|---------------|------------------------------|--------------------------------------|
|               | P06:Outp Trml                | P06.XX                               |
|               | P07:SYS Info                 | P07.XX                               |
|               | P08:Fault Record             | P08.XX                               |
|               | P11:Unit Config              | P11.XX                               |
|               | P13:Prot Config              | P13.XX                               |
|               | P20:CW and SW                | P20.XX                               |
|               | P21:RT Data                  | P21.XX                               |
|               | P23:SYS Config               | P23.XX                               |
|               | P24:Param Disp Set           | P24.XX                               |
|               | P33:Blackbox Channel Config  | P33.XX                               |
|               | P37:BusAdapter A             | P37.XX                               |
|               | P38:BusAdapter B             | P38.XX                               |
|               | P40:Profibus-DP Module       | P40.XX                               |
|               | P41:Profinet-IO Module       | P41.XX                               |
|               | P42:ModbusRTU Module         | P42.XX                               |
|               | P43:CANopen Module           | P43.XX                               |
|               | P44:EtherNet Module-Ethernet | P44.XX                               |
|               | Comm Group                   |                                      |
|               | P54:DC/AC Sampling CardSet   | P54.XX                               |
|               | P80:BitDataSet 1-Summary of  | P80.XX                               |
|               | Data of BO Type              |                                      |
|               | P98: AIAO CalibraFunc        | P98.XX                               |
|               | P99: Factory Func            | P99.XX                               |
|               | Monitor state param          | P21.XX                               |
|               |                              | P08.00:Present Fault Code            |
|               |                              | P08.01:Last Fault Code               |
|               |                              | P08.02:2nd-last Fault Code           |
|               |                              | P08.03:3rd-last Fault Code           |
|               |                              | P08.04:4th-last Fault Code           |
|               |                              | P08.05:5th-last Fault Code           |
|               |                              | P08.06:RT Fault Code I               |
|               |                              | P08.07:RT Fault Code 2               |
|               |                              | P08.08:RT Fault Code 3               |
|               |                              | P08.09:RT Fault Code 4               |
| State Monitor | - I                          | P08.10:RT Fault Code 5               |
|               | Fault type record            | P08.11:RT Fault Code 6               |
|               |                              | P08.12:Present Alarm Code 1          |
|               |                              | P08.13:Present Alarm Code 2          |
|               |                              | P08.14:Present Alarm Code 3          |
|               |                              | P08.15:Present Alarm Code 4          |
|               |                              | P08.16:Present Alarm Code 5          |
|               |                              | PUS.11:Present Alarm Code 6          |
|               |                              | Pus.1s: Reserved                     |
|               |                              | PU8.19: Reserved                     |
|               |                              | Pus.20:Grid Voltage at Present Fault |
|               |                              | P08.21:Input Cur at Present Fault    |
| 1             | 1                            | PU8.22:Bus Volt at Present Fault     |

| Level 1        | Level 2                   | Level 3                                  |
|----------------|---------------------------|------------------------------------------|
|                |                           | P08.23:Max Temp at Present Fault         |
|                |                           | P08.24:Inp Trml State at Present Fault   |
|                |                           | P08.25:Outp Trml State at Present Fault  |
|                |                           | P08.26: Reserved                         |
|                |                           | P08.27: Reserved                         |
|                |                           | P08.28:Grid voltage at Last Fault        |
|                |                           | P08.29:Input Cur at Last Fault           |
|                |                           | P08.30:Bus Volt at Last Fault            |
|                |                           | P08.31:Max Temp at Last Fault            |
|                |                           | P08.32:Inp Trml State at Last Fault      |
|                |                           | P08.33:Outp Trml State at Last Fault     |
|                |                           | P08.34: Reserved                         |
|                |                           | P08.35: Reserved                         |
|                |                           | P08.36: Grid Voltage at 2nd-last Fault   |
|                |                           | P08.37:Outp Cur at 2nd-last Fault        |
|                |                           | P08.38:Bus Volt at 2nd-last Fault        |
|                |                           | P08.39:Max Temp at 2nd-last Fault        |
|                |                           | P08.40:Inp Trml State at 2nd-last Fault  |
|                |                           | P08.41:Outp Trml State at 2nd-last Fault |
|                | View fault param          | -                                        |
|                | Clear fault records       | Sure to clear fault records?             |
|                | Modified parameter        | Searching                                |
|                | Customize Homepage param  | Customize StopStateDisplay param         |
|                | eustomize nomepuge purum  | Customize RunStateDisplay param          |
|                | Memory area 1: BACKUP01   | Upload param from local to keypad        |
|                |                           | Download all param from keypad           |
| Parameter      | Memory area 2: BACKUP02   | Upload param from local to keypad        |
| backup/restore |                           | Download all param from keypad           |
| default value  | Memory area 3: BACKUP03   | Upload param from local to keypad        |
|                |                           | Download all param from keypad           |
|                | Restore to default values | Sure to restore to default values?       |
|                |                           | Language                                 |
|                |                           | Time/date                                |
| System setun   | -                         | Adjust backlight brightness              |
| - Gotern Setup |                           | Adjust backlight time                    |
|                |                           | Enable fault time                        |
|                |                           | Up/down key sensitivity                  |

#### 4.3.2 Editting list

The monitoring items displayed in the parameter list of stop state can be added as needed (through the "State Monitor" > "Customize home param" menu), and the list can also be edited such as "Place top", "Move up", "Move down", "Delete from list", and "Restore default param". The following figure shows the editing function.

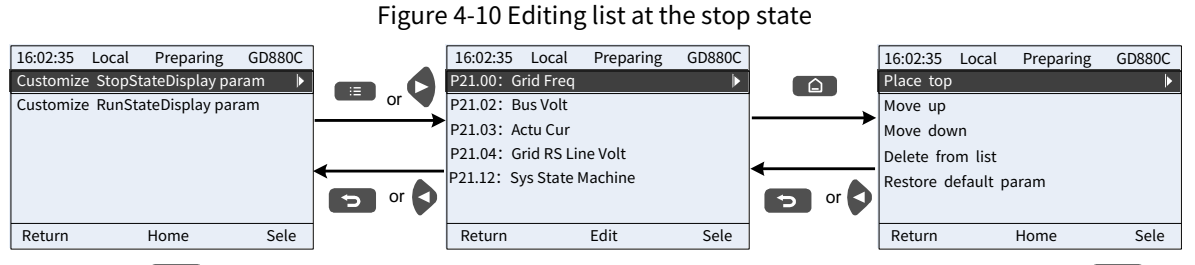

Press the key to enter the edit interface, select the operation needed, and press the key, key or key to confirm the edit operation and return to the previous menu (parameter list). The returned list is the list edited. If the key or key is pressed in the edit interface without selecting the edit operation, it will return to the previous menu (while the parameter list remains unchanged).

**Note:** For the parameter objects in the list header, the shift-up operation will be invalid, and the same principle can be applied to the parameter objects in the list footer. After deleting a certain parameter, the parameter objects under it will be shifted up automatically.

The monitoring items displayed in the parameter list of running state can be added as needed (through the "State Monitor" > "Customize home param" menu), and the list can also be edited such as "Place top", "Move up", "Move down", "Delete from list", and "Restore default param". The following figure shows the editing function.

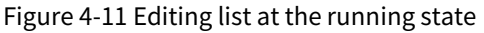

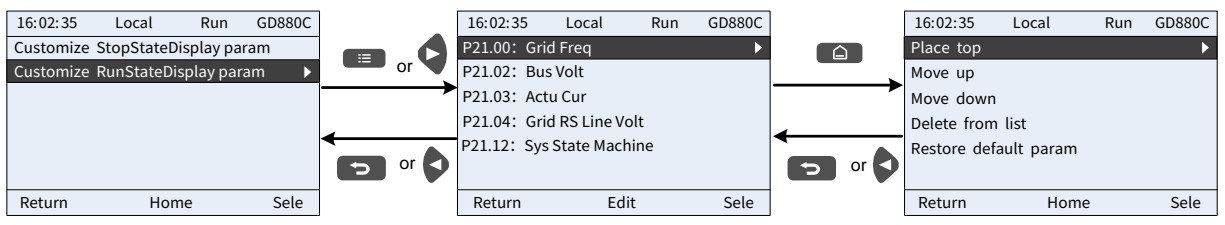

#### 4.3.3 Adding parameters to the parameter list displayed in stopped/running state

In the third-level menu of "State Monitor", the parameters in the list can be added to the "StopStateDisplay param" list or "RunStateDisplay param" list as shown in the following figure.

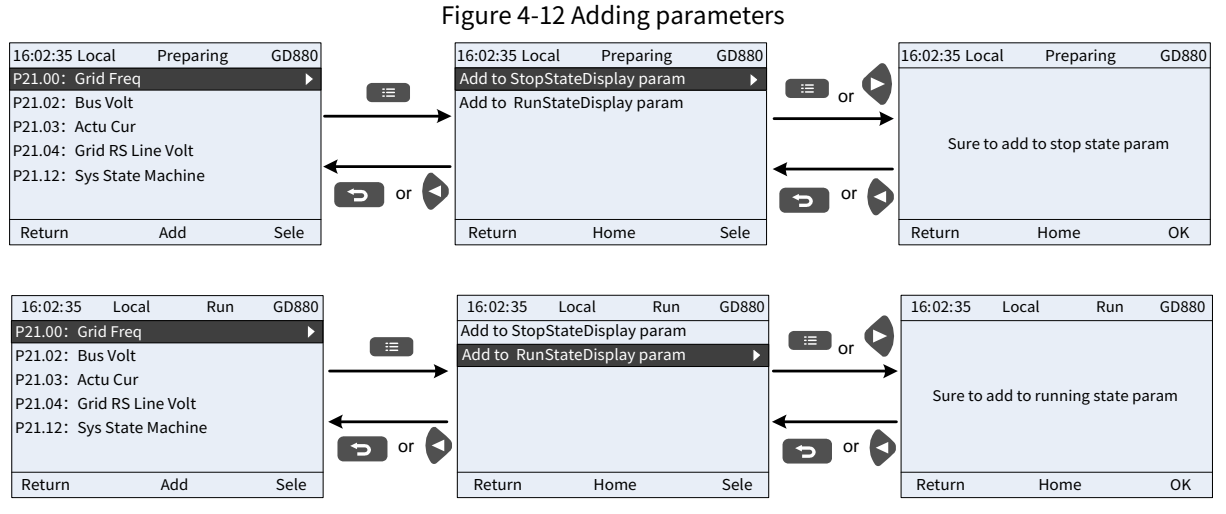

Press the expected without selection interface, select the operation needed, and press the key, key or key to confirm the addition operation. If the key or key is pressed without selecting the addition operation in "Add", it will return to the monitoring parameter list menu.

If this parameter is not included in the "StopStateDisplay param" list or "RunStateDisplay param" list, the parameter added will be at the end of the list; if the parameter is already in the "StopStateDisplay param" list or "RunStateDisplay param" list, the addition operation will be invalid.

Up to 16 monitoring parameters can be added to the "StopStateDisplay param" list; and up to 32 monitoring parameters can be added to the "RunStateDisplay param" list.

#### 4.3.4 Parameter selection edit interface

In the fourth-level menu of "Func code quick setup" menu, press the  $\blacksquare$  key,  $\diamondsuit$  key or  $\boxdot$  key to enter parameter selection edit interface. After entering the edit interface, the present value will be highlighted. Press  $\checkmark$  key and  $\spadesuit$  key to edit present parameter value, and the corresponding parameter item of present value will be highlighted automatically.

After parameter selection is done, press 🔳 key or 📮 key to save the selected parameter and return to the previous menu. In parameter selection edit interface, press 🕞 key to maintain the parameter value and return to the previous menu.

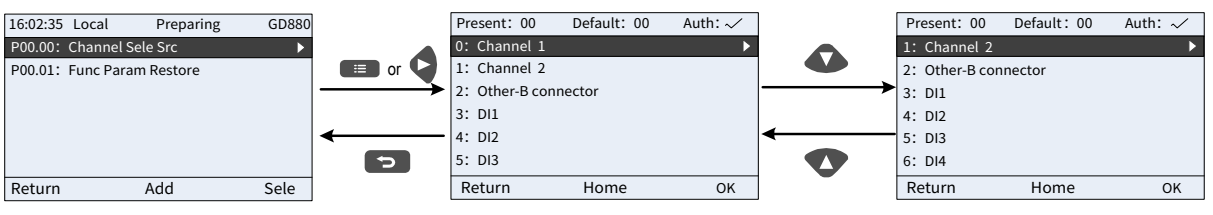

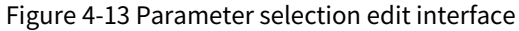

In parameter selection edit interface, the "authority" on the top right indicates whether this parameter is editable or not.

"</ " indicates the set value of this parameter can be modified under the present state.

"×" indicates the set value of this parameter cannot be modified under the present state.

"Present " indicates the value of present option.

"Default" indicates the default value of this parameter.

#### 4.3.5 Parameter setup edit interface

In the fourth-level menu in "Func code quick setup" menu, press EB key, key or key to enter parameter setup edit interface. After entering edit interface, set the parameter from low bit to high bit, and the bit under setting will be highlighted. Press key or key to increase or decrease the parameter value (this operation is valid until the parameter value exceeds the max. value or min. value); press or to shift the edit bit.

After parameters are set, press et way or a key to save the set parameters and return to the previous parameter. In parameter setup edit interface, press to maintain the original parameter value and return to the previous menu.

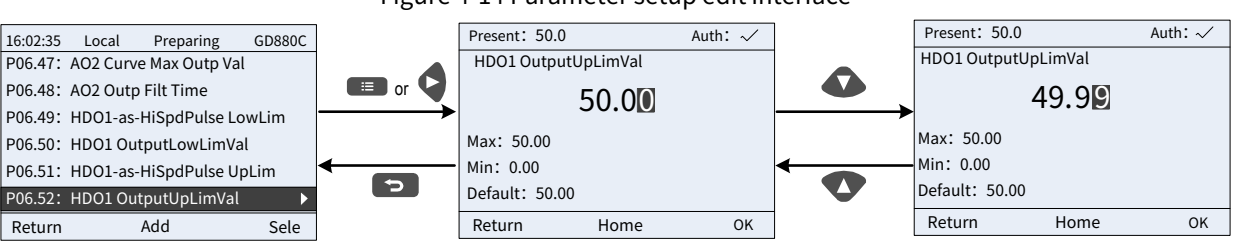

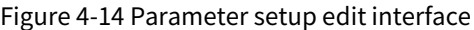

In parameter selection edit interface, the "authority" on the top right indicates whether this parameter is editable or not.

"</ " indicates the set value of this parameter can be modified under the present state.

"×" indicates the set value of this parameter cannot be modified under the present state.

"Present" indicates the value of present option.

"Default" indicates the default value of this parameter.

#### 4.3.6 State monitoring interface

In the "State Monitor" menu, press the 🔳 key, 🔇 key or 🗟 key to enter the state monitoring interface. After entering the state monitoring interface, the present parameter value will be displayed in real time, this value is the actually detected value which cannot be modified. In the state monitoring interface, press the State of the previous menu.

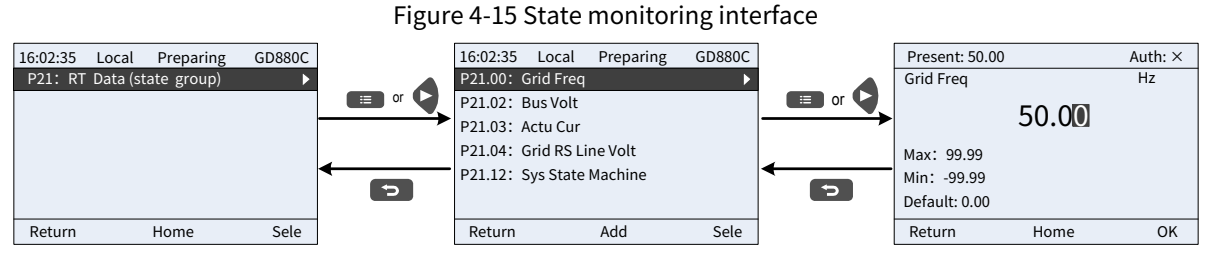

#### 4.3.7 Parameter backup

In the "Param backup/restore default" menu, press the E key, key or key or key to enter the function parameter backup setting interface and function parameter restoration setup interface to upload/download rectifier unit parameters, or restore rectifier unit parameters to default values. The keypad has three different storage areas for parameter backup, and each storage area can save the parameters of one rectifier unit, namely it can save parameters of three rectifier unit s in total.

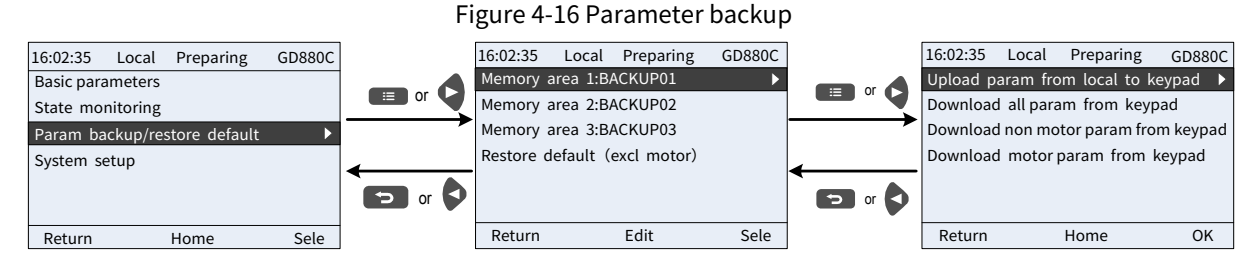

#### 4.3.8 System setting

In the "System setup" menu, press the 🔳 key, 🔇 key or 🖥 key to enter the system setup interface to set the keypad language, time/date, backlight brightness, backlight time and up/down key sensitivity.

**Note:** No clock battery is equipped by default, and the keypad time/date needs to be reset after keypad re-power on. If time-keeping after power off is needed, you should purchase the clock batteries separately.

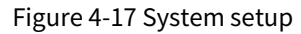

| 16:02:35 I                   | Local   | Preparing | GD880C |                   | 16:02:35                    | Local     | Preparing | GD880C |
|------------------------------|---------|-----------|--------|-------------------|-----------------------------|-----------|-----------|--------|
| Func code g                  | uick se | etup      |        |                   | Language                    |           |           | •      |
| State Monit                  | tor     |           |        | T Or V            | Time/data                   |           |           |        |
| Param backup/restore default |         |           |        |                   | Adjust backlight brightness |           |           |        |
| System setup                 |         |           |        | 4                 | Adjust bad                  | cklight t | ime       |        |
|                              |         |           |        | Enable fault time |                             |           |           |        |
|                              |         |           |        | or V              | Up/down l                   | key sens  | itivity   |        |
| Return                       |         | Home      | Sele   |                   | Return                      |           | Home      | Sele   |

# 5 Workshop debugging software

### 5.1 Workshop key features

INVT Workshop is used to configure and monitor INVT medium- and low-voltage VFD and DA series servo products, in which the VFD supports serial ports, Ethernet, CAN, and LIN communication, and the servo supports USB and Ethernet communication. The software can be run on Windows XP and later, including Windows XP/Win7/Win8/Win10.

#### Main functions:

- Monitor multiple VFDs or one servo device at the same time.
- Set and monitor function parameters; upload and download function parameters in batches; preview and print function parameters.
- View modified function codes, compare default values, and follow up and query for function codes.
- View and follow up status parameters; print and export status parameters.
- View real-time and historical faults; print and export historical faults.
- Display function codes in configuration mode.
- Control device startup, stop, forward running, reverse running, and other operations.
- Jump to the help document for more information about function codes.
- View oscillographic curves, save and replay waveform data, operate waveforms through cursor, and simulate waveform data.
- Switch interface styles and languages.
- Flexibly create function code tables, supporting customized function code tables.

#### 5.2 Main interface

- Step 1 Double-click the 🛃 icon to open the software to enter the product selection interface.
- Step 2 Select "VFD" and enter the software main page.
- Step 3 If you select "**Do not show again**", the next time you start the software, the engineering wizard interface will not appear automatically.

| Select a product type.             | ×                                                                                           |
|------------------------------------|---------------------------------------------------------------------------------------------|
| VFD<br>Servo<br>Constant<br>Remote | 2                                                                                           |
|                                    | Provide funcode monitor, oscillograph, RUN/STOP controller, configuration<br>function, etc. |
| (                                  | JK Cancel Do not show again.                                                                |

# 5.3 Creating a project

#### 5.3.1 Local project

#### 5.3.1.1 Adding a project offline

Step 1 After selecting the VFD, three options will appear: **Recent**, **New**, and **Open**.

- Recent: to display the recently opened projects. A maximum of 10 projects can be saved, and all recent projects can be cleared.
- New: A new project is created.
- Open: Open the project file for the product in the specified directory, click the **Open** button, and select the project you want to open.
- Step 2 Name the newly created project and select the path where the project will be stored (change the default path if the creation fails).

| INVT Workshop V          | /3.0.0.10.2023             | 01222                                                                                 |     |
|--------------------------|----------------------------|---------------------------------------------------------------------------------------|-----|
| Project( <u>P)</u> Tool( | <u>T)</u> Help( <u>H</u> ) |                                                                                       |     |
| P P P<br>Recent New Open |                            | 1                                                                                     |     |
|                          |                            |                                                                                       |     |
| Basic Operation          | 🐼 Wizard                   | Project Communication Summary                                                         | ×   |
| New project              |                            |                                                                                       |     |
| Open project             |                            |                                                                                       |     |
|                          |                            |                                                                                       |     |
|                          |                            |                                                                                       |     |
| Recently Opened F        |                            |                                                                                       |     |
| 1. P tempProj            |                            |                                                                                       |     |
| E:/project/Inv           |                            | 2                                                                                     |     |
|                          |                            | _                                                                                     |     |
| E:/project/Inv           | Name                       | tempProject_202404011558                                                              |     |
|                          | Path                       | E:/project/InvtStudio/IWorkshop/Source code_V3.0/src/workshopApp///bin/Debug/Projects |     |
| E:/project/Inv           |                            |                                                                                       |     |
|                          |                            |                                                                                       | ĺ   |
|                          |                            |                                                                                       |     |
|                          |                            |                                                                                       |     |
|                          |                            |                                                                                       |     |
|                          |                            |                                                                                       |     |
|                          |                            |                                                                                       |     |
|                          |                            | 3                                                                                     |     |
|                          | 1/3                        | Cancel Do not show aga                                                                | in. |

Step 3 Click At the bottom of the dialog box to set the communication parameters.

- Step 4 Select the device model "**GD880-81C**". The version, name and communication method (the name is by default composed of device model + version + quantity, which varies with the number of devices added or can be manually modified) will be generated automatically.
- Step 5 Enter the device start address.
- Step 6 Click Add device.

**Note:** It will add the device with the start address entered into the **Added devices** list below. To add multiple devices, modify the start address (the end address changes based on the start address), and click the **Add device** button again.

#### Goodrive880 Series Regenerative Rectifier Unit Software Manual

| 🚯 Wizard                                | Project > Communication > Summary      |            |
|-----------------------------------------|----------------------------------------|------------|
| Add device offline Search device online |                                        |            |
| Device info                             | Communication UDP                      |            |
| Version V1.02 V4                        | Start address 192 · 168 · 0 · 2        | 1          |
| Name GD880-81C-V1.02-2                  | End address 192 · 168 · 0 · 2          | 5          |
| Industry / V                            | Data port 100 OSC port 101             |            |
|                                         | Add device                             |            |
| Added devices                           |                                        |            |
| No. Name Device type                    | Version Communication Detail Operation |            |
| 1 GD880-81C-V1.02-1 GD880-81C           | V1.02 UDP 192.168.0.1 Delete           |            |
|                                         | 6                                      | -          |
|                                         |                                        |            |
|                                         |                                        |            |
| 2/3                                     | Cancel Do not s                        | how again. |

- Step 7 Verify the device type, version, communication type, and communication details again.
- Step 8 Click **OK**, and the new project is completed.

#### 5.3.1.2 Adding a project online

- Step 1 Name the newly created project in the **Name** field and select the path where the project will be stored (change the default path if the creation fails).
- Step 2 Click at the bottom of the dialog box to set the communication parameters.

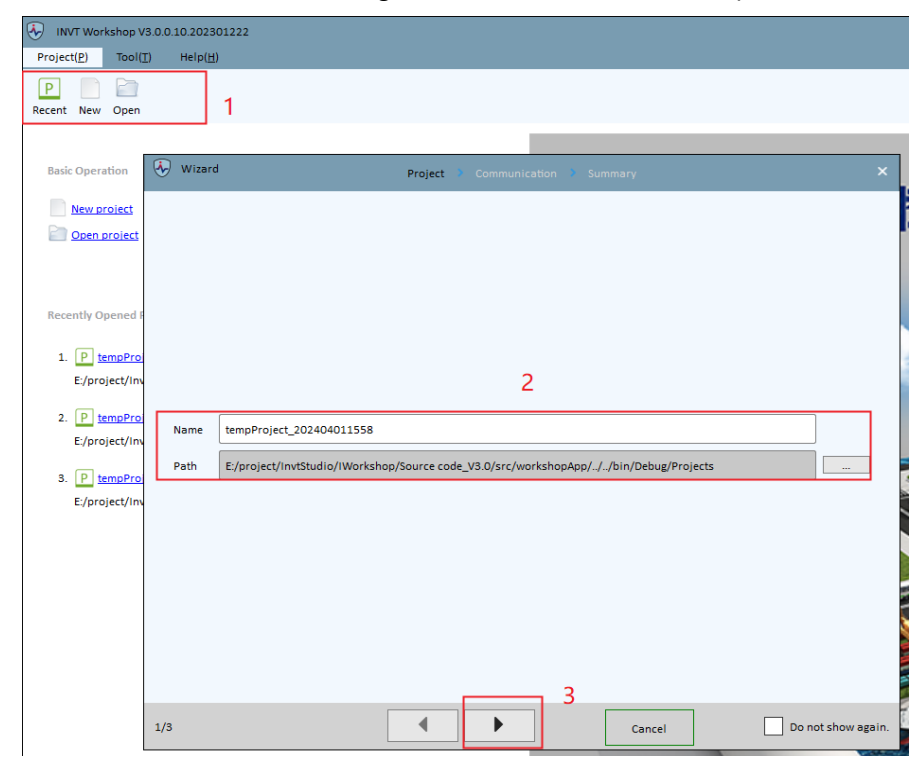

- Step 3 Click "Search device online".
- Step 4 Select "Search all models" as the search type.
- Step 5 Click the **Search** button.

| 😽 Wi    | izard        |             |                | Project 🕴 Co    | ommunication 🜖 | Summary                  |               | ×     |
|---------|--------------|-------------|----------------|-----------------|----------------|--------------------------|---------------|-------|
| Add dev | vice offline | Search de   | vice online    | 3               |                |                          |               |       |
|         |              |             |                | 5               |                |                          |               |       |
|         |              | Search type | Search all mod | els(Only suppor | t GD880) 🗸     | Select NIC WLAN(172.17.1 | 9.255) 🗸      |       |
|         | 4            |             |                |                 |                |                          |               |       |
|         |              |             |                |                 |                |                          |               |       |
|         |              |             |                |                 | Search         |                          |               |       |
| Added   | devices      |             |                |                 |                | <u> </u>                 |               | _     |
| No.     | Name         |             | Device type    | Version         | Communication  | Detail                   | Operation     |       |
| 1       | GD880-81     | C-V1.02-1   | GD880-81C      | V1.02           | UDP            | 192.168.0.1              | Delete        |       |
|         |              |             |                |                 |                |                          |               |       |
|         |              |             |                |                 |                |                          |               |       |
|         |              |             |                |                 |                |                          |               |       |
|         |              |             |                |                 |                |                          |               |       |
| 2/3     |              |             |                | •               | •              | Cancel                   | Do not show a | gain. |

Step 6 After finding the device, click **OK**.

| •     | Wizard                                                                                      |             | Project 💙 | Communicatio | n 👂 Summary |       | ×                  |
|-------|---------------------------------------------------------------------------------------------|-------------|-----------|--------------|-------------|-------|--------------------|
| You h | You have set the following:                                                                 |             |           |              |             |       |                    |
| Nam   | Name: tempProject_202404101229                                                              |             |           |              |             |       |                    |
| Path  | Path: E:/project/InvtStudio/IWorkshop/Source code_V3.0/src/workshopApp///bin/Debug/Projects |             |           |              |             |       |                    |
| Dev   | Name                                                                                        | Device type | Version   | Communicati  | Detail      |       |                    |
| 1     | GD880-81C-V1.02-1                                                                           | GD880-81C   | V1.02     | UDP          | 192.168.0.1 |       |                    |
|       |                                                                                             |             |           |              | 6           |       |                    |
| 3/3   |                                                                                             |             | •         |              | ОК Са       | ancel | Do not show again. |

Step 7 Verify the device type, version, communication type, and communication details again.

Step 8 Click **OK**, and the new project is completed.

#### 5.4 PC side connection

When Ethernet communication is used, connect one end of a network cable to the PC network port and the other end to the device Ethernet port, and note that the PC IP address needs to be set to be on the same network segment as the device. The device IP address is 192.168.0.1.

- Step 1 For the PC side settings, choose Network & internet > Ethernet, and click Edit for IP assignment.
- Step 2 Right-click on the NIC and select **Properties**.
- Step 3 Locate "Internet Protocol Version 4" and right-click Properties.

**Note:** Change only the IP address and subnet mask, and note that the IP address should be different from the device IP address.

| ← =  | Sattings                                                                                                    | - 🗆 X        |  |  |  |  |  |  |
|------|----------------------------------------------------------------------------------------------------|--------------|--|--|--|--|--|--|
| ` _  |                                                                                                    |              |  |  |  |  |  |  |
| Net  | work & interne                                                                                                    | t > Ethernet |  |  |  |  |  |  |
| 먗    | CT 以太网 3<br>Not connected                                                                                                    |              |  |  |  |  |  |  |
|      | Authentication settings                                                                                                    | Edit         |  |  |  |  |  |  |
|      | Metered connection<br>Some apps might work differently to reduce<br>data usage when you're connected to this<br>network<br>Set a data limit to help control data usage on this networ |              |  |  |  |  |  |  |
| [    | IP assignment:<br>Automatic (DHCP)                                                                                                    | Edit         |  |  |  |  |  |  |
|      | DNS server assignment:<br>Automatic (DHCP)                                                                                                    | Edit         |  |  |  |  |  |  |
|      | Manufacturer: Copy<br>Realtek<br>Description:<br>Realtek PCIe GDE Family Controller #3<br>Driver version:                                                                             |              |  |  |  |  |  |  |
| IPv4 | Off Off                                                                                                    | ~            |  |  |  |  |  |  |
|      | Save                                                                                                    | Cancel       |  |  |  |  |  |  |
|      | Edit IP settings Manual  PV4 On On P address Subnet mask Cateway                                                                                                    | ×            |  |  |  |  |  |  |
|      | Preferred DNS DNS over HTTPS                                                                                                    |              |  |  |  |  |  |  |
|      | Save Cancel                                                                                                    |              |  |  |  |  |  |  |

Step 4 Right-click on the product model, and choose **Connect**. The connection is successful when the status of the active machine changes from offline to standby (or failed).

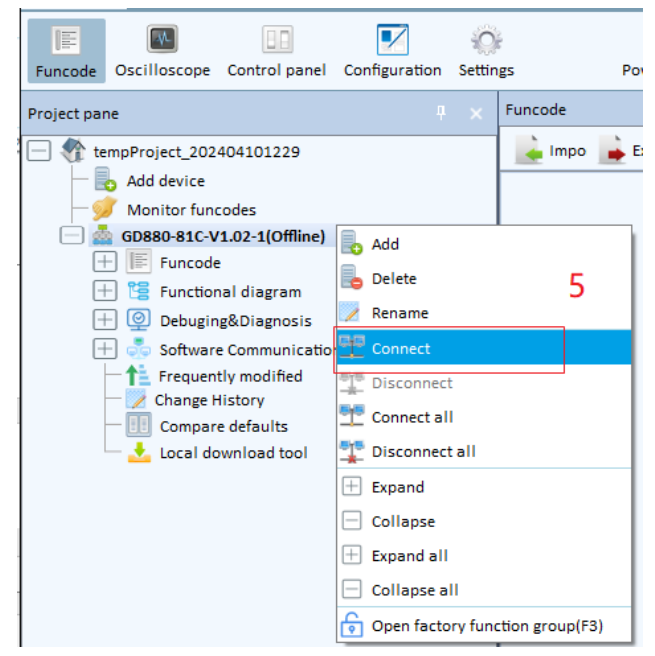

# 5.5 Basic functions

#### 5.5.1 Viewing and modifying parameters

The function code information table allows you to view the function code name, current value, default value, min. value, max value, unit, read/write mode, modification time, and comments.

Step 1 Choose Home > Funcode to enter the function code interface.

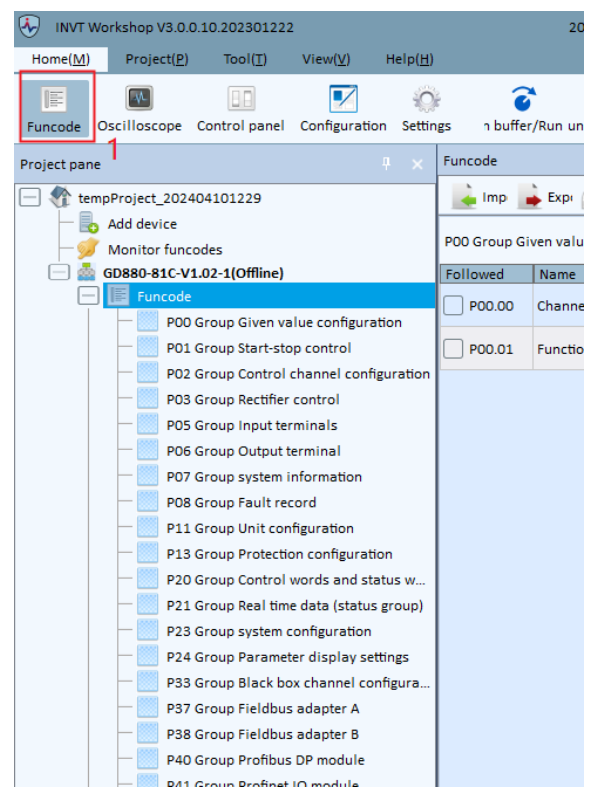

Step 2 Click the function code group in the project tree to display the function code information. The
function code groups are displayed on the left. You can switch the function code information by clicking on the function code groups on the left. Only one function code group is displayed at a time. For example, if group P01 is clicked again, group P00 is hidden and group P01 is displayed.

- Step 3 You can select the check boxes before function codes to determine which are displayed. All is displayed by default.
- Step 4 When the current value does not match the default value, the current value is filled in yellow.
- Step 5 Double-click the current value of a function code to edit it, and press **Enter** to take effect. The modification is sent to the device instantly. You can select pressing Enter to take effect or instant taking effect for the function code modification effective method option.

| Project pane 9 ×                                            | Funcode        |                                                                                                    |                                                          |            |            |            |      |                                     |                     |
|-------------------------------------------------------------|----------------|----------------------------------------------------------------------------------------------------|----------------------------------------------------------|------------|------------|------------|------|-------------------------------------|---------------------|
| - 🍘 tempProject_202404101229                                | 🗼 Import       | 🖕 Import 🚔 Export 🚔 Print 🔿 Refresh current group 🔇 Refresh all group 🤍 Search 🔟 Compare 💂 Copy 🖵 Set column Press enter to take effect 💌 |                                                          |            |            |            |      |                                     |                     |
| - loo Add device                                            |                |                                                                                                    |                                                          |            |            | 2          |      |                                     |                     |
| - 💯 Monitor funcodes                                        | PO2 Group Co   |                                                                                                    |                                                          |            |            | 5          |      |                                     |                     |
| GD880-81C-V1.02-1(Offline)                                  | Followed       | Name                                                                                                    | Current value                                            | Default    | Min. value | Max. value | Unit | Read/write mode                     | Modification time   |
| POD Crown Ciwan walke configuration                         | <b>P02.00</b>  | Remote control channel selection                                                                                                    | 0: Bus adapter A                                         | 0          | 0          | 3          |      | No write during running             |                     |
| P01 Group Start-stop control                                | P02.01         | Channel 1 start stop control word source                                                                                                  | 6:PC control (addresses                                  | þ          | 0          | 8          |      | No write during                     | 2024-04-10 12:50:11 |
| P02 Group Control channel configuration                     |                |                                                                                                    | 0x4200, 0x4201)                                          | J          |            |            |      | running     No write during         |                     |
| P03 Group Rectifier control                                 | P02.02         | Channel 1 custom OFF1 source                                                                                                    | 0:0                                                      | 0          | 0          | 10         | •    | 🖉 running                           |                     |
| POS Group Input terminals                                   | P02.03         | Channel 1 Custom Run Allow Source                                                                                                    | 0: Running not allowed                                   | 0          | 0          | 10         |      | Read and write<br>anytime           |                     |
| P07 Group system information                                | <b>2</b> 02.04 | Ethernet communication setting                                                                                                    | 0                                                        | 0          | 0          | 65535      |      | Read only                           |                     |
| P08 Group Fault record                                      |                | voltage(Reversed)                                                                                                    |                                                          |            |            |            |      |                                     |                     |
| P11 Group Unit configuration                                | P02.05         | Ethernet communication setting<br>voltage(Reversed)                                                                                       | 0                                                        | 0          | 0          | 65535      |      | 属 Read only                         |                     |
| P13 Group Protection configuration                          | P02.06         | Ethernet communication setting                                                                                                    | 0                                                        | 0          |            | 65535      |      | Read only                           |                     |
| P20 Group Control words and status w                        |                |                                                                                                    |                                                          |            |            |            |      | m. Manualta dustas                  |                     |
| P21 Group Real time data (status group)                     | P02.07         | Channel 1 OFF2 Source 1                                                                                                    | 4:D12                                                    | 4          | 0          | 10         | •    | running                             |                     |
| P23 Group system configuration                              | P02.08         | Channel 1 OFF2 Source 2                                                                                                    | 1:OFF2 is invalid (a                                     | 1          | 0          | 10         |      | No write during                     |                     |
| P24 Group Parameter display settings                        |                |                                                                                                    | necessary condition for o                                |            |            |            |      | ••• running                         |                     |
| P37 Group Fieldbus adapter A                                | P02.09         | voltage(Reversed)                                                                                                    | 0                                                        | 0          | 0          | 65535      |      | 属 Read only                         |                     |
| P38 Group Fieldbus adapter B                                | P02.10         | Ethernet communication setting                                                                                                    | 0                                                        | 0          | 0          | 65535      | -    | 🚂 Read only                         |                     |
| P40 Group Profibus DP module                                |                | voitage(kevelsed)                                                                                                    |                                                          |            |            |            |      | <ul> <li>No unite during</li> </ul> |                     |
| P41 Group Profinet IO module                                | P02.11         | Channel 1 fault reset source 1                                                                                                    | 6:DI4                                                    |            |            |            | ~    | running running                     |                     |
| P42 Group ModbusRTU module                                  | P02.12         | Channel 1 fault reset source 2                                                                                                    | 0: Fault reset invalid<br>1: Fault reset effective (0->1 | effective) |            |            |      | No write during                     |                     |
| P45 Group CANopen module                                    | 0 000 10       | Ethernet communication setting                                                                                                    | 2:Other-8 connector (0.00°99.99 (0.00))                  |            |            |            |      |                                     |                     |
| P54 Group AC/DC sampling card settings                      |                | voltage(Reversed)                                                                                                    | 4:DI2                                                    |            |            |            |      |                                     |                     |
| - P80 Group Summary of Type Parameter                       | P02.14         | Ethernet communication setting<br>voltage(Reversed)                                                                                       | 5:DI3<br>6:DI4 Read only                                 |            |            |            |      |                                     |                     |
| P98 Group AI/AO Calibration                                 | P02 15         | Ethernet communication setting                                                                                                    | 7:DI5<br>8:DI6                                           |            |            |            |      | Read only                           |                     |
| 🛨 📴 Functional diagram                                      |                | voltage(Reversed)                                                                                                    | 9:HDI1                                                   |            |            |            |      |                                     |                     |
| Debuging&Diagnosis     Software Communication configuration | P02.16         | Ethernet communication setting<br>voltage(Reversed)                                                                                       | 0                                                        | 0          | 0          | 65535      | 1    | 属 Read only                         |                     |

### 5.5.2 Searching for parameters

You can search a function code through the **Search** tool, which supports fuzzy query.

- Step 1 Click **Search** in the function code interface.
- Step 2 Enter the function name or index, select a value from the drop-down list box, select one or none, and click **Search**. Results can be displayed on a table.
- Step 3 Double-click a line to jump to the function code line of the function code interface without closing the search interface.

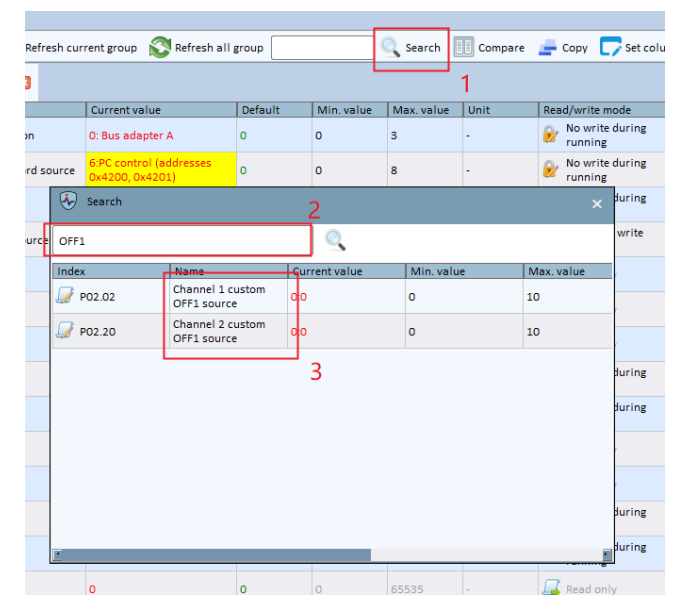

#### 5.5.3 Interconnecting parameters

You can link the parameter source or display of one function code to another function code through Other-B or Other-C.

After setting the current value of the function code to Other-B or Other-C, the connector settings will automatically pop up. In this interface, select the function code that needs to be connected.

| Followed      | Name                                                                                                    |                                               | Current value                                       | Default           | Min. value | Max. value | Unit |
|---------------|----------------------------------------------------------------------------------------------------|-----------------------------------------------|-----------------------------------------------------|-------------------|------------|------------|------|
| P02.00        | Remote control channel                                                                                                  | selection                                     | 0: Bus adapter A                                    | o                 | o          | 3          | -    |
| P02.01        | Channel 1 start stop cor                                                                                                | trol word source                              | 2:CConnected by(P05.33<br>HDI1 input physical value | <sub>2)</sub> 0 1 | 0          | 8          | -    |
| P02.02        | Channel 1 content or Cont                                                                                               | ector Setting                                 | 00                                                  |                   | 0          | 10         | 1 X  |
| P02.03        | Channel 1 C                                                                                                    | -                                             |                                                     |                   |            |            |      |
| P02.04        | Ethernet cor<br>voltage(Rev                                                                                             | ue Sub funcode                                | P05.33 HDI1 input physica                           | I value Value C   | 0.000      |            |      |
| P02.05        | Ethernet cor New va<br>voltage(Rev                                                                                      | ue Sub funcode                                |                                                     | Value             |            |            |      |
| P02.06        | Ethernet cor<br>voltage(Rev                                                                                             | Search                                        |                                                     |                   | 2          |            |      |
| P02.07        | Channel 1 C P05 C                                                                                                    | roup Input termi                              | nals<br>terminal processing status                  |                   |            |            |      |
| P02.08        | Channel 1 C                                                                                                    | P05.33 HDI1 i                                 | nput physical value                                 |                   |            |            |      |
|               |                                                                                                    | P05.34 HDI1 i                                 | nput ratio                                          |                   |            |            |      |
| P02.09        | Ethernet cor<br>voltage(Rev                                                                                             | P05.40 HDI2 i<br>P05.41 HDI2 i                | nput physical value<br>nput ratio                   |                   |            |            |      |
| P02.10        | Ethernet cor                                                                                                    | P05.49 Al1 In                                 | put Physical Values                                 |                   |            |            |      |
| <b>P02.11</b> | Channel 1 fi                                                                                                    | Channel 1 fi POS.60 Al2 Input Physical Values |                                                     |                   |            |            |      |
| P02.12        | Channel 1 f                                                                                                    |                                               |                                                     |                   |            |            |      |
| P02.13        | Ethernet cor<br>01 P20 Group Control words and status words<br>01 Coltage(Rev H P21 Group Real time data (status group) |                                               |                                                     |                   |            |            |      |
| P02.14        | Ethernet cor<br>voltage(Rev                                                                                             | roun Fieldhus ar                              | lanter A                                            | Cancel            |            |            |      |
| P02.15        | Ethernet cor<br>voltage(Reversed)                                                                                       |                                               | UK I                                                | o                 | 0          | 05555      |      |

#### 5.5.4 Comparing parameters

You can compare the function codes of two devices, function codes in two files, or function codes of a device and in a file. You can compare all values and different values. Different values are highlighted in red. In addition to exporting comparison values (to **.csv** files), you can print, preview, and print the comparison values.

- 1. Click **Compare** in the function code interface.
- 2. **Display All** shows all function codes after comparison, both the same values and different values; **Display different** shows all function codes with different values.
- 3. A parent node highlighted indicates there are different values.
- 4. A child node highlighted indicates that the function code is different.

| 🖕 Import 📄 Export 🚔 Print                          | C Refresh current group    | o 💦 Refresh   | all group                     | 🔍 Sei      | arch 📗      | Compare       | 👍 Copy        |                   |
|----------------------------------------------------|----------------------------|---------------|-------------------------------|------------|-------------|---------------|---------------|-------------------|
| Compare                                            |                            |               |                               |            | 1 -         |               |               |                   |
| Compare between                                    |                            |               |                               |            |             |               |               |                   |
| Two devices Device 1 GD8                           | 80-81C-V1.02-1             |               |                               |            |             |               |               | ~                 |
| Device and file     Two files     Device 2     GD8 | 80-81C-V1.02-2             |               |                               |            |             |               |               | ~                 |
|                                                    |                            |               |                               | -          |             |               |               | 5                 |
|                                                    | 2                          | Displa        | ay all 🔘 Display different    | Co         | ompare      | Preview       | Print         | Export            |
| Index                                              | Name                       |               | Current value/GD880-81C-V1    | 1.02-1(UDP | Current v   | alue/GD880-   | 81C-V1.02-2(  | UDP)              |
| P00 Group Given value configur                     | Channel selection source   |               | 0: Channel 1                  |            | 0: Channe   | 11            |               |                   |
| P00.01                                             | Function restore parameter | ter (         | 0:No operation                |            | 1:Restore   | default value | es (PO8 group | fault records, P2 |
| P01 Group Start-stop control                       | 3                          |               |                               |            |             |               |               |                   |
| P01.00                                             | Terminal running protect   | ion selectio  | 1: Allow terminal restart     |            | 1: Allow to | erminal resta | irt           |                   |
| P01.01                                             | OSE delaw                  | setting volta | 1.00                          |            | 2.00        | 1.            |               |                   |
| - P01.03                                           | Ethernet communication     | setting volta | 0                             |            | 0           | 14            |               |                   |
| P01.04                                             | Power on buffer timeout    | setting       | 30.0                          |            | 30.0        |               |               |                   |
| - P01.05                                           | The interval time between  | two power     | 180.0                         |            | 180.0       |               |               |                   |
| - P01.06                                           | Starting temperature of c  | ooling fan    | 50.0                          |            | 50.0        |               |               |                   |
| - P01.07                                           | Cooling fan running mod    | e             | 1:The fan keeps on running af | fter pow   | 1:The fan   | keeps on run  | ning after po | wer on            |
| - P01.08                                           | Local running time         |               | 0                             |            | 0           |               |               |                   |
| P01.09                                             | Keyboard LOC/REM key (     | QUICK/JOG k   | 6: Local/remote switching fur | nction     | 6: Local/n  | emote switch  | ing function  |                   |
| PO2 Group Control channel confi                    |                            |               |                               |            |             |               |               |                   |
| <ul> <li>P03 Group Rectifier control</li> </ul>    |                            |               |                               |            |             |               |               |                   |
| + P05 Group Input terminals                        |                            |               |                               |            |             |               |               |                   |
| + P06 Group Output terminal                        |                            |               |                               |            |             |               |               |                   |
| + P07 Group system information                     |                            |               |                               |            |             |               |               |                   |
| + POB Group Fault record                           |                            |               |                               |            |             |               |               |                   |
| P11 Group Unit configuration                       |                            |               |                               |            |             |               |               |                   |
| + P13 Group Protection configurati.                |                            |               |                               |            |             |               |               |                   |
| P20 Group Control Words and st                     |                            |               |                               |            |             |               |               |                   |
| + P23 Group system configuration                   |                            |               |                               |            |             |               |               |                   |
| + P24 Group Parameter display se                   |                            |               |                               |            |             |               |               |                   |
| + P33 Group Black box chappel co                   |                            |               |                               |            |             |               |               |                   |
| + P37 Group Fieldbus adapter A                     |                            |               |                               |            |             |               |               |                   |
| + P38 Group Fieldbus adapter 8                     |                            |               |                               |            |             |               |               |                   |
| - Those choop metabols adapter o                   |                            |               |                               |            |             |               |               |                   |

5. Printing comparison function codes allows you to print all values or different values. The following is a print preview interface example for all values. The format is the same as that of the current comparison function code interface.

| Comp   | are-                                                                        |                                                                                              | 2024-04-10,13:37                            |
|--------|-----------------------------------------------------------------------------|----------------------------------------------------------------------------------------------|---------------------------------------------|
| Index  | Name                                                                        | Current value/GD880-81C-<br>V1.02-1(UDP)                                                     | Current value/GD880-81C-<br>V1.02-2(UDP)    |
| P00.00 | Channel selection source                                                    | 0: Channel 1                                                                                 | 0: Channel 1                                |
| P00.01 | Function restore parameter                                                  | 1:Restore default values (P08 group fault<br>records, P23 system time cannot be<br>restored) | 0:No operation                              |
| P01.00 | Terminal running protection selection when<br>powering on                   | 1: Allow terminal restart                                                                    | 1: Allow terminal restart                   |
| P01.01 | Ethernet communication setting<br>voltage(Reversed)                         | 0                                                                                            | 0                                           |
| P01.02 | OFF delay                                                                   | 2.00                                                                                         | 1.00                                        |
| P01.03 | Ethernet communication setting<br>voltage(Reversed)                         | 0                                                                                            | 0                                           |
| P01.04 | Power on buffer timeout setting                                             | 30.0                                                                                         | 30.0                                        |
| P01.05 | The interval time between two power on<br>buffers                           | 180.0                                                                                        | 180.0                                       |
| P01.06 | Starting temperature of cooling fan                                         | 50.0                                                                                         | 50.0                                        |
| P01.07 | Cooling fan running mode                                                    | 1:The fan keeps on running after power<br>on                                                 | 1:The fan keeps on running after powe<br>on |
| P01.08 | Local running time                                                          | 0                                                                                            | 0                                           |
| P01.09 | Keyboard LOC/REM key (QUICK/JOG key<br>on LED keyboard) for multifunctional | 6: Local/remote switching function                                                           | 6: Local/remote switching function          |

#### 5.5.5 Backing up and downloading parameters

Step 1 Click **Export** in the function code interface. Select the required function codes to be exported for easy copying of values to other devices.

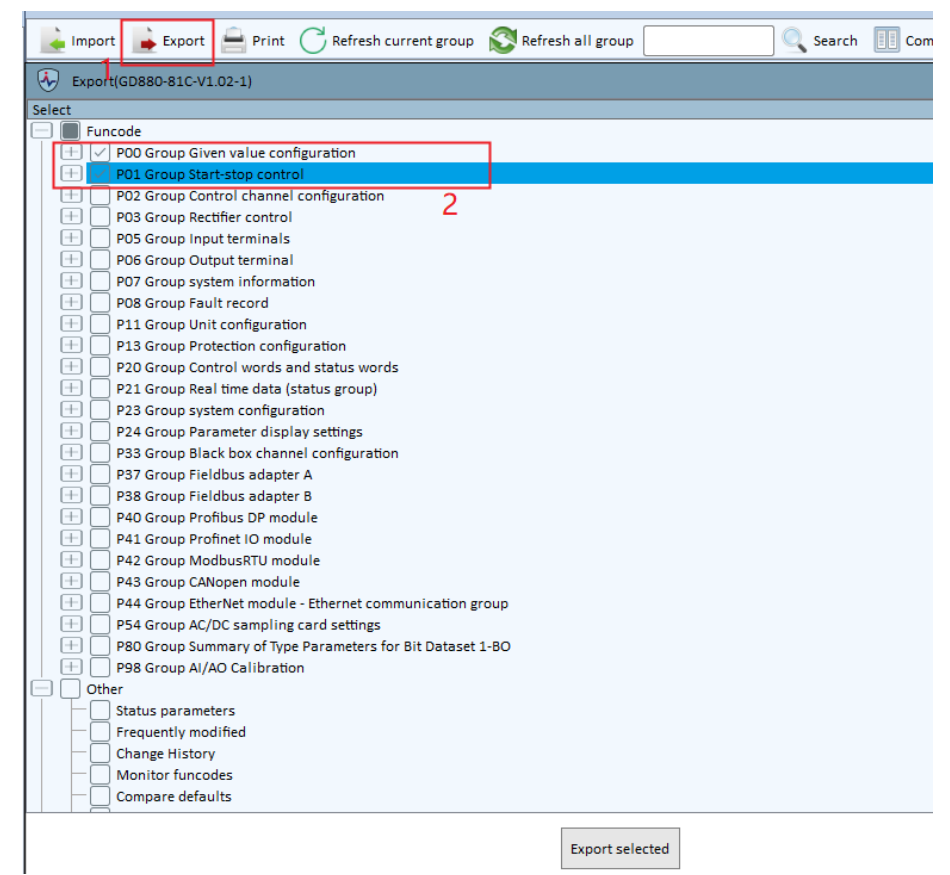

Step 2 Click Export selected button to export the selected items to a CSV file.

| 😽 Save as            |                                                                   |                 |                        | ×      |
|----------------------|-------------------------------------------------------------------|-----------------|------------------------|--------|
| ← → ~ ↑ 📜 « Pr       | rogram FIIes $\rightarrow$ INVT $\rightarrow$ INVT Workshop_GD880 | く ひ             | Search INVT Workshop_G | D880 🔎 |
| Organize ▼ New fold  | ler                                                               |                 | *===<br>*===           | - ?    |
| A Quick access       | Name                                                              | Date modified   | Туре                   | Size ^ |
|                      | 📜 bearer                                                          | 2024/3/22 14:45 | File folder            |        |
| left ConeDrive       | 📕 csvData                                                         | 2024/2/1 16:36  | File folder            |        |
| S This PC            | 📕 Database                                                        | 2024/5/9 15:17  | File folder            |        |
| 3D Objects           | 📕 Database-nonstd                                                 | 2024/2/1 16:36  | File folder            |        |
|                      | 📕 Download                                                        | 2024/4/1 15:45  | File folder            |        |
|                      | 📕 driver                                                          | 2024/2/1 16:37  | File folder            |        |
| Documents            | 📕 Help                                                            | 2024/2/1 16:38  | File folder            |        |
| > 🦊 Downloads        | iconengines                                                       | 2024/3/22 14:46 | File folder            |        |
| > 🎝 Music            | 📙 imageformats                                                    | 2024/3/22 14:46 | File folder            |        |
| > E Pictures         | < ima                                                             | 2024/2/22 14.46 | File folder            | >      |
| File name: Expo      | ortInfo_GD880-81C-V1.00-1.csv                                     |                 |                        | ~      |
| Save as type: File(* | *.CSV)                                                            |                 |                        | ~      |
|                      |                                                                   |                 |                        |        |
| ∧ Hide Folders       |                                                                   |                 | Open C                 | ancel  |

Step 3 The exported function code database file can be imported into any device of the same mode, overwriting the current values. The values that are different from the current values are marked in red. Click **OK** to conduct device writing.

| 🗼 Import 🔒 Exp       | port  😑 Print 🔿 Refresh currer | nt group 🛛 Refresh all group | Search 🔲 Comp | pare 🛛 🚍 Copy 🦵 Set column Press enter to take effe |
|----------------------|--------------------------------|------------------------------|---------------|-----------------------------------------------------|
| 4 Import funcode     | e(GD880-81C_V1.02)             |                              |               | ×                                                   |
| Select               | Name                           | Import value                 | Current value | Connector1 v Connector2 v Connector3 v Note         |
| Funcode              | un Civan val                   |                              |               |                                                     |
| + P00 Gro            | up Start-sto                   |                              |               |                                                     |
|                      |                                |                              |               |                                                     |
|                      |                                |                              |               |                                                     |
|                      |                                |                              |               |                                                     |
|                      |                                |                              |               |                                                     |
|                      |                                |                              |               |                                                     |
|                      |                                |                              |               |                                                     |
|                      |                                |                              |               |                                                     |
|                      |                                |                              |               |                                                     |
|                      |                                |                              |               |                                                     |
|                      |                                |                              |               |                                                     |
|                      |                                |                              |               |                                                     |
|                      |                                |                              |               |                                                     |
|                      |                                |                              |               |                                                     |
|                      |                                |                              |               |                                                     |
|                      |                                |                              |               |                                                     |
|                      |                                |                              |               |                                                     |
|                      |                                |                              |               |                                                     |
| Select different fur | ncode                          |                              | OK Cancel     |                                                     |

#### 5.5.6 Copying function codes

Copying function codes enables you to write the function code values on one device directly to another device.

**Note:** The following conditions must be met: at least two devices are connected, the target device is the same model as the source device, and are currently online.

- Step 1 Click **Copy** in the function code interface.
- Step 2 Click "Copy device funcode".
- Step 3 Select the devices that the function code is copied from and to.
- Step 4 Click the copy arrow.

| 🛓 Import  📦 Export 🚔 Print 🔿 Refresh current group                                                                                                    | Refresh all group |                 | Search                                                                                                    | Compare                                                                                                    | 📥 Сору | Set column Press enter to take effect 💙 |   |
|----------------------------------------------------------------------------------------------------|-------------------|-----------------|----------------------------------------------------------------------------------------------------|----------------------------------------------------------------------------------------------------|--------|-----------------------------------------|---|
| Copy                                                                                                    |                   |                 |                                                                                                    |                                                                                                    | 1      | >                                       | × |
| Copy device funcode                                                                                                    |                   |                 |                                                                                                    |                                                                                                    |        | 3                                       |   |
| From GD880-81C-V1.02-1                                                                                                    | ~                 | Offline copy to | GD880-81C-\                                                                                                    | /1.02-2                                                                                                    |        | <b>∨ </b>                               |   |
| Funcode Name                                                                                                    | Current value     | F               | uncode                                                                                                    | 1                                                                                                    | Name   | Current value                           |   |
| <ul> <li>GD880-81C-V1.02-1</li> <li>CD0 Group Given value</li> <li>PO1 Group Start-stop co</li> <li>PO2 Group Control chan</li> <li>PO3 Group Nectifier cont</li> <li>PO5 Group Output termi</li> <li>PO5 Group Output termi</li> <li>PO6 Group Output termi</li> <li>PO6 Group Output termi</li> <li>PO7 Group System infor</li> <li>PO8 Group Dult configur</li> <li>PO1 Group Dult configur</li> <li>PO1 Group Dult configur</li> <li>PO2 Group Pratetion c</li> <li>PO2 Group Pault record</li> <li>PO1 Group Dult configur</li> <li>PO1 Group Paul trecord</li> <li>PO2 Group System confi</li> <li>PO2 Group Pault med ata (s</li> <li>PO3 Group Palet me data (s</li> <li>PO3 Group Fieldbus ada</li> <li>PO3 Group Fieldbus ada</li> <li>PO4 Group Profibus DP</li> <li>PA1 Group Fieldbus ada</li> <li>PA4 Group CANopen mo</li> <li>PA4 Group Dthert IO module</li> <li>PA4 Group Dthert Mo</li> <li>PA4 Group Dthert Mo</li> <li>PA9 Group AJ/AO Calibr</li> </ul> |                   | 4               | G0880-81<br>G0880-81<br>G0880-81<br>F00 G<br>F00 G<br>F00 G<br>F00 G<br>F00 G<br>F00 G<br>F00 G<br>F00 G<br>F00 G<br>F01 G<br>F01 G<br>F | C-V1.02-2<br>roup Given<br>roup Contr<br>roup Rectif<br>roup nettin<br>roup outp<br>roup outp<br>roup outp<br>roup syste<br>roup Init c<br>roup Real<br>roup Real<br>roup Black<br>roup Black<br>roup Black<br>roup Black<br>roup Black<br>roup Profib<br>roup Profib<br>roup Profib<br>roup Profib<br>roup Profib<br>roup Profib<br>roup Summ<br>roup Al/AO |        |                                         |   |

# 5.5.7 Control panel

ncoue

Step 1 Select the **Home** > **Control panel** to go to the control panel interface.

In the control panel interface, you can change the communication type, data port, and oscilloscope port.

| NVT Workshop V3.0.0.10.202301222                                                                                                    |                                                                                                    |                                                          |
|----------------------------------------------------------------------------------------------------|----------------------------------------------------------------------------------------------------|----------------------------------------------------------|
| $\frac{Home(\underline{M})}{Project(\underline{P})}  Tool(\underline{T})  View(\underline{V})  Help(\underline{H})$                                                                                                    |                                                                                                    |                                                          |
| Funcode Oscilloscope Control panel Configuration Setti                                                                                                    | ngs                                                                                                    | Power-on buffer/Run allowed Run prohibited               |
| Project pane 🕴 😽                                                                                                    | Func × Control panel                                                                                                    |                                                          |
| <ul> <li>tempProject_202404101229</li> <li>Add device</li> <li>Monitor funcodes</li> <li>BOB80-81C-V1.02-1(Offline)</li> <li>Funcode</li> <li>Debuging&amp;Diagnosis</li> <li>Change History</li> <li>Compare defaults</li> </ul> | Communication type Communication s<br>Device GD880-81C-V1.02-1<br>Device info<br>Model GD880-81C Version<br>Communication setting | ettings & Running Read Write Connect Disconnect on V1.02 |
| Local download tool                                                                                                    | Communication type UDP<br>Slave address 192 + 168 -<br>Data port 100<br>OSC port 101                                              | <u>ок</u><br>• <u>о • 1</u>                              |

Step 2 Click the tab **Communication setting & Running**.

After connecting the device, you can control the operation of the selected device, including "Power-on buffer/Run allowed", "Run prohibited", "Emergency stop", and "Fault reset".

| Control panel       | 2                                   |                |                |             | <i>a</i> > |
|---------------------|-------------------------------------|----------------|----------------|-------------|------------|
| Communication type  | Communication settings & Running Re | ad _Write      |                |             |            |
|                     |                                     |                |                |             |            |
| Device GD880-81C-V  | /1.02-1 V Connect Disc              | onnect         |                |             |            |
| Communication parar | neter settings                      |                |                |             |            |
|                     | ✓ 0 <sup>↓</sup>                    | Set            |                |             |            |
|                     |                                     |                |                |             |            |
|                     |                                     |                |                |             |            |
|                     |                                     |                |                |             |            |
|                     |                                     |                |                |             |            |
|                     |                                     |                |                |             |            |
|                     |                                     |                |                |             |            |
|                     |                                     |                |                |             |            |
|                     |                                     |                |                |             |            |
| Running control     |                                     |                |                |             |            |
|                     | õ                                   | Stop           | ۲              | ۲           | 3          |
|                     | Power-on buffer/Run allowed         | Run prohibited | Emergency stop | Fault reset |            |

Step 3 The read/write testing supports the operation on any device, supports the connection to or disconnection from the device, and supports clearing result records.

**Note:** The read/write testing requires a factory password.

| ontrol panel Communication settings & Running R                | Read_Write 4                |
|----------------------------------------------------------------|-----------------------------|
| Device GD880-81C-V1.02-1 V Connect Dis                         | Open factory function group |
| Read Write OK Data Address O (0-65535) Data Length Decimal Hex | Clear (1~100)               |
| Results: Passw                                                 | vord 1 >r                   |
|                                                                | ок                          |

• Read: Enter the start address of the data (as recorded in the configuration table) and the data length that can be read (range 1–20), and then the data will return to the result display interface. If the transmission fails, the corresponding information will be prompted, such as device offline.

| Control panel                                                                               |                                                                       |
|---------------------------------------------------------------------------------------------|-----------------------------------------------------------------------|
| Communication type Communication settings & Running                                         | Read _Write                                                           |
| Device GD880-81C-V1.02-1 V Connect                                                          | Disconnect                                                            |
| <ul> <li>Read</li> <li>Write</li> <li>Data Address</li> <li>Decimal</li> <li>Hex</li> </ul> | OK         Clear           ngth         1         2         (1 ~ 100) |
| Results:                                                                                    |                                                                       |

• Write: Enter the start address of the data (as recorded in the data table), the data length can only be 1, and enter the data value. After confirmation, the data can be returned to the result display interface. If the transmission fails, the corresponding information will be prompted, such as device offline.

| Control panel                                                                          |
|----------------------------------------------------------------------------------------|
| Communication type Communication settings & Running Read Write                         |
| Device GD880-81C-V1.02-1 V Connect Disconnect                                          |
| Read         Write         6         OK         Clear           Data Address         0 |
| Decimal Hex Results:                                                                   |

#### 5.5.8 Status parameters

Status parameters are also function codes, but can only be read and cannot be modified, and the interface periodically refreshes the status parameters.

Step 1 In the status parameter interface, click **Current** to enter the current status parameter interface. In this interface, the select parameters become the followed status parameters. When the parameters are deselected, the parameters are removed from the followed status parameters.

**Note**: The followed parameters will be automatically saved when you close the project or software, and loaded when you start the software next time.

| - | _   |                |                  |                              |   |               |                           |             |            |
|---|-----|----------------|------------------|------------------------------|---|---------------|---------------------------|-------------|------------|
|   | -   | Сору           | C Set column     | Press enter to take effect 💙 |   | Curr          | ent                       | 1 Follo     | wed        |
|   |     |                |                  |                              |   | Index         | Name                      |             | Value      |
|   | Rea | ad/writ        | e mode           | Modification time            | * | 🗌 РТ          | Status of in              | nverter     | 0: Offline |
|   | 2   | No wi<br>runni | ng               |                              |   | <b>P21.00</b> | Grid frequ                | ency        | 0.00       |
|   | 2   | No wi<br>runni | ite during<br>ng |                              |   | P21.01        | Ethernet<br>communic      | ation se    | 0          |
|   | 2   | No wi<br>runni | ite during<br>ng |                              |   | P21.02        | busbar vo                 | tage        | 0.0        |
|   | J   | Read<br>anyti  | and write<br>ne  |                              |   | P21.03        | Actual cur                | rent        | 0.0        |
|   |     | Read           | only             |                              |   | <b>P21.04</b> | Grid RS lin               | e voltage   | 0          |
|   | _   | Read           | only             |                              |   | P21.05        | ST line vol<br>power grid | tage of the | 0          |
|   | 4   | Read           | only             |                              |   | P21.06        | Grid volta                | ge          | 0          |
|   | 2   | No wi<br>runni | ite during<br>ng |                              |   | P21.07        | Ethernet<br>communic      | ation se    | 0          |
|   | 2   | No wi<br>runni | ite during<br>ng |                              |   | P21.08        | Input powe                | er          | 0.0        |
|   | _   | Read           | only             |                              |   | P21.09        | Input pow                 | er factor   | 0.0        |
|   | _   | Read           | only             |                              |   | P21.10        | Ethernet<br>communic      | ation se    | 0          |
|   | 2   | No wi<br>runni | ite during<br>ng |                              |   | P21.11        | Ethernet<br>communic      | ation se    | 0          |
|   | 2   | No wi<br>runni | ite during<br>ng |                              |   | P21.12        | System Sta<br>Machine     | te          | 0          |
|   |     | Read           | only             |                              |   | P21.13        | Ethernet<br>communic      | ation se    | 0          |
|   | _   | Read           | only             |                              |   | <b>P21.14</b> | Ethernet<br>communic      | ation se    | 0          |
|   | _   | Read           | only             |                              |   | P21.15        | Ethernet<br>communic      | ation se    | 0          |
|   | _   | Read           | only             |                              |   | P21.16        | Ethernet<br>communic      | ation se    | 0          |
|   | _   | Read           | only             |                              |   | P21.17        | Ethernet<br>communic      | ation se    | 0          |
|   |     | Read           | only             |                              |   | P21.18        | Ethernet                  | ation se    | 0          |

Step 2 Click **Followed** to enter the followed status parameter interface. In this interface, right-click the parameter and choose **Deselect** from the menu to deselect all status parameters.

#### Goodrive880 Series Regenerative Rectifier Unit Software Manual

| ·····,                                                                                                   |            | Full com    | iroi panei  |         |                   |         |            |                     |           |       |  |  |  |
|----------------------------------------------------------------------------------------------------|------------|-------------|-------------|---------|-------------------|---------|------------|---------------------|-----------|-------|--|--|--|
|                                                                                                    |            |             | ;           | ×       | Status parameters |         |            |                     |           |       |  |  |  |
| arch 🔢 Compa                                                                                             | are 📥 Copy | / 🌄 Set col | umn Press 🗸 | ·       | Curr              | ent     | ent Follow |                     | 2         |       |  |  |  |
|                                                                                                    |            |             |             |         | Device            | Index   |            | Name                |           | Value |  |  |  |
| lue                                                                                                    | Default    | Min. value  | Max. value  | Γ       | GD880-8           | ✓ P21.0 | 0          | Grid freq           | uency     | 0.00  |  |  |  |
| pter A                                                                                                   | 0          | 0           | 3           | •       | GD880-8           | ✓ P21.0 | 1          | Ethernet<br>communi | cation se | o     |  |  |  |
| ted by(PO.00<br>Hection source)         o         s         -           0         0         10         - |            |             |             |         | GD880-8           | ✓ P21.0 | 2          | busbar ve           | oltage    | 0.0   |  |  |  |
|                                                                                                    |            |             |             |         | GD880-8           | ✓ P21.0 | 3          | Actual cu           | rrent     | 0.0   |  |  |  |
| not allowed 0 0 10 -                                                                                     |            |             |             | GD880-8 | ✓ P21.0           | 4       | Grid RS li | ne voltage          | 0         |       |  |  |  |
|                                                                                                    |            |             |             |         |                   |         |            |                     |           |       |  |  |  |

Step 3 The status window can be hidden or closed. When hidden, the status window is displayed vertically; when closed, the status window will not be displayed, but the status parameters can be redisplayed by choosing **View** > **State parameters**.

|   |         |                         |                              |      | × |        |
|---|---------|-------------------------|------------------------------|------|---|--------|
|   | Compare | 👍 Copy 🍺 Set column     | Press enter to take effect 💙 |      |   | Status |
|   |         |                         |                              |      |   | paran  |
| 2 | Unit    | Read/write mode         | Modification time            | Note | • | neter  |
|   | -       | No write during running |                              |      |   | s      |
|   | -       | No write during running |                              |      |   |        |
|   | -       | No write during running |                              |      |   |        |
|   | -       | Read and write anytime  |                              |      |   |        |
|   | -       | 属 Read only             |                              |      |   |        |
|   |         | 属 Read only             |                              |      |   |        |
|   |         | 属 Read only             |                              |      |   |        |
|   |         |                         |                              |      |   |        |

# 5.6 Waveform recording and analysis

### 5.6.1 Oscilloscope

Choose **Home** > **Oscilloscope** to enter the oscilloscope interface. The interface consists of a plot area, a toolbar, and channel information.

- Plot area: Displays waveforms.
- Toolbar: Adjusts, saves and imports waveforms, allowing you to select the waveforms to be observed in the channel information.
- Channel information: Displays the specific waveform numeric values (which you can select for observation).

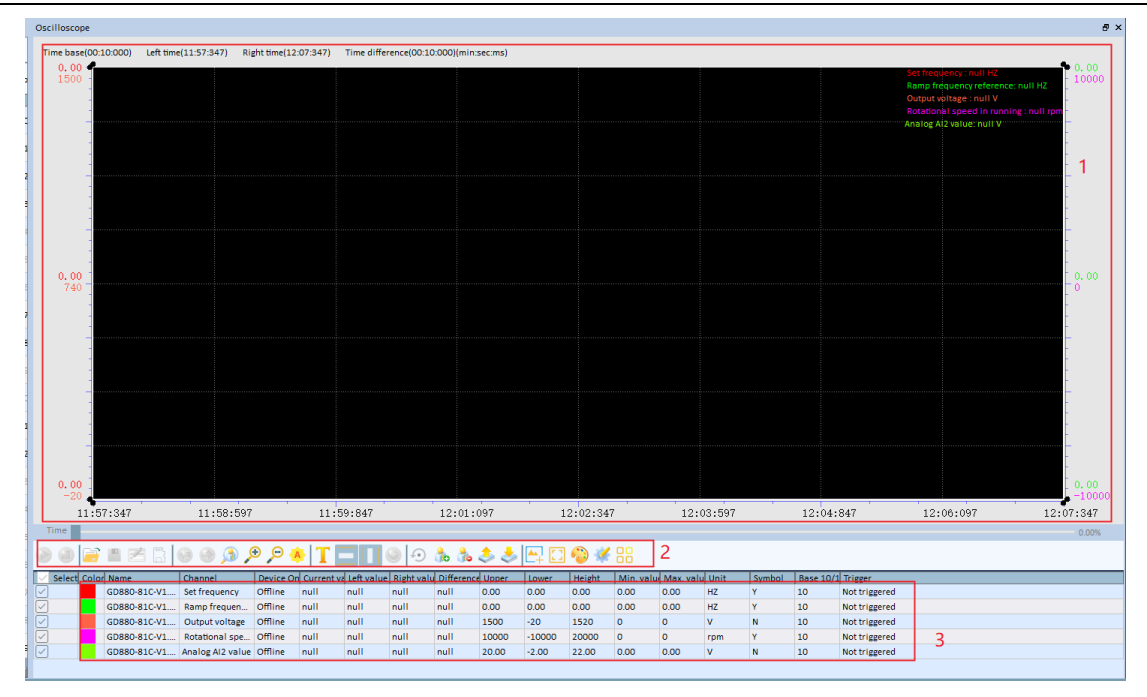

# 5.6.2 Waveform storage

Step 1 Click the **Save** button on the toolbar in the **Oscilloscope** interface to save the present wave data locally.

| Time         |              |                  |           |            |            |                   |            |
|--------------|--------------|------------------|-----------|------------|------------|-------------------|------------|
|              | <b>e</b>     | 9 🕘 角 👂          | Ð 🔎 🦂     | T          |            | ≥ ⊙               | ه 🔥 👌      |
| Select Co    | lor Name 1   | Channel          | Device On | Current va | Left value | <b>Right valu</b> | Difference |
|              | GD880-81C-V1 | Set frequency    | Offline   | 0.00       | 0.00       | 0.00              | 0.00       |
| $\checkmark$ | GD880-81C-V1 | Ramp frequen     | Offline   | 0.00       | 0.00       | 0.00              | 0.00       |
| $\checkmark$ | GD880-81C-V1 | Output voltage   | Offline   | 723        | 730        | 723               | -7         |
|              | GD880-81C-V1 | Rotational spe   | Offline   | -848       | -3323      | -848              | 2475       |
|              | GD880-81C-V1 | Analog AI2 value | Offline   | 8.22       | 0.68       | 8.22              | 7.54       |

Step 2 The following window is displayed. If you also select **Export funcodes(.csv)** at the same time, all present function code values are automatically exported as a database file (CSV file). When saving waveforms, you can select the format of file to export and channel waveforms(all channel waveforms are exported by default).

| Export                                  | × |
|-----------------------------------------|---|
| Export to:<br>Binary data file(.bin)    |   |
| Exported file can be imported OK Cancel |   |

Step 3 Click **OK** and enter the save location and name.

#### 5.6.3 Waveform reading

Step 1 Click the button for loading historical waveforms from the toolbar.

| 0            |        |       | 📮 🗷 🖪 🛛      | ) 🙆 🌔            | Ð 🔎 🤞     | T          |            | 0                 | ئە 🖧       | چ چ    | 🚔 🖸     | 😳 🐇    |            |           |      |        |           |               |
|--------------|--------|-------|--------------|------------------|-----------|------------|------------|-------------------|------------|--------|---------|--------|------------|-----------|------|--------|-----------|---------------|
| $\sim$       | Select | Color | Name         | Channel          | Device Or | Current va | Left value | <b>Right valu</b> | Difference | Upper  | Lower   | Height | Min. value | Max. valu | Unit | Symbol | Base 10/1 | Trigger       |
|              | )      |       | GD880-81C-V1 | Set frequency    | Offline   | 0.00       | 0.00       | 0.00              | 0.00       | 0.00   | 0.00    | 0.00   | 0.00       | 0.00      | HZ   | Y      | 10        | Not triggered |
| $\checkmark$ | ]      |       | GD880-81C-V1 | Ramp frequen     | Offline   | 0.00       | 0.00       | 0.00              | 0.00       | 0.00   | 0.00    | 0.00   | 0.00       | 0.00      | HZ   | Y      | 10        | Not triggered |
|              | )      |       | GD880-81C-V1 | Output voltage   | Offline   | 709        | 281        | 709               | 428        | 79578  | -14042  | 93620  | 0          | 65535     | v    | N      | 10        | Not triggered |
| $\checkmark$ | )      |       | GD880-81C-V1 | Rotational spe   | Offline   | -87        | -5266      | -87               | 5179       | 14265  | -14265  | 28531  | -9999      | 9999      | rpm  | Y      | 10        | Not triggered |
| $\checkmark$ | ]      |       | GD880-81C-V1 | Analog Al2 value | Offline   | 8.59       | 4.86       | 8.59              | 3.73       | 795.78 | -140.42 | 936.20 | 0.00       | 655.35    | v    | N      | 10        | Not triggered |
|              |        |       |              |                  |           |            |            |                   |            |        |         |        |            |           |      |        |           |               |

Step 2 In the window that is displayed, select the waveform to be read, and click **Open** to import.

# 5.7 Fault wizard

#### 5.7.1 Fault records

Step 1 When a device fails, choose **Project pane** > **Debugging&Diagnosis** > **Fault history** to view device fault information.

| Project pane 🛛 🗛 >                       | Funcode             |                |
|------------------------------------------|---------------------|----------------|
| 📃 🏠 tempProject_202404101229             | 📃 🗼 Import 🛛 📦 Ex   | port 븜 Print ( |
| — 長 Add device                           |                     |                |
| — 🞯 Monitor funcodes                     | P42 Group ModbusRTU | module 🗵 Fa    |
| 📃 📥 GD880-81C-V1.02-1(Offline)           |                     |                |
| 🕂 🎼 Funcode                              | Current fault       | Fault history  |
| Η 🔚 Functional diagram                   | Date and time       | Funcode Na     |
| 📃 🥥 Debuging&Diagnosis                   |                     |                |
| Fault history                            |                     |                |
| Fault black box                          |                     |                |
| 📃 💑 Software Communication configuration |                     |                |
| - 📮 Communication type                   |                     |                |
| 🗌 🔡 Communication given & run            |                     |                |
| — 1 Frequently modified                  |                     |                |
| Change History                           |                     |                |
| Compare defaults                         |                     |                |
| 🗆 📩 Local download tool                  |                     |                |

Step 2 A window is displayed, in which you can view the parameters related to the present and historical faults.

|                   |            | -                                              | -     |      |          |                                                     |
|-------------------|------------|------------------------------------------------|-------|------|----------|-----------------------------------------------------|
| Fault history 🛛   |            |                                                |       |      |          |                                                     |
| Current fault     | Fault hist | tory                                           |       |      |          |                                                     |
| Date and time     | Funcode    | Name                                           | Value | Unit | Cause    | Workaround                                          |
| Fault type        | E11.18 : 保 | 留                                              |       |      | Reserved | Holding brake torque verification timeout (bAo. ot) |
| 0x0-01-01:00:00:0 | P08.18     | Current fault running frequency                | 0.00  | %    |          |                                                     |
| 0x0-01-01:00:00:0 | P08.19     | Ramp given frequency at<br>current fault       | 0.00  | %    |          |                                                     |
| 0x0-01-01:00:00:0 | P08.20     | Output voltage at the current fault            | 0     | v    |          |                                                     |
| 0x0-01-01:00:00:0 | P08.21     | Current fault output current                   | 0.0   | A    |          |                                                     |
| 0x0-01-01:00:00:0 | P08.22     | Current fault bus voltage                      | 0.0   | v    |          |                                                     |
| 0x0-01-01:00:00:0 | P08.23     | The Max. temperature at<br>current fault       | 0.0   | ъ    |          |                                                     |
| 0x0-01-01:00:00:0 | P08.24     | Input terminals state at the<br>current fault  | 0x0   | -    |          |                                                     |
| 0x0-01-01:00:00:0 | P08.25     | Output terminals state at the<br>current fault | 0x0   | -    |          |                                                     |
| 0x0-01-01:00:00:0 | P08.26     | Previous fault running<br>frequency            | 0.00  | %    |          |                                                     |
| 0x0-01-01:00:00:0 | P08.27     | Ramp reference frequency at<br>previous fault  | 0.00  | %    |          |                                                     |
| 0x0-01-01:00:00:0 | P08.28     | Output voltage at the previous fault           | 0     | v    |          |                                                     |
| 0x0-01-01:00:00:0 | P08.29     | The output current at the<br>previous fault    | 0.0   | A    |          |                                                     |
| 0x0-01-01:00:00:0 | P08.30     | Bus voltage at the previous fault              | 0.0   | v    |          |                                                     |
| 0x0-01-01:00:00:0 | P08.31     | The Max.temperature at the<br>previous fault   | 0.0   | ъ    |          |                                                     |
| 0x0-01-01:00:00:0 | P08.32     | Input terminals state at the<br>previous fault | 0x0   | -    |          |                                                     |

### 5.7.2 Fault blackbox

#### • Host controller online fault black box

Step 1 Set group P33 Blackbox channel and select the Blackbox channel input source according to the requirements, or connect to other function codes through Other-C.

| Funcode       |                                  |                                                            |                  |                           |            |                           |                           |                           |                              |
|---------------|----------------------------------|------------------------------------------------------------|------------------|---------------------------|------------|---------------------------|---------------------------|---------------------------|------------------------------|
| l 📄 Import    | : 📄 Export 📄 Print 🔿 Refre       | sh current group 🛛 😵 Refresh all                           | group            |                           | Search     | Compare                   | ł                         | Copy 🦵 Set column         | Press enter to take effect 💙 |
| P33 Group B   | lack box channel configuration 🛛 | Fault history 🔯                                            |                  |                           |            |                           |                           |                           |                              |
| Followed      | Name                             | Current value                                              | Default          | Min. value                | Max. value | Unit                      | Re                        | ad/write mode             | Modification time            |
| P33.00        | Black box channel 1 selection    | 2:Other-C connector (0.00~9                                | 99.99 (21.00))   |                           |            |                           | ~                         | Read and write anytime    |                              |
| P33.01        | Black box channel 2 selection    | 1:Number given (0~65535 (0<br>2:Other-C connector (0.00~9  |                  | Read and write<br>anytime |            |                           |                           |                           |                              |
| P33.02        | Black box channel 3 selection    | 3:AI1<br>4:AI2<br>5:HDI1                                   |                  |                           |            | Read and write<br>anytime |                           |                           |                              |
| P33.03        | Black box channel 4 selection    | 6:HDI2<br>7:Ethernet communication s                       | etting voltage(i | Reversed)                 |            |                           |                           | Read and write<br>anytime |                              |
| <b>P33.04</b> | Black box channel 5 selection    | 9: Bus adapter A process da<br>10: Bus adapter B process d | ta 3<br>ata 3    | Reversed)                 |            |                           | ×                         | Read and write<br>anytime |                              |
| P33.05        | Black box channel 6 selection    | 2:CConnected by(P21.12<br>System State Machine)            | 2                | 0                         | 10         | -                         | ,                         | Read and write<br>anytime |                              |
| P33.06        | Black box channel 7 selection    | 2:CConnected by(P21.44<br>Unit 1 temperature)              | 2                | 0                         | 10         | -                         | <i>[</i>                  | Read and write anytime    |                              |
| P33.07        | Black box channel 8 selection    | 2:CConnected by(P21.45<br>Unit 2 Temperature)              | 2                | 0                         | -          | <u>_</u>                  | Read and write<br>anytime |                           |                              |
| P33.08        | Black box channel 9 selection    | 2:CConnected by(P21.54<br>Unit 1 output current)           | 2                | 0                         | 10         | -                         | <i>[</i>                  | Read and write<br>anytime |                              |
| P33.09        | Black box channel 10 selection   | 2:CConnected by(P21.55<br>Unit 2 output current)           | 2                | 0                         | 10         | -                         | <b>_</b>                  | Read and write<br>anytime |                              |

Step 2 When a fault occurs, click the **Read Fault Waveform** button in the oscilloscope interface.

| Т            | ime —  |       |              |                |           |            |            |            |            |          |         |              |           |      |
|--------------|--------|-------|--------------|----------------|-----------|------------|------------|------------|------------|----------|---------|--------------|-----------|------|
|              |        |       |              |                |           |            |            |            |            |          |         |              |           |      |
|              |        |       | 🔲 🛹 🖳 I      | a 🔈 🚯 🌘        | Ð 🖸 🖊     | T          |            |            | A. A       | 🏡 🙏      | 🔺 🗖     | 🍋 🥓          |           |      |
|              | -      |       |              | /              |           | ·   • 🖬    |            |            |            |          | L+ L9   | - <b>(</b> ) |           |      |
| $\sim$       | Select | Color | Name         | Channel        | Device On | Current va | Left value | Right valu | Difference | Upper    | Lower   | Height       | Min. valu | Max  |
|              |        |       | GD880-81C-V1 | Given speed pe | Fault     | 0.00       | null       | 0.00       | null       | 327.67   | -327-67 | 655.34       | 0.00      | 0.00 |
| $\checkmark$ |        |       | GD880-81C-V1 | Slope given sp | Fault     | 0.00       | null       | 0.00       | null       | 327.6 Up | per 57  | 655.34       | 0.00      | 0.00 |
| $\checkmark$ |        |       | GD880-81C-V1 | Output torque  | Fault     | 0.00       | null       | 0.00       | null       | 200.00   | -200.00 | 400.00       | 0.00      | 0.00 |
| $\checkmark$ |        |       | GD880-81C-V1 | Rotor speed    | Fault     | 0          | null       | 0          | null       | 65535    | 0       | 65535        | 0         | 0    |
| $\checkmark$ |        |       | GD880-81C-V1 | GD880 main st  | Fault     | 0          | null       | 0          | null       | 8        | 0       | 8            | 0         | 0    |
| $\checkmark$ |        |       | GD880-81C-V1 | Status Word 1  | Fault     | 0          | null       | 0          | null       | 65535    | 0       | 65535        | 0         | 0    |
|              |        |       |              |                |           |            |            |            |            |          |         |              |           |      |

Step 3 The fault waveforms are displayed in the oscilloscope plot area and the fault waveform data matches the channel configured in group P33.

Oscilloscope (Fault trend)

| Time base(00:0 | 0:500) Left tim | e(19:28:500) Ri | ght time(19 | 29:000)   | Time diffe  | erence(00:00 | ):500)(min:: | sec:ms) |          |              |           |           |      |         |                       |                    | _               |
|----------------|-----------------|-----------------|-------------|-----------|-------------|--------------|--------------|---------|----------|--------------|-----------|-----------|------|---------|-----------------------|--------------------|-----------------|
| 327.67         |                 |                 |             |           |             |              |              |         |          |              |           |           |      |         | Given sp              | eed percentage: 0  | .00 %           |
| -              |                 |                 |             |           |             |              |              |         |          |              |           |           |      |         | Slope giv<br>Output t | ven speed percent  | age: 0.00 %     |
| 1              |                 |                 |             |           |             |              |              |         |          |              |           |           |      |         | Rotor sp              | eed: 0 rpm         | -               |
| 245.75         |                 |                 |             |           |             |              |              |         |          |              |           |           |      |         | GD880 m               | ain state machine  | display: 0      |
| -              |                 |                 |             |           |             |              |              |         |          |              |           |           |      |         | Status W              | /ord 1:0           | -               |
| 1              |                 |                 |             |           |             |              |              |         |          |              |           |           |      |         | Lap cour              | nt display: 0      |                 |
| 163.83 -       |                 |                 |             |           |             |              |              |         |          |              |           |           |      |         | Encoder               | position count per | unit value: 0 – |
| 1              |                 |                 |             |           |             |              |              |         |          |              |           |           |      |         | Output c              | urrent: 0.0 A      | 1               |
| -              |                 |                 |             |           |             |              |              |         |          |              |           |           |      |         |                       |                    | -               |
| 81.92          |                 |                 |             |           |             |              |              |         |          |              |           |           |      |         |                       |                    |                 |
|                |                 |                 |             |           |             |              |              |         |          |              |           |           |      |         |                       |                    | -               |
| 1              |                 |                 |             |           |             |              |              |         |          |              |           |           |      |         |                       |                    |                 |
| 0.00           |                 |                 |             |           |             |              |              |         |          |              |           |           |      |         |                       |                    | -               |
| 0.00           |                 |                 |             |           |             |              |              |         |          |              |           |           |      |         |                       |                    |                 |
| -              |                 |                 |             |           |             |              |              |         |          |              |           |           |      |         |                       |                    | -               |
| -              |                 |                 |             |           |             |              |              |         |          |              |           |           |      |         |                       |                    |                 |
| -81.92         |                 |                 |             |           |             |              |              |         |          |              |           |           |      |         |                       |                    |                 |
| 1              |                 |                 |             |           |             |              |              |         |          |              |           |           |      |         |                       |                    |                 |
| 1              |                 |                 |             |           |             |              |              |         |          |              |           |           |      |         |                       |                    |                 |
| -163.84        |                 |                 |             |           |             |              |              |         |          |              |           |           |      |         |                       |                    |                 |
|                |                 |                 |             |           |             |              |              |         |          |              |           |           |      |         |                       |                    |                 |
|                |                 |                 |             |           |             |              |              |         |          |              |           |           |      |         |                       |                    | -               |
| -245 75        |                 |                 |             |           |             |              |              |         |          |              |           |           |      |         |                       |                    |                 |
|                |                 |                 |             |           |             |              |              |         |          |              |           |           |      |         |                       |                    | -               |
| 1              |                 |                 |             |           |             |              |              |         |          |              |           |           |      |         |                       |                    |                 |
| -              |                 |                 |             |           |             |              |              |         |          |              |           |           |      |         |                       |                    | -               |
| -327.07        | 8.500           | 19.28.563       |             | 19.28.6   | 25          | 19.29        |              | 10      | 9.28.750 | ,<br>,       | 10.79.    | R13       | 19   | 28.875  | · · · ·               | 10.28.038          | 19.29.          |
| Time           | 0.300           | 19.20.303       |             | 19.20.0   | 50          | 10.20        |              | 1.      | 5.20.150 |              | 19.20.    | .015      | 1.5  | .20.015 |                       | 19.20.950          | 15.25.          |
|                |                 |                 |             |           | _           |              |              |         |          | ~ ~          |           |           |      |         |                       |                    |                 |
| 🜔 🔍 📄          | 💾 📶 🔛           | 99 🌒 👌 🎾        | 🗢 🔎 🦊       | T         |             | <b>≥</b>  ⊙  | ർ 🔥          | خ چ     | 🚔 🖸      | <b>6</b> ) 🌾 | 88        |           |      |         |                       |                    |                 |
| Select Color   | Name            | Channel         | Device Or   | Current v | a Left valu | e Right valu | Difference   | Upper   | Lower    | Height       | Min. valu | Max. valu | Unit | Symbol  | Base 10/1             | Trigger            |                 |
|                | GD880-81C-V1    | Given speed pe  | Fault       | 0.00      | null        | 0.00         | null         | 327.67  | -327.67  | 655.34       | 0.00      | 0.00      | 96   | Y       | 10                    | Not triggered      |                 |
|                | GD880-81C-V1    | Slope given sp  | Fault       | 0.00      | null        | 0.00         | null         | 327.67  | -327.67  | 655.34       | 0.00      | 0.00      | %    | Y       | 10                    | Not triggered      |                 |
|                | GD880-81C-V1    | Output torque   | Fault       | 0.00      | null        | 0.00         | null         | 200.00  | -200.00  | 400.00       | 0.00      | 0.00      | 76   | Y       | 10                    | Not triggered      |                 |
|                | GD880-81C-V1    | CD880 main -+   | Fault       | 0         | nuir        | 0            | null         | 00035   | 0        | 05535        | 0         | 0         | rpm  | N       | 10                    | Not triggered      |                 |
|                | GD380-81C-V1    | Status Word 1   | Foult       | 0         | null        | 0            | null         | 66626   | 0        | 66626        | 0         | 0         |      | N       | 10                    | Not triggered      |                 |

#### • SD card fault blackbox

Step 1 Similar to host controller fault blackbox, set group P33 Blackbox channel according to the requirements, and select the channel you want to read at the time of the fault data.

**Note:** The SD card needs to be inserted into the master controller board. The SD card will automatically record the fault waveform data in the event of a fault.

Step 2 Click the SD card oscilloscope button on the oscilloscope toolbar.

|   | > 🕘          | Ē    | 😐 🛃 📳        | ) 🙆 🕘          | Ð 🔎 🦊     | •   T      |            | ፩ ⊙        | ا 🖧 🔥      | الخ الخ | <b>-</b> | 😳 🎸    |           |   |
|---|--------------|------|--------------|----------------|-----------|------------|------------|------------|------------|---------|----------|--------|-----------|---|
|   | Select       | Colo | n Name       | Prev           | Device On | Current va | Left value | Right valu | Difference | Upper   | Lower    | Height | Min. valu | l |
| [ | $\sim$       |      | GD880-81C-V1 | Given speed pe | Fault     | 0.00       | null       | 0.00       | null       | 327.67  | -327.67  | 655.34 | 0.00      | ( |
| 6 |              |      | GD880-81C-V1 | Slope given sp | Fault     | 0.00       | null       | 0.00       | null       | 327.67  | -327.67  | 655.34 | 0.00      | ( |
| [ | ~            |      | GD880-81C-V1 | Output torque  | Fault     | 0.00       | null       | 0.00       | null       | 200.00  | -200.00  | 400.00 | 0.00      | ( |
| [ | ~            |      | GD880-81C-V1 | Rotor speed    | Fault     | 0          | null       | 0          | null       | 65535   | 0        | 65535  | 0         | ( |
| [ | ~            |      | GD880-81C-V1 | GD880 main st  | Fault     | 0          | null       | 0          | null       | 8       | 0        | 8      | 0         | ( |
| [ | $\checkmark$ |      | GD880-81C-V1 | Status Word 1  | Fault     | 0          | null       | 0          | null       | 65535   | 0        | 65535  | 0         | 1 |
| 0 |              |      |              |                |           |            |            |            |            |         |          |        |           |   |

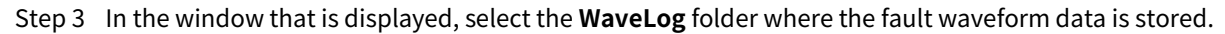

| Open $\leftarrow \rightarrow \checkmark \land \blacksquare$ |                                    |                   |                   |
|-------------------------------------------------------------|------------------------------------|-------------------|-------------------|
| $\leftrightarrow \rightarrow \checkmark \uparrow$           |                                    |                   | >                 |
|                                                             | <ul> <li>USB Drive (G:)</li> </ul> | ∨ C Sear          | ch USB Drive (G:) |
| Organize •                                                  |                                    |                   | ≣• 🔲 🥝            |
| USB Drive (G:)                                              | Name                               | Date modified     | Туре              |
| AMLog                                                       | MLog                               | 1/1/2000 12:00 AM | File folder       |
| ERLog                                                       | ERLog                              | 1/1/2000 12:00 AM | File folder       |
| DPLog                                                       | CPLog                              | 1/1/2000 12:00 AM | File folder       |
| ParaCopy                                                    | ParaCopy                           | 1/1/2000 12:00 AM | File folder       |
| RPLog                                                       | a RPLog                            | 1/1/2000 12:00 AM | File folder       |
| 🚬 WaveLog                                                   | System Volume Information          | 2/18/2024 2:22 PM | File folder       |
| Network                                                     | 📁 WaveLog                          | 1/1/2000 12:00 AM | File folder       |

Step 4 Open the waveform data you want to view based on the recorded time. Select **Num\_02.csv** if you want to open the most recent fault waveform.

| 🚱 Open                                                                        | ×                                                                            |
|-------------------------------------------------------------------------------|------------------------------------------------------------------------------|
| $\leftarrow \rightarrow ~ \checkmark ~ \uparrow$ 🔁 > USB Drive (G:) > WaveLog | ✓ C Search WaveLog                                                           |
| Organize -                                                                    | ≣ • 🖬 🔮                                                                      |
| V = USB Drive (G:) Name                                                       | Date modified Type                                                           |
| AMLog                                                                         | 1/1/2000 12:04 AM Microsoft Excel 逗号<br>1/1/2000 12:05 AM Microsoft Excel 逗号 |
| ERLog                                                                         | 1/1/2000 12:12 AM Microsoft Excel 逗号                                         |
| CPLog                                                                         | 4                                                                            |
| ParaCopy                                                                      |                                                                              |
| RPLog                                                                         |                                                                              |
| 🔁 WaveLog                                                                     |                                                                              |
| > 🐲 Network                                                                   |                                                                              |
|                                                                               |                                                                              |
| File name:                                                                    | CSV file(*.csv)                                                              |
|                                                                               | <u>Q</u> pen Cancel                                                          |

Step 5 The open waveform is the SD card fault waveform saved at the fault time, and the fault waveform data matches the channel configured in group P33.

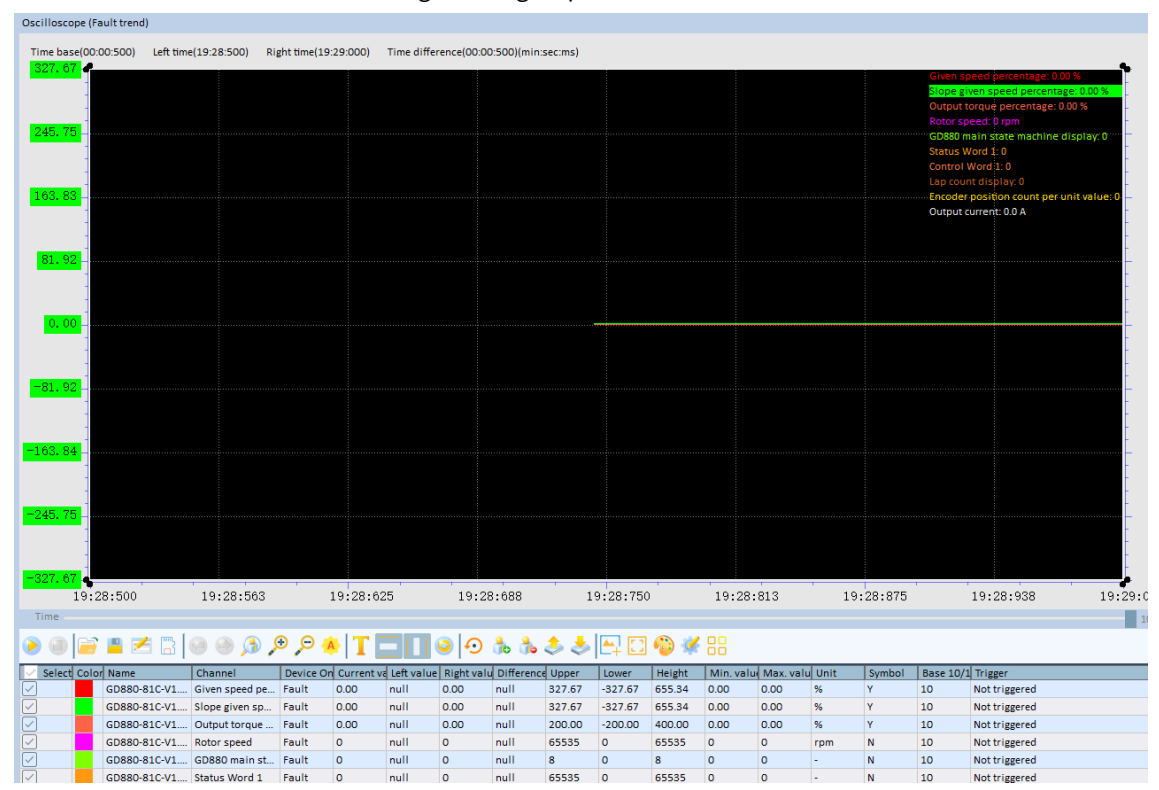

# **5.8 Device communication configuration**

Different bus configurators and communication card modules can be selected.

Workshop debugging software

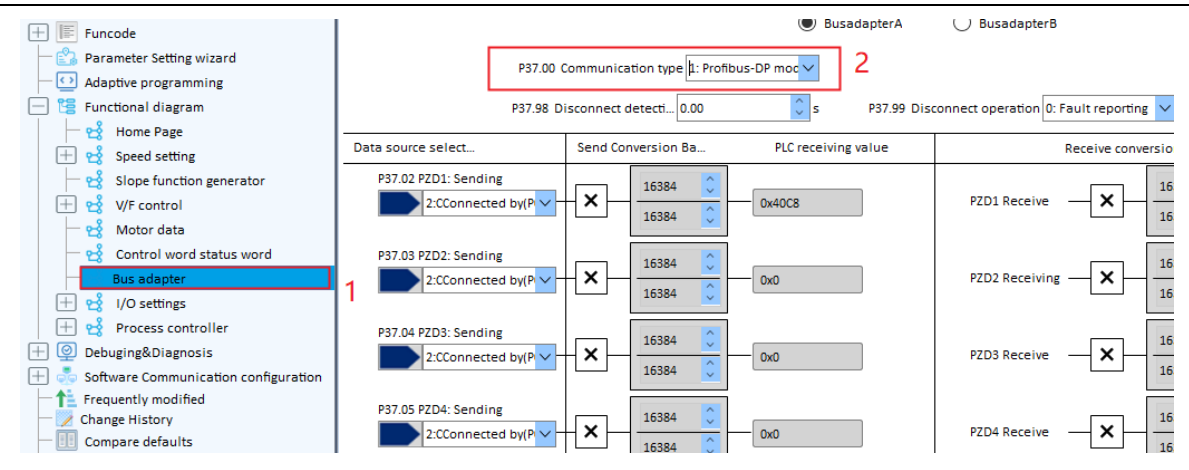

# 5.9 Change history

You can view the function parameter values that have been modified by the host controller Workshop in the modification records.

| $Home(\underline{M})$ $Project(\underline{P})$ $Tool(\underline{T})$ $View(\underline{V})$ $Help(\underline{H})$                                                                                                    |                     |                                          |                                             |                                             |                    |                     |                       |                     |
|----------------------------------------------------------------------------------------------------|---------------------|------------------------------------------|---------------------------------------------|---------------------------------------------|--------------------|---------------------|-----------------------|---------------------|
| Funcode Oscilloscope Control panel Configuration Settin                                                                                                    | ngs                 | Power-on                                 | Contraction allowed                         | Run prohibited Emergency s                  | op Faultreset Full | ()<br>control panel |                       |                     |
| Project pane 4 ×                                                                                                    | Funcode             |                                          |                                             |                                             |                    |                     |                       |                     |
| - 10 tempProject_202404101229                                                                                                    | 📄 📄 Import          | xport  😑 Print 🔿 Refresh current gro     | up 💦 Refresh all g                          | roup                                        | Search 🔢 Comp      | are 👍 Copy 🌄        | Set column Press ente | r to take effect 💙  |
|                                                                                                    | P33 Group Black box | channel configuration 🗵 Fault history    | E Frequently                                | modific 🗵 Change History                    |                    |                     |                       |                     |
| GD880-81C-V1.02-1(Offline)                                                                                                    | Index               | Name                                     | New value                                   | Old value                                   | Default            | Min. value          | Max. value            | Date and time       |
| + Eurocie                                                                                                    | P33.00              | Black box channel 1 selection            | 2:Other-C connector<br>(0.00~99.99 (21.00)) | 2:Other-C connector<br>(0.00~99.99 (21.00)) | 2                  | o                   | 10                    | 2024-04-10 15:10:17 |
| Oblight Construction of Construction of C | P02.01              | Channel 1 start stop control word source | 2:Other-C connector<br>(0.00~99.99 (0.00))  | 6:PC control (addresses<br>0x4200, 0x4201)  | 0                  | 0                   | 8                     | 2024-04-10 12:57:11 |
| Fault history                                                                                                    | P02.01              | Channel 1 start stop control word source | 6:PC control<br>(addresses 0x4200,          | 0: Keyboard control                         | o                  | 0                   | 8                     | 2024-04-10 12:50:11 |
| Software Communication configuration     Gommunication type     Gommunication given & run     Frequently modified     Compare Galaxy     Compare Galaxy     Compare Galaxy                                                                                                    |                     |                                          |                                             |                                             |                    |                     |                       |                     |

# **6 Function description**

# 6.1 What this section describes

This section describes the internal function modules of the regenerative rectifier unit.

Ensure that all terminals have been securely connected.
Ensure that the power of the rectifier unit matches that of the inverter unit.

# 6.2 Commissioning procedure

/4\

The power-on commissioning procedures of GD880 regenerative rectifier unit are shown in the following figure.

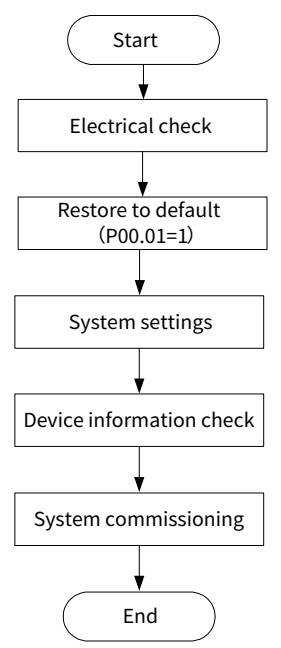

**∠Note:** If a fault occurred, find out the fault cause according to section 7.4 Faults and solutions.

### 6.2.1 Electrical check

| No. | Item                       | Content                                                                                                    |
|-----|----------------------------|----------------------------------------------------------------------------------------------------|
| 1   | Main circuit check         | <ul> <li>There is no short circuit between phases or between phases and ground in the three-phase AC incoming line of the regenerative rectifier module.</li> <li>There is no short circuit between the positive and negative DC bus bars, and between the positive and negative busbars and the ground of the regenerative rectifier module.</li> <li>The incoming phase sequences of the parallel regenerative rectifier modules must be consistent.</li> <li>Ensure that the precharge circuit wiring is correct.</li> <li>The voltage detection phase must be consistent with the incoming phase sequence.</li> </ul> |
| 2   | Auxiliary circuit<br>check | <ul> <li>Ensure that the grid input voltage is 400/690V, and the 24V power<br/>supply wiring is correct.</li> </ul>                                                                                                    |

| No.         | Item               | Content                                                              |
|-------------|--------------------|----------------------------------------------------------------------|
|             |                    | • Perform wiring according to the electrical schematic diagram to    |
|             |                    | ensure solid wiring and reasonable routing.                          |
|             |                    | • Ensure that all grounding wires in the cabinet are fastened to the |
| 3 Gro       | Crounding chock    | grounding busbar.                                                    |
|             | Grounding check    | • Each group of cabinets needs to connect the grounding copper       |
|             |                    | bars together and ensure their reliable grounding.                   |
|             | Dowor on of        | • Switch off the auxiliary power switch in sequence.                 |
| Power-on or |                    | • Before closing a switch, it is required to measure the resistance  |
| 4           | auxiliary power    | of the lower port of the switch to determine the nature of the       |
|             | supply and control | load, and then measure the upper port of the switch. Only after      |
|             | power supply       | the voltage level is correct can the switch be closed.               |

#### 6.2.2 System setting

Before running the rectifier, it is necessary to set up the rectifier system, including start/stop timing configuration (see section 6.3 Startup timing for details), control channel selection (see section 6.4 Control channel for details), rectifier unit control (see section 6.5 Start/Stop CW for details).

### 6.2.3 System information check

After the initial power-on, ensure that the model and software version information of the device are correct before operating the device.

| Function code | Name                             | Description                              |
|---------------|----------------------------------|------------------------------------------|
| P07.01        | Product category                 | Displays the current device types.       |
| 107.01        | i foddet category                | 2: Regenerative rectifier                |
|               |                                  | Displays the working mode of the system. |
| P07.02        | Working mode of control unit     | 0: Standalone mode                       |
|               |                                  | 1: Parallel mode                         |
| P07.03        | Controller ARM software version  | -                                        |
| D07.04        | Controller DSP software version  |                                          |
| P07.04        | (CPU1)                           | -                                        |
|               | Controller DSP software version  |                                          |
| P07.05        | (CPU2)                           | -                                        |
| P07.06        | Controller FPGA software version | -                                        |
| P07.07        | Function code version            | -                                        |
| P07.08        | Entire machine rated power       | -                                        |
| P07.09        | Grid rated voltage               | -                                        |
| P07.10        | Entire machine rated voltage     | -                                        |
| P07.11        | Entire machine rated current     | -                                        |
| P07.30-       | Unit 1 10 EDCA version           |                                          |
| P07.39        | UTIL 1-10 FPGA Version           | -                                        |

**Note:** If the rated power and voltage class of the power module are inconsistent with the module nameplate, the model setting may be incorrect. Please contact technical personnel for assistance.

### 6.2.4 System commissioning

For the first operation of the regenerative rectifier unit, it is recommended to use the keypad control panel startup or the terminal-based startup, or use INVT Workshop control. Before startup, check that the running signal is valid. After running for about 20 seconds, check if the bus voltage reaches 80% of the theoretical

value, VDC=1.41  $\times$  Vin  $\times$  80%.

• Keypad startup

Confirm the channel source for regenerative rectifier through P00.00 (channel 1 or channel 2), configure channel 1 (or channel 2) in function code group P02 as keypad startup, DI2 default for OFF2 source, and DI4 default for fault reset source. Confirm that the on-site wiring is consistent with the function code setting, click the RUN button on the keypad to turn on pre-charging. After pre-charging is completed, click the RUN button again to turn on regeneration.

• INVT Workshop control panel startup

Confirm the channel source for regenerative rectifier through P00.00 (channel 1 or channel 2), configure channel 1 (or channel 2) in function code group P02 as PC control, DI2 default for OFF2 source, and DI4 default for fault reset source. Confirm that the on-site wiring is consistent with the function code setting, click **Power-on buffer/Run allowed** on the control panel to turn on pre-charging. After pre-charging is completed, click **Power-on buffer/Run allowed** again to turn on regeneration.

• Terminal-based startup

To use terminal-based startup, you need to set the channel 1/channel 2 start/stop control word source (P02.01 or P02.19) to terminal-based start/stop or customized. Channel 2 is default to terminal-based start/stop. Ensure that the on-site terminal wiring is consistent with the function code settings.

# 6.3 Startup timing

#### 6.3.1 System state machine

The running state of the regenerative rectifier is controlled by the system state machine. The jumping logic of the state machine is as follows:

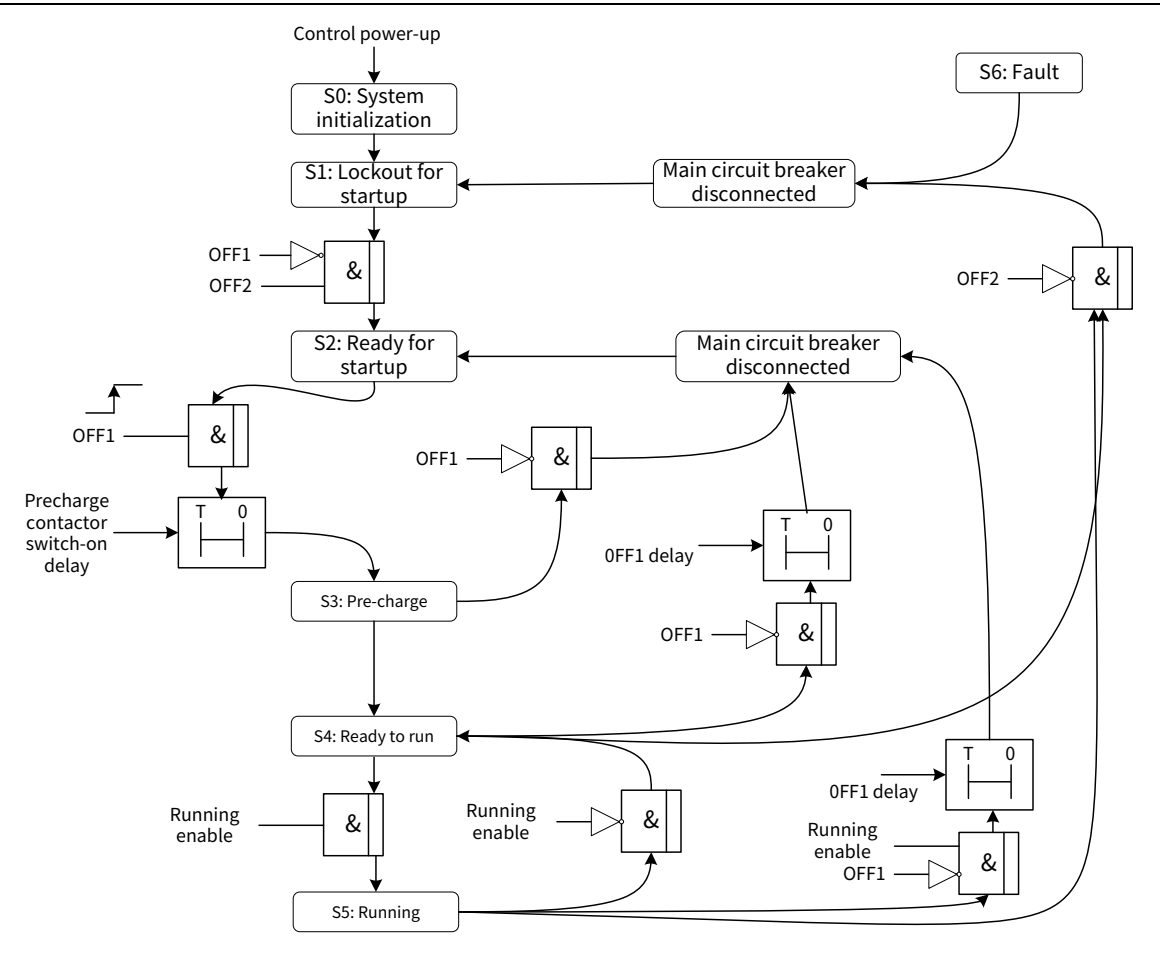

#### Table 6-1 System state

| State | Name              | State instruction                                                              |
|-------|-------------------|--------------------------------------------------------------------------------|
| S0    | Initialization    | After initialization is completed, the state machine jumps to S1.              |
| C1    | Lockout for       | When OFF2=1, OFF1=0, and there is no fault, the state machine jumps to         |
| 51    | startup           | S2.                                                                            |
| 63    |                   | When OFF1=1 signal is received, the precharge contactor is switched on         |
| 52    | Ready for startup | and the state machine jumps to S3.                                             |
|       |                   | After the bus voltage is established, the main contactor is switched on.       |
|       |                   | When the signal feedback of the main contactor is normal, the state            |
| S3    | Precharge         | machine jumps to S4.                                                           |
|       |                   | If OFF1 signal is withdraw during the precharge process, the main circuit      |
|       |                   | breaker is switched off and the state machine jumps to S2.                     |
|       |                   | When Enabling run =1, the device runs and the state machine jumps to S5.       |
| S4    | Ready to run      | If OFF1 signal is withdraw, the main circuit breaker is switched off after the |
|       |                   | delay time and the state machine jumps to S2.                                  |
|       |                   | When Enabling run =0, the device stops and the state machine jumps to          |
| 65    | Dura              | S5. The regeneration function is enabled.                                      |
| 55    | Run               | If OFF1 signal is withdraw, the main circuit breaker is switched off after the |
|       |                   | delay time and the state machine jumps to S2.                                  |
|       |                   | In any state, if there is a serious fault (precharge failure, device damage,   |
|       |                   | running time reached), the state machine will jump to S6, and jump to S1       |
| S6    | Fault             | after resetting.                                                               |
|       |                   | In the states S4 and S5, the state machine will jump to S4 after minor fault   |
|       |                   | reset.                                                                         |

### 6.3.2 Startup timing

When OFF1=0&OFF2=1, the rectifier system state machine enters the "Startup preparation" state. After receiving the OFF1=1 command, the regenerative rectifier unit closes the pre-charge contactor to enter the "Pre-charge" state. When the bus voltage is established during pre-charging, the main contactor (or main circuit breaker) is switched on and the pre-charge contactor is switched off. The system state machine enter the "Ready to run" state. At this point, the rectifier unit receives the run allowing command and then turns on the regeneration function. The system state machine enters the "Running" state. The system state machine goes back to the "Ready to run" state after the run allowing command is withdraw. At this time, the rectifier unit is working in diode rectification mode. If the rectifier unit receives the OFF1 stop command, the system goes back to the "Ready for startup" state; if the rectifier unit receives the OFF2 stop command, the system is switched off and goes back to the "Lockout for startup" state. Figure 6-1 shows the startup timing.

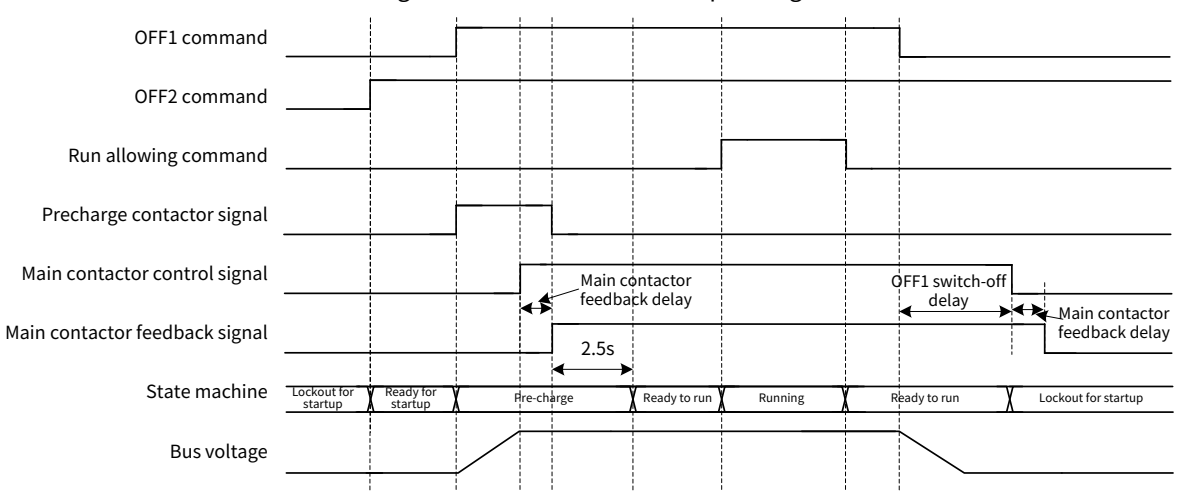

Figure 6-1 Rectifier unit startup timing

| Function code | Name Description |                                    | Setting range | Default |
|---------------|------------------|------------------------------------|---------------|---------|
|               | Terminal-based   |                                    |               |         |
| D01.00        | running command  | 0: Disable restart                 | 0 1           | 1       |
| F01.00        | protection at    | 1: Enable restart                  | 0-1           | Ŧ       |
|               | power-on         |                                    |               |         |
| D01 02        | OFF1 switch-off  | Dolay after OFF1 switch off        | 1 00 10 00    | 1.00c   |
| F01.02        | delay            |                                    | 1.00-10.00    | 1.005   |
|               | Power-on         |                                    |               |         |
| D01.04        | precharge        |                                    | 50 200        | 20.0c   |
| F01.04        | timeout time     | -                                  | 5.0-50.0      | 30.05   |
|               | setting          |                                    |               |         |
|               | Power-on         | Interval time between two power-on |               |         |
| P01.05        | pre-charge       | pre-charges. Short intervals may   | 10.0-300.0    | 180.0s  |
|               | interval         | damage the pre-charge resistor.    |               |         |
|               | Main contactor   |                                    |               |         |
| P02.49        | feedback timeout | 0.0-10.0s                          | 0.0-10.0      | 10.0s   |
|               | time             |                                    |               |         |

# 6.4 Control channel

The control channel includes channel 1 and channel 2, and the switching between channel 1 and channel 2 can be achieved through Other-B, input terminals DI1–DI6, and HDI1–HDI2.

The control channel commands include the circuit breaker switch-on command OFF1, emergency stop command OFF2, and fault reset command. The commands can come from the keypad, input terminals, digital settings, bus adapters, PC control, Modbus, and customization.

| Function<br>code | Name                        | Setting range                                                                                                    | Default |   |
|------------------|-----------------------------|----------------------------------------------------------------------------------------------------|---------|---|
| P00.00           | Channel selection<br>source | Used to select the channel source.<br>(0 indicates channel 1 while 1<br>indicates channel 2)<br>0: Channel 1<br>1: Channel 2<br>2: Other-B connector (0.00–<br>99.99(0.00))<br>3: DI1<br>4: DI2<br>5: DI3<br>6: DI4<br>7: DI5<br>8: DI6<br>9: HDI1<br>10: HDI2 | 0–10    | 0 |

#### 6.4.1 OFF1 switch-on command

The system enters the state of ready to turn on when the OFF1=0, OFF2 command is invalid (1 indicates invalid) and there are no faults. When the OFF1 command changes from 0 to 1 to send a run command, the auxiliary circuit breaker is switched on and the system enters the pre-charge state.

If OFF1=0, an opening command is sent, and the system exits the running state and enters the OFF1 opening state.

#### 6.4.2 OFF2 emergency stop command

OFF2 emergency stop: to unconditionally stop and disconnect the main power supply when receiving the command. The emergency stop command is effective at low level, and the emergency stop action is taken when the corresponding effective parameter value is 0. The OFF2 command has several sources, and the parameters that are currently effective depend on the control channel settings, as shown in the following table.

| Channel          | CIM courses          | OFF2         |              |              |              |              |  |  |
|------------------|----------------------|--------------|--------------|--------------|--------------|--------------|--|--|
| selection        | Cw source            | P02.07       | P02.08       | P02.25       | P02.26       | P20.02       |  |  |
|                  | P02.01=0: Keypad     | $\checkmark$ | $\checkmark$ | Х            | Х            | $\checkmark$ |  |  |
|                  | P02.01=1: Digital    | $\checkmark$ | $\checkmark$ | Х            | Х            | $\checkmark$ |  |  |
|                  | P02.01=3: Terminal   | $\checkmark$ | <b>\</b>     | Х            | Х            | $\checkmark$ |  |  |
| P00.00=0         | P02.01=4 or 5: Bus   | ,            | ,            | v            | v            | ,            |  |  |
|                  | adapter              | V V          |              | ^            | ^            | v            |  |  |
|                  | P02.01=6: PC         | $\checkmark$ | $\checkmark$ | Х            | Х            | $\checkmark$ |  |  |
|                  | P02.01=7: Modbus     | $\checkmark$ | $\checkmark$ | Х            | Х            | $\checkmark$ |  |  |
|                  | P02.01=8: Customized | $\checkmark$ | $\checkmark$ | Х            | Х            | $\checkmark$ |  |  |
|                  | P02.19=0: Keypad     | Х            | Х            | $\checkmark$ | $\checkmark$ | $\checkmark$ |  |  |
| <b>D</b> 00.00.7 | P02.19=1: Digital    | Х            | Х            | $\checkmark$ | $\checkmark$ | $\checkmark$ |  |  |
| P00.00=1         | P02.19=3: Terminal   | Х            | Х            | $\checkmark$ | $\checkmark$ | $\checkmark$ |  |  |
|                  | P02.01=4 or 5: Bus   | Х            | Х            | $\checkmark$ | $\checkmark$ | $\checkmark$ |  |  |

| Channel   | CW source            | OFF2   |        |              |              |              |  |  |
|-----------|----------------------|--------|--------|--------------|--------------|--------------|--|--|
| selection |                      | P02.07 | P02.08 | P02.25       | P02.26       | P20.02       |  |  |
| adapter   |                      |        |        |              |              |              |  |  |
|           | P02.19=6: PC         |        | Х      | $\checkmark$ | $\checkmark$ | $\checkmark$ |  |  |
|           | P02.19=7: Modbus     | Х      | Х      | $\checkmark$ | $\checkmark$ | $\checkmark$ |  |  |
|           | P02.19=8: Customized | Х      | Х      | $\checkmark$ | $\checkmark$ | $\checkmark$ |  |  |

**//Note:** 

- In the table, " " indicates that the command source is effective.
- In the table, "X" indicates that the command source is ineffective.

#### 6.4.3 Run allowing command

When the system works in the ready to run state and a run allowing command is given, the rectifier unit turns on the regeneration function and the system state machine enters the running state. After the run allowing command is disabled, the system state machine returns to the ready to run state and turns off the regeneration function.

#### 6.4.4 Fault reset command

When the device stops due to a fault, the fault should be reset before restarting the device. The fault reset defaults to DI4 input.

# 6.5 Start/Stop CW

Channel 1 start/stop CW source and channel 2 start/stop CW source map to function codes P02.01 and P02.19, as shown in the following table.

Channel 1 start/stop CW source defaults to keypad-based control while channel 2 start/stop CW source defaults to terminal-based start/stop module.

| Function<br>code | Name                                    | Description                                                                                                    | Setting<br>range | Default |
|------------------|-----------------------------------------|----------------------------------------------------------------------------------------------------|------------------|---------|
| P02.01           | Channel 1<br>start/stop<br>CW<br>source | 0: Keypad<br>1: Digital reference<br>2: Other-C connector<br>3: Terminal start/stop module (IN1, IN2)<br>4: Bus adapter A<br>5: Bus adapter B<br>6: PC control (addresses 0x4200, 0x4201)<br>7: Modbus (addresses 0x4200, 0x4201)<br>8: Customized | 0–8              | 0       |
| P02.19           | Channel 2<br>start/stop<br>CW<br>source | 0: Keypad<br>1: Digital reference<br>2: Other-C connector<br>3: Terminal start/stop module (IN1, IN2)<br>4: Bus adapter A<br>5: Bus adapter B<br>6: PC control (addresses 0x4200, 0x4201)<br>7: Modbus (addresses 0x4200, 0x4201)<br>8: Customized | 0-8              | 3       |

#### 6.5.1 Terminal-based start/stop CW

Set the start/stop CW source for channel 1 or 2 to terminal startup through P02.01 or P02.19. The following setting procedure is using channel 2 terminal startup CW as an example:

- Step 1 P00.00=1, P02.19=3, selecting channel 2 as the control channel and setting channel 2 as the terminal startup/stop module.
- Step 2 P02.38=0, selecting terminal-based start/stop command 1 (or P02.38=1, selecting terminal-based start/stop command 2) as the channel.
- Step 3 P02.39=0, setting the terminal-based start/stop command mode to level mode.
- Step 4 P02.40=3, P02.41=0, P02.42=5, selecting DI1 as the start/stop command input IN1 source, IN2 invalid, and DI3 as the terminal-based start/stop command run allowing source.
- Step 5 P02.25=4, P02.26=1, selecting DI2 as the channel 2 OFF2 source 1, and setting channel 2 OFF2 source 1 to invalid.
- Step 6 After confirming the on-site wiring, switch on DI1 to generate a rectifier OFF1 closing signal. After the main circuit breaker is closed, switch on DI3 to turn on the regeneration function.

There are four terminal-based start/stop command mode.

1. Terminal-based start/stop mode 0 (P02.39=0, level mode IN1 (1), single-wire system)

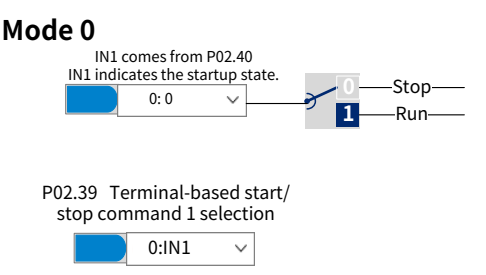

Only check IN1 (P02.40) input (0: Stop; 1: Run): when IN1 is 0, OFF1 is 0; when IN1 is 1, OFF1 is 1.

2. Terminal-based start/stop mode 1 (P02.39=1, IN1 (1), IN2(0->1), two-wire system 1)

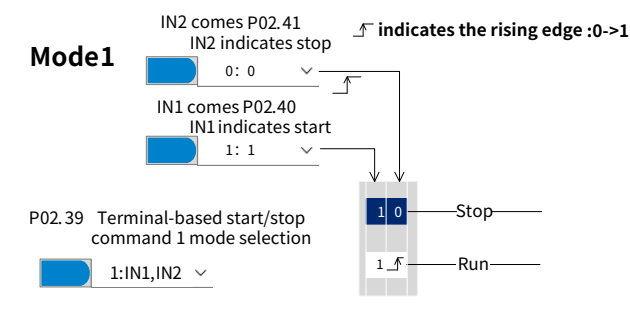

Check the inputs of IN1 (P02.40) and IN2 (P02.41): when IN1 is 1 and IN2 generates a rising edge change, OFF1 is 1; when IN1 is 0, OFF1 is 0.

3. Terminal-based start/stop mode 2 (P02.39=2, IN1 (1), IN2 (0->1 hold), two-wire system 2)

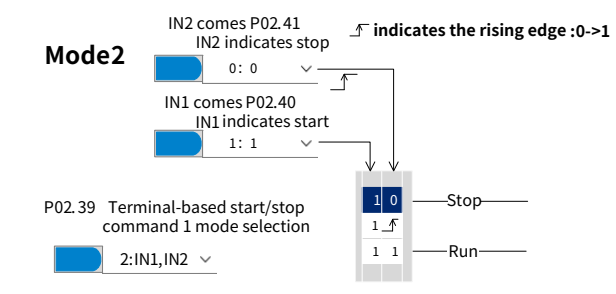

Check the inputs of IN1 (P02.40) and IN2 (P02.41): when IN1 is 1 and IN2 generates a rising edge and remains high level, OFF1 is 1; when IN1 is 0 or IN2 is 0, OFF1 is 0.

4. Terminal-based start/stop mode 3 (P02.39=3, IN1(0->1), IN2(0), two-wire system 3)

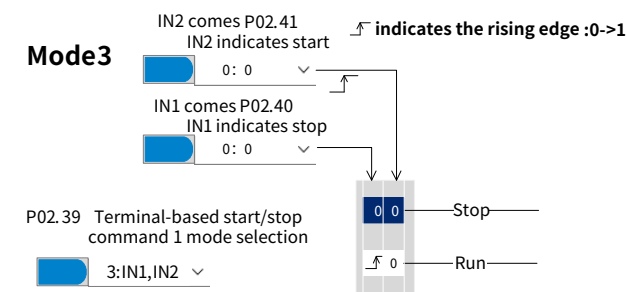

Check the inputs of IN1 (P02.40) and IN2 (P02.41): when IN2 is 0 and IN1 generates a rising edge, OFF1 is 1; when IN2 is 1, OFF1 is 0.

### 6.5.2 Communication-based start/stop CW

1. If P02.01 is set to 2, 4, 5:

When P02.01=2, Other-C connector serves as the start/stop CW source.

When P02.01=4 or 5, Other-A (or -B) connector serves as the start/stop CW source.

Communication-based start/stop CW 1 is indicated by P20.01–P20.16, each bit of which is described as follows:

| Bits | Meaning                                                          |
|------|------------------------------------------------------------------|
| 00   | OFF1 command 0: OFF1 switched off 0->1: Switched on              |
| 01   | OFF2 command 0: OFF2 emergency stop switched off 1: Normal state |
| 02   | Reserved                                                         |
| 03   | Run allowing command 0: Run allowing<br>1: Run prohibited        |
| 04   | Reserved                                                         |
| 05   | Reserved                                                         |
| 06   | Reserved                                                         |
| 07   | Fault reset 0: Invalid 0->1: Fault reset is valid                |
| 08   | Reserved                                                         |
| 09   | Reserved                                                         |
| 10   | Remote control 0: Invalid 1: Valid                               |
| 11   | Reserved                                                         |
| 12   | Reserved                                                         |
| 13   | Reserved                                                         |
| 14   | 0: Invalid 1: Trigger external fault 1                           |
| 15   | 0: Invalid 1: Trigger external fault 2                           |

2. If P02.01 is set to 6, 7:

When P02.01=6, PC control (addresses 0x4200, 0x4201) serves as the start/stop CW source.

When P02.01=7, Modbus communication (addresses 0x4200, 0x4201) serves as the start/stop CW source.

| Address<br>(4200H start) | Name                         | Definition                             | R/W<br>attribute |
|--------------------------|------------------------------|----------------------------------------|------------------|
|                          | Control command              | 0001H: Power-on precharge/Run allowing |                  |
| 16896                    | <b>Note:</b> It is different | 0003H: Emergency stop switched off     | W                |
|                          | from the control word.       | 0004H: Fault reset                     |                  |

| Address<br>(4200H start) | Name                             | Definition                                                                                                    | R/W<br>attribute |
|--------------------------|----------------------------------|----------------------------------------------------------------------------------------------------|------------------|
| 16897                    | Control word 2                   | CW 2 bit01=Trigger external alarm 1CW 2 bit11=Trigger external alarm 2CW 2 bit2ReservedCW 2 bit3ReservedCW 2 bit4ReservedCW 2 bit5ReservedCW 2 bit6ReservedCW 2 bit7ReservedCW 2 bit7ReservedCW 2 bit8PLC needs to change the<br>control channel through<br>P00.00.CW 2 bit10ReservedCW 2 bit11ReservedCW 2 bit12ReservedCW 2 bit11ReservedCW 2 bit11ReservedCW 2 bit12ReservedCW 2 bit13ReservedCW 2 bit14Reserved | W                |
| 16898                    | Reserved                         | -                                                                                                    | -                |
| 16899                    | Reserved                         | -                                                                                                    | -                |
| 16900                    | Command to read fault<br>records | Read the fault records stored in the fault black box.                                                                                                    | W                |

### 6.5.3 Customized CW

P02.01=8, selecting the channel 1 customized channel as the start/stop CW source. The channel 1 OFF1 source is set through P02.02, while the channel 1 run allowing source is set through P02.03.

You can check P20.71 to read customized start/stop CW values (readable but not writable). Customized CW 1 is indicated by P20.01–P20.16, each bit of which is described as follows.

| Bits | Meaning                                                          |
|------|------------------------------------------------------------------|
| 00   | OFF1 command 0: OFF1 switched off 0->1: Switched on              |
| 01   | OFF2 command 0: OFF2 emergency stop switched off 1: Normal state |
| 02   | Reserved                                                         |
| 03   | Run allowing command 0: Run allowing<br>1: Run prohibited        |
| 04   | Reserved                                                         |
| 05   | Reserved                                                         |
| 06   | Reserved                                                         |
| 07   | Fault reset 0: Invalid 0->1: Fault reset is valid                |
| 08   | Reserved                                                         |
| 09   | Reserved                                                         |
| 10   | Remote control 0: Invalid 1: Valid                               |
| 11   | Reserved                                                         |

| Bits |            | Meaning                     |  |  |
|------|------------|-----------------------------|--|--|
| 12   | Reserved   |                             |  |  |
| 13   | Reserved   |                             |  |  |
| 14   | 0: Invalid | 1: Trigger external fault 1 |  |  |
| 15   | 0: Invalid | 1: Trigger external fault 2 |  |  |

### 6.6 Phase-lock loop

P03.16=1, using a software phase-lock loop based on a generalized second-order integrator (SOGI) by default. The default value is sufficient for most applications. This applies to situations where the grid frequency is relatively stable, and there may be imbalances or harmonics in the voltage of the power grid. This phase-lock loop can complete the phase-lock function.

P03.16=0, using a software phase-lock loop based on a single synchronous coordinate system (SRF). This is suitable for broadband applications, such as using a generator to provide an AC voltage input source.

# 6.7 Input and output

### 6.7.1 Analog input

The regenerative rectifier control unit carries two analog input terminals AI1 and AI2 with input range being 0–20mA/-10V–10V, and whether AI1 or AI2 uses voltage input or current input can be set through J4 or J5, and two HDI high-speed pulse input terminals. Each input can be filtered separately, and the corresponding reference curve can be set by adjusting the reference corresponds to the max. value and min. value. The HDI terminals can be set to work as high-speed pulse input terminals or regular digital input terminals through function code setting.

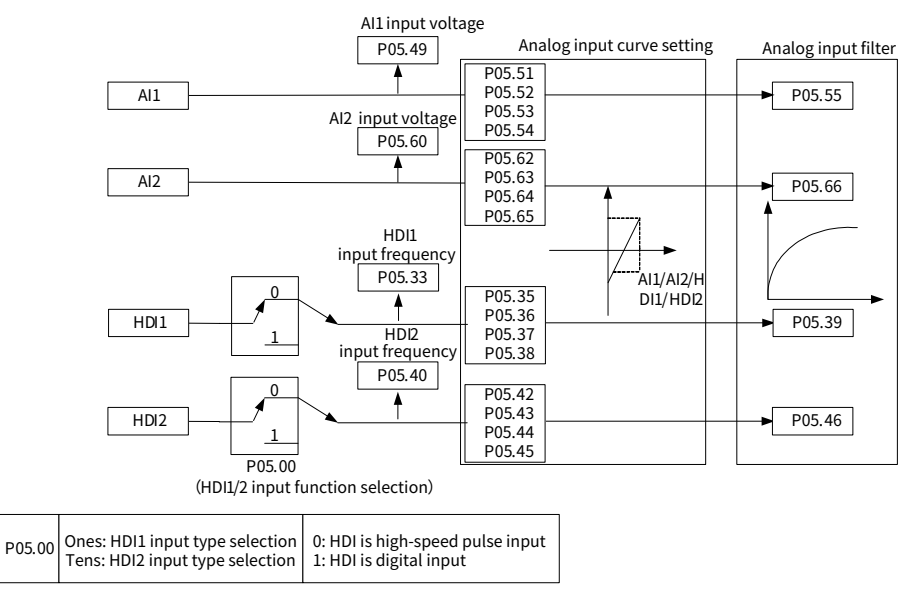

| Function code | Name                                                         | Description      | Setting range | Default   |
|---------------|--------------------------------------------------------------|------------------|---------------|-----------|
| P05.51        | Al1 curve min. input<br>value                                | -10.00-P05.53    | -10.00-10.00  | 0.00      |
| P05.52        | Al1 curve min. input<br>rate                                 | -600.0%-P05.54   | -600.0-600.0  | 0.0%      |
| P05.53        | AI1 curve max.<br>input value                                | P05.51-10.00     | -10.00-10.00  | 10.00     |
| P05.54        | Al1 curve max.<br>input rate                                 | P05.52-600.0%    | -600.0-600.0  | 100.0%    |
| P05.55        | AI1 input filter time                                        | 0.000-10.000s    | 0.000-10.000  | 0.000s    |
| P05.62        | AI2 curve min. input<br>value                                | -10.00-P05.64    | -10.00-10.00  | 0.00      |
| P05.63        | Al2 curve min. input<br>rate                                 | -600.0%-P05.65   | -600.0-600.0  | 0.0%      |
| P05.64        | AI2 curve max.<br>input value                                | P05.62-10.00     | -10.00-10.00  | 10.00     |
| P05.65        | AI2 curve max.<br>input rate                                 | P05.63-600.0%    | -600.0-600.0  | 100.0%    |
| P05.66        | Al2 input filter time                                        | 0.000-10.000s    | 0.000-10.000  | 0.000s    |
| P05.35        | HDI1 high-speed<br>pulse lower limit<br>frequency            | 0.000kHz–P05.37  | 0.000-P05.32  | 0.000kHz  |
| P05.36        | Corresponding<br>setting of HDI1<br>lower limit<br>frequency | -100.0%-P05.38   | -100.0-100.0  | 0.0%      |
| P05.37        | HDI1 high-speed<br>pulse upper limit<br>frequency            | P05.35–50.000kHz | P05.30-50.000 | 50.000kHz |
| P05.38        | Corresponding<br>setting of HDI1<br>upper limit<br>frequency | P05.36-100.0%    | -100.0-100.0  | 100.0%    |
| P05.39        | HDI1 high-speed<br>pulse input filter<br>time                | 0.000–10.000s    | 0.000-10.000  | 0.030s    |
| P05.42        | HDI2 high-speed<br>pulse lower limit<br>frequency            | 0.000kHz–P05.44  | 0.000-P05.37  | 0.000kHz  |
| P05.43        | Corresponding<br>setting of HDI2<br>lower limit<br>frequency | -100.0%–P05.45   | -100.0-100.0  | 0.0%      |
| P05.44        | HDI2 high-speed<br>pulse upper limit<br>frequency            | P05.42–50.000kHz | P05.35-50.000 | 50.000kHz |
| P05.45        | Corresponding                                                | P05.43-100.0%    | -100.0-100.0  | 100.0%    |

#### Related parameter list:

| Function<br>code | Name               | Description   | Setting range | Default |
|------------------|--------------------|---------------|---------------|---------|
|                  | setting of HDI2    |               |               |         |
|                  | upper limit        |               |               |         |
|                  | frequency          |               |               |         |
|                  | HDI2 high-speed    |               |               |         |
| P05.46           | pulse input filter | 0.000-10.000s | 0.000-10.000  | 0.030s  |
|                  | time               |               |               |         |

Used to define the relationship between the analog input voltage and its corresponding setting. When the analog input voltage exceeds the range from the upper limit to the lower limit, the upper limit or lower limit is used.

When the analog input is current input, 0mA–20mA current corresponds to -10V–10V voltage.

In different applications, 100.0% of the analog setting corresponds to different nominal values. See the descriptions of each application section for details.

The following figure illustrates the cases of several settings:

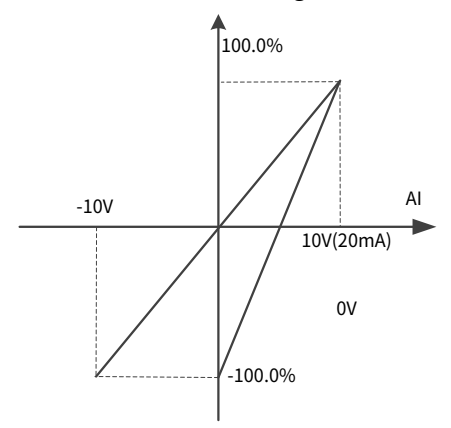

Input filter time: to adjust the sensitivity of analog input. Increasing the value properly can enhance analog input anti-interference but may reduce the sensitivity of analog input.

**∠Note:** All and Al2 can support -10–10V/0–20mA input. When Al1 and Al2 select 0–20mA input, the corresponding voltage of 20mA is 10V.

#### 6.7.2 Analog output

The regenerative rectifier control unit carries two analog output terminals AO1 and AO2 with input range being 0–10V/0–20mA, and whether AO1 or AO2 uses voltage output or current output can be set through J6 or J7, and two high-speed pulse output terminals. Analog output signals can be filtered separately, and the proportional relation can be adjusted by setting the max. value, min. value, and the percentage of their corresponding output. The analog output signals can output bus voltage, grid frequency, grid current , grid voltage input power, max unit temperature in a certain proportion.

#### Goodrive880 Series Regenerative Rectifier Unit Software Manual

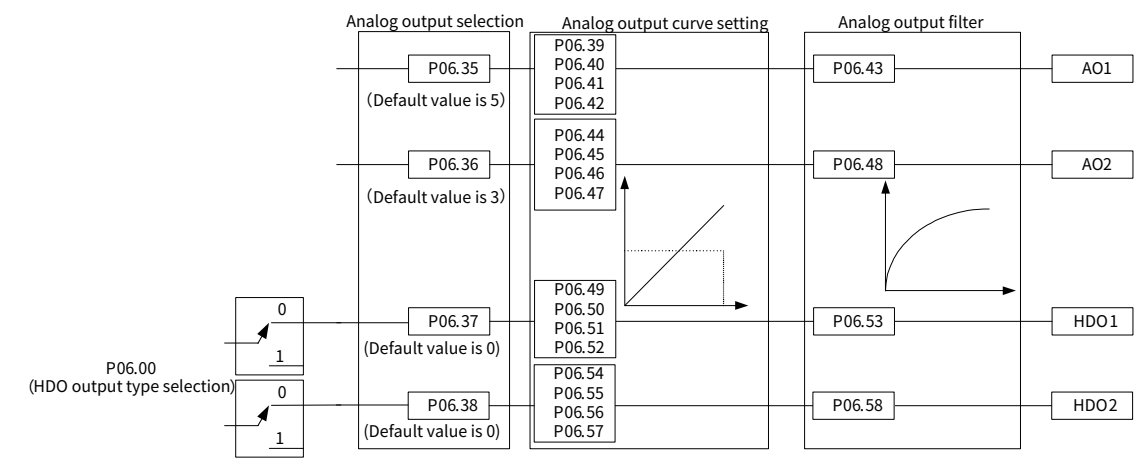

| P06.00 Ones: HDO1 output type<br>Tens: HDO2 output type | Ones: HDO1 output type   | P06.3              | P06.35, P06.36, P06.37, P06.38 output signal source |                |                 |                   |                       |
|---------------------------------------------------------|--------------------------|--------------------|-----------------------------------------------------|----------------|-----------------|-------------------|-----------------------|
|                                                         | 0                        | Invalid            | 1                                                   | Digital        | 2               | Other-C connector |                       |
| 0: Open collector high-<br>speed pulse output           | 3                        | Actual bus voltage | 4                                                   | Grid frequency | 5               | Grid current      |                       |
|                                                         | 1: Open collector output | 6                  | Grid voltage                                        | 7              | Input frequency | 8                 | Max. unit temperature |

| Function<br>code | Name                                          | Description                                                                                                    | Setting range | Default |
|------------------|-----------------------------------------------|----------------------------------------------------------------------------------------------------|---------------|---------|
| P06.35           | AO1 signal source                             | 0: Disable                                                                                                    | 0-10          | 5       |
| P06.36           | AO2 signal source                             | 1: Digital (4096 indicates                                                                                                    | 0-10          | 3       |
| P06.37           | HDO1-as-HighSpeedPulseOutput<br>signal source | 100%, for example, 2048<br>indicates 50%)<br>2: Other-C connector (4096<br>indicates 100%, for                                                                   | 0-10          | 0       |
| P06.38           | HDO2-as-HighSpeedPulseOutput<br>signal source | example, 2048 indicates<br>50%)<br>3: Actual bus voltage<br>4: Grid frequency<br>5: Grid current<br>6: Grid voltage<br>7: Input power<br>8: Max unit temperature | 0-10          | 0       |

#### Related parameter list:

| Function code | Name                                        | Description    | Setting range      | Default |
|---------------|---------------------------------------------|----------------|--------------------|---------|
| P06.39        | AO1 curve min. output rate                  | -600.0%-P06.41 | -600.0-600.0       | 0%      |
| P06.40        | AO1 curve min. output value                 | 0.000V-P06.42  | 0.000-10.000       | 0.000V  |
| P06.41        | AO1 curve max output rate                   | P06.39-600.0%  | -600.0-600.0       | 100.0%  |
| P06.42        | AO1 curve max output value                  | P06.40-10.000V | 0.000-10.000       | 10.000V |
| P06.43        | AO1 output filter time                      | 0.000-10.000s  | 0.000-10.000       | 0.000s  |
| P06.44        | AO2 curve min. output rate                  | -600.0%-P06.46 | -600.0-600.0       | 0.0%    |
| P06.45        | AO2 curve min. output value                 | 0.000V-P06.47  | 0.000-10.000       | 0.000V  |
| P06.46        | AO2 curve max output rate                   | P06.44-600.0%  | -600.0-600.0       | 100.0%  |
| P06.47        | AO2 curve max output value                  | P06.45-10.000V | 0.000-10.000       | 10.000V |
| P06.48        | AO2 output filter time                      | 0.000-10.000s  | 0.000-10.000       | 0.000s  |
| P06.49        | HDO1-as-HighSpeedPulseOutput lower<br>limit | -600.0%-P06.51 | -600.0%-<br>P06.51 | 0.0%    |

| Function code | Name                                        | Description      | Setting range | Default  |
|---------------|---------------------------------------------|------------------|---------------|----------|
| P06.50        | HDO1 output corresponding to lower limit    | 0.00-50.00kHz    | 0.00-50.00    | 0.00kHz  |
| P06.51        | HDO1-as-HighSpeedPulseOutput upper<br>limit | P06.49-600.0%    | P06.49-600.0  | 100.0%   |
| P06.52        | HDO1 output corresponding to upper limit    | 0.00-50.00kHz    | 0.00-50.00    | 50.00kHz |
| P06.53        | HDO1-as-HighSpeedPulseOutput filter<br>time | 0.000-10.000s    | 0.000-10.000  | 0.000s   |
| P06.54        | HDO2-as-HighSpeedPulseOutput lower<br>limit | -600.0%-P06.56   | -600.0-P06.56 | 0.00%    |
| P06.55        | HDO2 output corresponding to lower limit    | 0.00kHz – P00.57 | 0.00-50.00    | 0.00kHz  |
| P06.56        | HDO2-as-HighSpeedPulseOutput upper<br>limit | P06.54-600.0%    | P06.54-600.0  | 100.0%   |
| P06.57        | HDO2 output corresponding to upper limit    | P06.55-50.00kHz  | 0.00-50.00    | 50.00kHz |
| P06.58        | HDO2-as-HighSpeedPulseOutput filter<br>time | 0.000-10.000s    | 0.000-10.000  | 0.000s   |

The function codes define the relationship between the output value and analog output. When the output value exceeds the allowed range, the output uses the lower limit or upper limit.

When the analog output is current output, 1mA equals 0.5V.

In different cases, the corresponding analog output of 100% of the output value is different. See each application for detailed information.

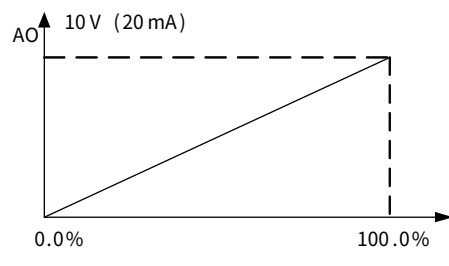

### 6.7.3 AI&AO calibration

**Note**: The following uses only AO1 and AI1 for example.

#### • AO voltage calibration

- Step 1 Short the AO terminal short cap to the voltage position, and set P06.25 (AO1 type) to 0 (0–10V).
- Step 2 Set P06.35 (AO1 signal source) to 1 (Digital) with the corresponding value set to 0.
- Step 3 Using a multimeter, measure the voltage between AO1 and GND, and enter the measured voltage value to P98.21 (Actual voltage value of AO1 for 0V).
- Step 4 Set P06.35 (AO1 signal source) to 1 (Digital) with the corresponding value set to 4096.
- Step 5 Using a multimeter, measure the voltage between AO1 and GND, and enter the measured voltage value to P98.22 (Actual voltage value of AO1 for 10V).

| Function<br>code | Name              | Description                                        | Setting range | Default |
|------------------|-------------------|----------------------------------------------------|---------------|---------|
| P06.25           | AO1 type          | 0:0-10V                                            | 0-1           | 0       |
|                  |                   | 1: 0–20mA                                          |               |         |
| P06.35           | AO1 signal source | 0: Disable<br>1: Digital (4096 indicates 100%, for | 0-8           | 0       |
|                  |                   | example, 2048 indicates 50%)                       |               |         |

Step 6 AO voltage calibration is completed.

| Function<br>code | Name                 | Description                       | Setting range | Default |
|------------------|----------------------|-----------------------------------|---------------|---------|
|                  |                      | 2: Other-C connector (4096        |               |         |
|                  |                      | indicates 100%, for example, 2048 |               |         |
|                  |                      | indicates 50%)                    |               |         |
|                  |                      | 3: Actual bus voltage             |               |         |
|                  |                      | 4: Grid frequency                 |               |         |
|                  |                      | 5: Grid current                   |               |         |
|                  |                      | 6: Grid voltage                   |               |         |
|                  |                      | 7: Input power                    |               |         |
|                  |                      | 8: Max unit temperature           |               |         |
| 000.01           | Actual voltage       | 1,000, 12,5001/                   | 1 000 12 500  | 0.0001/ |
| P98.21           | value of AO1 for 0V  | -1.000-12.3000                    | -1.000-12.500 | 0.0000  |
| D00 22           | Actual voltage       | 1 000 12 5001/                    | 1 000 12 500  | 10.000  |
| P90.22           | value of AO1 for 10V | -1.000-12.3000                    | -1.000-12.500 | 10.0000 |

#### • AO current calibration

Step 1 Short the AO terminal short cap to the Current position, and set P06.25 (AO1 type) to 1 (0–20mA).

- Step 2 Set P06.35 (AO1 signal source) to 1 (Digital) with the corresponding value set to 0.
- Step 3 Using a multimeter, measure the voltage between AO1 and GND, and enter the measured current value to P98.23 (Actual current value of AO1 for 0mA output).
- Step 4 Set P06.35 (AO1 signal source) to 1 (Digital) with the corresponding value set to 4096.
- Step 5 Using a multimeter, measure the current between AO1 and GND, and enter the measured current value to P98.24 (Actual current value of AO1 for 20mA output).

| Step 6 | AO | current cal | libration i | s comp | leted |  |
|--------|----|-------------|-------------|--------|-------|--|
|        |    |             |             |        |       |  |

| Function<br>code | Name                                              | Description                                                                                                    | Setting range | Default  |
|------------------|---------------------------------------------------|----------------------------------------------------------------------------------------------------|---------------|----------|
|                  |                                                   | 0: 0-10V                                                                                                    | 0.1           | 0        |
| P00.25           | AOI type                                          | 1: 0–20mA                                                                                                    | 0-1           | 0        |
| P06.35           | AO1 signal source                                 | 0: Disable<br>1: Digital (4096 indicates 100%, for<br>example, 2048 indicates 50%)<br>2: Other-C connector (4096<br>indicates 100%, for example, 2048<br>indicates 50%)<br>3: Actual bus voltage<br>4: Grid frequency<br>5: Grid current<br>6: Grid voltage | 0-10          | 0        |
|                  |                                                   | 7: Input power<br>8: Max unit temperature                                                                                                    |               |          |
| P98.23           | Actual current<br>value of AO1 for<br>0mA output  | -2.000–25.000mA                                                                                                    | -2.000-25.000 | 0.000mA  |
| P98.24           | Actual current<br>value of AO1 for<br>20mA output | -2.000–25.000mA                                                                                                    | -2.000-25.000 | 20.000mA |

#### • AI voltage calibration

- Step 1 Set P05.47 (Enabling AI1) to Enable and set P05.48 (AI1 type) to 3 (-10-+10V).
- Step 2 Using the calibrated AO voltage as the input for the AI terminals, set P06.25 (AO1 type) to 0 (0–10V), set P06.35 (AO1 signal source) to 1 (Digital) with the corresponding value set to 0, and view P98.01 (AI1 voltage input AD value).
- Step 3 Set P98.03 (All reference voltage 1 AD value) to the read value of P98.01 (All voltage input AD value).
- Step 4 Set P06.25 (AO1 type) to 0 (0–10V), set P06.35 (AO1 signal source) to 1 (Digital) with the corresponding value set to 4096, and view P98.01 (Al1 voltage AD input value).
- Step 5 Set P98.05 (All reference voltage 2 AD value) to the read value of P98.01 (All voltage AD input value).
- Step 6 AI voltage calibration is completed.

#### • AI current calibration

- Step 1 Set P05.47 (Enabling AI1) to Enable and set P05.48 (AI1 type) to 1 (0–20mA).
- Step 2 Using the calibrated AO voltage as the input for the AI terminals, set P06.25 (AO1 type) to 1 (0–20mA), set P06.35 (AO1 signal source) to 1 (Digital) with the corresponding value set to 0, and view P98.06 (AI1 current input AD value).
- Step 3 Set P98.08 (All reference current 1 AD value) to the read value of P98.01 (All voltage AD input value).
- Step 4 Set P06.25 (AO1 type) to 0 (0–10V), set P06.35 (AO1 signal source) to 1 (Digital) with the corresponding value set to 4096, and view P98.06 (Al1 current input AD value).
- Step 5 Set P98.10 (All reference current 2 AD value) to the read value of P98.06 (All current input AD value).
- Step 6 AI current calibration is completed.

| Function<br>code | Name              | Description                                                                               | Setting range | Default |
|------------------|-------------------|-------------------------------------------------------------------------------------------|---------------|---------|
| P05.47           | Enabling AI1      | 0: Disable (AI1, AI2 input forced to<br>0)<br>1: Enable<br>2: Other-B connector<br>3: DI1 |               |         |
| P05.58           | Enabling AI2      | 4: DI2<br>5: DI3<br>6: DI4<br>7: DI5<br>8: DI6<br>9: HDI1<br>10: HDI2                     | 0-10          | 0       |
| P05.48           | AI1 type          | 0: Reserved                                                                               |               |         |
| P05.59           | Al2 Type          | 2: Reserved<br>3: -10V-10V                                                                | 0-3           | 0       |
| P06.25           | AO1 type          | 0: 0-10V                                                                                  |               |         |
| P06.26           | AO2 type          | 1: 0–20mA<br>2: 4–20mA                                                                    | 0–2           | 0       |
| P06.35           | AO1 signal source | 0: Disable<br>1: Digital (4096 indicates 100%, for<br>example, 2048 indicates 50%)        | 0-10          | 0       |

Related function parameters

| Function code | Name                                              | Description                                                                                                    | Setting range | Default  |
|---------------|---------------------------------------------------|----------------------------------------------------------------------------------------------------|---------------|----------|
| P06.36        | AO2 signal source                                 | 2: Other-C connector (4096<br>indicates 100%, for example, 2048<br>indicates 50%)<br>3: Actual bus voltage<br>4: Grid frequency<br>5: Grid current<br>6: Grid voltage<br>7: Input power<br>8: Max unit temperature |               |          |
| P98.01        | Al1 voltage input<br>AD value                     | 0-4095                                                                                                    | 0-4095        | 0        |
| P98.03        | Al1 reference<br>voltage 1 AD value               | 0-4095                                                                                                    | 0-4095        | 2048     |
| P98.05        | Al1 reference<br>voltage 2 AD value               | 0–4095                                                                                                    | 0–4095        | 4095     |
| P98.06        | Al1 current input<br>AD value                     | 0-4095                                                                                                    | 0–4095        | 0        |
| P98.08        | Al1 reference<br>current 1 AD value               | 0–4095                                                                                                    | 0–4095        | 2048     |
| P98.10        | Al2 reference<br>current 2 AD value               | 0-4095                                                                                                    | 0–4095        | 4095     |
| P98.11        | Al2 voltage input<br>AD value                     | 0–4095                                                                                                    | 0–4095        | 0        |
| P98.13        | Al2 reference<br>voltage 1 AD value               | 0–4095                                                                                                    | 0–4095        | 2048     |
| P98.15        | Al2 reference<br>voltage 2 AD value               | 0–4095                                                                                                    | 0–4095        | 4095     |
| P98.16        | Al2 current input<br>AD value                     | 0–4095                                                                                                    | 0–4095        | 0        |
| P98.18        | Al2 reference<br>current 1 AD value               | 0-4095                                                                                                    | 0–4095        | 2048     |
| P98.20        | Al2 reference<br>current 2 AD value               | 0-4095                                                                                                    | 0–4095        | 4095     |
| P98.21        | Actual voltage<br>value of AO1 for 0V             | -1.000–12.500V                                                                                                    | -1.000-12.500 | 0.000V   |
| P98.22        | Actual voltage<br>value of AO1 for 10V            | -1.000–12.500V                                                                                                    | -1.000-12.500 | 10.000V  |
| P98.23        | Actual current<br>value of AO1 for<br>0mA output  | -2.000–25.000mA                                                                                                    | -2.000-25.000 | 0.000mA  |
| P98.24        | Actual current<br>value of AO1 for<br>20mA output | -2.000–25.000mA                                                                                                    | -2.000-25.000 | 20.000mA |
| P98.25        | Actual voltage<br>value of AO2 for 0V             | -1.000–12.500V                                                                                                    | -1.000-12.500 | 0.000V   |
| P98.26        | Actual voltage<br>value of AO2 for 10V            | -1.000–12.500V                                                                                                    | -1.000-12.500 | 10.000V  |

| Function<br>code | Name                                              | Description     | Setting range | Default  |
|------------------|---------------------------------------------------|-----------------|---------------|----------|
| P98.27           | Actual current<br>value of AO2 for<br>0mA output  | -2.000–25.000mA | -2.000-25.000 | 0.000mA  |
| P98.28           | Actual current<br>value of AO2 for<br>20mA output | -2.000–25.000mA | -2.000-25.000 | 20.000mA |

### 6.7.4 Digital input

The regenerative rectifier control unit carries six programmable digital input terminals, two HDI input terminals, and one DIL terminal. The function of all the digital input terminals can be programmed through function codes. The HDI input terminals can be selected as either high speed pulse input terminals or normal digital input terminals through function code setting; DIL is a special input terminal, when its input is valid, all other input terminals are forced invalid, namely, the states of DI1–DI6 and HDI1–HDI2 are all 0 after processing.

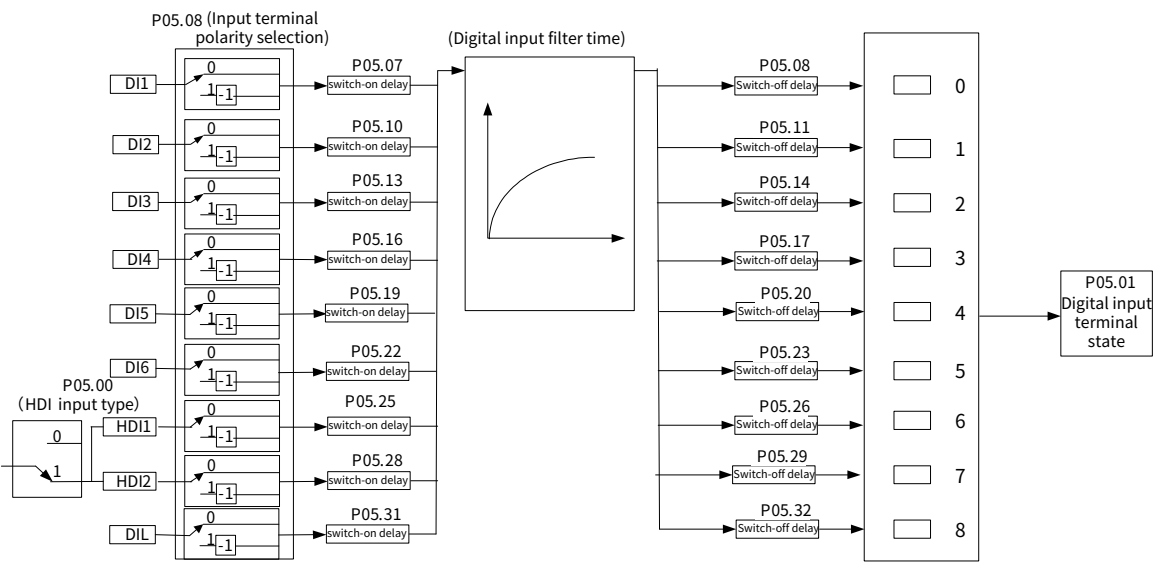

| Function code | Name                 | Description  | Setting range | Default |
|---------------|----------------------|--------------|---------------|---------|
| P05.06        | DI1 filter time      | 0.000-1.000s | 0.000-1.000   | 0.010s  |
| P05.07        | DI1 switch-on delay  | 0.00-360.00s | 0.00-360.00   | 0.00s   |
| P05.08        | DI1 switch-off delay | 0.00-360.00s | 0.00-360.00   | 0.00    |
| P05.09        | DI2 filter time      | 0.000-1.000s | 0.000-1.000   | 0.010s  |
| P05.10        | DI2 switch-on delay  | 0.00-360.00s | 0.00-360.00   | 0.00s   |
| P05.11        | DI2 switch-off delay | 0.00-360.00s | 0.00-360.00   | 0.00s   |
| P05.12        | DI3 filter time      | 0.000-1.000s | 0.000-1.000   | 0.010s  |
| P05.13        | DI3 switch-on delay  | 0.00-360.00s | 0.00-360.00   | 0.00s   |
| P05.14        | DI3 switch-off delay | 0.00-360.00s | 0.00-360.00   | 0.00s   |
| P05.15        | DI4 filter time      | 0.000-1.000s | 0.000-1.000   | 0.010s  |
| P05.16        | DI4 switch-on delay  | 0.00-360.00s | 0.00-360.00   | 0.00s   |
| P05.17        | DI4 switch-off delay | 0.00-360.00s | 0.00-360.00   | 0.00s   |
| P05.18        | DI5 filter time      | 0.000-1.000s | 0.000-1.000   | 0.010s  |
| P05.19        | DI5 switch-on delay  | 0.00-360.00s | 0.00-360.00   | 0.00s   |
| P05.20        | DI5 switch-off delay | 0.00-360.00s | 0.00-360.00   | 0.00s   |

| Function<br>code | Name                               | Description  | Setting range | Default |
|------------------|------------------------------------|--------------|---------------|---------|
| P05.21           | DI6 filter time                    | 0.000-1.000s | 0.000-1.000   | 0.010s  |
| P05.22           | DI6 switch-on delay                | 0.00-360.00s | 0.00-360.00   | 0.00s   |
| P05.23           | DI6 switch-off delay               | 0.00-360.00s | 0.00-360.00   | 0.00s   |
| P05.24           | HDI1 filter time<br>(Digital)      | 0.000-1.000s | 0.000-1.000   | 0.010s  |
| P05.25           | HDI1 switch-on<br>delay (Digital)  | 0.00–360.00s | 0.00-360.00   | 0.00s   |
| P05.26           | HDI1 switch-off<br>delay (Digital) | 0.00–360.00s | 0.00-360.00   | 0.00s   |
| P05.27           | HDI2 filter time<br>(Digital)      | 0.000-1.000s | 0.000-1.000   | 0.010s  |
| P05.28           | HDI2 switch-on<br>delay (Digital)  | 0.00–360.00s | 0.00-360.00   | 0.00s   |
| P05.29           | HDI2 switch-off<br>delay (Digital) | 0.00–360.00s | 0.00-360.00   | 0.00s   |
| P05.30           | DIL filter time<br>(Digital)       | 0.000-1.000s | 0.000-1.000   | 0.010s  |
| P05.31           | DIL switch-on delay<br>(Digital)   | 0.00–360.00s | 0.00-360.00   | 0.00s   |
| P05.32           | DIL switch-off delay<br>(Digital)  | 0.00–360.00s | 0.00-360.00   | 0.00s   |

Used to specify the delay time corresponding to the electrical level changes when the programmable input terminals switch on or switch off.

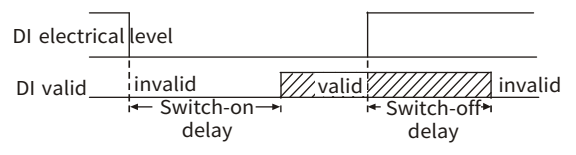

# 6.7.5 Digital output

The regenerative rectifier control unit carries three relay output terminals and two high-speed pulse output (HDO) terminals. All the digital output terminal functions can be used for programming through function code setting. The HDO terminals select high-speed pulse output or digital output through function code setting.

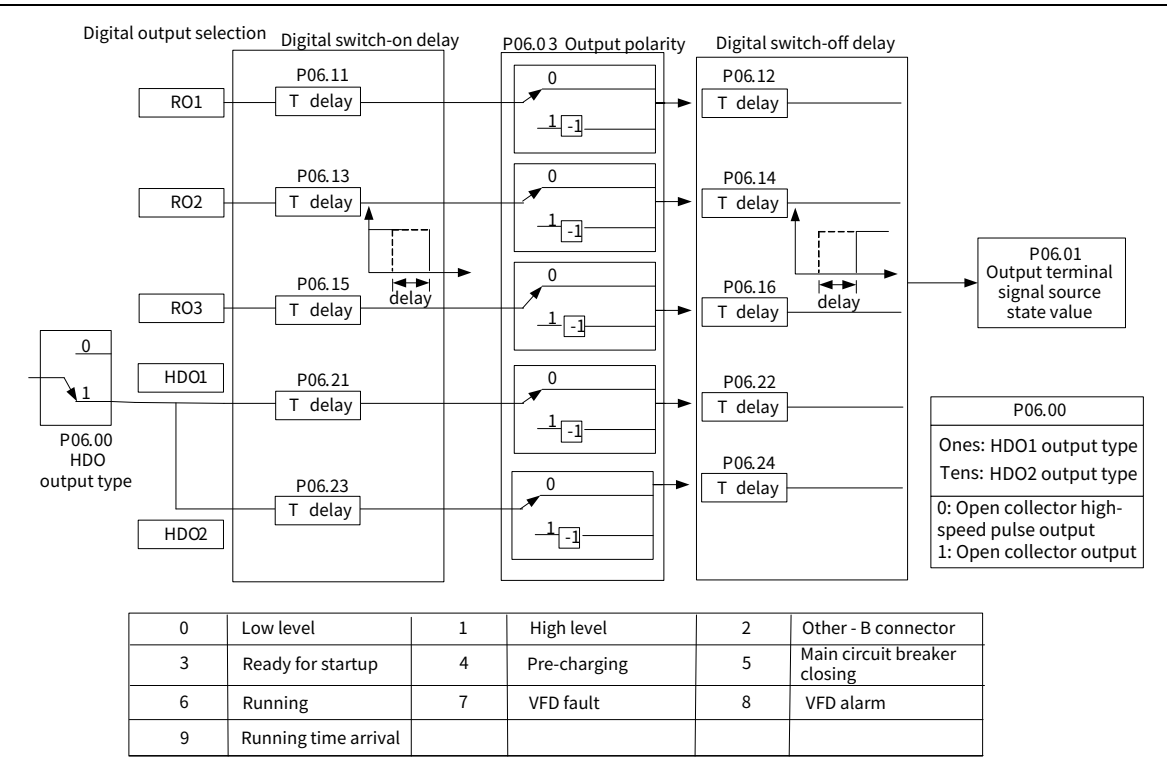

#### • Digital output terminal function selection

| Function<br>code | Name              | Description                     | Setting range | Default |
|------------------|-------------------|---------------------------------|---------------|---------|
| P06.04           | RO1 signal source | 0: Low level                    | 0-16          | 0       |
| P06.05           | RO2 signal source | 1: High level                   | 0-16          | 7       |
| P06.06           | RO3 signal source | 2: Other-B connector            | 0-16          | 0       |
| P06.09           | HDO1-as-DO        | 3: Startup preparation complete | 0.10          | 0       |
|                  | signal source     | 4: Precharging                  | 0-16          | U       |
|                  |                   | 5: Main circuit breaker closing |               |         |
|                  |                   | 6: Run                          |               |         |
| P06.10           | HDO2-as-DO        | 7: VFD in fault                 | 0-16          | 0       |
|                  | signal source     | 8: VFD alarm                    |               |         |
|                  |                   | 9: Running time reached         |               |         |

**Note:** When the output terminals RO1, RO2, and RO3 are selected as the main circuit breaker control in P02.47, the signal source shown in the above figure cannot be set for the RO terminal.

#### • Terminal function parameter setting

| Function<br>code | Name               | Description                     | Setting range | Default |
|------------------|--------------------|---------------------------------|---------------|---------|
| P06.03           | Output terminal    | HDO2, HDO1, DO2, DO1, RO3, RO2, | 0x00-0x7F     | 0x00    |
|                  | polarity selection | RO1 in sequence                 |               |         |

The function code is used to set the polarity of output terminals.

When a bit is 0, the terminal is positive; when a bit is 1, the terminal is negative.

| Bit6 | Bit5 | Bit2 | Bit1 | Bit0 |
|------|------|------|------|------|
| HDO2 | HDO1 | RO3  | R02  | RO1  |

| Function<br>code | Name                           | Description  | Setting range | Default |
|------------------|--------------------------------|--------------|---------------|---------|
| P06.11           | RO1 switch-on<br>delay         | 0.00-360.00s | 0.00-360.00   | 0.00s   |
| P06.12           | RO1 switch-off<br>delay        | 0.00–360.00s | 0.00–360.00   | 0.00s   |
| P06.13           | RO2 switch-on<br>delay         | 0.00–360.00s | 0.00-360.00   | 0.00s   |
| P06.14           | RO2 switch-off<br>delay        | 0.00-360.00s | 0.00-360.00   | 0.00s   |
| P06.15           | RO3 switch-on<br>delay         | 0.00-360.00s | 0.00-360.00   | 0.00s   |
| P06.16           | RO3 switch-off<br>delay        | 0.00-360.00s | 0.00-360.00   | 0.00s   |
| P06.21           | HDO1-as-DO<br>switch-off delay | 0.00-360.00s | 0.00-360.00   | 0.00s   |
| P06.22           | HDO1-as-DO<br>switch-off delay | 0.00-360.00s | 0.00-360.00   | 0.00s   |
| P06.23           | HDO2-as-DO<br>switch-on delay  | 0.00-360.00s | 0.00-360.00   | 0.00s   |
| P06.24           | HDO2-as-DO<br>switch-off delav | 0.00–360.00s | 0.00-360.00   | 0.00s   |

The function codes specify the delay time corresponding to the electrical level changes when the programmable output terminals switch on or switch off.

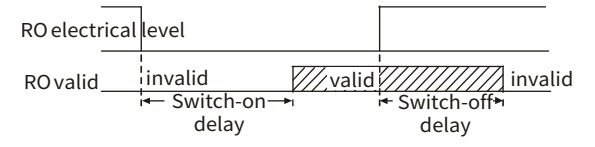

### 6.8 HMI

#### 6.8.1 User password

| Function<br>code | Name          | Description | Setting range | Default |
|------------------|---------------|-------------|---------------|---------|
| P07.00           | User password | 0–65535     | 0-65535       | 0       |

When you set the function code to a non-zero number, password protection is enabled.

If you set the function code to 00000, the previous user password is cleared and password protection is disabled.

After the user password is set and takes effect, you cannot enter the parameter menu if you enter an incorrect password. Please remember your password and save it in a secure place.

After you exit the function code editing interface, the password protection function is enabled within 1 minute. If password protection is enabled, "0.0.0.0.0" is displayed when you press the **PRG/ESC** key again to enter the function code editing interface. You need to enter the correct user password to enter the interface.

**Note:** Restoring the default values may delete the user password. Exercise caution when using this function.
## 6.8.2 Function selection of LOC/REM

| Function<br>code | Name                                                             | Description                                                                                                    | Setting range | Default |
|------------------|------------------------------------------------------------------|----------------------------------------------------------------------------------------------------|---------------|---------|
| P01.09           | LOC/REM<br>(QUICK/JOG on<br>LED keypad)<br>function<br>selection | 0: No function<br>1: Reserved<br>2: Shift key to switch the display<br>state<br>3: Reserved<br>4: Reserved<br>5: OFF2 stop<br>6: Local and remote switching | 0-6           | 6       |

The function code is used to set the function of the LOC/REM key.

0: No function

1: Reserved

2: Shift key to switch the display state. Press the LOC/REM key to shift the selected function code. For details, see the description for P24.08, P24.09, and P24.10.

3: Reserved

4: Reserved

5: OFF2 stop. Press the LOC/REM key to achieve emergency stop.

6: Local/remote command switching. Switch between local and remote control command channels.

The LOC/REM key on the LCD keypad (or the QUICK/JOG key on the LED keypad) is used for local/remote command switching, impacting the control channel and start/stop CW source settings; when the LOC/REM key function is selected as local/remote command switching (P01.56=6), press this key to switch between the local control channel and the remote control channel. When the local command channel is used, the control channel start/stop CW source is forcibly set to the keypad control; when the remote command channel is used, the control channel start/stop CW source is forcibly set the control channel specified by P02.00 and corresponding setting.

Related function codes:

| Function<br>code | Name                                                               | Description                                                                                                    | Setting range     | Default |
|------------------|--------------------------------------------------------------------|----------------------------------------------------------------------------------------------------|-------------------|---------|
| P24.08           | Selection of<br>parameters to be<br>displayed in the<br>stop state | Bit0: Reserved<br>Bit1: Bus voltage (V on)<br>Bit2: Input voltage<br>Bit3: Input terminal state<br>Bit4: Output terminal state<br>Bit5–Bit7: Reserved<br>Bit8: Al1 (V on)<br>Bit9: Al2 (V on)<br>Bit10: High-speed pulse HDI1 frequency<br>Bit11: High-speed pulse HDI2 frequency<br>Bit12–Bit15: Reserved | 0x0000–<br>0xFFFF | 0x000E  |
| P24.09           | Selection 1 of<br>parameters to be<br>displayed in the             | 0x0000–0xFFFF<br>Bit0–Bit1: Reserved<br>Bit2: Bus voltage (V on)                                                                                                    | 0x0000-<br>0xFFFF | 0x001C  |

Goodrive880 Series Regenerative Rectifier Unit Software Manual

| Function<br>code | Name             | Description                            | Setting range | Default |
|------------------|------------------|----------------------------------------|---------------|---------|
|                  | running state    | Bit3: Input voltage (V on)             |               |         |
|                  |                  | Bit4: Input current (A on)             |               |         |
|                  |                  | Bit5: Reserved                         |               |         |
|                  |                  | Bit6: Input power (% on)               |               |         |
|                  |                  | Bit7–Bit9: Reserved                    |               |         |
|                  |                  | Bit10: Input terminal status           |               |         |
|                  |                  | Bit11: Output terminal state           |               |         |
|                  |                  | Bit12-Bit15: Reserved                  |               |         |
|                  |                  | 0x0000-0xFFFF                          |               |         |
|                  |                  | Bit0: Al1 (V on)                       |               |         |
|                  | Selection 2 of   | Bit 1: AI2 value (V on)                |               |         |
| P24.10           | parameters to be | Bit 2: High-speed pulse HDI1 frequency | 0x0000-       | 0,0000  |
|                  | displayed in the | Bit 3: High-speed pulse HDI2 frequency | 0xFFFF        | 00000   |
|                  | running state    | Bit4: Reserved                         |               |         |
|                  |                  | Bit5: VFD overload percentage (% on)   |               |         |
|                  |                  | Bit6–Bit15: Reserved                   |               |         |

In running state, the parameter display is restricted by P24.09 and P24.06. For a 16-bit binary number, if a bit is 1, the parameter corresponding to this bit can be viewed through the *>/SHIFT* key during running. If this bit is 0, the parameter corresponding to this bit is not displayed. When setting P24.09 or P24.10, convert the binary number to an hex number before the input to the function code. The method for setting P24.08 is similar to that for P24.09. In stopped state, the parameter display is restricted by P24.08.

## 6.9 Bus adapter

The product has two bus adapters, bus adapter A whose function codes are in group P37 Combination adapter B whose function codes are in group P38. The supported bus types are as follows.

| Function<br>code | Name           | Description                             | Setting range | Default |
|------------------|----------------|-----------------------------------------|---------------|---------|
| P37.00           |                | 0: None                                 |               | 1       |
|                  |                | 1: PROFIBUS-DP module                   |               |         |
|                  |                | 2: PROFINET IO module                   |               |         |
|                  |                | 3: CANopen module                       |               |         |
|                  |                | 4: Reserved                             |               |         |
|                  |                | 5: Reserved                             |               |         |
|                  |                | 6: Reserved                             |               |         |
|                  |                | The setting of P37.00 must be           |               |         |
|                  | Bus adapter    | different from that of P38.00, which is |               |         |
|                  | supporting bus | automatically processed in the          | 0–6           |         |
| P38.00           | type           | software; if two identical cards are    |               | 2       |
|                  |                | required, use a redundant bus.          |               |         |
|                  |                | For example, if bus adapter B selects   |               |         |
|                  |                | the PROFINET module but multiple        |               |         |
|                  |                | PROFINET expansion cards are            |               |         |
|                  |                | inserted into the card slots, the card  |               |         |
|                  |                | with the smallest slot number will      |               |         |
|                  |                | automatically be the valid expansion    |               |         |
|                  |                | card; other types of cards comply       |               |         |

| Function<br>code | Name | Description         | Setting range | Default |
|------------------|------|---------------------|---------------|---------|
|                  |      | with the same rule. |               |         |

#### The bus adapter data flow is shown as follows.

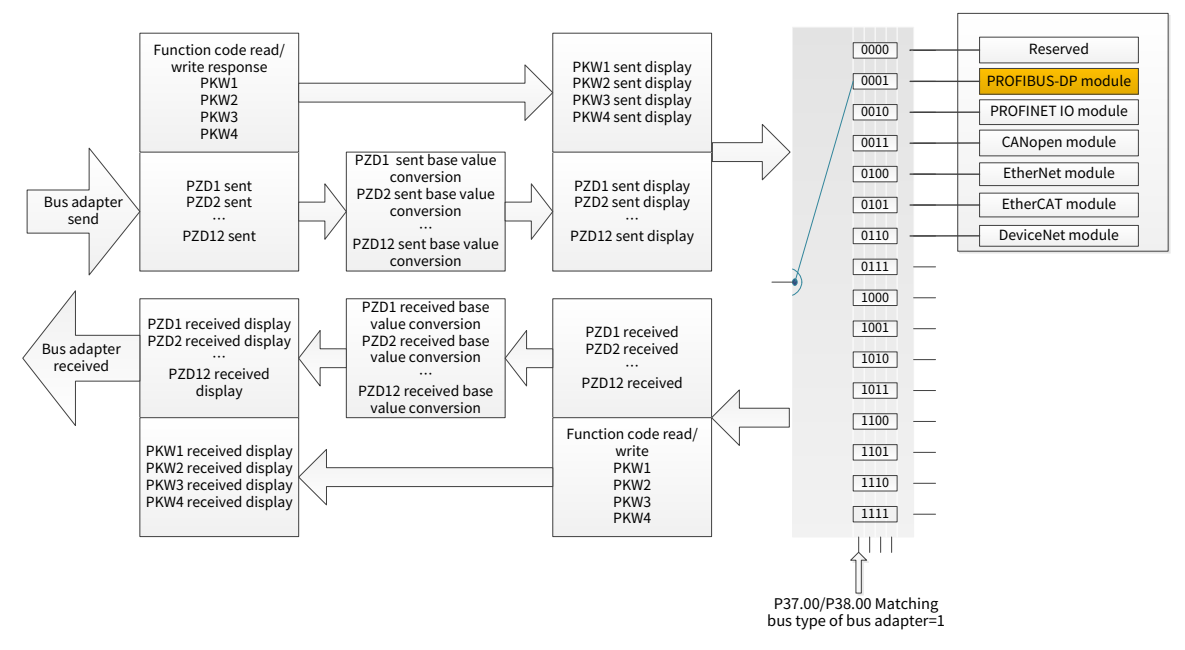

#### Bus adapter CW source:

| Function<br>code | Name                         | Description                                                     | Setting range | Default |
|------------------|------------------------------|-----------------------------------------------------------------|---------------|---------|
| P37.94           | Bus adapter A CW 1<br>source | 0: 0<br>1: Keypad (0–65535)<br>2: Other-C connector (2: P37.82) | 0–2           | 2       |
| P38.94           | Bus adapter B CW 1<br>source | 0: 0<br>1: Keypad (0–65535)<br>2: Other-C connector (2: P38.82) | 0–2           | 2       |

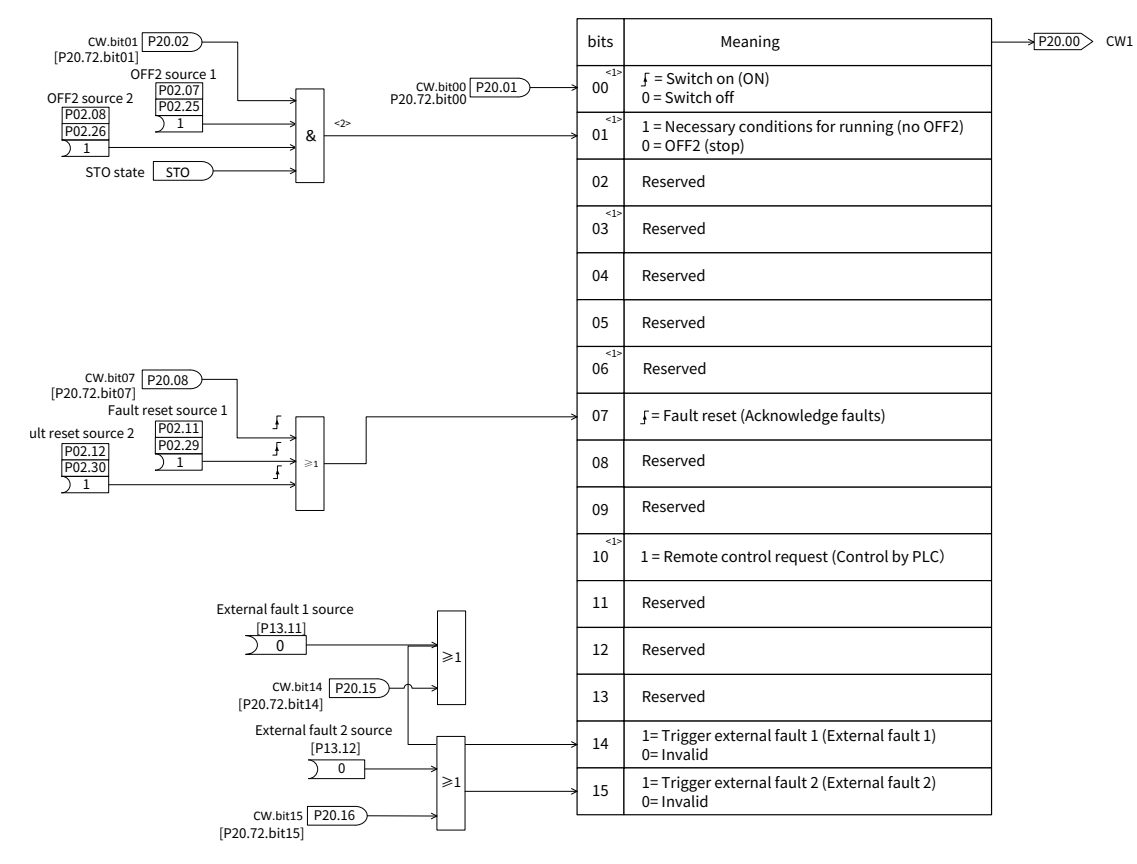

The default CW source of a bus adapter is PZD1, and the corresponding bit information for CW 1 is as follows.

**Note:** If the PLC controls start/stop, bit 10 of CW 1 must be set to 1.

Bus adapter communication disconnection is handled as follows:

When the system does not receive correct data frames and the duration of this situation exceeds the communication disconnection detection delay time P37.98 (for bus adapter A) or P38.98 (for bus adapter B), the system bus adapter communication disconnection flag is set, and a fault or alarm can be reported for the communication disconnection.

| Function<br>code | Name                                                                   | Description                                                | Setting<br>range | Default |
|------------------|------------------------------------------------------------------------|------------------------------------------------------------|------------------|---------|
| P37.98           | Communication<br>disconnection<br>detection delay for bus<br>adapter A | 0: No detection<br>0.00–60.00s                             | 0.00-60.00       | 0.00s   |
| P37.99           | Communication<br>disconnection handling<br>for bus adapter A           | 0: Report a fault<br>1: Report an alarm, and keeps running | 0-1              | 0       |
| P38.98           | Communication<br>disconnection<br>detection delay for bus<br>adapter B | 0: No detection<br>0.00–60.00s                             | 0.00-60.00       | 0.00s   |
| P38.99           | Communication<br>disconnection handling<br>for bus adapter B           | 0: Report a fault<br>1: Report an alarm, and keeps running | 0-1              | 0       |

Bus adapter related function codes

| Function<br>code                                                                                                    | Name                                                                                                    | Description                                                                                                    | Setting<br>range | Default   |
|----------------------------------------------------------------------------------------------------|----------------------------------------------------------------------------------------------------|----------------------------------------------------------------------------------------------------|------------------|-----------|
| P37.00                                                                                                    | Bus adapter supporting<br>bus type                                                                       | 0: None<br>1: PROFIBUS-DP module<br>2: PROFINET IO module<br>3: CANopen module<br>The setting of P37.00 must be different<br>from that of P38.00, which is<br>automatically processed in the<br>software; if two identical cards are<br>required, use a redundant bus.<br>For example, if bus adapter A selects<br>the DP module but multiple DP<br>expansion cards are inserted into the<br>card slots, the card with the smallest<br>slot number will automatically be the<br>valid expansion card; other types of<br>cards comply with the same rule. | 0-6              | 1         |
| P37.02-<br>P37.13                                                                                                    | Sent PZD1 source –<br>Sent PZD12 source                                                                  | 0: 0<br>1: Keypad (0–65535)<br>2: Other-C connector<br>3: Al1<br>4: Al2<br>5: HDl1<br>6: HDl2                                                                                                    | 0-6              | 2(P20.34) |
| P37.14,<br>P37.16,<br>P37.16,<br>P37.20,<br>P37.22,<br>P37.22,<br>P37.24,<br>P37.26,<br>P37.28,<br>P37.30,<br>P37.30,<br>P37.32,<br>P37.34,<br>P37.36 | Conversion base value<br>numerator of sent PZD1<br>– Conversion base<br>value numerator of<br>sent PZD12 | 0–65535<br>Sent PZD = Link (Sent PZD source) *<br>Sent PZD conversion base value<br>numerator / Sent PZD conversion base<br>value denominator.                                                                                                    | 0-65535          | 1         |
| P37.15,<br>P37.17,<br>P37.19,<br>P37.21.                                                                                                    | Conversion base value<br>denominator of sent<br>PZD1 – Conversion<br>base value                          | 1–65535                                                                                                    | 1-65535          | 1         |

| Function | Name                   | Description                            | Setting | Default |
|----------|------------------------|----------------------------------------|---------|---------|
| code     |                        |                                        | range   |         |
| P37.23,  | denominator of sent    |                                        |         |         |
| P37.25,  | PZD12                  |                                        |         |         |
| P37.27,  |                        |                                        |         |         |
| P37.29,  |                        |                                        |         |         |
| P37.31,  |                        |                                        |         |         |
| P37.33,  |                        |                                        |         |         |
| P37.35,  |                        |                                        |         |         |
| P37.37,  |                        |                                        |         |         |
| P37.38,  |                        |                                        |         |         |
| P37.40,  |                        |                                        |         |         |
| P37.42,  |                        |                                        |         |         |
| P37.44,  |                        | 0.0000                                 |         |         |
| P37.46,  | Conversion base value  |                                        |         |         |
| P37.48,  | numerator of received  | Received PZD data display = Received   | 0 05505 |         |
| P37.50,  | PZD1 – Conversion      | PZD ^ Received PZD conversion base     | 0-65535 | T       |
| P37.52.  | base value numerator   | value numerator / Received PZD         |         |         |
| P37.54.  | of received PZD12      | conversion base value denominator.     |         |         |
| P37.56.  |                        |                                        |         |         |
| P37 58   |                        |                                        |         |         |
| P37.60   |                        |                                        |         |         |
| P37 39   |                        |                                        |         |         |
| P37.41   |                        |                                        |         |         |
| D27 /2   |                        |                                        |         |         |
| P37.43,  | Conversion base value  |                                        |         |         |
| F37.43,  | denominator of         |                                        |         |         |
| P37.47,  |                        |                                        |         |         |
| P37.49,  | Conversion base volue  | 1–65535                                | 1-65535 | 1       |
| P37.51,  | Conversion base value  |                                        |         |         |
| P37.53,  | denominator of         |                                        |         |         |
| P37.55,  | received PZD12         |                                        |         |         |
| P37.57,  |                        |                                        |         |         |
| P37.59,  |                        |                                        |         |         |
| P37.61   |                        |                                        |         |         |
| P37.62-  | Sent PKW1 data display |                                        | 0x0000- |         |
| P37.65   | – Sent PKW4 data       | 0x0000-0xFFFF                          | 0xFFFF  | 0x0000  |
|          | display                |                                        |         |         |
|          |                        |                                        |         |         |
| P37.66-  | Sent PZD1 data display | Sent PZD data display = Link (Sent PZD | 0x0000- |         |
| P37.77   | – Sent PZD12 data      | source) * Sent PZD conversion base     | 0xFFFF  | 0x0000  |
|          | display                | value numerator / Sent PZD conversion  |         |         |
|          |                        | base value denominator.                |         |         |
|          | Received PKW1 data     |                                        |         |         |
| P37.78-  | display –              | 0x0000-0xFFFF                          | 0x0000- | 0x0000  |
| P37.81   | Received PKW4 data     | PKW physically received data           | 0xFFFF  | 0,0000  |
|          | display                |                                        |         |         |
|          |                        | 0x0000-0xFFFF                          |         |         |
|          | Received P7D1 data     | Received PZD data display = PZD        | 0×0000_ |         |
| P37.82   | display (D7D1)         | physically received data with base     |         | 0x0000  |
|          | αισμίας (ΕΖΟΤ)         | value processed + Data with polarity   | VAFFFF  |         |
|          |                        | processed.                             |         |         |
| 0.0 200  | Received PZD2 data     | 0x0000–0xFFFF                          | 0x0000- | 0,0000  |
| P31.83   | display (PZD2)         | Received PZD data display = PZD        | 0xFFFF  | 0x0000  |

| Function<br>code                                                                     | Name                                                                                                    | Description                                                                                                    | Setting<br>range  | Default |
|--------------------------------------------------------------------------------------|----------------------------------------------------------------------------------------------------|----------------------------------------------------------------------------------------------------|-------------------|---------|
|                                                                                      |                                                                                                    | physically received data with base<br>value processed + Data with polarity<br>processed.                                                                                                    |                   |         |
| P37.84-<br>P37.93                                                                    | Received PZD3 data<br>display – Received<br>PZD12 data display                                           | 0x0000–0xFFFF<br>Received PZD data display = PZD<br>physically received data with base<br>value processed.                                                                                                    | 0x0000-<br>0xFFFF | 0x0000  |
| P37.94                                                                               | Bus adapter A CW 1<br>source                                                                             | 0: 0<br>1: Keypad (0–65535)<br>2: Other-C connector (2: P37.82)                                                                                                    | 0–2               | 2       |
| P37.96                                                                               | Bus adapter A received<br>PZD1 polarity                                                                  | 0x0000-0xFFFF                                                                                                    | 0x0000–<br>0xFFFF | 0x0000  |
| P37.97                                                                               | Bus adapter A received<br>PZD2 polarity                                                                  | 0x0000-0xFFFF                                                                                                    | 0x0000–<br>0xFFFF | 0x0000  |
| P37.98                                                                               | Communication<br>disconnection<br>detection delay                                                        | 0.00: No detection<br>0.00–60.00s                                                                                                    | 0.00-60.00        | 0.00s   |
| P37.99                                                                               | Communication<br>disconnection handling                                                                  | 0: Report a fault<br>1: Report an alarm, and keeps running                                                                                                    | 0-1               | 0       |
| P38.00                                                                               | Bus adapter supporting<br>bus type                                                                       | 0: None<br>1: PROFIBUS-DP module<br>2: PROFINET IO module<br>3: CANopen module<br>4–6: Reserved<br>The setting of P37.00 must be different<br>from that of P38.00, which is<br>automatically processed in the<br>software; if two identical cards are<br>required, use a redundant bus.<br>For example, if bus adapter A selects<br>the DP module but multiple DP<br>expansion cards are inserted into the<br>card slots, the card with the smallest<br>slot number will automatically be the<br>valid expansion card; other types of<br>cards comply with the same rule. | 0–6               | 1       |
| P38.02-<br>P38.13                                                                    | Sent PZD1 source –<br>Sent PZD12 source                                                                  | 0: 0<br>1: Keypad (0–65535)<br>2: Other-C connector<br>3: Al1<br>4: Al2<br>5: HDl1<br>6: HDl2                                                                                                    | 0–6               | 2       |
| P38.14,<br>P38.16,<br>P38.18,<br>P38.20,<br>P38.22,<br>P38.24,<br>P38.26,<br>P38.28, | Conversion base value<br>numerator of sent PZD1<br>– Conversion base<br>value numerator of<br>sent PZD12 | 0–65535<br>Sent PZD = Link (Sent PZD source) *<br>Sent PZD conversion base value<br>numerator / Sent PZD conversion base<br>value denominator.                                                                                                    | 0-65535           | 1       |

| Function<br>code   | Name                   | Description                            | Setting<br>range | Default |
|--------------------|------------------------|----------------------------------------|------------------|---------|
| P38.30.            |                        |                                        |                  |         |
| P38 32             |                        |                                        |                  |         |
| P38 34             |                        |                                        |                  |         |
| P38 36             |                        |                                        |                  |         |
| P38 15             |                        |                                        |                  |         |
| 1 30.13,<br>D20 17 |                        |                                        |                  |         |
| F30.17,            |                        |                                        |                  |         |
| F30.19,            | Conversion base value  |                                        |                  |         |
| P30.21,            | denominator of cont    |                                        |                  |         |
| P30.25,            |                        |                                        |                  |         |
| P38.25,            | PZDI – Conversion      | 1–65535                                | 1-65535          | 1       |
| P38.27,            | base value             |                                        |                  |         |
| P38.29,            | denominator of sent    |                                        |                  |         |
| P38.31,            | PZD12                  |                                        |                  |         |
| P38.33,            |                        |                                        |                  |         |
| P38.35,            |                        |                                        |                  |         |
| P38.37             |                        |                                        |                  | -       |
| P38.38,            |                        |                                        |                  |         |
| P38.40,            |                        |                                        |                  |         |
| P38.42,            |                        |                                        |                  |         |
| P38.44,            | Conversion base value  | 0–65535                                |                  |         |
| P38.46,            | numerator of received  | Received PZD data display = Received   |                  |         |
| P38.48,            | PZD1 – Conversion      | PZD * Received PZD conversion base     | 0-65535          | 1       |
| P38.50,            | base value numerator   | value numerator / Received PZD         |                  |         |
| P38.52,            | of received P7D12      | conversion base value denominator.     |                  |         |
| P38.54,            | 000000                 |                                        |                  |         |
| P38.56,            |                        |                                        |                  |         |
| P38.58,            |                        |                                        |                  |         |
| P38.60             |                        |                                        |                  |         |
| P38.39,            |                        |                                        |                  |         |
| P38.41,            |                        |                                        |                  |         |
| P38.43,            |                        |                                        |                  |         |
| P38.45,            | Conversion base value  |                                        |                  |         |
| P38.47,            | denominator of         |                                        |                  |         |
| P38.49,            | received PZD1 –        | 1-65535                                | 1-65535          | 1       |
| P38.51,            | Conversion base value  |                                        |                  | -       |
| P38.53,            | denominator of         |                                        |                  |         |
| P38.55,            | received PZD12         |                                        |                  |         |
| P38.57,            |                        |                                        |                  |         |
| P38.59,            |                        |                                        |                  |         |
| P38.61             |                        |                                        |                  |         |
| P38.62-            | Sent PKW1 data display |                                        | 0x0000-          |         |
| P38.65             | – Sent PKW4 data       | 0x0000-0xFFFF                          | 0xFFFF           | 0x0000  |
| 1 30.03            | display                |                                        | 0/1111           |         |
|                    |                        | 0x0000-0xFFFF                          |                  |         |
| P38 66-            | Sent PZD1 data display | Sent PZD data display = Link (Sent PZD | 0x0000-          |         |
| P38.77             | – Sent PZD12 data      | source) * Sent PZD conversion base     | 0xFFFF           | 0x0000  |
|                    | display                | value numerator / Sent PZD conversion  | •//////          |         |
|                    |                        | base value denominator.                |                  |         |
| P38 78-            | Received PKW1 data     | 0x0000-0xFFFF                          | 0x0000-          |         |
| P38.81             | display                | PKW physically received data           | 0xFFFF           | 0x0000  |
|                    | – Received PKW4 data   |                                        | <b>9</b> /4111   |         |

| Function<br>code  | Name                                                           | Description                                                                                                    | Setting<br>range  | Default |
|-------------------|----------------------------------------------------------------|----------------------------------------------------------------------------------------------------|-------------------|---------|
|                   | display                                                        |                                                                                                    |                   |         |
| P38.82            | Received PZD1 data<br>display (PZD1)                           | 0x0000–0xFFFF<br>Received PZD data display = PZD<br>physically received data with base<br>value processed + Data with polarity<br>processed | 0x0000-<br>0xFFFF | 0x0000  |
| P38.83            | Received PZD2 data<br>display (PZD2)                           | 0x0000–0xFFFF<br>Received PZD data display = PZD<br>physically received data with base<br>value processed + Data with polarity<br>processed | 0x0000-<br>0xFFFF | 0x0000  |
| P38.84–<br>P38.93 | Received PZD3 data<br>display – Received<br>PZD12 data display | 0x0000–0xFFFF<br>Received PZD data display = PZD<br>physically received data with base<br>value processed                                   | 0x0000-<br>0xFFFF | 0x0000  |
| P38.94            | Bus adapter B CW 1<br>source                                   | 0: 0<br>1: Keypad (0–65535)<br>2: Other-C connector (2: P38.82)                                                                             | 0–2               | 2       |
| P38.96            | Bus adapter B received<br>PZD1 polarity                        | 0x0000-0xFFFF                                                                                                    | 0x0000-<br>0xFFFF | 0x0000  |
| P38.97            | Bus adapter B received<br>PZD2 polarity                        | 0x0000-0xFFFF                                                                                                    | 0x0000-<br>0xFFFF | 0x0000  |
| P38.98            | Communication<br>disconnection<br>detection delay              | 0: No detection<br>0.00–60.00s                                                                                                    | 0.00-60.00        | 0.00s   |
| P38.99            | Communication<br>disconnection handling                        | 0: Report a fault<br>1: Report an alarm, and keeps running                                                                                  | 0-1               | 0       |

## 6.10 Overload mode

For details about overload modes, see the relevant sections in *Goodrive880 Series Regenerative Rectifier Hardware Manual*.

The rectifier unit automatically records the real-time input current of the power module and calculates the load rate. When the module exceeds the permissible load, the "VFD overload" fault is reported. It is necessary to check whether the drive matches the load properly and the output current has exceeded the module's allowable specification.

Overload mode can be set through P03.19 and P03.20. It includes no-overload mode, light-overload mode, and heavy-overload mode.

| Function<br>code | Name          | Description       | Setting range | Default |
|------------------|---------------|-------------------|---------------|---------|
| D02 10           | Overload mode | 0: Disable        | 0 1           | 1       |
| P03.19           | enabling      | 1: Enable         | 1–0           | T       |
|                  | Overland mode | 0: No overload    |               |         |
| P03.20           |               | 1: Light overload | 0–2           | 0       |
|                  | selection     | 2: Heavy overload |               |         |

After setting, the whole machine rated current and rated power are shown in the following table.

| Function<br>code | Name           | Description | Setting range | Default |
|------------------|----------------|-------------|---------------|---------|
| P07.08           | Entire machine |             | Model         | 0.0     |
|                  | rated power    | -           | depended      | 0.0     |
| P07.11           | Entire machine |             | Model         | 0.0     |
|                  | rated current  | -           | depended      | 0.0     |

The overload mode current percentage and overload duration are shown in the following figure. The current percentage is defined as the ratio of actual current to rated current.

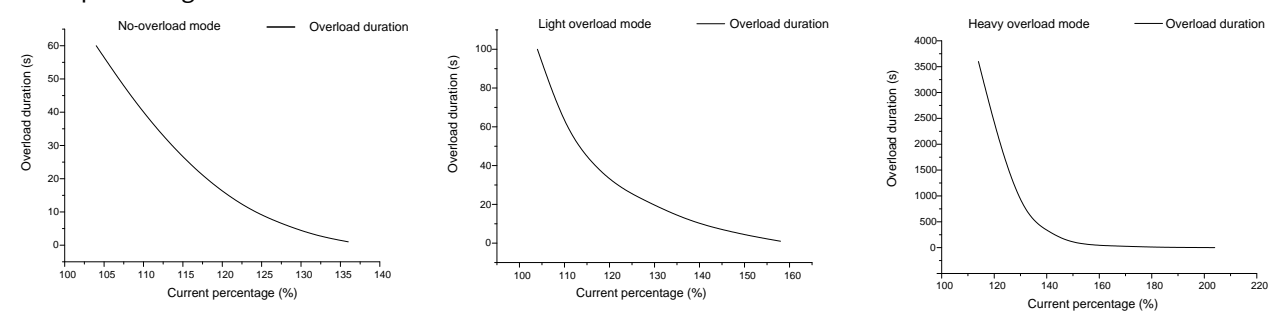

# 6.11 Fan control

The VFD fan has three running modes: normal running mode, continuous running mode after power-on, and speed regulation mode (for high-power equipment with the unit rated power greater than 90kW).

| Function<br>code | Name                  | Description                                                                       | Setting range | Default |
|------------------|-----------------------|-----------------------------------------------------------------------------------|---------------|---------|
| P01.07           | Fan operating<br>mode | 0: Normal mode<br>1: Permanent running after power-on<br>2: Speed regulation mode | 0-2           | 1       |

1: Normal mode

The fan will operate when the machine is running or the unit temperature exceeds P01.06 (fan startup temperature). The fan will stop running with a 30s delay after the machine is stopped and the temperature is 3°C below the fan startup temperature.

- A. Set P01.07 (Fan operating mode) to 0.
- B. Set P01.06 (Starting temperature of cooling fan), which takes effect only when the normal operating mode is selected as the fan working mode.

| Function<br>code | Name                       | Description  | Setting range | Default |
|------------------|----------------------------|--------------|---------------|---------|
| P01.06           | Starting<br>temperature of | 50.0–120.0°C | 50.0-120.0    | 50°C    |
|                  | cooling fan                |              |               |         |

2: Permanent running after power-on mode

The fan is always running after equipment power-on.

Set P01.07 (Fan operating mode) to 1.

3: Speed regulation mode

Set P01.07 (Fan operating mode) to 2. The speed regulation mode automatically switches gears according to the temperature and current. There are 4 gears:

# 7 Fault information

The chapter tells you how to reset faults and check faults history. A complete list of alarms and fault information as well as possible causes and corrective measures are presented.

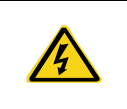

Only trained and qualified professionals are allowed to carry out the operations mentioned in this chapter. Please carry out operations according to instructions presented in chapter 1 Safety precautions.

# 7.1 Indications of alarms and faults

Faults are indicated by indicators. For details, see chapter 4 Basic operation guidelines. When the TRIP indicator is on, the alarm or fault code displayed on the keypad indicates the rectifier unit is in abnormal state. This chapter covers most of the alarms and faults, and their possible causes and corrective measures. If you cannot find out the causes of alarms or faults, contact local INVT office.

## 7.2 Fault reset

The rectifier unit can be reset by pressing the keypad key STOP/RST, digital inputs, or by cutting off the power signal. After faults are removed, the rectifier unit can be started again.

# 7.3 Fault history

The function codes from P08.00 to P08.05 record the types of the last six faults. The function codes P08.12–P08.17 record the types of the last six faults. The function codes P08.18–P08.25, P08.26–P08.33, P08.34–P08.41 record the running data of the rectifier unit at the last three faults. The function codes P08.75–P08.92 record the time when the last three faults occurred.

| Function<br>code | Name                 | Description                                   | Setting range | Default |
|------------------|----------------------|-----------------------------------------------|---------------|---------|
| P08.00           | Present fault code   |                                               | 0.00-99.99    | 0.00    |
| P08.01           | Last fault code      |                                               | 0.00-99.99    | 0.00    |
| P08.02           | 2nd-last fault code  | Sac castion 0.2 Fault cade list               | 0.00-99.99    | 0.00    |
| P08.03           | 3rd-last fault code  | See section9.2 Fault code list.               | 0.00-99.99    | 0.00    |
| P08.04           | 4th-last fault code  |                                               | 0.00-99.99    | 0.00    |
| P08.05           | 5th-last fault code  |                                               | 0.00-99.99    | 0.00    |
| P08.06           | RT fault code 1      | Real time (RT) faults only record fault       | 0.00-99.99    | 0.00    |
| P08.07           | RT fault code 2      | codes, excluding the parameters at the        | 0.00-99.99    | 0.00    |
| P08.08           | RT fault code 3      | fault time; the difference between the        | 0.00-99.99    | 0.00    |
| P08.09           | RT fault code 4      | current fault code and the real time fault    | 0.00-99.99    | 0.00    |
| P08.10           | RT fault code 5      | code is that if the current rectifier unit is | 0.00-99.99    | 0.00    |
|                  |                      | already in the fault state, the other faults  |               |         |
| D00 11           | DT fault code 6      | will not be logged by the current fault       |               | 0.00    |
| P00.11           | RT TAULL COUP 6      | code and the real time fault code will still  | 0.00-99.99    | 0.00    |
|                  |                      | be logged.                                    |               |         |
| P08.12           | Present alarm code 1 | DSP–CPU2 alarm codes: A50.nn–A99.nn           | 0.00-99.99    | 0.00    |
| P08.13           | Last alarm code 2    | DSP–CPU1 alarm codes: A11.nn–A49.nn           | 0.00-99.99    | 0.00    |

Related parameter list:

| Function          | Name                                                    | Description                                                | Setting range     | Default |
|-------------------|---------------------------------------------------------|------------------------------------------------------------|-------------------|---------|
| P08.14            | 2nd-last alarm code 3                                   | Unit alarm codes: A01.nn–A10.nn                            | 0.00-99.99        | 0.00    |
| P08.15            | 3rd-last alarm code 4                                   | Alarm: nn=0–99                                             | 0.00-99.99        | 0.00    |
| P08.16            | 4th-last alarm code 5                                   |                                                            | 0.00-99.99        | 0.00    |
| P08.17            | 5th-last alarm code 6                                   |                                                            | 0.00-99.99        | 0.00    |
| P08.18-<br>P08.19 | Reserved                                                | -                                                          | -                 | -       |
| P08.20            | Grid voltage at present<br>fault                        | 0-1200V                                                    | 0-1200            | 0V      |
| P08.21            | Input current at<br>present fault                       | 0.0-3000.0A                                                | 0.0-3000.0        | 0.0A    |
| P08.22            | Bus voltage at present<br>fault                         | 0.0–2000.0V                                                | 0.0–2000.0        | 0.0V    |
| P08.23            | Max. temperature at<br>present fault                    | -20.0–120.0°C                                              | -20.0–120.0       | 0.0°C   |
| P08.24            | Input terminal state at<br>present fault                | 0x0000-0xFFFF                                              | 0x0000–<br>0xFFFF | 0x0000  |
| P08.25            | Output terminal status<br>at present fault              | 0x0000-0xFFFF                                              | 0x0000–<br>0xFFFF | 0x0000  |
| P08.26-<br>P08.27 | Reserved                                                | -                                                          | -                 | -       |
| P08.28            | Grid voltage at last<br>fault                           | 0-1200V                                                    | 0-1200            | 0V      |
| P08.29            | Input current at last<br>fault                          | 0.0–3000.0A                                                | 0.0-3000.0        | 0.0A    |
| P08.30            | Bus voltage at last<br>fault                            | 0.0–2000.0V                                                | 0.0-2000.0        | 0.0V    |
| P08.31            | Max. temperature at<br>last fault                       | -20.0–120.0°C                                              | -20.0-120.0       | 0.0°C   |
| P08.32            | Input terminal status<br>at last fault                  | 0x0000-0xFFFF                                              | 0x0000–<br>0xFFFF | 0x0000  |
| P08.33            | Output terminal status<br>at last fault                 | 0x0000-0xFFFF                                              | 0x0000–<br>0xFFFF | 0x0000  |
| P08.34-<br>P08.35 | Reserved                                                | -                                                          | -                 | -       |
| P08.36            | Grid voltage at<br>2nd-last fault                       | 0-1200V                                                    | 0-1200            | 0V      |
| P08.37            | Input current at<br>2nd-last fault                      | 0.0–3000.0A                                                | 0.0–3000.0        | 0.0A    |
| P08.38            | Bus voltage at 2nd-last<br>fault                        | 0.0-2000.0V                                                | 0.0–2000.0        | 0.0V    |
| P08.39            | Max. temperature at<br>2nd-last fault                   | -20.0–120.0°C                                              | -20.0-120.0       | 0.0°C   |
| P08.40            | Input terminal status<br>at 2nd-last fault              | Input terminal status<br>at 2nd-last fault<br>0x0000–0xFFF |                   | 0x0000  |
| P08.41            | Output terminal status<br>at 2nd-last fault             | 0x0000-0xFFFF                                              | 0x0000–<br>0xFFFF | 0x0000  |
| P08.75            | Present fault occur Records the month and date when the |                                                            | Mon Dav           | 01.01   |

| Function<br>code | Name                    | Description                          | Setting range | Default |  |  |
|------------------|-------------------------|--------------------------------------|---------------|---------|--|--|
|                  | month.day               | fault occurred.                      | 01.01-12.31   |         |  |  |
|                  | Present fault occur     | Records the hour and minute when the | Hour Min      | 00.00   |  |  |
| P06.70           | hour.minute             | fault occurred.                      | 00.00-23.59   | 00.00   |  |  |
| D00 77           | Present fault occur     | Records the second when the fault    | Sec           | 0       |  |  |
| PU8.77           | second                  | 0–59                                 | U             |         |  |  |
| 00 70            | Last fault occur        | Records the month and date when the  | Mon Day       | 01.01   |  |  |
| FU0.10           | month.day               | fault occurred.                      | 01.01-12.31   | 01.01   |  |  |
| D08 70           | Last fault occur        | Records the hour and minute when the | Hour Min      | 00.00   |  |  |
| FU0.19           | hour.minute             | fault occurred.                      | 00.00-23.59   | 00.00   |  |  |
| 00 00            | Last fault occur socond | Records the second when the fault    | Sec           | 0       |  |  |
| F 00.00          |                         | occurred.                            | 0–59          | 0       |  |  |
|                  | 2nd-last fault occur    | Records the month and date when the  | Mon Day       | 01.01   |  |  |
| 1 00.01          | month.day               | fault occurred.                      | 01.01-12.31   | 01.01   |  |  |
| P08 82           | 2nd-last fault occur    | Records the hour and minute when the | Hour Min      | 00.00   |  |  |
| 1 00.02          | hour.minute             | fault occurred.                      | 00.00-23.59   | 00.00   |  |  |
| P08 83           | 2nd-last Fault occur    | Records the second when the fault    | Sec           | 0       |  |  |
| 1 00.05          | second                  | occurred.                            | 0–59          |         |  |  |
| P08 84           | 3rd-last fault occur    | Records the month and date when the  | Mon Day       | 01 01   |  |  |
| 1 00.04          | month.day               | fault occurred.                      | 01.01-12.31   | 12.31   |  |  |
| P08 85           | 3rd-last fault occur    | Records the hour and minute when the | Hour Min      | 00.00   |  |  |
| 1 00.05          | hour.minute             | fault occurred.                      | 00.00-23.59   | 00.00   |  |  |
| P08 86           | 3rd-last fault occur    | Records the second when the fault    | Sec           | 0       |  |  |
| 1 00.00          | second                  | occurred.                            | 0–59          | U       |  |  |
| P08 87           | 4th-last fault occur    | Records the month and date when the  | Mon Day       | 01.01   |  |  |
| 1 00.01          | month.day               | fault occurred.                      | 01.01-12.31   | 01.01   |  |  |
| P08 88           | 4th-last fault occur    | Records the hour and minute when the | Hour Min      | 00.00   |  |  |
| 1 00.00          | hour.minute             | fault occurred.                      | 00.00-23.59   | 00.00   |  |  |
| P08 89           | 4th-last Fault occur    | Records the second when the fault    | Sec           | 0       |  |  |
| 1 00.05          | second                  | occurred.                            | 0–59          | Ū       |  |  |
| P08 90           | 5th-last fault occur    | Records the month and date when the  | Mon Day       | 01 01   |  |  |
| 1 00.50          | month.day               | fault occurred.                      | 01.01-12.31   | 01.01   |  |  |
| P08 91           | 5th-last fault occur    | Records the hour and minute when the | Hour Min      | 00.00   |  |  |
| 1 00.01          | hour.minute             | fault occurred.                      | 00.00-23.59   | 00.00   |  |  |
| P08 92           | 5th-last fault occur    | Records the second when the fault    | Sec           | 0       |  |  |
| PU8.92           | second                  | occurred.                            | 0–59          | 0       |  |  |

# 7.4 Faults and solutions

The following provides fault handling information.

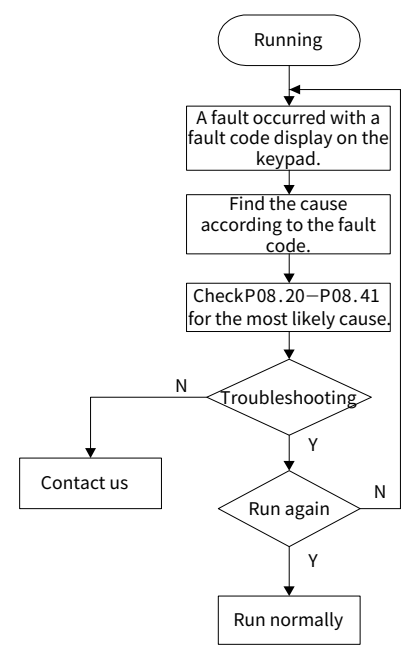

When a fault occurred, handle the fault as follows:

- Step 1 Check whether keypad display is improper. If yes, contact the local INVT office.
- Step 2 If no, check function code group P08 for the corresponding fault record parameters to determine the real state when the fault occurred.
- Step 3 See the following table for a detailed solution and check for exceptions.
- Step 4 Rectify the fault or ask for help.
- Step 5 Ensure the fault has been rectified, perform fault reset, and run the product again.

| Fault<br>No. | Fault<br>code | Fault type                      | Possible cause                                                                                                    | Solution                                                                                                    |
|--------------|---------------|---------------------------------|----------------------------------------------------------------------------------------------------|----------------------------------------------------------------------------------------------------|
| E1101        | ov            | Bus overvoltage                 | Exception occurred to input<br>grid voltage.<br>Software bus overvoltage point<br>is set too small.<br>Large energy feedback.                       | Check the input power.<br>Check P13.05.<br>Check whether the load<br>regenerative current is too<br>large.                                                                                                  |
| E1102        | Lv            | Bus<br>undervoltage             | Grid voltage too low.<br>Software bus undervoltage<br>point is set too large.                                                                       | Check the grid input power.<br>Check P13.06.                                                                                                    |
| E1103        | CUnb          | Unit current<br>imbalance       | The rectifier unit models are different.                                                                                                    | Replace the unit.                                                                                                    |
| E1104        | E-485         | RS485<br>communication<br>fault | Baud rate set improperly.<br>Communication line fault.<br>Incorrect communication<br>address.<br>Communication suffers from<br>strong interference. | Set a proper baud rate.<br>Check the wiring of<br>communication interfaces.<br>Set the communication<br>address correctly.<br>Change or replace the wire or<br>improve the anti-interference<br>capability. |
| E1105        | SoC           | Software                        | Grid voltage too low.<br>The rectifier device power is too                                                                                          | Check the input power.<br>Select the rectifier device with                                                                                                    |

## 7.4.1 Whole machine fault

| Fault<br>No. | Fault<br>code | Fault type                                      | Possible cause                                                                                                    | Solution                                                                                                    |
|--------------|---------------|-------------------------------------------------|----------------------------------------------------------------------------------------------------|----------------------------------------------------------------------------------------------------|
|              |               |                                                 | small.<br>Load transient or exception<br>occurred.<br>To-ground short circuit or<br>output phase loss occurred.<br>Strong external interference<br>sources.                                                                                                    | larger power.<br>Check whether the load is<br>short circuited (to-ground<br>short circuit or line-to-line<br>short circuit) or the rotation is<br>not smooth.<br>Check the output wiring.<br>Check whether there is strong<br>interference.                                                                                                    |
| E1107        | EF1           | External fault 1                                | SI external faulty input terminal action.                                                                                                    | Check external device input.                                                                                                    |
| E1108        | EF2           | External fault 2                                | SI external faulty input terminal action.                                                                                                    | Check external device input.                                                                                                    |
| E1109        | EA1           | External alarm 1                                | SI external faulty input terminal action.                                                                                                    | Check external device input.                                                                                                    |
| E1110        | EA2           | External alarm 2                                | SI external faulty input terminal action.                                                                                                    | Check external device input.                                                                                                    |
| E1112        | End           | Running time<br>reached                         | The actual running time of the<br>VFD is longer than the internal<br>set running time.                                                                                                    | Ask for the supplier and adjust the set running time.                                                                                                    |
| E1113        | F.bEAt        | FPGA heartbeat<br>fault                         | FPGA heartbeat is lost.<br>The communication between<br>the FPGA and DSP is abnormal.                                                                                                    | FPGA internal program is<br>missing or abnormal.<br>Main control board hardware<br>is damaged.                                                                                                    |
| E1114        | d.bEAt        | DSP handshake<br>fault                          | Abnormal handshake between<br>dual-core chips.                                                                                                    | Dual-core chip program<br>mismatch.                                                                                                    |
| E1116        | E-FbA         | Bus adapter A<br>communication<br>disconnection | PROFIBUS communication<br>fault:<br>The communication address is<br>incorrect.<br>The GSD file of the master<br>station is set improperly.<br>The peripheral interference is<br>too large.<br>CANopen communication<br>fault:<br>Line contact is poor.<br>The build-out resistor is not<br>removed.<br>Communication baud rates do<br>not match.<br>The peripheral interference is<br>too large. | PROFIBUS communication<br>fault:<br>Check related settings.<br>Check the surrounding<br>environment, and eliminate<br>interference effects.<br>CANopen communication<br>fault:<br>Check the line.<br>Remove the build-out resistor.<br>Set the same baud rate.<br>Check the surrounding<br>environment, and eliminate<br>interference effects. |
| E1122        | Cbov          | Main breaker<br>feedback<br>timeout             | No main circuit breaker signal is received.                                                                                                    | Check whether P02.49 is set<br>properly.                                                                                                    |

| Fault<br>No. | Fault<br>code | Fault type                                                                              | Possible cause                                                                                                    | Solution                                                                                                    |
|--------------|---------------|-----------------------------------------------------------------------------------------|----------------------------------------------------------------------------------------------------|----------------------------------------------------------------------------------------------------|
| E1123        | OFF2          | OFF2 is invalid<br>in the lockout<br>for startup state                                  | OFF2 is set to 1.                                                                                                    | Check whether OFF2 source wiring is proper.                                                                                                    |
| E1124        | pbot          | Power-on<br>recharge<br>timeout                                                         | Bus voltage failed to be<br>established after the precharge<br>is completed.                                                                                                    | Check whether the grid voltage is too low.                                                                                                    |
| E1125        | -             | The interval<br>between two<br>power-on<br>pre-charges is<br>less than the set<br>time. | The time interval between two<br>consecutive startups of the<br>rectifier device is too small.                                                                                                    | Check whether the value of<br>P01.05 is smaller than the<br>actual startup interval.                                                                                                    |
| E1128        | Sd            | SD card fault                                                                           | The SD card is not inserted or has poor contact.                                                                                                    | Check the SD card insertion status.                                                                                                    |
| E1129        | -             | VFD overload<br>(warning)                                                               | Rectifier unit model is selected improperly.                                                                                                    | Replace the rectifier unit.                                                                                                    |
| E1130        | E-FbB         | Bus adapter B<br>communication<br>disconnection                                         | PROFIBUS communication<br>fault:<br>The communication address is<br>incorrect.<br>The GSD file of the master<br>station is set improperly.<br>The peripheral interference is<br>too large.<br>CANopen communication<br>fault:<br>Line contact is poor.<br>The build-out resistor is not<br>removed.<br>Communication baud rates do<br>not match.<br>The peripheral interference is<br>too large. | PROFIBUS communication<br>fault:<br>Check related settings.<br>Check the surrounding<br>environment, and eliminate<br>interference effects.<br>CANopen communication<br>fault:<br>Check the line.<br>Remove the build-out resistor.<br>Set the same baud rate.<br>Check the surrounding<br>environment, and eliminate<br>interference effects. |
| E5001        | SoC           | Software<br>overcurrent                                                                 | Grid voltage too low.<br>The rectifier device power is too                                                                                                    | Check the input power.<br>Select the rectifier device with<br>larger power.                                                                                                    |
| E5002        | HoC           | Hardware<br>overcurrent                                                                 | Small.<br>Load transient or exception<br>occurred.<br>To-ground short circuit or<br>output phase loss occurred.<br>Strong external interference<br>sources.                                                                                                    | short circuited (to-ground<br>short circuit or line-to-line<br>short circuit) or the rotation is<br>not smooth.<br>Check the output wiring.<br>Check whether there is strong<br>interference.                                                                                                    |
| E5003        | Gov           | Grid overvoltage                                                                        | Exception occurred to input<br>grid voltage.<br>Overvoltage point for grid<br>voltage is abnormal.                                                                                                    | Check the input grid voltage.<br>Check P13.00.                                                                                                    |

Fault information

| Fault<br>No. | Fault<br>code | Fault type              | Possible cause                                                                                                    | Solution                                                                                                   |
|--------------|---------------|-------------------------|----------------------------------------------------------------------------------------------------|----------------------------------------------------------------------------------------------------|
| E5004        | GLv           | Grid<br>undervoltage    | Exception occurred to input<br>grid voltage.<br>Undervoltage point for grid<br>voltage is abnormal.                           | Check the input grid voltage.<br>Check P13.01.                                                             |
| E5005        | oL            | VFD overload<br>(fault) | Grid voltage too low.<br>Rated current is set incorrectly.<br>Sudden change of load is too<br>large.                          | Check the grid voltage.<br>Reset the rated current of the<br>VFD.<br>Check the load.                       |
| E5006        | SPR           | Grid phase-R<br>loss    |                                                                                                    |                                                                                                    |
| E5007        | SPS           | Grid phase-S<br>loss    | Unreliable grid wiring.                                                                                                    | Check the grid wiring.                                                                                     |
| E5008        | SPT           | Grid phase-T<br>loss    |                                                                                                    |                                                                                                    |
| E5009        | PLLE          | Phase lock<br>failure   | Unreliable grid wiring.<br>Exception occurred to input<br>grid frequency.                                                     | Check the grid wiring.<br>Check the input grid<br>frequency.                                               |
| E5012        | HSE           | DSP handshake<br>fault  | Abnormal handshake between<br>dual-core chips.                                                                                | Dual-core chip program<br>mismatch.                                                                        |
| E5013        | ov            | DC bus<br>overvoltage   | Exception occurred to input<br>grid voltage.<br>Software bus overvoltage point<br>is set too small.<br>Large energy feedback. | Check the input power.<br>Check P13.05.<br>Check whether the load<br>regenerative current is too<br>large. |
| E5014        | Lv            | DC bus<br>undervoltage  | Grid voltage too low.<br>Software bus undervoltage<br>point is set too large.                                                 | Check the grid input power.<br>Check P13.06.                                                               |
| E5015        | oF            | Grid<br>overfrequency   | Unreliable grid wiring.<br>The grid frequency is<br>inconsistent with the input grid<br>frequency.                            | Check the wiring.<br>Check whether P03.21 is set<br>properly.                                              |
| E5016        | LF            | Grid<br>underfrequency  | Unreliable grid wiring.<br>The grid frequency is<br>inconsistent with the input grid<br>frequency.                            | Check the wiring.<br>Check whether P03.21 is set<br>properly.                                              |

## 7.4.2 Unit fault

| Fault<br>No.    | Fault<br>code | Fault type                           | Possible cause                                                                             | Solution                                                                                                    |
|-----------------|---------------|--------------------------------------|--------------------------------------------------------------------------------------------|----------------------------------------------------------------------------------------------------|
| E0101-<br>E1001 | m.oUt         | Unit-m VCE fault                     | Unit internal IGBT is damaged.<br>Strong interference.<br>External short circuit occurred. | Ask for technical support.<br>Check and remove the<br>external interference source.<br>Check the external circuit and<br>eliminate the load fault. |
| E0104-<br>E1004 | m. HoC        | Unit-m hardware<br>overcurrent fault | The IGBT inside the unit is<br>damaged.<br>Short circuit occurred at the                   | Ask for technical support.<br>Check the external circuit and<br>eliminate the short circuit                                                        |

| Fault<br>No.    | Fault<br>code | Fault type                                     | Possible cause                                                                                                    | Solution                                                                                                    |  |
|-----------------|---------------|------------------------------------------------|----------------------------------------------------------------------------------------------------|----------------------------------------------------------------------------------------------------|--|
|                 |               |                                                | unit output side.                                                                                                    | fault.                                                                                                    |  |
| E0105-<br>E1005 | m. LC         | Unit-m current limit protection                | Unit in continuous overload<br>running.                                                                                                    | Check the rectifier unit load and reduce the load power.                                                                                                    |  |
| E0106-<br>E1006 | m.ltE         | Unit-m zero drift<br>fault                     | Unit current detection<br>component is damaged.<br>Interference exists.                                                                                                    | Ask for technical support.<br>Check for and remove the<br>external interference source.<br>Replace the unit.                                                                |  |
| E0107-<br>E1007 | m.E24         | Unit-m power                                   | The working voltage of switch                                                                                                    | Check the input power.                                                                                                    |  |
| E0108-<br>E1008 | m.E15         |                                                | power is too tow.                                                                                                    |                                                                                                    |  |
| E0109-<br>E1009 | m.Sto         | Unit-m Sto fault                               | Sto is not shorted.                                                                                                    | Check whether the unit board<br>is shorted to the Sto<br>terminals.<br>Ask for technical support.                                                                           |  |
| E0110-<br>E1010 | m.FAn         | Unit-m fan<br>stalling fault                   | Fan is unable to rotate.                                                                                                    | Check the fan wiring.<br>Ask for technical support.                                                                                                    |  |
| E0111-<br>E1011 | m.dn          | Unit-m<br>downstream<br>communication<br>fault | Optical fiber connection<br>exception.                                                                                                    | Check the wiring.<br>Ask for technical support.                                                                                                    |  |
| E0112-<br>E1012 | m.UP          | Unit-m<br>upstream<br>communication<br>fault   | Optical fiber connection exception.                                                                                                    | Check the wiring.<br>Ask for technical support.                                                                                                    |  |
| E0113-<br>E1013 | m.roH         | Unit-m reactor<br>overtemperature<br>fault     | Instantaneous overcurrent<br>occurred to the rectifier.<br>Air duct blocked or fan<br>damaged.<br>Ambient temperature is too<br>high.<br>Control board cable or add-on<br>loosened. | See solutions for overcurrent.<br>Perform wiring again.<br>Ventilate the air duct or<br>replace the fan.<br>Lower the ambient<br>temperature.<br>Ask for technical support. |  |
| E0116-<br>E1016 | m.ov          | Unit-m bus<br>overvoltage fault                | The grid voltage is too high.<br>Large energy feedback.                                                                                                    | Check the input power.<br>Check the load.<br>Ask for technical support.                                                                                                    |  |
| E0117-<br>E1017 | m.Lv          | Unit-m bus<br>undervoltage<br>fault            | The grid voltage is too low.                                                                                                    | Check the input power.                                                                                                    |  |
| E0118-<br>E1018 | m.U.oH        | Unit-m<br>overtemperature                      | Instantaneous overcurrent<br>occurred to the rectifier.<br>Air duct blocked or fan                                                                                                  | See solutions for overcurrent.<br>Perform wiring again.<br>Ventilate the air duct or                                                                                        |  |
| E0119-<br>E1019 | -             | Unit-m<br>overtemperature<br>pre-alarm         | damaged.<br>Ambient temperature too high.<br>Control board cable or add-on<br>loosened.                                                                                             | replace the fan.<br>Lower the ambient<br>overtemperature.<br>Ask for technical support.                                                                                     |  |

# 8 Communication

## 8.1 Modbus protocol

The VFD provides RS485 communication interfaces and adopts the master-slave communication based on the international standard Modbus communication protocol. You can implement centralized control (setting commands for controlling the VFD, modifying the running frequency and related function code parameters, and monitoring the working state and fault information of the VFD) through PC/PLC, upper control computer, or other devices to meet specific application requirements.

## 8.1.1 Modbus protocol introduction

Modbus is a communication protocol for use with electronic controllers. By using this protocol, a controller can communicate with other devices through transmission lines. It is a general industrial standard. With this standard, control devices produced by different manufacturers can be connected to form an industrial network and be monitored in a centralized way.

The Modbus protocol provides two transmission modes, namely American Standard Code for Information Interchange (ASCII) and remote terminal units (RTU). On one Modbus network, all the device transmission modes, baud rates, data bits, check bits, end bits, and other basic parameters must be set consistently.

A Modbus network is a control network with one master and multiple slaves, that is, on one Modbus network, there is only one device serving as the master, and other devices are the slaves. The master can communicate with any single slave or with all slaves. For separate access commands, a slave needs to return a response. For broadcasted information, slaves do not need to return responses.

## 8.1.2 Application of Modbus

The VFD uses the Modbus RTU mode and communicates through RS485 interfaces.

#### 8.1.2.1 RS485

RS485 interfaces work in half-duplex mode and transmit data signals in the differential transmission way, which is also referred to as balanced transmission. An RS485 interface uses a twisted pair, where one wire is defined as A (+), and the other B (-). Generally, if the positive electrical level between the transmission drives A and B ranges from +2V to +6V, the logic is "1"; and if it ranges from -2V to -6V, the logic is "0".

The 485+ terminal on the terminal block of the VFD corresponds to A, and 485- corresponds to B.

The communication baud rate (P42.01) indicates the number of bits sent in a second, and the unit is bit/s (bps). A higher baud rate indicates faster transmission and poorer anti-interference capability. When a twisted pair of 0.56mm (24 AWG) is used, the maximum transmission distance varies according to the baud rate, as described in the following table.

| Baud rate | Max. transmission<br>distance | Baud rate | Max. transmission<br>distance |
|-----------|-------------------------------|-----------|-------------------------------|
| 2400bps   | 1800m                         | 9600bps   | 800m                          |
| 4800bps   | 1200m                         | 19200bps  | 600m                          |

In long-distance RS485 communication, it is recommended that you use shielded cables, and use the shielding layer as the ground wire.

When there are fewer devices and the transmission distance is short, the whole network works well without terminal load resistors. The performance, however, degrades as the distance increases. Therefore, it is

recommended that you use a  $120\Omega$  terminal resistor when the transmission distance is long.

#### 8.1.2.2 RTU mode

#### (1) RTU communication frame structure

When a controller is set to use the RTU communication mode on a Modbus network, every byte (8 bits) in the message includes 2 hexadecimal characters (each includes 4 bits). Compared with the ASCII mode, the RTU mode achieves transmission of more data at the same baud rate.

#### Code system

- 1 start bit
- 7 or 8 data bits; the minimum valid bit is transmitted first. Each frame domain of 8 bits includes 2 hexadecimal characters (0–9, A–F).
- 1 odd/even check bit; this bit is not provided if no check is needed.
- 1 stop bit (with check performed), 2 bits (without check)

#### **Error detection domain**

• Cyclic redundancy check (CRC)

The following table describes the data format.

11-bit character frame (bits 1 to 8 are data bits):

| Start bit   Bit1   Bit2   Bit3   Bit4   Bit5   Bit6   Bit7   Bit8   Check bit   Stop bit |  | Start bit | Bit1 | Bit2 | Bit3 | Bit4 | Bit5 | Bit6 | Bit7 | Bit8 | Check bit | Stop bit |
|------------------------------------------------------------------------------------------|--|-----------|------|------|------|------|------|------|------|------|-----------|----------|
|------------------------------------------------------------------------------------------|--|-----------|------|------|------|------|------|------|------|------|-----------|----------|

10-bit character frame (bits 1 to 7 are data bits):

|  | Start bit | Bit1 | Bit2 | Bit3 | Bit4 | Bit5 | Bit6 | Bit7 | Check bit | Stop bit |
|--|-----------|------|------|------|------|------|------|------|-----------|----------|
|--|-----------|------|------|------|------|------|------|------|-----------|----------|

In a character frame, only the data bits carry information. The start bit, check bit, and end bit are used to facilitate the transmission of the data bits to the destination device. In practical applications, you must set the data bits, parity check bits, and stop bits consistently.

In RTU mode, the transmission of a new frame always starts from an idle time (the transmission time of 3.5 bytes). On a network where the transmission rate is calculated based on the baud rate, the transmission time of 3.5 bytes can be easily obtained. After the idle time ends, the data domains are transmitted in the following sequence: slave address, operation command code, data, and CRC check character. Each byte sent in each domain includes 2 hexadecimal characters (0–9, A–F). The network devices always monitor the communication bus. After receiving the first domain (address information), each network device identifies the byte. After the last byte is sent, a similar transmission interval (with a minimum transmission time of 3.5 bytes) is used to indicate that the frame transmission ends. Then, the transmission of a new frame starts.

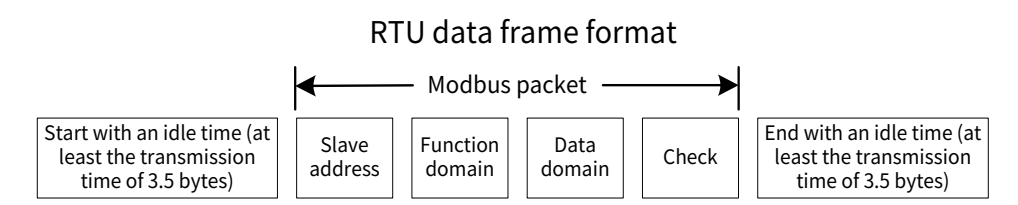

The information of a frame must be transmitted in a continuous data flow. If there is an interval greater than the transmission time of 1.5 bytes before the transmission of the entire frame is complete, the receiving device deletes the incomplete information, and mistakes the subsequent byte for the address domain of a new frame. Similarly, if the transmission interval between two frames is shorter than the transmission time of 3.5 bytes, the receiving device mistakes it for the data of the last frame. The CRC check value is incorrect due to the disorder of the frames, and thus a communication fault occurs.

The following table describes the standard structure of an RTU frame.

Goodrive880 Series Regenerative Rectifier Unit Software Manual

| START (frame header)                      | T1-T2-T3-T4 (time gap with a min. length of 3.5 bytes)                                |
|-------------------------------------------|---------------------------------------------------------------------------------------|
| ADDR (slave address domain)               | Communication address: 0–247 (decimal system) (0 is the broadcast address)            |
| CMD (function domain)                     | 03H: read slave parameters<br>06H: write slave parameters                             |
| Data domain<br>DATA (N-1)<br><br>DATA (0) | Data of 2*N main content of the communication as well as the core of data exchanging. |
| CRC CHK LSB<br>CRC CHK MSB                | Detection value: CRC verification value (16 bits)                                     |
| END (frame tail)                          | T1-T2-T3-T4 (time gap with a min. length of 3.5 bytes)                                |

#### (2) RTU communication frame error check methods

During the transmission of data, errors may occur due to various factors. Without error check, the data receiving device cannot identify data errors and may make an incorrect response. The incorrect response may cause severe problems. Therefore, the data must be checked.

The check is implemented as follows: The transmitter calculates the to-be-transmitted data based on a specific algorithm to obtain a result, adds the result to the rear of the message, and transmits them together. After receiving the message, the receiver calculates the data based on the same algorithm to obtain a result, and compares the result with that transmitted by the transmitter. If the results are the same, the message is correct. Otherwise, the message is considered incorrect.

The error check of a frame includes two parts, namely, bit check on individual bytes (that is, odd/even check using the check bit in the character frame), and whole data check (CRC check).

#### Bit check on individual bytes (odd/even check)

You can select the bit check mode as required, or you can choose not to perform the check, which will affect the check bit setting of each byte.

Definition of even check: Before the data is transmitted, an even check bit is added to indicate whether the number of "1" in the to-be-transmitted data is odd or even. If it is even, the check bit is set to "0, and if it is odd, the check bit is set to "1".

Definition of odd check: Before the data is transmitted, an odd check bit is added to indicate whether the number of "1" in the to-be-transmitted data is odd or even. If it is odd, the check bit is set to "0"; and if it is even, the check bit is set to "1".

For example, the data bits to be sent are "11001110", including five "1". If the even check is applied, the even check bit is set to "1"; and if the odd check is applied, the odd check bit is set to "0". During the transmission of the data, the odd/even check bit is calculated and placed in the check bit of the frame. The receiving device performs the odd/even check after receiving the data. If it finds that the odd/even parity of the data is inconsistent with the preset information, it determines that a communication error occurs.

#### Cyclic redundancy check (CRC)

A frame in the RTU format includes an error detection domain based on the CRC calculation. The CRC domain checks all the content of the frame. The CRC domain consists of two bytes, including 16 binary bits. It is calculated by the transmitter and added to the frame. The receiver calculates the CRC of the received frame, and compares the result with the value in the received CRC domain. If the two CRC values are not equal to each other, errors occur in the transmission.

During CRC, 0xFFFF is stored first, and then a process is invoked to process a minimum of 6 contiguous bytes in the frame based on the content in the current register. CRC is valid only for the 8-bit data in each character. It is invalid for the start, stop, and check bits.

During the generation of the CRC values, the "exclusive or" (XOR) operation is performed on the each 8-bit character and the content in the register. The result is placed in the bits from the least significant bit (LSB) to the most significant bit (MSB), and 0 is placed in the MSB. Then, LSB is detected. If LSB is 1, the XOR operation is performed on the current value in the register and the preset value. If LSB is 0, no operation is performed. This process is repeated 8 times. After the last bit (8th bit) is detected and processed, the XOR operation is performed on the next 8-bit byte and the current content in the register. The final values in the register are the CRC values obtained after operations are performed on all the bytes in the frame.

The calculation adopts the international standard CRC check rule. You can refer to the related standard CRC algorithm to compile the CRC calculation program as required.

The following is a simple CRC calculation function for your reference (using the C programming language):

```
unsigned int crc_cal_value(unsigned char*data_value,unsigned char data_length)
```

```
{
 int i;
 unsigned int crc value=0xffff;
 while(data length--)
 {
   crc value^=*data value++;
   for(i=0;i<8;i++)</pre>
   {
    if(crc_value&0x0001)
      crc value=(crc value>>1)^0xa001;
     else
      crc value=crc value>>1;
   }
 }
 return(crc_value);
}
```

In the ladder logic, CKSM uses the table look-up method to calculate the CRC value according to the content in the frame. The program of this method is simple, and the calculation is fast, but the ROM space occupied is large. Use this program with caution in scenarios where there are space occupation requirements on programs.

## 8.1.3 RTU command codes and communication data

#### 8.1.3.1 Command code 03H, reading N words (continuously up to 16 words)

The command code 03H is used by the master to read data from the VFD. The count of data to be read depends on the "data count" in the command. A maximum of 16 pieces of data can be read. The addresses of the read parameters must be contiguous. Each piece of data occupies 2 bytes, that is, one word. The command format is presented using the hexadecimal system (a number followed by "H" indicates a hexadecimal value). One hexadecimal value occupies one byte.

The 03H command is used to read information including the parameters and running status of the VFD.

For example, to read two contiguous data content pieces from 0004H from the VFD with the address of 01H (that is, to read content from data addresses 0004H and 0005H), the frame structure is as follows:

RTU master command (from the master to the VFD)

#### Goodrive880 Series Regenerative Rectifier Unit Software Manual

| START              | T1-T2-T3-T4 (transmission time of 3.5 bytes)           |
|--------------------|--------------------------------------------------------|
| ADDR (address)     | 01H                                                    |
| CMD (command code) | 03H                                                    |
| Start address MSB  | 00H                                                    |
| Start address LSB  | 04H                                                    |
| Data count MSB     | 00H                                                    |
| Data count LSB     | 02H                                                    |
| CRC LSB            | 85H                                                    |
| CRC MSB            | САН                                                    |
| END                | T1-T2-T3-T4 (time gap with a min. length of 3.5 bytes) |

The value in START and END is "T1-T2-T3-T4 (transmission time of 3.5 bytes)", indicating that the RS485 needs to stay idle for at least the transmission time of 3.5 bytes. An idle time is required to distinguish on message from another to ensure that the two messages are not regarded as one.

ADDR=01H means the command message is sent to the VFD with the address of 01H and ADDR occupies one byte.

CMD=03H means the command message is sent to read data from the VFD and CMD occupies one byte.

"Start address" means reading data from the address and it occupies two bytes with the MSB on the left and LSB on the right.

"Data count" indicates the count of data to be read (unit: word). "Start address" is "0004H" and "Data count" is 0002H, indicating that data is to be read from the data addresses of 0004H and 0005H.

CRC check occupies two bytes, with the LSB on the left, and MSB on the right.

| 074.07               |                                              |
|----------------------|----------------------------------------------|
| START                | 11-12-13-14 (transmission time of 3.5 bytes) |
| ADDR                 | 01H                                          |
| CMD                  | 03H                                          |
| Number of bytes      | 04H                                          |
| MSB of data in 0004H | 13H                                          |
| LSB of data in 0004H | 88H                                          |
| MSB of data in 0005H | 00H                                          |
| LSB of data in 0005H | 00H                                          |
| CRC LSB              | 7EH                                          |
| CRC MSB              | 9DH                                          |
| END                  | T1-T2-T3-T4 (transmission time of 3.5 bytes) |

RTU slave response (from the VFD to the master)

The definition of the response information is described as follows:

"ADDR" is "01H", indicating that the message is sent by the VFD whose address is 01H. The ADDR information occupies one byte.

"CMD" is "03H", indicating that the message is a response of the VFD to the 03H command of the master for reading data. The CMD information occupies one byte.

"Number of bytes" indicates the number of bytes between a byte (not included) and the CRC byte (not included). The value "04" indicates that there are four bytes of data between "Number of bytes" and "CRC LSB", that is, "MSB of data in 0004H", "LSB of data in 0004H", "MSB of data in 0005H", and "LSB of data in 0005H".

A piece of data contains two bytes, with the MSB on the left and LSB on the right. From the response, the data in 0004H is 1388H, and that in 0005H is 0000H.

CRC check occupies two bytes, with the LSB on the left, and MSB on the right.

#### 8.1.3.2 Command code 06H, writing a word

This command is used by the master to write data to the VFD. One command can be used to write only one piece of data. It is used to modify the parameters and running mode of the VFD.

For example, if the master writes 5000 (1388H) to 0004H of the VFD whose address is 02H, the frame structure is as follows.

| START                       | T1-T2-T3-T4 (transmission time of 3.5 bytes) |
|-----------------------------|----------------------------------------------|
| ADDR                        | 02H                                          |
| CMD                         | 06H                                          |
| MSB of data writing address | 00H                                          |
| LSB of data writing address | 04H                                          |
| MSB of to-be-written data   | 13H                                          |
| LSB of to-be-written data   | 88H                                          |
| CRC LSB                     | С5Н                                          |
| CRC MSB                     | 6EH                                          |
| END                         | T1-T2-T3-T4 (transmission time of 3.5 bytes) |

RTU master command (from the master to the VFD) is as follows:

RTU slave response (from the VFD to the master) is as follows:

| START                       | T1-T2-T3-T4 (transmission time of 3.5 bytes) |
|-----------------------------|----------------------------------------------|
| ADDR                        | 02H                                          |
| CMD                         | 06H                                          |
| MSB of data writing address | 00H                                          |
| LSB of data writing address | 04H                                          |
| MSB of to-be-written data   | 13H                                          |
| LSB of to-be-written data   | 88H                                          |
| CRC LSB                     | C5H                                          |
| CRC MSB                     | 6EH                                          |
| END                         | T1-T2-T3-T4 (transmission time of 3.5 bytes) |

**Note:** The sections 8.1.3.1 and 8.1.3.2 mainly describe the command formats. For the detailed application, see the examples in section 8.1.3.7.

#### 8.1.3.3 Command code 08H, diagnosis

Sub-function code description:

| Sub-function code | Description                         |
|-------------------|-------------------------------------|
| 0000              | Return data based on query requests |

For example, to query about the circuit detection information about the VFD whose address is 01H, the query and return strings are the same, and the format is described as follows.

#### RTU master command:

| START                     | T1-T2-T3-T4 (transmission time of 3.5 bytes) |
|---------------------------|----------------------------------------------|
|                           |                                              |
| ADDR                      | UIH                                          |
| CMD                       | 08H                                          |
| Sub-function code MSB     | 00H                                          |
| Sub-function code LSB     | 00H                                          |
| MSB of to-be-written data | 12H                                          |
| LSB of to-be-written data | ABH                                          |

| CRC CHK LSB | ADH                                          |
|-------------|----------------------------------------------|
| CRC CHK MSB | 14H                                          |
| END         | T1-T2-T3-T4 (transmission time of 3.5 bytes) |

#### RTU slave response:

| START                     | T1-T2-T3-T4 (transmission time of 3.5 bytes) |
|---------------------------|----------------------------------------------|
| ADDR                      | 01H                                          |
| CMD                       | 08H                                          |
| Sub-function code MSB     | 00H                                          |
| Sub-function code LSB     | 00H                                          |
| MSB of to-be-written data | 12H                                          |
| LSB of to-be-written data | ABH                                          |
| CRC CHK LSB               | ADH                                          |
| CRC CHK MSB               | 14H                                          |
| END                       | T1-T2-T3-T4 (transmission time of 3.5 bytes) |

#### 8.1.3.4 Data address definition

This section describes the address definition of communication data. The addresses are used for controlling the running, obtaining the state information, and setting related function parameters of the VFD.

#### • Function code address format rules

The address of a function code consists of two bytes, with the MSB on the left and LSB on the right. The MSB ranges from -00 to ffH, and the LSB also ranges from -00 to ffH. The MSB is the hexadecimal form of the group number before the dot mark, and LSB is that of the number behind the dot mark. Take P05.06 as an example: The group number is 05, that is, the MSB of the parameter address is the hexadecimal form of 05; and the number behind the dot mark is 06, that is, the LSB is the hexadecimal form of 05. Therefore, the function code address is 0506H in the hexadecimal form.

| Function<br>code | Name                                                      | Description  | Setting<br>range | Default |
|------------------|-----------------------------------------------------------|--------------|------------------|---------|
| P05.06           | DI1 filter time                                           | 0.000-1.000s | 0.000-1.000      | 0.010s  |
| P13.01           | Grid voltage undervoltage point<br>(line voltage) setting | 80.0-84.0%   | 80.0-84.0        | 80.0%   |

**Note:** The parameters in group P99 are set by the manufacturer and cannot be read or modified. Some parameters cannot be modified when the VFD is running; some cannot be modified regardless of the VFD status. Pay attention to the setting range, unit, and description of a parameter when modifying it.

#### • Addresses of other Modbus functions

In addition to modifying the parameters of the VFD, the master can also control the VFD, such as starting and stopping the VFD, and monitoring the running status of the VFD.

| Address definition | Function     | Data description  | R/W<br>attribute |
|--------------------|--------------|-------------------|------------------|
|                    |              | 0001H: Running    | R                |
| 4000H              | VFD status 1 | 0002H: Reserved   | R                |
|                    |              | 0003H: Standby    | R                |
|                    |              | 0004H: Faulty     | R                |
|                    |              | 0005H: POFF state | R                |

The following table lists other function parameters.

| For the UDP/IP protocol, this information, but whether it<br>is the master's UDP/IP protocol or another<br>protocol, needs to be obtained by querying the<br>address.R4001HVFD status 2-R4002HVFD status 3-R4003HVFD status 4-R4004HDevice code880R4005HRemote/local status0: Local statusR1: Remote/local status0: Local statusR1: Remote/local status1: Remote statusR4006HVFD readiness status3: Pre-chargeR4007HReserved4008HReserved4008HReserved4008HReserved4008HReserved4008HA1 unit version0.00-655.35R4008HA2 unit version0.00-655.35R4008HA3 unit version0.00-655.35R4000HA4 unit version0.00-655.35R4000HA5 unit version0.00-655.35R4000HA5 unit version0.00-655.35R4001HA8 unit version0.00-655.35R401HA9 unit version0.00-655.35R401HA9 unit version0.00-655.35R401HA9 unit version0.00-655.35R401HA9 unit version0.00-655.35R401HA9 unit version0.00-655.35R401HA9 unit version0.0                                                                                                    | Address<br>definition | Function             | Data description                               | R/W<br>attribute |
|----------------------------------------------------------------------------------------------------|-----------------------|----------------------|------------------------------------------------|------------------|
| given in handshake information, but whether it<br>is the master's UDP/IP protocol or another<br>protocol, needs to be obtained by querying the<br>address.R4001HVFD status 2-R4002HVFD status 3-R4003HVFD status 4-R4004HDevice code880R4005HRemote/local status0: Local statusR4006HVFD readiness status0: Local statusR4006HVFD readiness status1: Remote statusR1: Lockout for startupRR1: Ready to start upRR4: Ready to start upRR6: FaultyRR4008HReserved-4008HReserved-4008HA2 unit version0.00-655.35R4008HA3 unit version0.00-655.35R4008HA3 unit version0.00-655.35R4008HA3 unit version0.00-655.35R4007HA4 unit version0.00-655.35R4008HA3 unit version0.00-655.35R4008HA3 unit version0.00-655.35R4008HA3 unit version0.00-655.35R4007HA4 unit version0.00-655.35R4008HA3 unit version0.00-655.35R4008HA3 unit version0.00-655.35R4008HA3 unit version0.00-655.35R4010HA4 unit version0.00-655.35R4011H<                                                                                                    |                       |                      | For the UDP/IP protocol, this information is   |                  |
| is the master's UDP/IP protocol or another<br>protocol, needs to be obtained by querying the<br>address.R4001HVFD status 2-R4002HVFD status 3-R4003HVFD status 4-R4004HDevice code880R4005HRemote/local status0: Local statusR4006HVFD readiness status0: InitializationR1: Ready to start upR1: Ready to start upR1: Ready to start upR3: Pre-chargeR4006HVFD readiness status3: Pre-chargeR4007HReserved4008HReserved4008HReserved4008HA1 unit version0.00-655.35R4000HA2 unit version0.00-655.35R4000HA3 unit version0.00-655.35R4000HA6 unit version0.00-655.35R4000HA6 unit version0.00-655.35R4000HA6 unit version0.00-655.35R4000HA6 unit version0.00-655.35R4010HA8 unit version0.00-655.35R4011HA9 unit version0.00-655.35R4012HA10 unit version0.00-655.35R4012HA10 unit version0.00-655.35R4012HA10 unit version0.00-655.35R4012HA10 unit version0.00-655.35R4012HA10 unit version                                                                                                    |                       |                      | given in handshake information, but whether it |                  |
| protocol, needs to be obtained by querying the<br>address.4001HVFD status 24002HVFD status 34003HVFD status 44004HDevice code8804005HRemote/local statusR4006HNemote/local status1: Remote status1: Remote/local status1: Remote statusR4006HVFD readiness status1: Ready to start upR1: Lockout for startupR1: Ready to start upR3: Pre-chargeR4: Ready to runR5: RunningR6: FaultyR4007HReserved4008HReserved4008HReserved4008HA1 unit version0.00-655.354008HA3 unit version0.00-655.354008HA3 unit version0.00-655.354008HA3 unit version0.00-655.354008HA4 unit version0.00-655.354008HA1 unit version0.00-655.354008HA3 unit version0.00-655.354008HA3 unit version0.00-655.354010HA8 unit version0.00-655.354011HA9 unit version0.00-655.354012HA1 unit temperature-20.0-120.0°C4013HA1 unit temperature-20.0-120.0°C4014HA2 unit temperature-20.0-120.0°C4018HA6 unit temperature-20.0-120.0°C4018HA6 unit temperature-20.0-120.0°C4018HA6 unit temperature-20.0-120                                                                                                    |                       |                      | is the master's UDP/IP protocol or another     | R                |
| 4001HVFD status 2-R4002HVFD status 3-R4003HVFD status 4-R4004HDevice code880R4005HRemote/local status0: Local statusR4005HRemote/local status0: InitializationR1: Remote statusR1: Remote statusR4006HVFD readiness status3: Pre-chargeR4: Ready to start upR3: Pre-chargeR4: Ready to runR5: RunningR6: FaultyR6: FaultyR4008HReserved4008HReserved4008HA2 unit version0.00-655.35R4008HA3 unit version0.00-655.35R4008HA3 unit version0.00-655.35R4008HA4 unit version0.00-655.35R4008HA5 unit version0.00-655.35R4008HA6 unit version0.00-655.35R4008HA6 unit version0.00-655.35R4008HA1 unit version0.00-655.35R4010HA8 unit version0.00-655.35R401HA9 unit version0.00-655.35R401HA9 unit version0.00-655.35R401HA1 unit temperature-20.0-120.0°CR401HA2 unit temperature-20.0-120.0°CR401HA2 unit temperature-20.0-120.0°CR4018H                                                                                                    |                       |                      | protocol, needs to be obtained by querying the |                  |
| 4001HVFD status 2-R4002HVFD status 3-R4003HVFD status 4-R4004HDevice code880R4005HRemote/local status1: Remote statusR4006HVFD readiness status0: Local statusR1: Redot for startupR1: Lockout for startupR1: Lockout for startupR1: Ready to start upR4006HVFD readiness status3: Pre-chargeR4: Ready to runR5: RunningR6: FaultyR4008HReserved4008HReserved4008HA2 unit version0.00-655.35R4000HA3 unit version0.00-655.35R4000HA3 unit version0.00-655.35R4000HA5 unit version0.00-655.35R4000HA6 unit version0.00-655.35R4000HA6 unit version0.00-655.35R4000HA6 unit version0.00-655.35R4010HA8 unit version0.00-655.35R401HA9 unit version0.00-655.35R401HA9 unit version0.00-655.35R401HA1 unit temperature-20.0-120.0°CR401HA2 unit temperature-20.0-120.0°CR401HA2 unit temperature-20.0-120.0°CR401HA5 unit temperature-20.0-120.0°CR <t< td=""><td></td><td></td><td>address.</td><td></td></t<>                                                                                                    |                       |                      | address.                                       |                  |
| 4002HVFD status 3-R4003HVFD status 4-R4004HDevice code880R4005HRemote/local status1: Remote statusR4006HRemote/local status1: Remote statusR1: Remote statusR1: Lockout for startupR1: Ready to start upR1: Ready to start upR2: Pre-chargeR4: Ready to runR3: Pre-chargeR4: Ready to runR4007HReserved4008HReserved4008HReserved4008HA2 unit version0.00-655.35R4008HA3 unit version0.00-655.35R4008HA3 unit version0.00-655.35R4007HA4 unit version0.00-655.35R4008HA3 unit version0.00-655.35R4008HA4 unit version0.00-655.35R4008HA5 unit version0.00-655.35R4008HA6 unit version0.00-655.35R4010HA8 unit version0.00-655.35R401HA9 unit version0.00-655.35R401HA9 unit version0.00-655.35R401HA1 unit version0.00-655.35R401HA1 unit version0.00-655.35R401HA1 unit version0.00-655.35R401HA1 unit version0.00-655.35R401HA                                                                                                    | 4001H                 | VFD status 2         | -                                              | R                |
| 4003HVFD status 4-R4004HDevice code880R4005HRemote/local status1: Remote statusR1: Remote status1: Remote statusR4006HVFD readiness status0: InitializationR1: Lockout for startupR1: Ready to start upR3: Pre-chargeR4: Ready to runR5: RunningR6: FaultyR4007HReserved4008HReserved4008HReserved4008HA2 unit version0.00-655.35R400HA2 unit version0.00-655.35400DHA3 unit version0.00-655.35400DHA5 unit version0.00-655.35400DHA5 unit version0.00-655.35400HA7 unit version0.00-655.35400HA6 unit version0.00-655.35400HA7 unit version0.00-655.35401HA8 unit version0.00-655.35401HA9 unit version0.00-655.35401HA1 unit temperature-20.0-120.0°C4013HA1 unit temperature-20.0-120.0°C4013HA1 unit temperature-20.0-120.0°C4013HA6 unit temperature-20.0-120.0°C4013HA6 unit temperature-20.0-120.0°C4013HA6 unit temperature-20.0-120.0°C4013HA6 unit temperature-20.0-120.0°C <trr>4013HA6 unit tempera</trr>                                                                                                    | 4002H                 | VFD status 3         | -                                              | R                |
| 4004HDevice code880R4005HRemote/local status1: Local statusR4006HRemote/local status1: Remote statusR1: Lockout for startupR1: Lockout for startupR1: Lockout for startupR1: Ready to start upR1: Ready to start upR2: Ready to runR5: RunningR6: FaultyR4007HReserved4008HReserved4008HReserved4008HA2 unit version0.00-655.35R0.00-655.35400BHA3 unit version0.00-655.35400CHA4 unit version0.00-655.35400EHA6 unit version0.00-655.35400EHA6 unit version0.00-655.35401HA9 unit version0.00-655.35401HA9 unit version0.00-655.35401HA9 unit version0.00-655.35401HA1 unit temperature-20.0-120.0°C401HA2 unit temperature-20.0-120.0°C401HA2 unit temperature-20.0-120.0°C401HA3 unit temperature-20.0-120.0°C401HA4 unit temperature-20.0-120.0°C401HA4 unit temperature-20.0-120.0°C401HA4 unit temperature-20.0-120.0°C401HA4 unit temperature-20.0-120.0°C401HA4 unit temperature-20.0-120.0°C401HA4 unit temperature                                                                                                    | 4003H                 | VFD status 4         | -                                              | R                |
| 4005HRemote/local statusC: Local statusR4006HVFD readiness status0: InitializationR1: Remote status0: InitializationR1: Lockout for startupR1: Ready to start upR3: Pre-chargeR4006HVFD readiness status3: Pre-charge4007HReserved-6: FaultyR4008HReserved4008HReserved4008HA1 unit version0.00-655.354008HA2 unit version0.00-655.354008HA3 unit version0.00-655.354008HA3 unit version0.00-655.354008HA4 unit version0.00-655.354008HA5 unit version0.00-655.354008HA6 unit version0.00-655.354008HA6 unit version0.00-655.354008HA6 unit version0.00-655.354011HA9 unit version0.00-655.354012HA10 unit version0.00-655.354012HA10 unit version0.00-655.354013HA1 unit temperature-20.0-120.0°C4013HA2 unit temperature-20.0-120.0°C4013HA1 unit temperature-20.0-120.0°C4018HA6 unit temperature-20.0-120.0°C4018HA6 unit temperature-20.0-120.0°C4018HA6 unit temperature-20.0-120.0°C4018HA9 unit temperature-20.0-120.0°C4018HA9 unit temperature-20.0-120.0°C4018HA9                                                                                                    | 4004H                 | Device code          | 880                                            | R                |
| Autors1: Remote statusR4006HVFD readiness status0: InitializationR1: Lockout for startupR1: Ready to start upR1: Ready to start upR3: Pre-chargeR4: Ready to runR5: RunningR6: FaultyR4007HReserved4008HReserved4008HReserved4008HA2 unit version0.00-655.35R0.00-655.35400BHA3 unit version0.00-655.35R400CHA4 unit version0.00-655.35R400EHA6 unit version0.00-655.35R400FHA7 unit version0.00-655.35R401HA8 unit version0.00-655.35R401HA9 unit version0.00-655.35R401HA9 unit version0.00-655.35R401HA1 unit temperature-20.0-120.0°CR401HA2 unit temperature-20.0-120.0°CR401HA4 unit temperature-20.0-120.0°CR401HA4 unit temperature-20.0-120.0°CR401HA6 unit temperature-20.0-120.0°CR401HA9 unit temperature-20.0-120.0°CR401HA9 unit temperature-20.0-120.0°CR401HA9 unit temperature-20.0-12                                                                                                    | 4005H                 | Remote/local status  | 0: Local status                                | R                |
| 4006HVFD readiness status $0:Initialization$ R1: Lockout for startupR1: Ready to start upR1: Ready to start upR1: Ready to runR4: Ready to runR5: RunningR6: FaultyR4007HReserved4008HReserved4008HReserved4008HReserved4008HA2 unit version0.00-655.35R4008HA3 unit version0.00-655.35R4008HA3 unit version0.00-655.35R4002HA4 unit version0.00-655.35R400EHA6 unit version0.00-655.35R400FHA7 unit version0.00-655.35R401HA8 unit version0.00-655.35R401HA9 unit version0.00-655.35R401HA1 unit temperature-20.0-120.0°CR4013HA1 unit temperature-20.0-120.0°CR4014HA2 unit temperature-20.0-120.0°CR4018HA6 unit temperature-20.0-120.0°CR4018HA6 unit temperature-20.0-120.0°CR4018HA9 unit temperature-20.0-120.0°CR4018HA9 unit temperature-20.0-120.0°CR4018HA9 unit temperature-20.0-1                                                                                                    |                       |                      | 1: Remote status                               | R                |
| 4006H         VFD readiness status         1: Lockout for startup         R           4006H         VFD readiness status         3: Pre-charge         R           4: Ready to run         R           5: Running         R           4: Ready to run         R           5: Running         R           4007H         Reserved         -           4008H         Reserved         -           4009H         A1 unit version         0.00-655.35         R           4008H         A2 unit version         0.00-655.35         R           4008H         A3 unit version         0.00-655.35         R           400CH         A4 unit version         0.00-655.35         R           400EH         A6 unit version         0.00-655.35         R           400EH         A6 unit version         0.00-655.35         R           400EH         A6 unit version         0.00-655.35         R           4010H         A8 unit version         0.00-655.35         R           401H         A9 unit version         0.00-655.35         R           4012H         A10 unit version         0.00-655.35         R           4013H         A1 unit temperature         -20.0-120.0°C <td></td> <td></td> <td>0: Initialization</td> <td>R</td>                    |                       |                      | 0: Initialization                              | R                |
| 4006H         VFD readiness status         1: Ready to start up         R           3: Pre-charge         R           4: Ready to run         R           5: Running         R           6: Faulty         R           4007H         Reserved         -           4008H         Reserved         -           4009H         A1 unit version         0.00-655.35         R           4008H         Reserved         -         -           4008H         A2 unit version         0.00-655.35         R           4008H         A3 unit version         0.00-655.35         R           4000H         A4 unit version         0.00-655.35         R           4000H         A5 unit version         0.00-655.35         R           400EH         A6 unit version         0.00-655.35         R           400FH         A7 unit version         0.00-655.35         R           401H         A9 unit version         0.00-655.35         R           401H         A9 unit version         0.00-655.35         R           4012H         A10 unit version         0.00-655.35         R           4013H         A1 unit temperature         -20.0-120.0°C         R <td></td> <td></td> <td>1: Lockout for startup</td> <td>R</td>                                   |                       |                      | 1: Lockout for startup                         | R                |
| 4006H         VFD readiness status         3: Pre-charge         R           4: Ready to run         R           5: Running         R           6: Faulty         R           4007H         Reserved         -           4008H         Reserved         -           4008H         Reserved         -           4008H         Reserved         -           4008H         A2 unit version         0.00-655.35         R           4008H         A3 unit version         0.00-655.35         R           400EH         A3 unit version         0.00-655.35         R           400EH         A4 unit version         0.00-655.35         R           400EH         A6 unit version         0.00-655.35         R           400EH         A6 unit version         0.00-655.35         R           401H         A9 unit version         0.00-655.35         R           401H         A9 unit version         0.00-655.35         R           401H         A9 unit version         0.00-655.35         R           401H         A1 unit temperature         -20.0-120.0°C         R           4013H         A1 unit temperature         -20.0-120.0°C         R                                                                                                    |                       |                      | 1: Ready to start up                           | R                |
| 4: Ready to run         R           5: Running         R           6: Faulty         R           4007H         Reserved         -           4008H         Reserved         -           4009H         A1 unit version         0.00-655.35         R           4008H         A2 unit version         0.00-655.35         R           4008H         A3 unit version         0.00-655.35         R           400CH         A4 unit version         0.00-655.35         R           400CH         A4 unit version         0.00-655.35         R           400EH         A6 unit version         0.00-655.35         R           400EH         A6 unit version         0.00-655.35         R           401H         A9 unit version         0.00-655.35         R           401H         A9 unit version         0.00-655.35         R           401H         A9 unit version         0.00-655.35         R           401H         A9 unit version         0.00-655.35         R           4012H         A10 unit version         0.00-655.35         R           4012H         A10 unit version         0.00-655.35         R           4013H         A1 unit temperature                                                                                            | 4006H                 | VFD readiness status | 3: Pre-charge                                  | R                |
| 5: Running         R           4007H         Reserved         -           4008H         Reserved         -           4009H         A1 unit version         0.00-655.35         R           400AH         A2 unit version         0.00-655.35         R           400BH         A3 unit version         0.00-655.35         R           400BH         A3 unit version         0.00-655.35         R           400CH         A4 unit version         0.00-655.35         R           400DH         A5 unit version         0.00-655.35         R           400EH         A6 unit version         0.00-655.35         R           400FH         A7 unit version         0.00-655.35         R           401H         A9 unit version         0.00-655.35         R           401H         A9 unit version         0.00-655.35         R           401H         A9 unit version         0.00-655.35         R           401H         A9 unit version         0.00-655.35         R           401H         A9 unit version         0.00-655.35         R           401H         A1 unit temperature         -20.0-120.0°C         R           4013H         A1 unit temperature         -                                                                            |                       |                      | 4: Ready to run                                | R                |
| 6: Faulty         R           4007H         Reserved         -           4008H         Reserved         -           4009H         A1 unit version         0.00-655.35         R           400AH         A2 unit version         0.00-655.35         R           400BH         A3 unit version         0.00-655.35         R           400EH         A4 unit version         0.00-655.35         R           400CH         A4 unit version         0.00-655.35         R           400EH         A6 unit version         0.00-655.35         R           400EH         A6 unit version         0.00-655.35         R           400FH         A7 unit version         0.00-655.35         R           401H         A9 unit version         0.00-655.35         R           401H         A9 unit version         0.00-655.35         R           401H         A9 unit version         0.00-655.35         R           401H         A9 unit version         0.00-655.35         R           4012H         A10 unit version         0.00-655.35         R           4013H         A1 unit temperature         -20.0-120.0°C         R           4015H         A3 unit temperature <td< td=""><td></td><td></td><td>5: Running</td><td>R</td></td<>                   |                       |                      | 5: Running                                     | R                |
| 4007H         Reserved         -           4008H         Reserved         -           4009H         A1 unit version         0.00-655.35         R           400AH         A2 unit version         0.00-655.35         R           400BH         A3 unit version         0.00-655.35         R           400CH         A4 unit version         0.00-655.35         R           400CH         A4 unit version         0.00-655.35         R           400DH         A5 unit version         0.00-655.35         R           400EH         A6 unit version         0.00-655.35         R           400FH         A7 unit version         0.00-655.35         R           401H         A8 unit version         0.00-655.35         R           401H         A9 unit version         0.00-655.35         R           401H         A9 unit version         0.00-655.35         R           4012H         A10 unit version         0.00-655.35         R           4012H         A10 unit version         0.00-655.35         R           4012H         A1 unit temperature         -20.0-120.0°C         R           4013H         A1 unit temperature         -20.0-120.0°C         R                                                                                |                       |                      | 6: Faulty                                      | R                |
| 4008H         Reserved         -           4009H         A1 unit version         0.00-655.35         R           400AH         A2 unit version         0.00-655.35         R           400BH         A3 unit version         0.00-655.35         R           400CH         A4 unit version         0.00-655.35         R           400CH         A4 unit version         0.00-655.35         R           400DH         A5 unit version         0.00-655.35         R           400EH         A6 unit version         0.00-655.35         R           400FH         A7 unit version         0.00-655.35         R           401H         A8 unit version         0.00-655.35         R           401H         A9 unit version         0.00-655.35         R           401H         A9 unit version         0.00-655.35         R           4012H         A10 unit version         0.00-655.35         R           4012H         A10 unit version         0.00-655.35         R           4012H         A1 unit temperature         -20.0-120.0°C         R           4013H         A1 unit temperature         -20.0-120.0°C         R           4015H         A3 unit temperature         -20.0-120.0°C                                                         | 4007H                 | Reserved             | -                                              | -                |
| 4009H       A1 unit version       0.00-655.35       R         400AH       A2 unit version       0.00-655.35       R         400BH       A3 unit version       0.00-655.35       R         400CH       A4 unit version       0.00-655.35       R         400DH       A5 unit version       0.00-655.35       R         400EH       A6 unit version       0.00-655.35       R         400FH       A7 unit version       0.00-655.35       R         401H       A8 unit version       0.00-655.35       R         401H       A9 unit version       0.00-655.35       R         401H       A9 unit version       0.00-655.35       R         401H       A9 unit version       0.00-655.35       R         401H       A9 unit version       0.00-655.35       R         4012H       A10 unit version       0.00-655.35       R         4012H       A1 unit temperature       -20.0-120.0°C       R         4013H       A1 unit temperature       -20.0-120.0°C       R         4015H       A3 unit temperature       -20.0-120.0°C       R         4016H       A4 unit temperature       -20.0-120.0°C       R         4017H       A5 unit temperature                                                                                                    | 4008H                 | Reserved             | -                                              | -                |
| 400AH       A2 unit version       0.00-655.35       R         400BH       A3 unit version       0.00-655.35       R         400CH       A4 unit version       0.00-655.35       R         400DH       A5 unit version       0.00-655.35       R         400EH       A6 unit version       0.00-655.35       R         400FH       A7 unit version       0.00-655.35       R         401H       A8 unit version       0.00-655.35       R         401H       A9 unit version       0.00-655.35       R         401H       A9 unit version       0.00-655.35       R         4012H       A10 unit version       0.00-655.35       R         4012H       A10 unit version       0.00-655.35       R         4012H       A1 unit temperature       -20.0-120.0°C       R         4013H       A1 unit temperature       -20.0-120.0°C       R         4015H       A3 unit temperature       -20.0-120.0°C       R         4016H       A4 unit temperature       -20.0-120.0°C       R         4017H       A5 unit temperature       -20.0-120.0°C       R         4018H       A6 unit temperature       -20.0-120.0°C       R         4018H       A6 u                                                                                                    | 4009H                 | A1 unit version      | 0.00–655.35                                    | R                |
| 400BH       A3 unit version       0.00-655.35       R         400CH       A4 unit version       0.00-655.35       R         400DH       A5 unit version       0.00-655.35       R         400EH       A6 unit version       0.00-655.35       R         400FH       A7 unit version       0.00-655.35       R         400FH       A7 unit version       0.00-655.35       R         4010H       A8 unit version       0.00-655.35       R         4011H       A9 unit version       0.00-655.35       R         4012H       A10 unit version       0.00-655.35       R         4013H       A1 unit temperature       -20.0-120.0°C       R         4014H       A2 unit temperature       -20.0-120.0°C       R         4015H       A3 unit temperature       -20.0-120.0°C       R         4016H       A4 unit temperature       -20.0-120.0°C       R         4017H       A5 unit temperature       -20.0-120.0°C       R         4018H       A6 unit temperature       -20.0-120.0°C       R         4018H       A6 unit temperature       -20.0-120.0°C       R         4018H       A6 unit temperature       -20.0-120.0°C       R         4018H                                                                                                    | 400AH                 | A2 unit version      | 0.00–655.35                                    | R                |
| 400CH       A4 unit version       0.00-655.35       R         400DH       A5 unit version       0.00-655.35       R         400EH       A6 unit version       0.00-655.35       R         400FH       A7 unit version       0.00-655.35       R         4010H       A8 unit version       0.00-655.35       R         401H       A9 unit version       0.00-655.35       R         4012H       A10 unit version       0.00-655.35       R         4013H       A1 unit temperature       -20.0-120.0°C       R         4014H       A2 unit temperature       -20.0-120.0°C       R         4015H       A3 unit temperature       -20.0-120.0°C       R         4016H       A4 unit temperature       -20.0-120.0°C       R         4017H       A5 unit temperature       -20.0-120.0°C       R         4017H       A5 unit temperature       -20.0-120.0°C       R         4018H       A6 unit temperature       -20.0-120.0°C       R         4018H       A6 unit temperature       -20.0-120.0°C       R         4018H       A6 unit temperature       -20.0-120.0°C       R         4018H       A9 unit temperature       -20.0-120.0°C       R                                                                                                    | 400BH                 | A3 unit version      | 0.00–655.35                                    | R                |
| 400DH       A5 unit version       0.00-655.35       R         400EH       A6 unit version       0.00-655.35       R         400FH       A7 unit version       0.00-655.35       R         4010H       A8 unit version       0.00-655.35       R         4011H       A9 unit version       0.00-655.35       R         4012H       A10 unit version       0.00-655.35       R         4013H       A1 unit temperature       -20.0-120.0°C       R         4014H       A2 unit temperature       -20.0-120.0°C       R         4015H       A3 unit temperature       -20.0-120.0°C       R         4016H       A4 unit temperature       -20.0-120.0°C       R         4017H       A5 unit temperature       -20.0-120.0°C       R         4018H       A6 unit temperature       -20.0-120.0°C       R         4017H       A5 unit temperature       -20.0-120.0°C       R         4018H       A6 unit temperature       -20.0-120.0°C       R         4019H       A7 unit temperature       -20.0-120.0°C       R         4018H       A6 unit temperature       -20.0-120.0°C       R         4018H       A9 unit temperature       -20.0-120.0°C       R                                                                                                    | 400CH                 | A4 unit version      | 0.00–655.35                                    | R                |
| 400EH       A6 unit version       0.00-655.35       R         400FH       A7 unit version       0.00-655.35       R         4010H       A8 unit version       0.00-655.35       R         4011H       A9 unit version       0.00-655.35       R         4012H       A10 unit version       0.00-655.35       R         4013H       A1 unit temperature       -20.0-120.0°C       R         4014H       A2 unit temperature       -20.0-120.0°C       R         4015H       A3 unit temperature       -20.0-120.0°C       R         4016H       A4 unit temperature       -20.0-120.0°C       R         4017H       A5 unit temperature       -20.0-120.0°C       R         4018H       A6 unit temperature       -20.0-120.0°C       R         4018H       A6 unit temperature       -20.0-120.0°C       R         4018H       A6 unit temperature       -20.0-120.0°C       R         4018H       A6 unit temperature       -20.0-120.0°C       R         4018H       A6 unit temperature       -20.0-120.0°C       R         4018H       A9 unit temperature       -20.0-120.0°C       R         401AH       A8 unit temperature       -20.0-120.0°C       R <t< td=""><td>400DH</td><td>A5 unit version</td><td>0.00-655.35</td><td>R</td></t<>              | 400DH                 | A5 unit version      | 0.00-655.35                                    | R                |
| 400FH       A7 unit version       0.00-655.35       R         4010H       A8 unit version       0.00-655.35       R         4011H       A9 unit version       0.00-655.35       R         4012H       A10 unit version       0.00-655.35       R         4013H       A1 unit temperature       -20.0-120.0°C       R         4014H       A2 unit temperature       -20.0-120.0°C       R         4015H       A3 unit temperature       -20.0-120.0°C       R         4016H       A4 unit temperature       -20.0-120.0°C       R         4017H       A5 unit temperature       -20.0-120.0°C       R         4018H       A6 unit temperature       -20.0-120.0°C       R         4018H       A6 unit temperature       -20.0-120.0°C       R         4018H       A6 unit temperature       -20.0-120.0°C       R         4018H       A6 unit temperature       -20.0-120.0°C       R         4018H       A9 unit temperature       -20.0-120.0°C       R         401AH       A8 unit temperature       -20.0-120.0°C       R         401AH       A9 unit temperature       -20.0-120.0°C       R         401BH       A9 unit temperature       -20.0-120.0°C       R                                                                                            | 400EH                 | A6 unit version      | 0.00-655.35                                    | R                |
| 4010H       A8 unit version       0.00-655.35       R         4011H       A9 unit version       0.00-655.35       R         4012H       A10 unit version       0.00-655.35       R         4013H       A1 unit temperature       -20.0-120.0°C       R         4014H       A2 unit temperature       -20.0-120.0°C       R         4015H       A3 unit temperature       -20.0-120.0°C       R         4016H       A4 unit temperature       -20.0-120.0°C       R         4017H       A5 unit temperature       -20.0-120.0°C       R         4018H       A6 unit temperature       -20.0-120.0°C       R         4019H       A7 unit temperature       -20.0-120.0°C       R         4018H       A6 unit temperature       -20.0-120.0°C       R         4018H       A6 unit temperature       -20.0-120.0°C       R         4018H       A6 unit temperature       -20.0-120.0°C       R         401AH       A8 unit temperature       -20.0-120.0°C       R         401AH       A9 unit temperature       -20.0-120.0°C       R         401AH       A9 unit temperature       -20.0-120.0°C       R         401CH       A10 unit temperature       -20.0-120.0°C       R                                                                                     | 400FH                 | A7 unit version      | 0.00-655.35                                    | R                |
| 4011H       A9 unit version       0.00-655.35       R         4012H       A10 unit version       0.00-655.35       R         4013H       A1 unit temperature       -20.0-120.0°C       R         4014H       A2 unit temperature       -20.0-120.0°C       R         4015H       A3 unit temperature       -20.0-120.0°C       R         4016H       A4 unit temperature       -20.0-120.0°C       R         4017H       A5 unit temperature       -20.0-120.0°C       R         4017H       A5 unit temperature       -20.0-120.0°C       R         4018H       A6 unit temperature       -20.0-120.0°C       R         4019H       A7 unit temperature       -20.0-120.0°C       R         4018H       A6 unit temperature       -20.0-120.0°C       R         4018H       A6 unit temperature       -20.0-120.0°C       R         4018H       A9 unit temperature       -20.0-120.0°C       R         401AH       A8 unit temperature       -20.0-120.0°C       R         401BH       A9 unit temperature       -20.0-120.0°C       R         401CH       A10 unit temperature       -20.0-120.0°C       R         401CH       A10 unit temperature       -20.0-120.0°C       R </td <td>4010H</td> <td>A8 unit version</td> <td>0.00-655.35</td> <td>R</td> | 4010H                 | A8 unit version      | 0.00-655.35                                    | R                |
| 4012H       A10 unit version       0.00-655.35       R         4013H       A1 unit temperature       -20.0-120.0°C       R         4014H       A2 unit temperature       -20.0-120.0°C       R         4015H       A3 unit temperature       -20.0-120.0°C       R         4016H       A4 unit temperature       -20.0-120.0°C       R         4017H       A5 unit temperature       -20.0-120.0°C       R         4017H       A5 unit temperature       -20.0-120.0°C       R         4018H       A6 unit temperature       -20.0-120.0°C       R         4019H       A7 unit temperature       -20.0-120.0°C       R         4018H       A6 unit temperature       -20.0-120.0°C       R         4018H       A6 unit temperature       -20.0-120.0°C       R         4018H       A9 unit temperature       -20.0-120.0°C       R         401AH       A8 unit temperature       -20.0-120.0°C       R         401BH       A9 unit temperature       -20.0-120.0°C       R         401CH       A10 unit temperature       -20.0-120.0°C       R         401CH       A10 unit temperature       -20.0-120.0°C       R         401DH       A1 unit bus       0-1400V       R                                                                                      | 4011H                 | A9 unit version      | 0.00-655.35                                    | R                |
| 4013HA1 unit temperature-20.0-120.0°CR4014HA2 unit temperature-20.0-120.0°CR4015HA3 unit temperature-20.0-120.0°CR4016HA4 unit temperature-20.0-120.0°CR4017HA5 unit temperature-20.0-120.0°CR4018HA6 unit temperature-20.0-120.0°CR4019HA7 unit temperature-20.0-120.0°CR401AHA8 unit temperature-20.0-120.0°CR401AHA8 unit temperature-20.0-120.0°CR401BHA9 unit temperature-20.0-120.0°CR401CHA10 unit temperature-20.0-120.0°CR401DHA1 unit bus0-1400VR                                                                                                    | 4012H                 | A10 unit version     | 0.00-655.35                                    | R                |
| 4014H       A2 unit temperature       -20.0-120.0°C       R         4015H       A3 unit temperature       -20.0-120.0°C       R         4016H       A4 unit temperature       -20.0-120.0°C       R         4017H       A5 unit temperature       -20.0-120.0°C       R         4018H       A6 unit temperature       -20.0-120.0°C       R         4019H       A7 unit temperature       -20.0-120.0°C       R         401AH       A8 unit temperature       -20.0-120.0°C       R         401BH       A9 unit temperature       -20.0-120.0°C       R         401CH       A10 unit temperature       -20.0-120.0°C       R         401BH       A9 unit temperature       -20.0-120.0°C       R         401BH       A9 unit temperature       -20.0-120.0°C       R         401CH       A10 unit temperature       -20.0-120.0°C       R                                                                                                    | 4013H                 | AI unit temperature  | -20.0-120.0°C                                  | R                |
| 4015H       A3 unit temperature       -20.0–120.0°C       R         4016H       A4 unit temperature       -20.0–120.0°C       R         4017H       A5 unit temperature       -20.0–120.0°C       R         4018H       A6 unit temperature       -20.0–120.0°C       R         4019H       A7 unit temperature       -20.0–120.0°C       R         401AH       A8 unit temperature       -20.0–120.0°C       R         401AH       A8 unit temperature       -20.0–120.0°C       R         401BH       A9 unit temperature       -20.0–120.0°C       R         401CH       A10 unit temperature       -20.0–120.0°C       R         401H       A9 unit temperature       -20.0–120.0°C       R         401DH       A1 unit bus       0–1400V       R                                                                                                    | 4014H                 | A2 unit temperature  | -20.0-120.0°C                                  | R                |
| 4016HA4 unit temperature-20.0-120.0°CR4017HA5 unit temperature-20.0-120.0°CR4018HA6 unit temperature-20.0-120.0°CR4019HA7 unit temperature-20.0-120.0°CR401AHA8 unit temperature-20.0-120.0°CR401BHA9 unit temperature-20.0-120.0°CR401CHA10 unit temperature-20.0-120.0°CR401DHA1 unit bus0-1400VR                                                                                                    | 4015H                 | A3 unit temperature  | -20.0-120.0°C                                  | R                |
| 4017HA5 unit temperature-20.0-120.0°CR4018HA6 unit temperature-20.0-120.0°CR4019HA7 unit temperature-20.0-120.0°CR401AHA8 unit temperature-20.0-120.0°CR401BHA9 unit temperature-20.0-120.0°CR401CHA10 unit temperature-20.0-120.0°CR401DHA1 unit bus0-1400VR                                                                                                    | 4016H                 | A4 unit temperature  | -20.0-120.0°C                                  | R                |
| 4018HA6 unit temperature-20.0–120.0°CR4019HA7 unit temperature-20.0–120.0°CR401AHA8 unit temperature-20.0–120.0°CR401BHA9 unit temperature-20.0–120.0°CR401CHA10 unit temperature-20.0–120.0°CR401DHA1 unit bus0–1400VR                                                                                                    | 4017H                 | A5 unit temperature  | -20.0-120.0°C                                  | R                |
| 4019H         A7 unit temperature         -20.0-120.0°C         R           401AH         A8 unit temperature         -20.0-120.0°C         R           401BH         A9 unit temperature         -20.0-120.0°C         R           401CH         A10 unit temperature         -20.0-120.0°C         R           401DH         A1 unit bus         0-1400V         R                                                                                                    | 4018H                 | A6 unit temperature  | -20.0-120.0°C                                  | R                |
| 401AHA8 unit temperature-20.0–120.0°CR401BHA9 unit temperature-20.0–120.0°CR401CHA10 unit temperature-20.0–120.0°CR401DHA1 unit bus0–1400VR                                                                                                    | 4019H                 | A7 unit temperature  | -20.0-120.0°C                                  | ĸ                |
| 401BH         A9 unit temperature         -20.0–120.0°C         R           401CH         A10 unit temperature         -20.0–120.0°C         R           401DH         A1 unit bus         0–1400V         R                                                                                                    | 401AH                 | A8 unit temperature  | -20.0-120.0°C                                  | ĸ                |
| 401CH         A10 unit temperature         -20.0-120.0°C         R           401DH         A1 unit bus         0–1400V         R                                                                                                    | 401BH                 | A9 unit temperature  | -20.0-120.0°C                                  | ĸ                |
| I 4VIDH I ALUNICOUS IU-1400V I R                                                                                                    | 401CH                 | A10 unit temperature | -20.0-120.0°C                                  | ĸ                |
|                                                                                                    | 401DH                 | A1 UNIT DUS          | U-1400V                                        | ĸ                |
| 401EH         A2 unit bus         0-1400V         R                                                                                                    | 401EH                 | A2 UNIT DUS          | U-1400V                                        | ĸ                |
| 401FH A3 UNIT DUS U-1400V R                                                                                                    | 401FH                 | A3 unit bus          | U-1400V                                        | ĸ                |
| 4020H A4 UNIT DUS U-1400V R                                                                                                    | 4020H                 | A4 UNIT DUS          | U-1400V                                        | ĸ                |
| 4021H AS UNIT DUS U-1400V R                                                                                                    | 4021H                 | AS UNIT DUS          | U-1400V                                        | ĸ                |
| 4022H AGUIILIDUS U-1400V R                                                                                                    | 4022H                 |                      | 0 1400V                                        | ĸ                |

| Address | Function                          | Data description                  | R/W |
|---------|-----------------------------------|-----------------------------------|-----|
| 4024H   | A8 unit hus                       | 0-1400V                           | R   |
| 4025H   | A9 unit bus                       | 0-1400V                           | R   |
| 4026H   | A10 unit bus                      | 0-1400V                           | R   |
| 4027H   | Reserved                          | -                                 | -   |
| 4028H   | Reserved                          | -                                 | _   |
| 4029H   | Valid unit count                  | 0–10                              | R   |
| 402AH   | Present fault code 1              |                                   | R   |
| 402BH   | Present fault code 2              |                                   | R   |
| 402CH   | Present fault code 3              |                                   | R   |
| 402DH   | Present fault code 4              |                                   | R   |
| 402EH   | Present fault code 5              |                                   | R   |
| 402FH   | Present fault code 6              |                                   | R   |
| 4030H   | Present minor fault code 1        |                                   | R   |
| 4031H   | Present minor fault code 2        |                                   | R   |
| 4032H   | Present minor fault code 3        |                                   | R   |
| 4033H   | Present minor fault code 4        |                                   | R   |
| 4034H   | Present minor fault code 5        |                                   | R   |
| 4035H   | Present minor fault code 6        |                                   | R   |
| 4036H   | Present alarm code 1              |                                   | R   |
| 4037H   | Present alarm code 2              |                                   | R   |
| 4038H   | Present alarm code 3              |                                   | R   |
| 4039H   | Present alarm code 4              |                                   | R   |
| 403AH   | Present alarm code 5              |                                   | R   |
| 403BH   | Present alarm code 6              |                                   | R   |
| 402611  | Running voltage at                |                                   | 5   |
| 403CH   | present fault                     |                                   | к   |
| 403DH   | Reserved                          | P08: Fault record parameter group | -   |
| 403EH   | Grid voltage at present<br>fault  |                                   | R   |
| 403FH   | Input current at present<br>fault |                                   | R   |
| 4040H   | Bus voltage at present<br>fault   |                                   | R   |
| 4041H   | Max. temperature at present fault |                                   | R   |
| 4042H   | Input terminal state at           |                                   | R   |
|         | Output torminal status at         |                                   |     |
| 4043H   | output terminal status at         |                                   | R   |
|         | Pupping voltage at last           |                                   |     |
| 4044H   | fault                             |                                   | R   |
| 4045H   | Reserved                          |                                   | R   |
| 4046H   | Grid voltage at last fault        |                                   | R   |
| 4047H   | Input current at last fault       |                                   | R   |
| 4048H   | Bus voltage at last fault         |                                   | R   |
| 4049H   | Max. temperature at last<br>fault |                                   | R   |

| Address definition | Function                                | Data description      |                                 | R/W<br>attribute |
|--------------------|-----------------------------------------|-----------------------|---------------------------------|------------------|
| 40.4.4.1.1         | Input terminal status at                |                       |                                 | D                |
| 404AH              | last fault                              |                       |                                 | К                |
| 404BH              | Output terminal status at<br>last fault |                       | R                               |                  |
| 404CH              | Running voltage at                      |                       |                                 | R                |
| 404DH              | Peserved                                |                       |                                 | P                |
| 404011             | Grid voltage at 2nd-last                |                       |                                 | ĸ                |
| 404EH              | fault                                   |                       |                                 | R                |
| 404FH              | Input current at 2nd-last<br>fault      |                       |                                 | R                |
| 4050H              | Bus voltage at 2nd-last                 |                       |                                 | R                |
|                    | Idull<br>Max temperature at             |                       |                                 |                  |
| 4051H              | 2nd-last fault                          |                       |                                 | R                |
| 4052H              | Input terminal status at                |                       |                                 | R                |
|                    | Quitaut terminal status at              |                       |                                 |                  |
| 4053H              | 2nd-last fault                          |                       |                                 | R                |
|                    | Control command word 1                  | 0001H: Power-on prec  | harge/Run allowing              |                  |
| 4200H              | Note: It is different from              | 0002H: Run prohibited |                                 | \ <b>\</b> /     |
| 120011             | the control word                        | 0003H: Emergency sto  | p switched off                  | vv               |
|                    |                                         | 0004H: Fault reset    |                                 |                  |
|                    |                                         |                       | 0: OFF1 switched off            |                  |
|                    |                                         | CW 1 bit 0            | 0->1: Switched on (It is        | _                |
|                    |                                         |                       | effective at the rising         |                  |
|                    |                                         |                       | edge.)                          |                  |
|                    |                                         |                       | 0: OFF2 emergency stop          |                  |
|                    |                                         | CW 1 bit 1            | switched off                    | -                |
|                    |                                         |                       | 1: Normal                       |                  |
|                    |                                         | CW 1 bit2 (Reserved)  | -                               | -                |
|                    |                                         | CW 1 hit 3            | 0: Run prohibited               | _                |
|                    |                                         |                       | 0: Run allowing                 |                  |
|                    |                                         | CW 1 bit4 (Reserved)  | -                               | -                |
| 420111             | Control word 1                          | CW 1 bit5 (Reserved)  | -                               | -                |
| 4201H              | Control word 1                          | CW 1 bit6 (Reserved)  | -                               | -                |
|                    |                                         | CW 1 bit 7            | 0: Invalid<br>0->1: Fault reset | -                |
|                    |                                         | CW 1 bit8 (Reserved)  | -                               | -                |
|                    |                                         | CW 1 bit9 (Reserved)  | -                               | -                |
|                    |                                         |                       | 0: Remote control is            |                  |
|                    |                                         | CW 1 bit 10           | invalid                         | _                |
|                    |                                         |                       | 1: Remote control is valid      |                  |
|                    |                                         | CW 1 bit11 (Reserved) | -                               | -                |
|                    |                                         | CW 1 bit12 (Reserved) | -                               | -                |
|                    |                                         | CW 1 bit13 (Reserved) | -                               | -                |
|                    |                                         | CW 1 bit 14           | 0: Invalid                      | -                |

| 4202H       Control word 2       CW 2 bit 1       1: Trigger external fault 2       -         CW 2 bit 0       1: Trigger external alarm       0: Invalid       W         CW 2 bit 0       1: Trigger external alarm       0: Invalid       W         CW 2 bit 1       1: Trigger external alarm       0: Invalid       W         CW 2 bit 1       1: Trigger external alarm       0: Invalid       W         CW 2 bit 1       1: Trigger external alarm       2       W         CW 2 bit 3       Reserved       W       W         CW 2 bit 3       Reserved       W       W         CW 2 bit 4       Reserved       W       W         CW 2 bit 5       Reserved       W       W         CW 2 bit 6       Reserved       W       W         CW 2 bit 8       PLC needs to change the control channel through P00.00.       W         CW 2 bit 10       Reserved       W       W         CW 2 bit 13       Reserved       W       W         CW 2 bit 14       Reserved       W       W         4203H       Reserved       -       -         4204H       Reserved       -       -       -         4300H       Reserved       - <th>Address definition</th> <th>Function</th> <th>Data d</th> <th>R/W<br/>attribute</th>                                                                                                    | Address definition | Function                  | Data d                                         | R/W<br>attribute            |     |
|----------------------------------------------------------------------------------------------------|--------------------|---------------------------|------------------------------------------------|-----------------------------|-----|
| 4202H       Control word 2       CW 1 bit 15       0: Invalid           4202H       Control word 2       CW 2 bit 0       1: Trigger external alarm           4202H       Control word 2       CW 2 bit 1       1: Trigger external alarm           CW 2 bit 3       Reserved       CW 2 bit 4       Reserved           CW 2 bit 4       Reserved       CW 2 bit 5       Reserved           CW 2 bit 5       Reserved       CW 2 bit 6       Reserved           CW 2 bit 6       Reserved              CW 2 bit 7       Reserved              CW 2 bit 8       PLC needs to change the control channel through P00.00.             CW 2 bit 10       Reserved               4203H       Reserved               4203H       Reserved                                                                                                    |                    |                           |                                                | 1: Trigger external fault 1 |     |
| 4202H       Control word 2       CW 2 bit 10       1: Trigger external fault 2       -         4202H       Control word 2       CW 2 bit 1       1: Trigger external alarm       w         4202H       Control word 2       CW 2 bit 1       1: Trigger external alarm       w         4202H       Control word 2       CW 2 bit 1       Reserved       w         CW 2 bit 3       Reserved       W         CW 2 bit 4       Reserved       w         CW 2 bit 5       Reserved       W         CW 2 bit 6       Reserved       W         CW 2 bit 7       Reserved       W         CW 2 bit 8       PLC needs to change the control channel 1 nough Po0.00.       W         CW 2 bit 10       Reserved       W         CW 2 bit 11       Reserved       W         CW 2 bit 12       Reserved       W         CW 2 bit 13       Reserved       W         CW 2 bit 14       Reserved       -         CW 2 bit 15       Reserved       -         CW 2 bit 14       Reserved       -         CW 2 bit 15       Reserved       -         CW 2 bit 14       Reserved       -         4204H       Reserved       -       - <td></td> <td></td> <td>CW 1 h + 15</td> <td>0: Invalid</td> <td></td>                                                                                                    |                    |                           | CW 1 h + 15                                    | 0: Invalid                  |     |
| 4202H       Control word 2       CW 2 bit 0       1: Trigger external alarm<br>1       W         4202H       Control word 2       CW 2 bit 1       1: Trigger external alarm<br>2       W         CW 2 bit 1       1: Trigger external alarm<br>2       W         CW 2 bit 1       1: Trigger external alarm<br>2       W         CW 2 bit 3       Reserved       W         CW 2 bit 4       Reserved       W         CW 2 bit 5       Reserved       W         CW 2 bit 6       Reserved       W         CW 2 bit 7       Reserved       W         CW 2 bit 8       PLC needs to change the<br>control channel 1<br>1: Trigger channel 2       W         CW 2 bit 9       Reserved       W       W         CW 2 bit 10       Reserved       W         CW 2 bit 11       Reserved       W         CW 2 bit 12       Reserved       W         CW 2 bit 13       Reserved       W         4203H       Reserved       -       -         Command to read fault<br>records       Read the fault records stored in the fault black<br>box.       W         4300H       Reserved       -       -         4301H       Reserved       -       -         4302H       Reserve                                                                                                    |                    |                           | CW 1 DIT 15                                    | 1: Trigger external fault 2 | -   |
| 4202HControl word 2CW 2 bit 01: Trigger external alarm<br>1W4202HControl word 2CW 2 bit 11: Trigger external alarm<br>2WCW 2 bit 3ReservedWCW 2 bit 4ReservedWCW 2 bit 5ReservedWCW 2 bit 6ReservedCW 2 bit 7CW 2 bit 7ReservedCW 2 bit 7CW 2 bit 8PLC needs to change the<br>control channel 11: Trigger channel 11: Trigger channel 11: Trigger channel 1WCW 2 bit 8PLC needs to change the<br>control channel through<br>P00.00.WCW 2 bit 10ReservedWCW 2 bit 11ReservedWCW 2 bit 12ReservedWCW 2 bit 13Reserved-CW 2 bit 14Reserved-CW 2 bit 15Reserved-CW 2 bit 14Reserved-CW 2 bit 15Reserved-CW 2 bit 16Reserved-CW 2 bit 17Reserved-CW 2 bit 18Reserved-CW 2 bit 19Reserved-CW 2 bit 10Reserved-CW 2 bit 14Reserved-CW 2 bit 15Reserved-CW 2 bit 16Reserved-Command to read fault<br>recordsRead the fault records stored in the fault black<br>box.W4300HReserved4301HReserved4302HReserved4303H<                                                                                                    |                    |                           |                                                | 0: Invalid                  |     |
| 4202H       Control word 2          1         0: Invalid         1: Trigger external alarm         2         0: Trigger external alarm         2         0: 2 bit 2         Reserved         0: 2 bit 3         Reserved         0: 2 bit 4         Reserved         0: 2 bit 5         Reserved         0: 2 bit 5         Reserved         0: Trigger channel 1         1: Trigger channel 1         1: Trigger channel 2         0: Trigger channel 2         0: Trigger channel 2         0: Trigger channel 2         0: Trigger channel 2         0: 0: 0: 0: 0: 0: 0: 0: 0: 0: 0:                                                                                                    |                    |                           | CW 2 bit 0                                     | 1: Trigger external alarm   |     |
| 4202H     Control word 2     0: Invalid     W       CW 2 bit 1     1: Trigger external alarm     2       CW 2 bit 2     Reserved     W       CW 2 bit 3     Reserved     W       CW 2 bit 4     Reserved     W       CW 2 bit 5     Reserved     CW 2 bit 6       CW 2 bit 6     Reserved     CW 2 bit 7       CW 2 bit 7     Reserved     CW 2 bit 7       CW 2 bit 8     PLC needs to change the control channel 1     1: Trigger channel 2       CW 2 bit 9     Reserved     CW 2 bit 10       CW 2 bit 10     Reserved     CW 2 bit 11       CW 2 bit 11     Reserved     CW 2 bit 13       CW 2 bit 13     Reserved     CW 2 bit 13       CW 2 bit 14     Reserved     -       CW 2 bit 15     Reserved     -       CW 2 bit 14     Reserved     -       CW 2 bit 15     Reserved     -       4203H     Reserved     -       4204H     Command to read fault     Read the fault records stored in the fault black box.     W       4301H     Reserved     -     -       4302H     Reserved     -     -       4303H     Reserved     -     -       4304H     Reserved     -     -       430                                                                                                    |                    |                           |                                                | 1                           | 14/ |
| 4202H       Cm 2 bit 1       1: Trigger external alarm         4202H       Cm 2 bit 3       Reserved       W         Cw 2 bit 3       Reserved       CW 2 bit 3       Reserved         CW 2 bit 4       Reserved       CW 2 bit 5       Reserved         CW 2 bit 5       Reserved       CW 2 bit 6       Reserved         CW 2 bit 7       Reserved       CW 2 bit 7       Reserved         CW 2 bit 8       PLC needs to change the control channel 1 1: Trigger channel 2       W         CW 2 bit 9       Reserved       CW 2 bit 10       Reserved         CW 2 bit 10       Reserved       W       W         CW 2 bit 11       Reserved       W       W         4203H       Reserved       CW 2 bit 13       Reserved         CW 2 bit 10       Reserved       W       W         4203H       Reserved       -       -         4204H       Command to read fault records stored in the fault black box.       W       W         4300H       Reserved       -       -       -         4301H       Reserved       -       -       -         4302H       Reserved       -       -       -         4303H       Reserved                                                                                                    |                    |                           |                                                | 0: Invalid                  | vv  |
| 4202H       Control word 2       CW 2 bit 2       Reserved<br>CW 2 bit 3       Reserved<br>CW 2 bit 4       Reserved<br>CW 2 bit 5       Reserved<br>CW 2 bit 6       Reserved<br>CW 2 bit 6       Reserved<br>CW 2 bit 6       Reserved<br>CW 2 bit 7       Reserved<br>CW 2 bit 7       Reserved<br>CW 2 bit 6       Reserved<br>CW 2 bit 7       Reserved<br>CW 2 bit 6       Reserved<br>CW 2 bit 7       Reserved<br>CW 2 bit 6       Reserved<br>CW 2 bit 7       Reserved<br>CW 2 bit 7       Reserved<br>CW 2 bit 9       Reserved<br>CW 2 bit 9       Reserved<br>CW 2 bit 9       Reserved<br>CW 2 bit 10       Reserved<br>CW 2 bit 11       Reserved<br>CW 2 bit 12       Reserved<br>CW 2 bit 13       Reserved<br>CW 2 bit 13       Reserved<br>CW 2 bit 14       Reserved<br>CW 2 bit 14       Reserved<br>CW 2 bit 14       Reserved<br>CW 2 bit 14       Reserved<br>CW 2 bit 14       Reserved<br>CW 2 bit 14       Reserved<br>CW 2 bit 14       Reserved<br>CW 2 bit 14       Reserved<br>CW 2 bit 14       Reserved<br>CW 2 bit 14       Reserved<br>CW 2 bit 14       Reserved<br>CW 2 bit 14       Reserved<br>CW 2 bit 14       Reserved<br>CW 2 bit 14       Reserved<br>CW 2 bit 15       Command to read fault<br>box.       Reserved<br>CW 2 bit 14       Reserved<br>CW 2 bit 15       Command to read fault<br>CW 2 bit 15       Reserved<br>CW 2 bit 15       Command to read fault<br>CW 2 bit 15       Reserved<br>CW 2 bit 15       Command to read fault<br>CW 2 bit 14       Reserved<br>CW 2 bit 14       Reserved<br>CW 2 bit 15       Command to read fault<br>CW 2 bit 14       Reserved<br>CW 2 bit 14       Command to read fault<br>CW 2 bit 14       Reserved<br>CW 2 bit 14       Command to re |                    |                           | CW 2 bit 1                                     | 1: Trigger external alarm   |     |
| 4202H       Control word 2       CW 2 bit 2       Reserved       W         4202H       Control word 2       CW 2 bit 3       Reserved       K         Control word 2       CW 2 bit 5       Reserved       K       K         CW 2 bit 5       Reserved       CW 2 bit 6       Reserved       K         CW 2 bit 6       Reserved       CW 2 bit 7       Reserved       K         CW 2 bit 8       PLC needs to change the control channel through P00.00.       CW 2 bit 9       Reserved         CW 2 bit 9       Reserved       CW 2 bit 10       Reserved       W         CW 2 bit 10       Reserved       CW 2 bit 13       Reserved       W         CW 2 bit 13       Reserved       CW 2 bit 13       Reserved       W         4203H       Reserved       -       -       -         4204H       Command to read fault records stored in the fault black box.       W       W         4300H       Reserved       -       -       -         4302H       Reserved       -       -       -         4302H       Reserved       -       -       -         4304H       Reserved       -       -       -         4304H       Reserved <td></td> <td></td> <td></td> <td>2</td> <td></td>                                                                                                    |                    |                           |                                                | 2                           |     |
| 4202HControl word 2CW 2 bit 3<br>CW 2 bit 4<br>CW 2 bit 5<br>CW 2 bit 5<br>Reserved<br>CW 2 bit 5<br>Reserved<br>CW 2 bit 6<br>CW 2 bit 7<br>CW 2 bit 7<br>CH Reserved<br>CW 2 bit 7<br>CW 2 bit 8<br>CW 2 bit 8<br>CW 2 bit 8<br>CW 2 bit 9<br>Control channel 1<br>1: Trigger channel 2<br>PLC needs to change the<br>control channel through<br>P00.00.WCW 2 bit 9<br>CW 2 bit 9<br>CW 2 bit 10<br>CW 2 bit 10<br>CW 2 bit 11<br>CW 2 bit 12<br>CW 2 bit 12<br>CW 2 bit 12<br>CW 2 bit 13<br>CW 2 bit 13<br>CW 2 bit 13<br>CW 2 bit 14<br>CW 2 bit 15<br>CW 2 bit 15<br>ReservedW4203HReserved<br>CW 2 bit 16<br>CW 2 bit 17<br>CW 2 bit 17<br>COmmand to read fault<br>recordsW4204HCommand to read fault<br>recordsRead the fault records stored in the fault black<br>box.W4300HReserved<br>-<br>4301HReserved<br>-<br>4302HReserved<br>-<br>4303HReserved<br>-<br>4304HReserved<br>-<br>4308HReserved<br>-<br>4308HReserved<br>-<br>4308HReserved<br>-<br>4308HReserved<br>-<br>4308HSampling frequency of the<br>oscilloscope2:0.5k, once every 2ms<br>3: 0.25k, once every 2ms<br>3: 0.25k, once every 4ms                                                                                                    |                    |                           | CW 2 bit 2                                     | Reserved                    | 14/ |
| 4202HControl word 2CW 2 bit 4<br>CW 2 bit 5<br>CW 2 bit 5<br>CW 2 bit 6<br>CW 2 bit 6<br>Reserved<br>CW 2 bit 7<br>CW 2 bit 7<br>CW 2 bit 7<br>CW 2 bit 7<br>CW 2 bit 8<br>PLC needs to change the<br>control channel 1<br>1: Trigger channel 1<br>1: Trigger channel 1<br>1: Trigger channel 2<br>PLC needs to change the<br>control channel through<br>P00.00.WCW 2 bit 8<br>PUC needs to change the<br>control channel through<br>P00.00.WWCW 2 bit 9<br>CW 2 bit 10<br>CW 2 bit 10<br>CW 2 bit 11<br>CW 2 bit 12<br>CW 2 bit 13<br>CW 2 bit 13<br>CW 2 bit 13<br>ReservedW4203HReserved<br>CW 2 bit 14<br>recordsW4204HCommand to read fault<br>records-4204HReserved<br>4300HReserved<br>4301HReserved<br>4302HReserved<br>4303HReserved<br>4304HReserved<br>4307HReserved<br>4308HReserved<br>4308HReserved<br>4308HSampling frequency of the<br>oscilloscope-2:0.5k, once every 2ms<br>3: 0.25k, once every 2ms<br>3: 0.25k, once every 2ms<br>3: 0.25k, once every 2ms<br>3: 0.25k, once every 2ms<br>3: 0.25k, once every 2ms<br>3: 0.25k, once every 2ms<br>3: 0.25k, once every 2ms<br>3: 0.25k, once every 2ms                                                                                                    |                    |                           | CW 2 bit 3                                     | Reserved                    | VV  |
| 4202HControl word 2Cw 2 bit 5<br>CW 2 bit 6<br>CW 2 bit 7<br>Reserved<br>CW 2 bit 7<br>Reserved<br>O: Trigger channel 1<br>I: Trigger channel 2<br>PLC needs to change the<br>control channel through<br>P00.00.WCW 2 bit 8PLC needs to change the<br>control channel through<br>P00.00.WCW 2 bit 9<br>CW 2 bit 10ReservedCW 2 bit 10<br>CW 2 bit 11ReservedCW 2 bit 12<br>CW 2 bit 13<br>CW 2 bit 13<br>CW 2 bit 14<br>ReservedW4203HReserved<br>CW 2 bit 15<br>ReservedW4204HCommand to read fault<br>recordsRead the fault records stored in the fault black<br>box.W4300HReserved<br>4302HReserved<br>4302HReserved<br>4303HReserved<br>4304HReserved<br>4305HReserved<br>4306HReserved<br>4308HReserved<br>4308HReserved<br>4308HSampling frequency of the<br>oscilloscope-30.25k, once every 2ms<br>3:0.25k, once every 4ms-                                                                                                    |                    |                           | CW 2 bit 4                                     | Reserved                    |     |
| 4202HControl word 2CW 2 bit 6Reserved4202HControl word 2CW 2 bit 7ReservedCW 2 bit 7Reserved0: Trigger channel 11: Trigger channel 2CW 2 bit 8PLC needs to change the<br>control channel through<br>P00.00.CW 2 bit 8PLC needs to change the<br>control channel through<br>P00.00.CW 2 bit 9ReservedCW 2 bit 10ReservedCW 2 bit 10ReservedCW 2 bit 11ReservedCW 2 bit 12ReservedCW 2 bit 13ReservedCW 2 bit 14ReservedCW 2 bit 15Reserved4203HReserved4204HCommand to read fault<br>recordsRead the fault records stored in the fault black<br>box.W4300HReserved4302HReserved4303HReserved4305HReserved4305HReserved4308HReserved4308HReserved4308HReserved4308HSampling frequency of the<br>oscilloscope30.25k, once every 1ms<br>3:0.25k, once every 2ms<br>3:0.25k, once every 2msW                                                                                                    |                    |                           | CW 2 bit 5                                     | Reserved                    |     |
| 4202HControl word 2CW 2 bit 7Reserved0: Trigger channel 1<br>1: Trigger channel 2<br>PLC needs to change the<br>control channel through<br>P00.00.WCW 2 bit 8PLC needs to change the<br>control channel through<br>P00.00.CW 2 bit 9ReservedCW 2 bit 10ReservedCW 2 bit 11ReservedCW 2 bit 12ReservedCW 2 bit 13ReservedCW 2 bit 14ReservedCW 2 bit 15ReservedCW 2 bit 16ReservedCW 2 bit 17ReservedCW 2 bit 18ReservedCW 2 bit 19ReservedCW 2 bit 10ReservedCW 2 bit 11ReservedCW 2 bit 12ReservedCW 2 bit 14ReservedWReserved4204HReservedPLCommand to read fault<br>recordsRead the fault records stored in the fault black<br>box.WW4300HReservedA301HReservedReserved-4302HReservedA303HReservedReserved-4304HReservedReserved-4305HReservedA306HReservedA306HReservedA308HReservedSampling frequency of the<br>oscilloscope11: k, once every 1ms<br>3: 0.25k, once every 2ms<br>3: 0.25k, once every 2ms<br>3: 0.25k, once every 4ms                                                                                                    |                    |                           | CW 2 bit 6                                     | Reserved                    |     |
| 4202HControl word 20: Trigger channel 1<br>1: Trigger channel 2<br>PLC needs to change the<br>control channel through<br>P00.00.WCW 2 bit 8PLC needs to change the<br>control channel through<br>P00.00.WCW 2 bit 9ReservedCW 2 bit 10ReservedCW 2 bit 11ReservedCW 2 bit 12ReservedCW 2 bit 13ReservedCW 2 bit 14ReservedCW 2 bit 15ReservedCW 2 bit 16ReservedCW 2 bit 17ReservedCW 2 bit 18ReservedCommand to read fault<br>recordsRead the fault records stored in the fault black<br>box.4300HReserved4302HReserved4303HReserved4303HReserved4305HReserved4306HReserved4308HReservedA308HReservedA308HReservedA308HReservedA308HReservedConfigure the oscilloscope sampling frequency.<br>0:2k, once every 2ms<br>3: 0.25k, once every 2ms<br>3: 0.25k, once every 4ms                                                                                                    | 420211             | Constructions and D       | CW 2 bit 7                                     | Reserved                    |     |
| I: Trigger channel 2WI: Trigger channel 2I: Trigger channel 2CW 2 bit 8PLC needs to change the<br>control channel through<br>P00.00.CW 2 bit 9ReservedCW 2 bit 10ReservedCW 2 bit 11ReservedCW 2 bit 12ReservedCW 2 bit 13ReservedCW 2 bit 14ReservedCW 2 bit 15ReservedCW 2 bit 16ReservedCW 2 bit 17ReservedCW 2 bit 18ReservedCW 2 bit 19ReservedCW 2 bit 10ReservedCW 2 bit 11ReservedCW 2 bit 13ReservedCommand to read fault<br>recordsReservedrecordsbox.4300HReservedA302HReservedA303HReservedA304HReservedA305HReservedA306HReservedA308HReservedA308HReservedA308HReservedA308HReservedA308HReservedConfigure the oscilloscope sampling frequency.<br>0:2k, once every 1ms<br>3: 0.25k, once every 2ms<br>3: 0.25k, once every 4ms                                                                                                    | 4202H              | Control word 2            |                                                | 0: Trigger channel 1        | 14/ |
| CW 2 bit 8PLC needs to change the<br>control channel through<br>P00.00.CW 2 bit 9ReservedCW 2 bit 9ReservedCW 2 bit 10ReservedCW 2 bit 11ReservedCW 2 bit 12ReservedCW 2 bit 13ReservedCW 2 bit 14ReservedCW 2 bit 15ReservedCW 2 bit 15ReservedCW 2 bit 16ReservedCW 2 bit 17ReservedCW 2 bit 18ReservedCW 2 bit 19ReservedCW 2 bit 10ReservedCW 2 bit 11ReservedCW 2 bit 12ReservedCW 2 bit 15ReservedCommand to read fault<br>recordsRead the fault records stored in the fault black<br>box.4300HReserved4301HReservedReserved-4302HReserved4303HReserved4304HReserved4305HReserved4308HReserved4308HReserved4308HReserved4308HSampling frequency of the<br>oscilloscope2:0.5k, once every 0.5ms1:1k, once every 1ms<br>3:0.25k, once every 1ms<br>3:0.25k, once every 4ms                                                                                                    |                    |                           |                                                | 1: Trigger channel 2        | vv  |
| control channel through<br>P00.00.CW 2 bit 9ReservedCW 2 bit 10ReservedCW 2 bit 11ReservedCW 2 bit 12ReservedCW 2 bit 13ReservedCW 2 bit 14ReservedCW 2 bit 15ReservedCW 2 bit 15Reserved4203HReservedCommand to read fault<br>recordsRead the fault records stored in the fault black<br>box.W4300HReserved4302HReserved4303HReserved4305HReserved4306HReserved4308HReservedA308HReservedA308HReservedA308HReservedConfigure the oscilloscope-2:0.5k, once every 2ms<br>3:0.25k, once every 4msW                                                                                                    |                    |                           | CW 2 bit 8                                     | PLC needs to change the     |     |
| POD.00.CW 2 bit 9ReservedCW 2 bit 9ReservedCW 2 bit 10ReservedCW 2 bit 11ReservedCW 2 bit 12ReservedCW 2 bit 13ReservedCW 2 bit 14ReservedCW 2 bit 15Reserved4203HReserved4204HCommand to read fault<br>recordsRead the fault records stored in the fault black<br>box.4300HReserved4301HReserved4302HReserved4303HReserved4304HReserved4305HReserved4306HReserved4307HReserved4308HReserved4308HReservedA308HReserved4308HReserved20.5k, once every 0.5ms:3: 0.25k, once every 4ms                                                                                                    |                    |                           |                                                | control channel through     |     |
| CW 2 bit 9ReservedCW 2 bit 10ReservedCW 2 bit 10ReservedCW 2 bit 11ReservedCW 2 bit 12ReservedCW 2 bit 13ReservedCW 2 bit 14ReservedCW 2 bit 15Reserved4203HReserved4204HCommand to read fault<br>recordsRead the fault records stored in the fault black<br>box.W4300HReserved-4301HReserved-4302HReserved-4303HReserved-4305HReserved-4306HReserved-4308HReserved-4308HReserved-4308HReserved-4308HReserved-4308HReserved-4308HReserved-4308HReserved-4308HReserved-4308HReserved-4308HReserved-4308HReserved-4308HReserved-4308HReserved-4308HReserved-4308HReserved-4308HReserved-4308HReserved-4308HReserved-20.5k, once every 0.5ms-12.1k, once every 1ms-20.5k, once every 2ms-30.25k, once every 4ms-                                                                                                    |                    |                           |                                                | P00.00.                     |     |
| CW 2 bit 10ReservedCW 2 bit 11ReservedCW 2 bit 12ReservedCW 2 bit 13ReservedCW 2 bit 13ReservedCW 2 bit 14ReservedCW 2 bit 15Reserved4203HReservedCommand to read fault<br>recordsRead the fault records stored in the fault black<br>box.W4300HReserved4302HReserved4302HReserved4303HReserved4303HReserved4304HReserved4305HReserved4306HReserved4308HReserved4308HReservedA308HReservedA308HReservedA308HReservedConfigure the oscilloscope sampling frequency.<br>0: 2k, once every 2ms<br>3: 0.25k, once every 4msW                                                                                                    |                    |                           | CW 2 bit 9                                     | Reserved                    |     |
| CW 2 bit 11Reserved<br>(CW 2 bit 12)Reserved<br>(CW 2 bit 13)W4203HReserved4204HCommand to read fault<br>recordsRead the fault records stored in the fault black<br>box.W4300HReserved4301HReserved4302HReserved4303HReserved4304HReserved4305HReserved4306HReserved4308HReserved4308HReserved4308HSampling frequency of the<br>oscilloscope205k, once every 2ms<br>3: 0.25k, once every 4ms                                                                                                    |                    |                           | CW 2 bit 10                                    | Reserved                    |     |
| CW 2 bit 12ReservedWCW 2 bit 13ReservedCW 2 bit 13ReservedCW 2 bit 14ReservedCW 2 bit 15ReservedW4203HReserved4204HCommand to read fault<br>recordsRead the fault records stored in the fault black<br>box.W4300HReserved4301HReserved4302HReserved4303HReserved4304HReserved4305HReserved4307HReserved4308HReserved4308HReserved4308HSampling frequency of the<br>oscilloscope2: 0.5k, once every 2ms<br>3: 0.25k, once every 4msW                                                                                                    |                    |                           | CW 2 bit 11                                    | Reserved                    | w   |
| CW 2 bit 13ReservedCW 2 bit 14ReservedW4203HReserved-4204HCommand to read fault<br>recordsRead the fault records stored in the fault black<br>box.W4300HReserved4301HReserved4302HReserved4302HReserved4303HReserved4304HReserved4305HReserved4306HReserved4308HReserved4308HReserved4308HReserved4308HReserved4308HReserved4308HReserved4308HReserved4308HReserved4308HReserved4308HReserved4308HReserved4308HReserved4308HReserved4308HReserved20.25k, once every 0.5ms1:1k, once every 1ms<br>3:0.25k, once every 4msW                                                                                                    |                    |                           | CW 2 bit 12                                    | Reserved                    |     |
| CW 2 bit 14ReservedW4203HReserved4204HCommand to read fault<br>recordsRead the fault records stored in the fault black<br>box.W4300HReserved4301HReserved4302HReserved4303HReserved4303HReserved4304HReserved4305HReserved4306HReserved4308HReserved4308HReserved4308HReserved4308HReserved4308HReserved4308HReserved4308HReserved4308HReserved4308HReserved4308HReserved4308HReserved4308HReserved4308HReserved4308HReserved4308HReserved2:0.5k, once every 0.5ms3:0.25k, once every 2ms3:0.25k, once every 4ms                                                                                                    |                    |                           | CW 2 bit 13                                    | Reserved                    |     |
| CW 2 bit 15ReservedW4203HReserved4204HCommand to read fault<br>recordsRead the fault records stored in the fault black<br>box.W4300HReserved4301HReserved4302HReserved4303HReserved4304HReserved4305HReserved4306HReserved4308HReserved4308HReserved4308HReserved4308HReserved4308HReserved4308HReserved4308HReserved4308HReserved4308HReserved4308HReserved4308HReserved4308HReserved4308HReserved4308HReserved4308HReserved4308HReserved4308HReserved4308HReserved4308HReserved20.5k, once every 1ms<br>3:0.25k, once every 2ms<br>3:0.25k, once every 4msW                                                                                                    |                    |                           | CW 2 bit 14                                    | Reserved                    | 147 |
| 4203HReserved4204HCommand to read fault<br>recordsRead the fault records stored in the fault black<br>box.W4300HReserved4301HReserved4302HReserved4303HReserved4303HReserved4304HReserved4305HReserved4306HReserved4307HReserved4308HReserved4309HReserved430AHReserved430AHReserved430BHReserved430BHReserved430BHSampling frequency of the<br>oscilloscope1: 1k, once every 1ms<br>2: 0.5k, once every 2ms<br>3: 0.25k, once every 4msW                                                                                                    |                    |                           | CW 2 bit 15                                    | Reserved                    | vv  |
| 4204HCommand to read fault<br>recordsRead the fault records stored in the fault black<br>box.W4300HReserved4301HReserved4302HReserved4303HReserved4304HReserved4305HReserved4306HReserved4307HReserved4308HReserved4308HReserved4308HReserved4308HReserved4308HReserved4308HReserved4308HReserved4308HReserved4308HReserved4308HReserved4308HReserved4308HReserved4308HReserved4308HReserved4308HReserved4308HReserved4308HReserved4308HReserved4308HReserved4308HReserved4308HReserved4308HSampling frequency of the<br>oscilloscope1:1k, once every 0.5ms<br>3:0.25k, once every 2ms<br>3:0.25k, once every 4ms<                                                                                                    | 4203H              | Reserved                  | -                                              |                             | -   |
| H20HI         records         box.         W           4300H         Reserved         -         -           4301H         Reserved         -         -           4302H         Reserved         -         -           4303H         Reserved         -         -           4303H         Reserved         -         -           4303H         Reserved         -         -           4304H         Reserved         -         -           4305H         Reserved         -         -           4306H         Reserved         -         -           4307H         Reserved         -         -           4308H         Reserved         -         -           4308H         Reserved         -         -           4308H         Reserved         -         -           4308H         Reserved         -         -           430AH         Reserved         -         -           430AH         Reserved         -         -           430BH         Sampling frequency of the oscilloscope sampling frequency.         0:2k, once every 0.5ms           1: 1k, once every 1ms         3: 0.25k, once every 4                                                                                                    | 4204H              | Command to read fault     | Read the fault record                          | s stored in the fault black | \M/ |
| 4300H         Reserved         -         -           4301H         Reserved         -         -           4302H         Reserved         -         -           4302H         Reserved         -         -           4303H         Reserved         -         -           4304H         Reserved         -         -           4304H         Reserved         -         -           4305H         Reserved         -         -           4306H         Reserved         -         -           4307H         Reserved         -         -           4308H         Reserved         -         -           4308H         Reserved         -         -           4308H         Reserved         -         -           4308H         Reserved         -         -           430AH         Reserved         -         -           430AH         Reserved         -         -           430AH         Reserved         -         -           430AH         Reserved         -         -           430BH         Sampling frequency of the oscilloscope sampling frequency.         0: 2k, once ever                                                                                                    | 720711             | records                   | box.                                           |                             | vv  |
| 4301H       Reserved       -       -         4302H       Reserved       -       -         4303H       Reserved       -       -         4304H       Reserved       -       -         4304H       Reserved       -       -         4305H       Reserved       -       -         4306H       Reserved       -       -         4307H       Reserved       -       -         4308H       Reserved       -       -         4308H       Reserved       -       -         4308H       Reserved       -       -         4308H       Reserved       -       -         4308H       Reserved       -       -         4308H       Reserved       -       -         4308H       Reserved       -       -         4308H       Reserved       -       -         4308H       Reserved       -       -         4308H       Sampling frequency of the oscilloscope sampling frequency.       0: 2k, once every 0.5ms         1: 1k, once every 1ms       2: 0.5k, once every 2ms       3: 0.25k, once every 4ms                                                                                                    | 4300H              | Reserved                  | -                                              |                             | -   |
| 4302H       Reserved       -       -         4303H       Reserved       -       -         4304H       Reserved       -       -         4305H       Reserved       -       -         4306H       Reserved       -       -         4307H       Reserved       -       -         4308H       Reserved       -       -         4309H       Reserved       -       -         430AH       Reserved       -       -         4308H       Reserved       -       -         4308H       Reserved       -       -         4308H       Reserved       -       -         4308H       Reserved       -       -         4308H       Reserved       -       -         4308H       Reserved       -       -         4308H       Reserved       -       -         4308H       Reserved       -       -         4308H       Sampling frequency of the oscilloscope sampling frequency.       0: 2k, once every 0.5ms         1: 1k, once every 1ms       2: 0.5k, once every 2ms       3: 0.25k, once every 4ms                                                                                                    | 4301H              | Reserved                  | -                                              |                             | -   |
| 4303H         Reserved         -         -           4304H         Reserved         -         -           4305H         Reserved         -         -           4305H         Reserved         -         -           4306H         Reserved         -         -           4307H         Reserved         -         -           4308H         Reserved         -         -           4309H         Reserved         -         -           4309H         Reserved         -         -           430AH         Reserved         -         -           430AH         Reserved         -         -           430AH         Reserved         -         -           430AH         Reserved         -         -           430AH         Reserved         -         -           430BH         Sampling frequency of the oscilloscope sampling frequency.         0: 2k, once every 0.5ms         -           430BH         Sampling frequency of the oscilloscope         1: 1k, once every 1ms         2: 0.5k, once every 2ms         3: 0.25k, once every 4ms                                                                                                    | 4302H              | Reserved                  | -                                              |                             | -   |
| 4304HReserved4305HReserved4306HReserved4307HReserved4308HReserved4309HReserved4304HReserved4304HReserved4308HReserved4308HReserved4308HReserved4308HSampling frequency of the oscilloscope sampling frequency.0: 2k, once every 0.5ms1: 1k, once every 0.5ms1: 1k, once every 1mswwwwwwwwwwwwwwwwwwwwwwwwwwwwwwwww                                                                                                    | 4303H              | Reserved                  | -                                              |                             | -   |
| 4305HReserved4306HReserved4307HReserved4308HReserved4309HReserved4304HReserved430AHReserved430AHReserved430BHSampling frequency of the oscilloscope sampling frequency.<br>0: 2k, once every 0.5ms-1: 1k, once every 1ms<br>2: 0.5k, once every 2ms<br>3: 0.25k, once every 4msW                                                                                                    | 4304H              | Reserved                  | -                                              |                             | -   |
| 4306HReserved4307HReserved4308HReserved4309HReserved430AHReserved430AHReserved430AHReserved430BHSampling frequency of the oscilloscope sampling frequency.0: 2k, once every 0.5ms1: 1k, once every 1ms2: 0.5k, once every 2msW                                                                                                    | 4305H              | Reserved                  | -                                              |                             | -   |
| 4307HReserved4308HReserved4309HReserved430AHReserved430AHReservedA30AHReservedA30AHReserved430AHReserved2:0.5k, once every 0.5ms1: 1k, once every 1ms-2:0.5k, once every 2ms3: 0.25k, once every 4msW                                                                                                    | 4306H              | Reserved                  | -                                              |                             | -   |
| 4308H       Reserved       -       -         4309H       Reserved       -       -         430AH       Reserved       -       -         430AH       Reserved       -       -         430AH       Reserved       -       -         430AH       Reserved       -       -         430AH       Reserved       -       -         430BH       Sampling frequency of the oscilloscope sampling frequency.       0: 2k, once every 0.5ms       -         1: 1k, once every 1ms       2: 0.5k, once every 2ms       W       W                                                                                                    | 4307H              | Reserved                  | -                                              |                             | -   |
| 4309H       Reserved       -       -         430AH       Reserved       -       -         430AH       Reserved       -       -         430BH       Sampling frequency of the oscilloscope       0: 2k, once every 0.5ms       1: 1k, once every 1ms         2: 0.5k, once every 2ms       3: 0.25k, once every 4ms       W                                                                                                    | 4308H              | Reserved                  | -                                              |                             | -   |
| 430AH     Reserved     -     -       430AH     Reserved     -     -       430BH     Sampling frequency of the oscilloscope     0: 2k, once every 0.5ms       1: 1k, once every 1ms     2: 0.5k, once every 2ms       3: 0.25k, once every 4ms     W                                                                                                    | 43098              | Reserved                  | -                                              |                             | -   |
| 430BH       Sampling frequency of the oscilloscope       0: 2k, once every 0.5ms         1: 1k, once every 1ms       2: 0.5k, once every 2ms         3: 0.25k, once every 4ms       W                                                                                                    | 430AH              | Reserved                  | -<br>Configuro the oscillos                    | cono compling froquency     | -   |
| 430BH       Sampling frequency of the oscilloscope       1: 1k, once every 1ms       W         2: 0.5k, once every 2ms       3: 0.25k, once every 4ms                                                                                                    |                    |                           | Configure the oscilloscope sampling frequency. |                             |     |
| 430BH     0scilloscope     2: 0.5k, once every 2ms     W       3: 0.25k, once every 4ms                                                                                                    |                    | Sampling frequency of the | 0: 2k, once every 0.5ms                        |                             |     |
| 3: 0.25k, once every 4ms                                                                                                    | 430BH              |                           | 2.0.5k once every 1115                         | ç                           | W   |
| 5. 0.25K, OHCE EVELY HIIS                                                                                                    |                    | oscilloscope              | 3.0.25k once every 211                         | s<br>ns                     |     |
| 4:0 125k once eveny 8ms                                                                                                    |                    |                           | 4.0 125k once every 4                          | lms                         |     |

| Address definition | Function | Data description                             | R/W<br>attribute |
|--------------------|----------|----------------------------------------------|------------------|
|                    |          | Once the ARM reaches 64 points, all channels |                  |
|                    |          | are uploaded uniformly.                      |                  |

The Read/Write (R/W) attribute indicate whether a function parameter can be read and written. For example, "Communication-based control command" can be written, and therefore the command code 06H is used to control the VFD. The R characteristic indicates that a function parameter can only be read, and W indicates that a function parameter can only be written.

**Note:** Some parameters in the preceding table are valid only after they are enabled. For example, in the case of running and stopping operations, the "Channel 1 start/stop CW source" (P02.01) should be set to "Modbus".

#### 8.1.3.5 Fieldbus scale

In practical applications, communication data is represented in the hexadecimal form, but hexadecimal values cannot represent decimals. For example, 50.12 Hz cannot be represented in the hexadecimal form. In such cases, multiply 50.12 by 100 to obtain an integer 5012, and then 50.12 can be represented as 1394H in the hexadecimal form (5012 in the decimal form).

In the process of multiplying a non-integer by a multiple to obtain an integer, the multiple is referred to as a fieldbus scale.

The fieldbus scale depends on the number of decimal places in the value specified in "Setting range" or "Default". If there are n decimal places in the value, the fieldbus scale m is the nth-power of 10. Take the following table as an example, m is the value of 10 to the power of n.

| Functio<br>n code | Name                          | Description                      | Setting<br>range | Default |
|-------------------|-------------------------------|----------------------------------|------------------|---------|
| P01.10            | Wake-up-from-sleep<br>delay   | 0.0–3600.0s (valid when P1.08=1) | 0.0-3600.0       | 1.0s    |
| P01.11            | FWD/REV running deadzone time | 0.0-3600.0s                      | 0.0-3600.0       | 0.0s    |

The value specified in "Setting range" or "Default" contains one decimal place, and therefore the fieldbus scale is 10. If the value received by the host controller is 50, "Delay of auto fault reset" of the rectifier is 5.0 (5.0=50/10).

To set the wait time for restart after power-off to 5.0s through Modbus communication, you need first to multiply 5.0 by 10 according to the scale to obtain an integer 50, that is, 32H in the hexadecimal form, and then send the following write command:

326

| 01      | 06      | 01 10     | 00 32     | 08 2 |
|---------|---------|-----------|-----------|------|
| VFD     | Write   | Parameter | Parameter | CRC  |
| address | command | address   | data      |      |

**^**1

After receiving the command, the VFD converts 50 into 5.0 based on the fieldbus scale, and then sets "Wake-up-from-sleep delay" to 5.0s.

For another example, after the host controller sends the "Wake-up-from-sleep delay" parameter read command, the master receives the following response from the VFD:

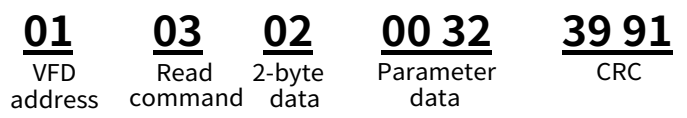

The parameter data is 0032H, that is, 50, and therefore 5.0 is obtained based on the fieldbus scale

(50/10=5.0). In this case, the master identifies that "Wake-up-from-sleep delay" is 5.0s.

#### 8.1.3.6 Error message response

Operation errors may occur in communication-based control. For example, some parameters can only be read, but a write command is sent. In this case, the VFD returns an error message response.

Error message responses are sent from the VFD to the master. The following table lists the codes and definitions of the error message responses.

| Code    | Name           | Definition                                                                     |  |  |
|---------|----------------|--------------------------------------------------------------------------------|--|--|
|         |                | The command code received by the host controller is not allowed to be          |  |  |
|         | Involid        | executed. The possible causes are as follows:                                  |  |  |
| 01H     | invaliu        | The function code is applicable only on new devices and is not                 |  |  |
|         | command        | implemented on this device.                                                    |  |  |
|         |                | The slave is in the faulty state when processing this request.                 |  |  |
|         | Invalid data   | For the VFD, the data address in the request of the host controller is not     |  |  |
| 02H     | Addross        | allowed. In particular, the combination of the register address and the        |  |  |
|         | Address        | number of the to-be-sent bytes is invalid.                                     |  |  |
|         |                | The received data domain contains a value that is not allowed. The value       |  |  |
|         | Invalid data   | indicates the error of the remaining structure in the combined request.        |  |  |
| 03H     | value          | <b>Note:</b> It does not mean that the data item submitted for storage in the  |  |  |
|         |                | register includes a value unexpected by the program.                           |  |  |
| 0411    | Operation      | The parameter setting is invalid in the write operation. For example, a        |  |  |
| failure |                | function input terminal cannot be set repeatedly.                              |  |  |
| 0511    | Incorrect      | The password entered in the password verification address is different         |  |  |
| 038     | password       | from that is specified by P07.00.                                              |  |  |
|         | Incorroct data | The data frame sent from the host controller is incorrect in the length, or in |  |  |
| 06H     | frame          | the RTU format, the value of the CRC check bit is inconsistent with the CRC    |  |  |
|         | name           | value calculated by the lower computer.                                        |  |  |
| 074     | Parameter      | The parameter to be modified in the write operation of the host controller     |  |  |
| 0111    | read-only      | is a read-only parameter.                                                      |  |  |
|         | Parameter      |                                                                                |  |  |
| ០ខ្គម   | cannot be      | The parameter to be modified in the write operation of the host controller     |  |  |
| 0011    | modified in    | cannot be modified during the running of the VFD.                              |  |  |
|         | running        |                                                                                |  |  |
|         | Password       | If the host controller does not provide the correct password to unlock the     |  |  |
| 09H     | nrotection     | system to perform a read or write operation, the error of "system being        |  |  |
|         | protection     | locked" is reported.                                                           |  |  |

When returning a response, the slave uses a function code domain and fault address to indicate whether it is a normal response (no error) or exception response (an error occurs). In a normal response, the slave returns the corresponding function code and data address or sub-function code. In an exception response, the slave returns a code that is equal to a normal code, but the first bit is logic 1.

For example, if the master sends a request message to a slave for reading a group of function code address data, the following code is generated:

0000011 (03H in the hexadecimal form)

In a normal response, the slave returns the same function code. In an exception response, the slave returns the following code:

1000011 (83H in the hexadecimal form)

In addition to the modification of the code, the slave returns a byte of exception code that describes the cause of the exception. After receiving the exception response, the typical processing of the master is to send the request message again or modify the command based on the fault information.

For example, to set the "Channel 1 start/stop CW source" (P02.01, the parameter address is 0201H) to 08 for the VFD whose address is 0201H, the command is as follows:

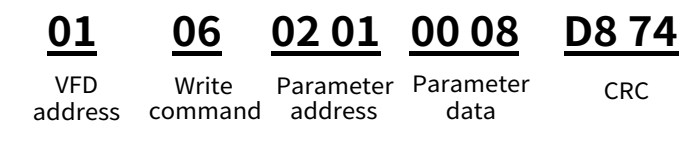

However, the "Running command channel" ranges from 0 to 10. The value 11 is out of the setting range. In this case, the VFD returns an error message response as shown in the following:

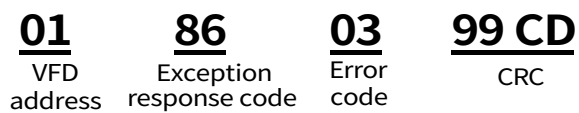

The exception response code 86H (generated based on the highest-order bit "1" of the write command 06H) indicates that it is an exception response to the write command (06H). The error code is 03H, which indicates "Illegal data value", meaning "the received data field contains values that are not allowed".

#### 8.1.3.7 Read/Write operation examples

For the formats of the read and write commands, see section 8.1.3.1 and 8.1.3.1.

#### (1) Example of reading command 03H

Example 1: Read SW 1 of the VFD whose address is 01H. According to the other function parameter table, the parameter address for the VFD SW 1 is 4000H (16384), with the address MSB being A3H (163) and the address LSB being 54H (84).

The read command transmitted to the VFD is as follows:

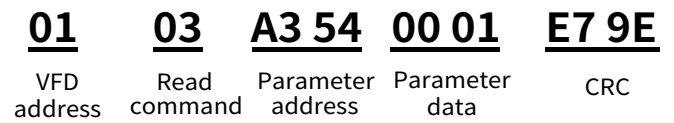

Assume that the following response is returned:

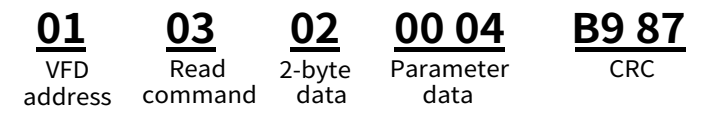

The data content returned by the VFD is 0004H, which indicates that the VFD is in the stopped state.

Example 2: View information about the VFD whose address is 03H, including "Present fault type" (P08.00) to "5th-last fault type" (P08.05) of which the parameter addresses are 0800H to 0805H (contiguous 6 parameter addresses starting from 0320H).

The command transmitted to the VFD is as follows:

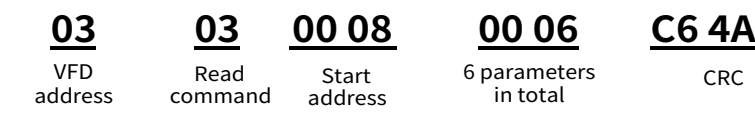

Assume that the following response is returned:

# 03 03 0C 00 70 00 00 00 00 00 00 00 00 00 00 BB B0

| VFD     | Read    | Number   |
|---------|---------|----------|
| addroce |         |          |
| auuress | command | of bytes |

Present Last fault fault type type

2nd-last fault 3rd-last fault type type

4th-last fault type

5th-last fault type

CRC

CRC

According to the returned data, all the fault types are 0070H, that is, 112 in the decimal form, which means Unit 1 upstream communication fault (E01.12).

#### (2) Example of writing command 06H

Example 1: Set the VFD whose address is 03H to "Power-on precharge/Run allowing". The address of "Communication-based control command" is 4200H, and the "Power-on precharge/Run allowing" command is 0001H.

| Function description | Address | Data description                       | R/W<br>attribute |
|----------------------|---------|----------------------------------------|------------------|
|                      |         | 0001H: Power-on precharge/Run allowing |                  |
| Communication-based  | 420011  | 0002H: Run prohibited                  |                  |
| control command      | 4200H   | 0003H: Emergency stop                  | VV               |
|                      |         | 0004H: Fault reset                     | ]                |

The command transmitted from the master is as follows:

| <u>03</u> | <u>06</u> | <u>A8 60</u> | <u>00 01</u>       | <u>69 96</u> |
|-----------|-----------|--------------|--------------------|--------------|
| VFD       | Write     | Parameter    | Power-on precharge | CRC          |
| address   | command   | address      | Enable running     |              |

If the operation is successful, the following response (same as the command transmitted from the master) is returned:

| <u>03</u> | <u>06</u> | <u>A8 60</u> | <u>00 01</u>       | <u>69 96</u> |
|-----------|-----------|--------------|--------------------|--------------|
| VFD       | Write     | Parameter    | Power-on precharge | e CRC        |
| address   | command   | address      | Enable running     |              |

Example 2: Set the "OFF1 switch-off delay" to 10.00s for the VFD with the address of 03H.

| Function<br>code | Name                     | Description | Setting range | Default | Modify |
|------------------|--------------------------|-------------|---------------|---------|--------|
| P01.02           | OFF1 switch-off<br>delay | 1.00-10.00s | 1.00-10.00    | 1.00s   | O      |

See the figures behind the radix point, the fieldbus ratio value of OFF1 switch-off delay (P01.02) is 100. Multiply 10.00 by 100. The value 10000 is obtained, and it is 2710H in the hexadecimal form.

The command sent from the master is as follows:

| <u>03</u> | <u>06</u> | <u>01 02</u> | <u>27 10</u> | <u>32 28</u> |
|-----------|-----------|--------------|--------------|--------------|
| VFD       | Write     | Parameter    | Parameter    | CRC          |
| address   | command   | address      | data         |              |

If the operation is successful, the following response (same as the command transmitted from the master) is returned:

| <u>03</u> | <u>06</u> | <u>01 02</u> | <u>27 10</u> | <u>32 28</u> |
|-----------|-----------|--------------|--------------|--------------|
| VFD       | Write     | Parameter    | Parameter    | CRC          |
| address   | command   | address      | data         |              |

**Note:** In the preceding command description, spaces are added to a command just for explanatory purposes. In practical applications, no space is required in the commands.

#### (3) Example of Modbus communication commissioning

A PC is used as the host, an RS232-RS485 converter is used for signal conversion, and the PC serial port used by the converter is COM1 (an RS232 port). The host controller commissioning software is the serial port commissioning assistant Commix, which can be downloaded from the Internet. Download a version that can automatically execute the CRC check function. The following figure shows the interface of Commix.

| Port: COM1 -                             | BaudRate:   | 9600 💌 | Apply     | 📕 DTR      | 📕 RTS    | Open Por     |
|------------------------------------------|-------------|--------|-----------|------------|----------|--------------|
| DataBits: 8                              | Parity:     | None 👤 | StopBits: | 1 💌        | 📕 No CRC | Pause        |
| Input HEX Show HEX<br>Input ASC Show ASC | 🔽 Ignore Sp | pace 🔽 | New Line  | 🔽 Show Int | erval    | Clear        |
|                                          |             |        |           |            | <u>^</u> | <br>(s) Send |
|                                          |             |        |           |            |          | 10000        |
|                                          |             |        |           |            | ~        | 🔽 by Ent     |
|                                          |             |        |           |            | <u>×</u> | 🔽 by Ente    |
|                                          |             |        |           |            | <u></u>  | 🔽 by Ente    |

First, set the serial port to **COM1**. Then, set the baud rate consistently with P42.01. The data bits, check bits, and end bits must be set consistently with P42.02. If the RTU mode is selected, you need to select the hexadecimal form **Input HEX**. To set the software to automatically execute the CRC function, you need to select **I** ModbusRTU, select **CRC16 (Modbus RTU)**, and set the start byte to **1**. After the auto CRC check function is enabled, do not enter CRC information in commands. Otherwise, command errors may occur due to repeated CRC check.

The commissioning command to set the VFD whose address is 03H to run forward is as follows:

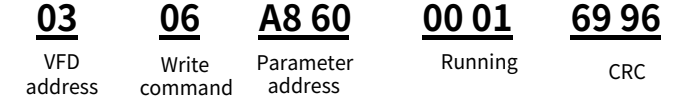

**∕**Note:

- Set the address (P42.03) of the VFD to 03.
- Set Channel Selection Source (P00.00) to Channel 1 and Channel 1 Start/Stop CW Source (P02.01) to Modbus.
- Click **Send**. If the line configuration and settings are correct, a response transmitted from the VFD is received.

#### 8.1.4 Common communication faults

Common communication faults include the following:

- No response is returned.
- The VFD returns an exception response.

Possible causes of no response include the following:

- The serial port is set incorrectly. For example, the adapter uses the serial port COM1, but COM2 is selected for the communication.
- The settings of the baud rates, data bits, end bits, and check bits are inconsistent with those set on the VFD.
- The positive pole (+) and negative pole (-) of the RS485 bus are connected reversely.

### 8.1.5 Related function codes

| Function<br>code | Name             | Description | Setting range | Default |
|------------------|------------------|-------------|---------------|---------|
|                  |                  | 0: 1200bps  |               |         |
| P42.01           | Modbus baud rate | 1: 2400bps  | 0–7           | 4       |
|                  |                  | 2: 4800bps  |               |         |

| Function code | Name                             | Description                                                                                                    | Setting range | Default |
|---------------|----------------------------------|----------------------------------------------------------------------------------------------------|---------------|---------|
|               |                                  | 3: 9600bps<br>4: 19200bps<br>5: 38400bps<br>6: 57600bps                                                                                                    |               |         |
| P42.02        | Data bit check                   | 7: 115200bps<br>0: No check (N, 8, 1) for RTU<br>1: Even check (E, 8, 1) for RTU<br>2: Odd check (O, 8, 1) for RTU<br>3: No check (N, 8, 2) for RTU<br>4: Even check (E, 8, 2) for RTU<br>5: Odd check (O, 8, 2) for RTU | 0–5           | 1       |
| P42.03        | Local Modbus address             | 1–247                                                                                                    | 1–247         | 1       |
| P42.04        | Communication<br>response delay  | 0–200ms                                                                                                    | 0–200         | 5ms     |
| P42.05        | Communication<br>timeout time    | 0.0: Invalid; 0.1–60.0s                                                                                                    | 0.0-60.0      | 0.0s    |
| P42.06        | Transmission error<br>processing | <ul><li>0: Faulty (do not switch off) or report an alarm (fault severity can be changed through the group 08)</li><li>1: Keep running without reporting an alarm</li></ul>                                               | 0–3           | 0       |

# 8.2 PROFIBUS protocol

PROFIBUS is an international open fieldbus standard that can implement data exchange between various automation components. It is widely applicable to automation in various industries, such as the manufacturing, process, building, transportation, and power industries. It provides effective solutions for implementing integrated automation and intelligentization of field devices.

PROFIBUS consists of three mutually compatible components, namely PROFIBUS-Decentralised Peripherals (DP), PROFIBUS-Process Automation (PA), and PROFIBUS-Fieldbus Message Specification (FMS). It adopts the master/slave mode and is generally used for periodic data exchange between VFD devices.

The transmission media of a PROFIBUS field bus are twisted pairs (complying with the RS-485 standard), paired cables, or optical cables. The baud rate ranges from 9.6kbit/s to 12Mbit/s. The maximum length of a fieldbus cable must be within the range of 100m to 1200m, and the specific length depends on the selected transmission rate. A maximum of 31 nodes can be connected to one PROFIBUS network segment when no repeater is used. If repeaters are used, a maximum of 127 nodes (including the repeaters and master nodes) can be connected.

In PROFIBUS communication, tokens are transmitted between master nodes or by master nodes to slave nodes. Single-master or multi-master systems are supported. The node to respond to the command of a master is selected by the master node, generally a programmable logic controller (PLC). For cyclic master/slave user data transmission and non-cyclic master-master data transmission, a master can also transmit commands to multiple nodes in broadcast mode. When the broadcast mode is adopted, the nodes do not need to transmit feedback signals to the master. On PROFIBUS networks, nodes cannot communicate with each other.

The PROFIBUS protocol is described in details in the EN 50170 standard. For details, refer to the EN 50170 standard.

## 8.2.1 System configuration

#### • System configuration

After correctly installing the communication card, you need to configure the master station and VFD so that the master station can communicate with the communication card.

One device description file (GSD file) is required for each PROFIBUS slave on the PROFIBUS bus. The GSD file is used to describe the characteristics of a PROFIBUS-DP device. The software we provided for the user includes VFD related GSD files (device data files) information, users can obtain type definition file (GSD) of master machines from local INVT agent.

| Parameter | Parameter            | Optional                                                                                                    | Default     | Pemarks                                                                                                    |
|-----------|----------------------|----------------------------------------------------------------------------------------------------|-------------|----------------------------------------------------------------------------------------------------|
| number    | name                 | setting                                                                                                    | Delautt     | Kennarks                                                                                                    |
| 0         | Module type          | Read only                                                                                                    | PROFIBUS-DP | This parameter shows<br>communication module type<br>detected by VFD; users can not adjust<br>this parameter. If this parameter is<br>not defined, communication between<br>the communication card and VFD<br>cannot be established.                                             |
| 1         | Node<br>address      | 0–99                                                                                                    | 2           | In a PROFIBUS network, each device<br>corresponds to a unique node<br>address. The node address selection<br>switch is used to define the node<br>address, the value of this parameter<br>cannot be adjusted, and it is used to<br>only display the node address that is<br>set. |
| 2         | Baud rate<br>setting | 0: 9.6k bps<br>1: 19.2k bps<br>2: 45.45k bps<br>3: 93.75k bps<br>4: 187.5k bps<br>5: 500k bps<br>6: 1.5M bps<br>7: 3M bps<br>8: 6M bps<br>9: 9M bps<br>10: 12M bps | 6           | -                                                                                                    |
| 3         | PZD2                 | 0-65535                                                                                                    | 0           | -                                                                                                    |
| 4         | PZD3                 | 0-65535                                                                                                    | 0           | -                                                                                                    |
|           |                      | 0-65535                                                                                                    | 0           | -                                                                                                    |
| 10        | PZD12                | 0-65535                                                                                                    | 0           | -                                                                                                    |

Master station and VFD should be configured so that the master station can communicate with the communication card after correctly installing communication card.

#### • Module type

This parameter displays the communication card type detected by the VFD. You cannot modify the value of this parameter. If this parameter is not defined, communication between the communication card and VFD cannot be established.
### Node address

In a PROFIBUS network, each device corresponds to a unique node address, using the node address selection switch to define the node address (switch is not in the 0 position), and this parameter is only used to display the node address that is set. If the node address selection switch is set to 0, you can use this parameter to define the node address.

In PROFIBUS network, each device corresponds to a unique node address, you can use the node address selection switch to define node address, but you cannot adjust the parameter by yourself and the parameter is only used to display the node address.

### • GSD file

One device description file (GSD file) is required for each PROFIBUS slave on the PROFIBUS bus. The GSD file is used to describe the characteristics of a PROFIBUS-DP device. GSD file contains all defined parameters, including the supported baud rate, information length, amount of input/output data, meaning of diagnostic data.

A CD-ROM will be offered in which contains GSD file of the EC-TX103 communication card (expansion name is .gsd) for fieldbus adapter. Users can copy GSD file to relevant subdirectory of configuration tools. Please refer to relevant system configuration software instructions to know specific operations and PROFIBUS system configuration.

## 8.2.2 PROFIBUS-DP networking

### PROFIBUS-DP

A PROFIBUS-DP network is a distributed I/O system that enables the master to use a large number of peripheral modules and onsite devices. Periodic data transmission: The master reads input information from a slave and sends feedback signals to the slave. EC-TX803 communication card supports PROFIBUS-DP protocol.

#### • Service access points (SAP)

PROFIBUS-DP has access to PROFIBUS data link layer (Layer 2) services through service access point SAP. Every independent SAP has clearly defined function. Please refer to relevant PROFIBUS user manual to know more about service access point information. PROFIDRIVE - Variable speed drive adopts PROFIBUS model or EN50170 standards (PROFIBUS protocol).

#### • PROFIBUS-DP information frame data structure

PROFIBUS-DP bus mode allows rapid data exchange between master station and VFD. Adopting master-slave mode dealing with VFD access, VFD is always subsidiary station, and each has definite address. PROFIBUS periodic transmission messages use 16 words (16 bit) transmission, the structure shown in the following figure.

| Parameter identification | Fixed    | - Proce  | ss data (<br>- Free alloo | (PZD) —<br>cated zon | e — •     |                |
|--------------------------|----------|----------|---------------------------|----------------------|-----------|----------------|
| PKW1 PKW2 PF             | KW3 PKW4 | CW<br>SW | PZD2<br>PZD2              | PZD3<br>PZD3         | <br> <br> | PZD12<br>PZD12 |

Parameter zone:

PKW1–Parameter identification

PKW2-array index number

PKW3-parameter value 1

| PKW4–parameter value 2 |
|------------------------|
|------------------------|

Process data: CW–control word

SW-state word

PZD-process data (user defined)

(When the process data is output by the master to a slave, it is a [reference value]; and when the process data is input by a slave to the master, it is an [actual value].)

PZD zone (process data zone)

The PZD zone in a communication packet is designed for controlling and monitoring a VFD. The master and slave stations always process the received PZD with the highest priority. The processing of PZD takes priority over that of PKW, and the master and slave nodes always transmit the latest valid data on the interfaces.

Control word (CW) and state word (SW)

Using CWs is the basic method of the fieldbus system to control the VFD. A CW is transmitted by the fieldbus master node to the VFD. In this case, the adapter module functions as a gateway. The VFD responds to the bit code information of the CW and feeds state information back to the master through an SW.

For bit code information related to the VFD, see the related VFD operation manual.

Reference value: The VFD may receive control information in multiple channels, including analog and digital input terminals, VFD control panel, and communication modules (such as RS485 and EC-TX803 communication card). To enable the control over the VFD through PROFINET, you need to set the communication module as the controller of the VFD.

Actual value: An actual value is a 16-bit word that includes information about VFD operation. The monitoring function is defined through VFD parameters. The conversion scale of an integer transmitted as an actual value from the VFD to the master depends on the set function.

**Note:** The VFD always checks the bytes of a CW and reference value.

Mission message (from the master station to the VFD)

Control word (CW): The first word of PZD is control word (CW) of VFD.

| Control<br>word | Bit   | Value                                                                                                    | State/Description                |
|-----------------|-------|----------------------------------------------------------------------------------------------------|----------------------------------|
|                 | Dito  | 0                                                                                                    | OFF1 switched off                |
|                 | BItU  | 0->1                                                                                                    | Switched on                      |
|                 | D:+1  | 0                                                                                                    | OFF2 emergency stop switched off |
|                 | BILL  | 1                                                                                                    | Normal state                     |
|                 | Bit2  | -                                                                                                    | Reserved                         |
|                 | Bit3  | 0                                                                                                    | Run prohibited                   |
|                 |       | 1                                                                                                    | Run allowing                     |
|                 | Bit4  | -                                                                                                    | Reserved                         |
| Control         | Bit5  | -                                                                                                    | Reserved                         |
| word 1          | Bit6  | -                                                                                                    | Reserved                         |
|                 | 0.12  | 0                                                                                                    | Invalid                          |
|                 | BIt / | Bit3     0     Run prombted       Bit3     1     Run allowing       Bit4     -     Reserved       Bit5     -     Reserved       Bit6     -     Reserved       Bit7     0     Invalid       Bit8     -     Reserved       Bit9     -     Reserved       0     Reserved     0 | Fault reset                      |
|                 | Bit8  | -                                                                                                    | Reserved                         |
|                 | Bit9  | -                                                                                                    | Reserved                         |
|                 | D:110 | 0                                                                                                    | Remote control is invalid        |
|                 | BITTO | 1                                                                                                    | Remote control is valid          |
|                 | Bit11 | -                                                                                                    | Reserved                         |

Control words

| Control<br>word | Bit    | Value | State/Description                                  |
|-----------------|--------|-------|----------------------------------------------------|
|                 | Bit12  | -     | Reserved                                           |
|                 | Bit13  | -     | Reserved                                           |
|                 | D:+1 4 | 0     | Invalid                                            |
|                 | DIL14  | 1     | Trigger external fault 1                           |
|                 | Di+15  | 0     | Invalid                                            |
|                 | DILIS  | 1     | Trigger external fault 2                           |
|                 | Di+O   | 0     | Invalid                                            |
|                 | DILU   | 1     | Trigger external alarm 1                           |
|                 | Di+1   | 0     | Invalid                                            |
|                 | DILI   | 1     | Trigger external alarm 2                           |
|                 | Bit2   | -     | Reserved                                           |
|                 | Bit3   | -     | Reserved                                           |
|                 | Bit4   | -     | Reserved                                           |
|                 | Bit5   | -     | Reserved                                           |
|                 | Bit6   | -     | Reserved                                           |
| Control         | Bit7   | -     | Reserved                                           |
| word 2          |        | 0     | Trigger channel 1 (PLC needs to change the control |
| word 2          | D;+0   | 0     | channel through P00.00.)                           |
|                 | DILO   | 1     | Trigger channel 2 (PLC needs to change the control |
|                 |        | 1     | channel through P00.00.)                           |
|                 | Bit9   | -     | Reserved                                           |
|                 | Bit10  | -     | Reserved                                           |
|                 | Bit11  | -     | Reserved                                           |
|                 | Bit12  | -     | Reserved                                           |
|                 | Bit13  | -     | Reserved                                           |
|                 | Bit14  | -     | Reserved                                           |
|                 | Bit15  | -     | Reserved                                           |

The following table shows the function codes for PZD received.

| Function<br>code                        | Name                                    | Description                                                                                            | Setting<br>range  | Default |
|-----------------------------------------|-----------------------------------------|----------------------------------------------------------------------------------------------------|-------------------|---------|
| P37.82 Receive<br>P37.82 data d<br>(PZI | Received PZD1<br>data display<br>(PZD1) | 0x0000-0xFFFF<br>Received PZD data display = PZD physically                                            | 0x0000–<br>0xFFFF | 0x0000  |
| P37.83                                  | Received PZD2<br>data display<br>(PZD2) | Data with polarity processed                                                                           | 0x0000-<br>0xFFFF | 0x0000  |
| P37.84                                  | Received PZD3<br>data display<br>(PZD3) | 0x0000–0xFFFF<br>Received PZD data display = PZD physically<br>received data with base value processed | 0x0000-<br>0xFFFF | 0x0000  |
| P37.85                                  | Received PZD4<br>data display<br>(PZD4) |                                                                                                    | 0x0000–<br>0xFFFF | 0x0000  |
| P37.86                                  | Received PZD5<br>data display<br>(PZD5) |                                                                                                    | 0x0000-<br>0xFFFF | 0x0000  |
| P37.87                                  | Received PZD6                           |                                                                                                    | 0x0000-           | 0x0000  |

| Function code | Name             | Description | Setting<br>range | Default |
|---------------|------------------|-------------|------------------|---------|
|               | data display     |             | 0xFFFF           |         |
|               | (PZD6)           |             |                  |         |
|               | Received PZD7    |             | 0x0000_          |         |
| P37.88        | data display     |             |                  | 0x0000  |
|               | (PZD7)           |             | UXFFFF           |         |
|               | Received PZD8    |             | 0,0000           |         |
| P37.89        | data display     |             |                  | 0x0000  |
|               | (PZD8)           |             | UXFFFF           |         |
|               | Received PZD9    |             | 0,0000           |         |
| P37.90        | data display     |             | 0x0000-          | 0x0000  |
|               | (PZD9)           |             | UXFFFF           |         |
|               | Received PZD10   |             | 0,0000           |         |
| P37.91        | .91 data display |             | 0x0000-          | 0x0000  |
|               | (PZD10)          |             | UXFFFF           |         |
|               | Received PZD11   |             | 0.0000           |         |
| P37.92        | data display     |             | 0x0000-          | 0x0000  |
|               | (PZD11)          |             | UXFFFF           |         |
|               | Received PZD12   |             | 0,0000           |         |
| P37.93        | data display     |             |                  | 0x0000  |
|               | (PZD12)          |             | UXFFFF           |         |

Response message (VFD  $\rightarrow$  master station)

State word (SW): The first word of PZD response message is state word (SW) of rectifier unit, the definition of SW is as follows:

## State words

| State word           | Bit   | Value | State/Description                                                     |
|----------------------|-------|-------|-----------------------------------------------------------------------|
|                      | D:+0  | 0     | Lockout for startup                                                   |
|                      | BILU  | 1     | Startup preparation state complete                                    |
|                      | D:+1  | 0     | No switch-on (OFF1) command received                                  |
|                      | ыц    | 1     | Switch-on (OFF1) command is received                                  |
|                      | D:+0  | 0     | Rectifier unit is not running                                         |
|                      | DILZ  | 1     | Rectifier unit is running                                             |
|                      | D:+2  | 0     | No fault                                                              |
|                      | BIt3  | 1     | Fault                                                                 |
|                      | D:+4  | 0     | OFF2 active                                                           |
|                      | DIL4  | 1     | OFF2 inactive                                                         |
| State word 1<br>Bit5 | DitE  | 0     | Rectification                                                         |
|                      | ыгэ   | 1     | Regenerative                                                          |
|                      | D:+C  | 0     | Switch on is allowed                                                  |
|                      | BILO  | 1     | Switch on is not allowed (external conditions not present or failure) |
|                      | D:+7  | 0     | No alarm                                                              |
|                      | DILI  | 1     | Alarm                                                                 |
|                      | Bit8  | -     | Reserved                                                              |
|                      | Bit9  | -     | Reserved                                                              |
|                      | D:+10 | 0     | Local (indicating host controller or keypad)                          |
|                      | BI(10 | 1     | Remote (Control channels other than the host controller or keypad)    |

| State word   | Bit   | Value | State/Description              |
|--------------|-------|-------|--------------------------------|
|              | D'111 | 0     | Pre-charge incompleted         |
|              | Bit11 | 1     | Charge completed               |
|              |       | 0     | Main power supply disconnected |
|              | Bit12 | 1     | Main power supply connected    |
|              | D'112 | 0     | IGBT blocked                   |
|              | Bit13 | 1     | IGBT triggered                 |
|              | Bit14 | -     | Reserved                       |
|              | Bit15 | -     | Reserved                       |
|              | Bit0  | -     | Reserved                       |
|              | Bit1  | -     | Reserved                       |
|              | Bit2  | -     | Reserved                       |
|              | Bit3  | 0     | Unit fan stop                  |
|              |       | 1     | Unit fan run                   |
|              | Bit4  | -     | Reserved                       |
|              | Bit5  | -     | Reserved                       |
|              | Bit6  | 0     | Normal                         |
|              |       | 1     | External fault 1               |
| State word 2 | Bit7  | 0     | Normal                         |
|              | DILI  | 1     | External fault 2               |
|              | Bit8  | -     | Reserved                       |
|              | Bit9  | -     | Reserved                       |
|              | Bit10 | -     | Reserved                       |
|              | Bit11 | -     | Reserved                       |
|              | Bit12 | -     | Reserved                       |
|              | Bit13 | -     | Reserved                       |
|              | Bit14 | -     | Reserved                       |
|              | Bit15 | -     | Reserved                       |

Actual value (ACT): PZD1–PZD12 in a PZD task packet can be the VFD running data feedback sources, where the default values of PZD1 is Other-C connector connected to P20.34 (SW 1) by default.

#### Actual state value

| Word                                   | Name    | function selection |
|----------------------------------------|---------|--------------------|
| Sent PZD1 source (typically sent SW 1) |         | 2                  |
| Sent PZD2 source (typically sent SW 2) |         | 2                  |
| Sent PZD3 source                       |         | 0                  |
| Sent PZD4 source                       |         | 0                  |
| Sent PZD5 source                       |         | 0                  |
| Sent PZD6 source                       |         | 0                  |
| Sent PZD7 source                       |         | 0                  |
| Sent PZD8 source                       |         | 0                  |
| Sent PZD9 source                       |         | 0                  |
| Sent PZD10 source                      | 0.11012 | 0                  |
| Sent PZD11 source                      |         | 0                  |
| Sent PZD12 source                      |         | 0                  |

PKW zone (parameter identification marks PKW1-value zone): PKW zone describes treatment of parameter identification interface, PKW interface is a mechanism which determine parameters transmission between two communication partners, such as reading and writing parameter values.

#### Structure of the PKW zone:

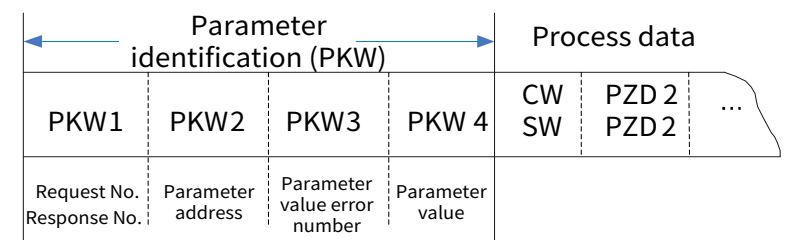

## Parameter identification zone:

In the process of periodic PROFIBUS-DP communication, PKW zone is composed of four words (16 bit), each word is defined as follows:

| The first word PKW1 (16 bit)  |                                                       |         |  |  |  |
|-------------------------------|-------------------------------------------------------|---------|--|--|--|
| Bits 15-00                    | Task or response ID flag                              | 0–7     |  |  |  |
|                               | The second word PKW2 (16 bit)                         |         |  |  |  |
| Bits 15-00                    | Basic parameter address                               | 0–247   |  |  |  |
| The third word PKW3 (16 bit)  |                                                       |         |  |  |  |
| Dite 15,00                    | Value (most significant word) of a parameter or error | 00      |  |  |  |
| BILS 15-00                    | code of the returned value                            |         |  |  |  |
| The fourth word PKW4 (16 bit) |                                                       |         |  |  |  |
| Bits 15-00                    | Value (least significant word) of a parameter         | 0–65535 |  |  |  |

**Note:** If the master requests the value of a parameter, the values in PKW3 and PKW4 of the packet that the master transmits to the VFD are no longer valid.

Task request and response: When transmitting data to a slave node, the master node uses a request number, and the slave node uses a response number to accept or reject the request.

The definition of task identification flag PKW1 is as follows:

| Req         | uest No. (from the master to a slave)                                                   | Response signal |           |
|-------------|-----------------------------------------------------------------------------------------|-----------------|-----------|
| Request No. | Request No. Function                                                                    |                 | Rejection |
| 0           | No task.                                                                                | 0               | -         |
| 1           | Requesting the value of a parameter                                                     | 1, 2            | 3         |
| 2           | Modifying a parameter value (one word)<br>[modifying the value only on RAM]             | 1               | 3 or 4    |
| 3           | Modifying a parameter value (two words)<br>[modifying the value only on RAM]            | 2               | 3 or 4    |
| 4           | Modifying a parameter value (one word)<br>[modifying the value on both RAM and EEPROM]  | 1               | 3 or 4    |
| 5           | Modifying a parameter value (two words)<br>[modifying the value on both RAM and EEPROM] | 2               | 3 or 4    |

Requests 2, 3, and 5 are not supported currently.

The definition of response identification flag PKW1 is as follows:

| Response No. (from a slave to the master) |                                                                                |  |  |
|-------------------------------------------|--------------------------------------------------------------------------------|--|--|
| Response No. Function                     |                                                                                |  |  |
| 0                                         | No response                                                                    |  |  |
| 1                                         | Transmitting the value of a parameter (one word)                               |  |  |
| 2                                         | Transmitting the value of a parameter (two words)                              |  |  |
| 2                                         | The task cannot be executed and one of the following error number is returned: |  |  |
| 3                                         | 0: Invalid parameter number                                                    |  |  |

|              | Response No. (from a slave to the master)                  |  |  |  |  |  |  |  |
|--------------|------------------------------------------------------------|--|--|--|--|--|--|--|
| Response No. | Function                                                   |  |  |  |  |  |  |  |
|              | 1: Parameter value cannot be modified (read only)          |  |  |  |  |  |  |  |
|              | 2: Out of range                                            |  |  |  |  |  |  |  |
|              | 3: Incorrect sub-index number                              |  |  |  |  |  |  |  |
|              | : Setting not allowed (only reset allowed)                 |  |  |  |  |  |  |  |
|              | 5: Invalid data type                                       |  |  |  |  |  |  |  |
|              | 6: Task cannot be executed in the operating state          |  |  |  |  |  |  |  |
|              | 7: Request not supported                                   |  |  |  |  |  |  |  |
|              | 8: Request cannot be completed due to communication errors |  |  |  |  |  |  |  |
|              | 9: Error in writing to the fixed storage area              |  |  |  |  |  |  |  |
|              | 10: Request failed due to timeout                          |  |  |  |  |  |  |  |
|              | 11: PZD cannot be allocated to the parameter               |  |  |  |  |  |  |  |
|              | 12: No control word bit can be allocated                   |  |  |  |  |  |  |  |
|              | 13: Other error                                            |  |  |  |  |  |  |  |
| 4            | No parameter modifying permission                          |  |  |  |  |  |  |  |

PKW examples:

Example 1: Reading the value of a parameter

You can set PKW1 to 1 and PKW2 to 4 to read a frequency set through keypad (the address of the frequency set through keypad is 4), and the value is returned in PKW4.

Request (from the master station to the VFD):

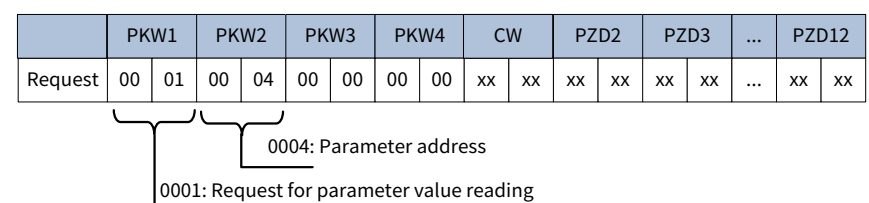

Response (from the VFD to the master station):

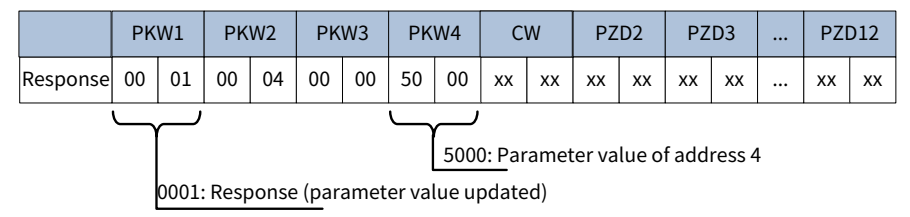

Example 2: Modifying the value of a parameter (on both RAM and EEPROM)

You can set PKW1 to 2 and PKW2 to 4 to modify a frequency set through keypad (the address of the frequency set through keypad is 4), and the value to be modified (50.00) is in PKW4.

Request (from the master station to the VFD):

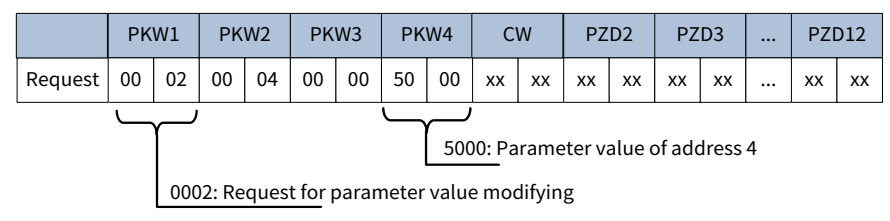

Response (from the VFD to the master station):

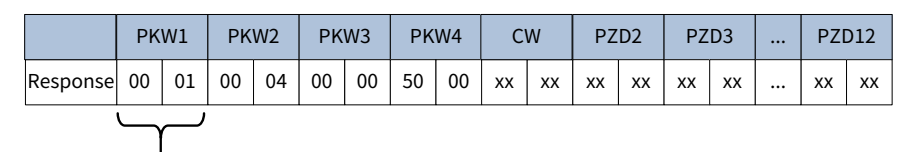

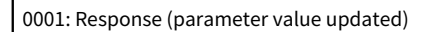

Examples for PZD: Transmission of PZD area is achieved through VFD function code. Please see INVT VFD user manual for relevant function code.

Example 1: Reading process data of the VFD

In this example, PZD3 is set to "8: Rotating speed of the running" through the VFD parameter P15.14. This operation sets the parameter forcibly. The setting remains until the parameter is set to another option.

Request (from the master station to the VFD):

|         | PK | W1 | PK | W2 | PK | W3 | PK | W4 | C  | W  | ΡZ | D2 | ΡZ | D3 | <br>PZI | 012 |
|---------|----|----|----|----|----|----|----|----|----|----|----|----|----|----|---------|-----|
| Request | хх | хх | хх | хх | хх | хх | хх | хх | хх | хх | хх | хх | 00 | 0A | <br>хх  | хх  |

Example 2: Writing process data into the VFD

In this example, PZD3 is set to "2: PID reference" through the VFD parameter P15.03. The parameter specified in each request frame is updated with the information contained in PZD3 until another parameter is specified.

Request (from the master station to the VFD):

|         | PK | W1 | PK | W2 | PK | W3 | PK | W4 | C  | W  | ΡZ | D2 | ΡZ | D3 | <br>PZI | 012 |
|---------|----|----|----|----|----|----|----|----|----|----|----|----|----|----|---------|-----|
| Request | хх | хх | хх | хх | хх | хх | хх | хх | ХХ | хх | хх | хх | 00 | 00 | <br>хх  | хх  |

Then the content of PZD3 is traction reference within each request frame until a parameter is reselected.

## 8.2.3 Fault information

An EC-TX803 communication card is equipped with two fault indicators, as shown in the following figure.

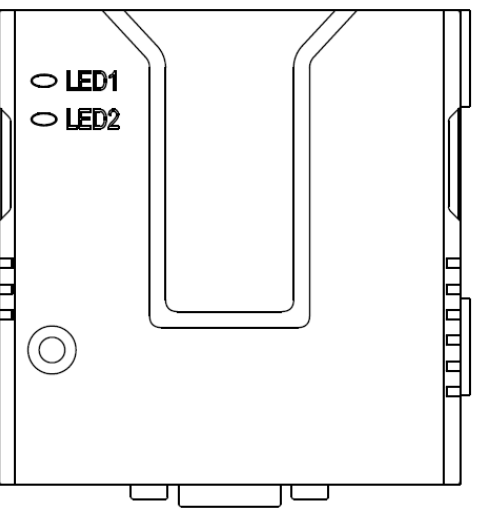

| LED No. | Name          | Color | Function                                                                                                    |
|---------|---------------|-------|----------------------------------------------------------------------------------------------------|
| 1       | Online        | Green | On: The expansion module is connecting with the control box.<br>Blinking (On: 500ms; Off: 500ms): The expansion module is<br>connected with the control box.<br>Off: The expansion module is disconnected from the control box. |
| 2       | Offline/Fault | Red   | On: The expansion module is offline and data exchange cannot be performed.                                                                                                    |

| LED No. | Name | Color | Function                                                           |
|---------|------|-------|--------------------------------------------------------------------|
|         |      |       | Blinking (On: 500ms; Off: 500ms): Configuration error occurs.      |
|         |      |       | The length of the user parameter data set during the module        |
|         |      |       | initialization is different from that during the network           |
|         |      |       | configuration.                                                     |
|         |      |       | Blinking (On: 250ms; Off: 250ms): User parameter data is           |
|         |      |       | incorrect, The length or content of the user parameter data set    |
|         |      |       | during the module initialization is different from that during the |
|         |      |       | network configuration.                                             |
|         |      |       | Blinking (On: 125ms; Off: 125ms): An error occurs in the ASIC      |
|         |      |       | initialization of PROFIBUS communication.                          |
|         |      |       | Off: No fault                                                      |

# 8.2.4 Related function codes

| Function<br>code | Name                                    | Description                                                                                                    | Setting range | Default |
|------------------|-----------------------------------------|----------------------------------------------------------------------------------------------------|---------------|---------|
| P37.00           | Bus adapter<br>supporting bus type      | 0: None<br>1: PROFIBUS-DP module<br>2: PROFINET IO module<br>3: CANopen module<br>4: Reserved<br>5: Reserved<br>6: Reserved<br>The setting of P37.00 must be<br>different from that of P38.00, which is<br>automatically processed in the<br>software; if two identical cards are<br>required, use a redundant bus.<br>For example, if bus adapter A selects<br>the DP module but multiple DP<br>expansion cards are inserted into the<br>card slots, the card with the smallest<br>slot number will automatically be the<br>valid expansion card; other types of<br>cards comply with the same rule. | 0–6           | 1       |
| P37.01           | Reserved                                | -                                                                                                    | -             | -       |
| P37.02           | Sent PZD1 source<br>(typically sent SW) |                                                                                                    | 0-8           | 2       |
| P37.03           | Sent PZD2 source                        |                                                                                                    | 0-8           | 0       |
| P37.04           | Sent PZD3 source                        | 0: 0                                                                                                    | 0-8           | 0       |
| P37.05           | Sent PZD4 source                        | 1: Keypad (0–65535)                                                                                                    | 0-8           | 0       |
| P37.06           | Sent PZD5 source                        | 2: Other-C connector                                                                                                    | 0-8           | 0       |
| P37.07           | Sent PZD6 source                        | 3: AI1                                                                                                    | 0-8           | 0       |
| P37.08           | Sent PZD7 source                        | 4: AI2                                                                                                    | 0-8           | 0       |
| P37.09           | Sent PZD8 source                        | 5: HDI1                                                                                                    | 0-8           | 0       |
| P37.10           | Sent PZD9 source                        | 6: HDI2                                                                                                    | 0-8           | 0       |
| P37.11           | Sent PZD10 source                       |                                                                                                    | 0-8           | 0       |
| P37.12           | Sent PZD11 source                       |                                                                                                    | 0-8           | 0       |
| P37.13           | Sent PZD12 source                       |                                                                                                    | 0-8           | 0       |

| Function code | Name                                              | Description                                                                             | Setting range     | Default |
|---------------|---------------------------------------------------|-----------------------------------------------------------------------------------------|-------------------|---------|
| P37.82        | Received PZD1 data<br>display (PZD1)              | 0x0000–0xFFFF<br>Received PZD data display = PZD                                        | 0x0000–<br>0xFFFF | 0x0000  |
| P37.83        | Received PZD2 data<br>display (PZD2)              | physically received data with base<br>value processed + Data with polarity<br>processed | 0x0000–<br>0xFFFF | 0x0000  |
| P37.84        | Received PZD3 data<br>display (PZD3)              |                                                                                         | 0x0000–<br>0xFFFF | 0x0000  |
| P37.85        | Received PZD4 data<br>display (PZD4)              |                                                                                         | 0x0000–<br>0xFFFF | 0x0000  |
| P37.86        | Received PZD5 data<br>display (PZD5)              |                                                                                         | 0x0000–<br>0xFFFF | 0x0000  |
| P37.87        | Received PZD6 data<br>display (PZD6)              |                                                                                         | 0x0000–<br>0xFFFF | 0x0000  |
| P37.88        | Received PZD7 data<br>display (PZD7)              | 0x0000-0xFFFF                                                                           | 0x0000–<br>0xFFFF | 0x0000  |
| P37.89        | Received PZD8 data<br>display (PZD8)              | Received PZD data display = PZD physically received data with base                      | 0x0000–<br>0xFFFF | 0x0000  |
| P37.90        | Received PZD9 data<br>display (PZD9)              | value processed                                                                         | 0x0000–<br>0xFFFF | 0x0000  |
| P37.91        | Received PZD10<br>data display<br>(PZD10)         |                                                                                         | 0x0000–<br>0xFFFF | 0x0000  |
| P37.92        | Received PZD11<br>data display<br>(PZD11)         |                                                                                         | 0x0000–<br>0xFFFF | 0x0000  |
| P37.93        | Received PZD12<br>data display<br>(PZD12)         |                                                                                         | 0x0000–<br>0xFFFF | 0x0000  |
| P37.94        | Bus adapter A CW 1<br>source                      | 0: 0<br>1: Keypad (0–65535)<br>Other-C connector (2: P37.82)                            | 0–2               | 2       |
| P37.95        | Reserved                                          | -                                                                                       | -                 | -       |
| P37.96        | Bus adapter A<br>received PZD1<br>polarity        | 0x0000-0xFFFF                                                                           | 0x0000–<br>0xFFFF | 0x0000  |
| P37.97        | Bus adapter A<br>received PZD2<br>polarity        | 0x0000-0xFFFF                                                                           | 0x0000–<br>0xFFFF | 0x0000  |
| P37.98        | Communication<br>disconnection<br>detection delay | 0: No detection<br>0.00–60.00s                                                          | 0.00-60.00        | 0.00s   |
| P37.99        | Communication<br>disconnection<br>handling        | 0: Report a fault<br>1: Report an alarm, and keeps running                              | 0-1               | 0       |

# **8.3 PROFINET protocol**

## 8.3.1 Communication settings

The communication card can only be used as a PROFINET slave, and function codes should to be set in the VFD before communication. The procedure is as follows:

Step 1 Set the communication timeout time.

By default, the communication timeout time is 0, and communication timeout detection is disabled. You can disable communication timeout detection or set the timeout time according to the needs. Once set, timeout detection is activated.

**Note:** The detection is only applicable to PROFINET communication.

Step 2 Set the control method.

To enable the VFD control through PROFINET communication, set the control mode to PROFINET communication control. To be specific, set P00.01=2 and P00.02=1 to control VFD start and stop. In short, if a value needs to be set through PROFINET communication, the corresponding function code should be modified to PROFINET communication control. For related function codes, see section 9.3 Function parameters.

Step 3 GSD file

One device description file named GSD file is required for each PROFIBUS slave on the PROFIBUS bus. The GSD file is used to describe the characteristics of a PROFIBUS device. The GSD file contains all device defined parameters, including the supported information length, and input/output data quantity.

**Note:** If a VFD needs to be controlled, related function nodes must be set and the setting method is PROFINET communication.

## 8.3.2 Packet format

Table 8-1 describes the RT frame (non-synchronous) structure.

| Data<br>header | Ethernet<br>type | VLAN       | Ethernet<br>type | Frame<br>identifier | RT user<br>data  | Cycle<br>Counter | Data<br>State | Transmitting<br>State | FCS        |
|----------------|------------------|------------|------------------|---------------------|------------------|------------------|---------------|-----------------------|------------|
|                | 2 bytes          | 2<br>bytes | 2 bytes          | 2 bytes             | 36–1440<br>bytes | 2 bytes          | 1 byte        | 1 byte                | 4<br>bytes |
| -              | 0x8100           | -          | 0x8892           | -                   | -                | -                | -             | -                     | -          |
|                | VLAN fl          | ag         | _                | _                   | _                |                  | APDU s        | tatus                 | -          |

Table 8-1 RT frame structure

| Data header |             |                    |                         |  |  |  |  |  |  |
|-------------|-------------|--------------------|-------------------------|--|--|--|--|--|--|
| Preamble    | Synchronous | Source MAC address | Destination MAC address |  |  |  |  |  |  |
| 7 bytes     | 1 byte      | 6 bytes            | 6 bytes                 |  |  |  |  |  |  |

Table 8-2 describes the IRT communication protocol and IRT frame (non-synchronous) structure.

| Data header |             |         |             | Ethernet<br>type | VLAN       | Ethernet<br>type | Frame<br>identifier | IRT user<br>data | FCS        |
|-------------|-------------|---------|-------------|------------------|------------|------------------|---------------------|------------------|------------|
| Preamble    | Synchronous | Source  | Destination |                  | C          |                  |                     | 36-1440          | 1          |
| 7 bytes     | 1 byte      | address | address     | 2 bytes          | 2<br>bytes | 2 bytes          | 2 bytes             | bytes            | 4<br>bytes |
|             |             | 6 bytes | 6 bytes     |                  |            |                  |                     |                  |            |

Table 8-2 IRT frame structure

## 8.3.3 PROFINET IO communication

The communication card supports 16-word input/output. Figure 8-1 shows the packet format for transmitting data with the VFD.

| •i   | Paran<br>dentificat | neter<br>ion (PKW | )    | Fixed    | - Proce      | ss data (<br>- Free alloo | (PZD) —<br>cated zon | e — •          |
|------|---------------------|-------------------|------|----------|--------------|---------------------------|----------------------|----------------|
| PKW1 | PKW2                | PKW3              | PKW4 | CW<br>SW | PZD2<br>PZD2 | PZD3<br>PZD3              | <br> <br> <br>       | PZD12<br>PZD12 |

#### Figure 8-1 Packet structure

By using the 32 inputs/outputs, you can set the reference parameters of VFD, monitor the state values, transmit control commands, monitor the running state, and read/write the function parameters. For specific operations, see the following description.

1. Parameter zone:

PKW1–Parameter identification

PKW2–array index number

PKW3–parameter value 1

PKW4–parameter value 2

2. Process data:

CW-control word(from the master to a slave)

SW-state word(from a slave to the master)

PZD-process data (user defined)

(From master to slave output [reference value], from slave to master input [actual value])

PZD zone (process data zone)

The PZD zone in a communication packet is designed for controlling and monitoring a VFD. The master and slave stations always process the received PZD with the highest priority. The processing of PZD takes priority over that of PKW, and the master and slave nodes always transmit the latest valid data on the interfaces.

#### 3. CWs and SWs

Using CWs is the basic method of the fieldbus system to control the VFD. A CW is transmitted by the fieldbus master node to the VFD. In this case, the adapter module functions as a gateway. The VFD responds to the bit code information of the CW and feeds state information back to the master through an SW.

Reference value: The VFD may receive control information in multiple channels, including analog and digital input terminals, VFD control panel, and communication modules (such as RS485 and CH-PA01 adapter modules). To enable the control over VFD devices through PROFINET, you need to set communication cards as the controllers of the VFD devices.

Actual value: An actual value is a 16-bit word that includes information about VFD operation. The monitoring function is defined through VFD parameters. The conversion scale of an integer transmitted as an actual value from the VFD to the master depends on the set function.

**Note:** The VFD always checks the bytes of a CW and reference value.

## 8.3.4 Mission message (from the master station to the VFD)

The first word of PZD is control word (CW) of inverter. The CW definition is described as following:

#### Control words

| Control word   | Bit   | Value | State/Description                                                           |
|----------------|-------|-------|-----------------------------------------------------------------------------|
|                | D:+0  | 0     | OFF1 switched off                                                           |
|                | BILU  | 0->1  | Switched on                                                                 |
|                | D;+1  | 0     | Emergency stop switched off (OFF2)                                          |
|                | DILL  | 1     | Normal state                                                                |
|                | Bit2  | -     | Reserved                                                                    |
|                | D:+2  | 0     | Run prohibited                                                              |
|                | DILS  | 1     | Run allowing                                                                |
|                | Bit4  | -     | Reserved                                                                    |
|                | Bit5  | -     | Reserved                                                                    |
|                | Bit6  | -     | Reserved                                                                    |
|                | Bi+7  | 0     | Invalid                                                                     |
| Control word 1 | DICI  | 0->1  | Fault reset                                                                 |
|                | Bit8  | -     | Reserved                                                                    |
|                | Bit9  | -     | Reserved                                                                    |
|                | D:+10 | 0     | Remote control is invalid                                                   |
|                | ыш    | 1     | Remote control is valid                                                     |
|                | Bit11 | -     | Reserved                                                                    |
|                | Bit12 | -     | Reserved                                                                    |
|                | Bit13 | -     | Reserved                                                                    |
|                | D'114 | 0     | Invalid                                                                     |
|                | Bit14 | 1     | Trigger external fault 1                                                    |
|                | 0.11  | 0     | Invalid                                                                     |
|                | Bit15 | 1     | Trigger external fault 2                                                    |
|                | D:+0  | 0     | Invalid                                                                     |
|                | BItu  | 1     | Trigger external alarm 1                                                    |
|                | D'11  | 0     | Invalid                                                                     |
|                | BITT  | 1     | Trigger external alarm 2                                                    |
|                | Bit2  | -     | Reserved                                                                    |
|                | Bit3  | -     | Reserved                                                                    |
|                | Bit4  | -     | Reserved                                                                    |
|                | Bit5  | -     | Reserved                                                                    |
|                | Bit6  | -     | Reserved                                                                    |
|                | Bit7  | -     | Reserved                                                                    |
| Control word 2 |       | 0     | Trigger channel 1 (PLC needs to change the control channel through P00 00 ) |
|                | Bit8  | 1     | Trigger channel 2 (PLC needs to change the control channel through P00.00.) |
|                | Bit9  | -     | Reserved                                                                    |
|                | Bit10 | -     | Reserved                                                                    |
|                | Bit11 | -     | Reserved                                                                    |
|                | Bit12 | -     | Reserved                                                                    |
|                | Bit13 | -     | Reserved                                                                    |
|                | Bit14 | -     | Reserved                                                                    |
|                | Bit15 | -     | Reserved                                                                    |

Reference value (REF): PZD2–PZD12 in a PZD task packet can be the main reference values. When the speed

or torque source in the reference configuration P00.01 or P00.04 is set to 9 or 10 (Process data 3 of bus adapter A or B), PZD3 is used as the reference value source by default. The table below shows the function codes for received PZDs.

| Function<br>code | Name                 | Description                                | Setting<br>range | Default          |
|------------------|----------------------|--------------------------------------------|------------------|------------------|
| <b>D</b> 20.02   | Received PZD1        | 0x0000-0xFFFF                              | 0x0000-          | 0.0000           |
| P38.82           | data display (PZD1)  | Received PZD data display = PZD physically | 0xFFFF           | 0x0000           |
| 020.02           | Received PZD2        | received data with base value processed +  | 0x0000-          | 0.0000           |
| P38.83           | data display (PZD2)  | Data with polarity processed               | 0xFFFF           | 0x0000           |
| 020 04           | Received PZD3        |                                            | 0x0000-          | 0,0000           |
| F 30.04          | data display (PZD3)  |                                            | 0xFFFF           | 00000            |
| D20.0E           | <b>Received PZD4</b> |                                            | 0x0000-          | 0,0000           |
| P36.65           | data display (PZD4)  |                                            | 0xFFFF           | 00000            |
| 020.06           | Received PZD5        |                                            | 0x0000-          | 0x0000<br>0x0000 |
| F 30.00          | data display (PZD5)  |                                            | 0xFFFF           |                  |
| 70 020           | Received PZD6        | 0x0000-0xFFFF                              | 0x0000-          |                  |
| P38.87           | data display (PZD6)  |                                            | 0xFFFF           |                  |
| 020 00           | Received PZD7        |                                            | 0x0000-          | 0x0000           |
| F 30.00          | data display (PZD7)  |                                            | 0xFFFF           |                  |
| D38 80           | Received PZD8        |                                            | 0x0000-          | 0x0000           |
| F 30.09          | data display (PZD8)  | Received PZD data display = PZD physically | 0xFFFF           |                  |
| D38 00           | Received PZD9        | received data with base value processed    | 0x0000-          | 0,0000           |
| F 30.90          | data display (PZD9)  |                                            | 0xFFFF           | 0,0000           |
|                  | Received PZD10       |                                            | 0v0000_          |                  |
| P37.91           | data display         |                                            |                  | 0x0000           |
|                  | (PZD10)              |                                            | UXITT            |                  |
|                  | Received PZD11       |                                            | 0v0000_          |                  |
| P38.92           | data display         |                                            |                  | 0x0000           |
|                  | (PZD11)              |                                            | UXITT            |                  |
|                  | Received PZD12       |                                            | 0v0000-          |                  |
| P38.93           | data display         |                                            |                  | 0x0000           |
|                  | (PZD12)              |                                            | UXEFFE           |                  |

Response message (VFD  $\rightarrow$  master station)

State word (SW): The first word of PZD response message is state word (SW) of VFD, the definition of SW is as follows:

State words

| State word   | Bit  | Value           | State/Description                    |                           |
|--------------|------|-----------------|--------------------------------------|---------------------------|
|              | Dite | 0               | Lockout for startup                  |                           |
|              | BILU | 1               | Startup preparation state complete   |                           |
|              | D:+1 | 0               | No switch-on (OFF1) command received |                           |
|              | BITI | 1               | Switch-on (OFF1) command is received |                           |
| Chata wand 1 | Bit2 | 0               | Rectifier unit is not running        |                           |
| State word 1 |      | ate word 1 Bit2 | 1                                    | Rectifier unit is running |
|              |      | 0               | No fault                             |                           |
|              | BIt3 | 1               | Fault                                |                           |
|              | Bit4 | 0               | OFF2 active                          |                           |
|              |      | 1               | OFF2 inactive                        |                           |

| State word   | Bit   | Value | State/Description                                 |
|--------------|-------|-------|---------------------------------------------------|
|              | D:+E  | 0     | Rectification                                     |
|              | BIt5  | 1     | Regeneration                                      |
|              |       | 0     | Switch on is allowed                              |
|              | Bit6  | 1     | Switch on is not allowed (external conditions not |
|              |       | Ţ     | present or failure)                               |
|              | D:+7  | 0     | No alarm                                          |
|              | BILI  | 1     | Warning                                           |
|              | Bit8  | -     | Reserved                                          |
|              | Bit9  | -     | Reserved                                          |
|              |       | 0     | Local (indicating host controller or keypad)      |
|              | Bit10 | 1     | Remote (Control channels other than the host      |
|              |       | Ţ     | controller or keypad)                             |
|              |       | 0     | Pre-charge incompleted                            |
|              | Bit11 | 1     | Charge completed                                  |
|              | D'110 | 0     | Main circuit breaker switched off                 |
|              | BIT12 | 1     | Main circuit breaker switched on                  |
|              | D'110 | 0     | IGBT blocked                                      |
|              | Bit13 | 1     | IGBT triggered                                    |
|              | Bit14 | -     | Reserved                                          |
|              | Bit15 | -     | Reserved                                          |
|              | Bit0  | -     | Reserved                                          |
|              | Bit1  | -     | Reserved                                          |
|              | Bit2  | -     | Reserved                                          |
|              | D:+3  | 0     | Unit fan stop                                     |
|              | Bit3  | 1     | Unit fan run                                      |
|              | Bit4  | -     | Reserved                                          |
|              | Bit5  | -     | Reserved                                          |
|              | D:+C  | 0     | Normal                                            |
|              | DILO  | 1     | External fault 1                                  |
| State word 2 | D:+7  | 0     | Normal                                            |
|              | BILI  | 1     | External fault 2                                  |
|              | Bit8  | -     | Reserved                                          |
|              | Bit9  | -     | Reserved                                          |
|              | Bit10 | -     | Reserved                                          |
|              | Bit11 | -     | Reserved                                          |
|              | Bit12 | -     | Reserved                                          |
|              | Bit13 | -     | Reserved                                          |
|              | Bit14 | -     | Reserved                                          |
|              | Bit15 | -     | Reserved                                          |

Actual value (ACT): PZD1–PZD12 in a PZD task packet can be the VFD running data feedback sources, where the default values of PZD1 is Other-C connector connected to P20.34 (SW 1) by default.

Actual state value:

| Word                                   | Name                | function<br>selection |
|----------------------------------------|---------------------|-----------------------|
| Sent PZD1 source (typically sent SW 1) | 0: 0                | 2                     |
| Sent PZD2 source (typicallysent SW 2)  | 1: Keypad (0–65535) | 2                     |

Goodrive880 Series Regenerative Rectifier Unit Software Manual

| Word              | Name                 | function<br>selection |
|-------------------|----------------------|-----------------------|
| Sent PZD3 source  | 2: Other-C connector | 0                     |
| Sent PZD4 source  | 3: Al1               | 0                     |
| Sent PZD5 source  | 4: AI2               | 0                     |
| Sent PZD6 source  | 5: HDI1              | 0                     |
| Sent PZD7 source  | 6: HDI2              | 0                     |
| Sent PZD8 source  |                      | 0                     |
| Sent PZD9 source  |                      | 0                     |
| Sent PZD10 source |                      | 0                     |
| Sent PZD11 source |                      | 0                     |
| Sent PZD12 source |                      | 0                     |

## 8.3.5 PKW zone

PKW zone (parameter identification marks PKW1–value zone): PKW zone describes treatment of parameter identification interface, PKW interface is a mechanism which determine parameters transmission between two communication partners, such as reading and writing parameter values.

| Figure 8-2 PKW zone               |                      |                                    |                    |          |                |  |  |
|-----------------------------------|----------------------|------------------------------------|--------------------|----------|----------------|--|--|
| Parameter<br>identification (PKW) |                      |                                    |                    |          | cess data      |  |  |
| PKW1                              | PKW2                 | PKW3                               | PKW 4              | CW<br>SW | PZD 2<br>PZD 2 |  |  |
| Request No.<br>Response No.       | Parameter<br>address | Parameter<br>value error<br>number | Parameter<br>value |          |                |  |  |

In the process of periodic communication, PKW zone is composed of four words (16 bit), each word is defined as follows:

| The first word PKW1 (16 bit)  |                                                       |         |  |  |  |
|-------------------------------|-------------------------------------------------------|---------|--|--|--|
| Bits 15-00                    | Task or response ID flag                              | 0-7     |  |  |  |
|                               | The second word PKW2 (16 bit)                         |         |  |  |  |
| Bit 15–00                     | Basic parameter address                               | 0–247   |  |  |  |
|                               | The third word PKW3 (16 bit)                          |         |  |  |  |
|                               | Value (most significant word) of a parameter or error | 00      |  |  |  |
| DIL 13-00                     | code of the returned value                            |         |  |  |  |
| The fourth word PKW4 (16 bit) |                                                       |         |  |  |  |
| Bit 15-00                     | Parameter value (LSB)                                 | 0-65535 |  |  |  |

**Note:** If the master requests the value of a parameter, the values in PKW3 and PKW4 of the packet that the master transmits to the VFD are no longer valid.

Task request and response: When transmitting data to a slave node, the master node uses a request number, and the slave node uses a response number to accept or reject the request.

|                      | Request No. (from the master to a slave)              | Response signal |           |
|----------------------|-------------------------------------------------------|-----------------|-----------|
| Request No. Function |                                                       | Acceptance      | Rejection |
| 0                    | No task.                                              | 0               | -         |
| 1                    | Requesting the value of a parameter                   | 1 or 2          | 3         |
| 2                    | Modifying a parameter value (one word) [modifying the | 1               | 3 or 4    |

Table 8-3 Definitions of the task identification flag PKW1

Goodrive880 Series Regenerative Rectifier Unit Software Manual

|                      | Request No. (from the master to a slave)                                             | Response signal |           |  |
|----------------------|--------------------------------------------------------------------------------------|-----------------|-----------|--|
| Request No. Function |                                                                                      | Acceptance      | Rejection |  |
|                      | value only on RAM]                                                                   |                 |           |  |
| 3                    | Modifying a parameter value (two words) [modifying the value only on RAM]            | 2               | 3 or 4    |  |
| 4                    | Modifying a parameter value (one word) [modifying the value on both RAM and EEPROM]  | 1               | 3 or 4    |  |
| 5                    | Modifying a parameter value (two words) [modifying the value on both RAM and EEPROM] | 2               | 3 or 4    |  |

**Note:** Request 2 "Modifying a parameter value (one word) [modifying the value only on RAM]", request 3 "Modifying a parameter value (two words) [modifying the value only on RAM]", and request 5"Modifying a parameter value (two words) [modifying the value on both RAM and EEPROM] are not supported currently.

|              | Response (from a slave to the master)                                          |
|--------------|--------------------------------------------------------------------------------|
| Response No. | Function                                                                       |
| 0            | No response                                                                    |
| 1            | Transmitting the value of a parameter (one word)                               |
| 2            | Transmitting the value of a parameter (two words)                              |
|              | The task cannot be executed and one of the following error number is returned: |
|              | 0: Invalid parameter number                                                    |
|              | 1: Parameter value cannot be modified (read only)                              |
|              | 2: Out of range                                                                |
|              | 3: Incorrect sub-index number                                                  |
|              | 4: Setting not allowed (only reset allowed)                                    |
|              | 5: Invalid data type                                                           |
| 3            | 6: Task cannot be executed in the operating state                              |
|              | 7: Request not supported                                                       |
|              | 8: Request cannot be completed due to communication errors                     |
|              | 9: Error in writing to the fixed storage area                                  |
|              | 10: Request failed due to timeout                                              |
|              | 11: PZD cannot be allocated to the parameter                                   |
|              | 12: No control word bit can be allocated                                       |
|              | 13: Other error                                                                |
| 4            | No parameter modifying permission                                              |

Table 8-4 Definitions of the response identification flag PKW1

## 8.3.6 Related function codes

| Function<br>code | Name                               | Description                                                                                                    | Setting<br>range | Default |
|------------------|------------------------------------|----------------------------------------------------------------------------------------------------|------------------|---------|
| P38.00           | Bus adapter<br>supporting bus type | 0: None<br>1: PROFIBUS-DP module<br>2: PROFINET IO module<br>3: CANopen module<br>4: Reserved<br>5: Reserved<br>6: Reserved<br>The setting of P37.00 must be different from<br>that of P38.00, which is automatically | 0–6              | 1       |

| Function code | Name                          | Description                                     | Setting<br>range | Default |
|---------------|-------------------------------|-------------------------------------------------|------------------|---------|
|               |                               | processed in the software; if two identical     |                  |         |
|               |                               | cards are required, use a redundant bus.        |                  |         |
|               |                               | For example, if bus adapter A selects the DP    |                  |         |
|               |                               | module but multiple DP expansion cards are      |                  |         |
|               |                               | inserted into the card slots, the card with the |                  |         |
|               |                               | smallest slot number will automatically be the  |                  |         |
|               |                               | valid expansion card; other types of cards      |                  |         |
| D29.01        | Posonvod                      | comply with the same rule.                      |                  |         |
| F 30.01       | Sont P7D1 source              | -                                               | -                | -       |
| P38.02        | (typically sent SW)           |                                                 | 0-8              | 2       |
| D38 03        | Sent P7D2 source              |                                                 | 0_8              | 0       |
| P30.03        | Sent PZD2 source              | 0.0                                             | 0-0              | 0       |
| P30.04        | Sent PZD3 source              | 0:0                                             | 0-0              | 0       |
| P38.05        | Sent PZD4 source              | 1: Keypad (0–65535)                             | 0-8              | 0       |
| P30.00        | Sent PZD5 source              | 2: Other-C connector                            | 0-0              | 0       |
| P38.07        | Sent PZD6 source              |                                                 | 0-8              | 0       |
| P38.08        | Sent PZD7 source              |                                                 | 0-8              | 0       |
| P38.09        | Sent PZD8 source              |                                                 | 0-8              | 0       |
| P38.10        | Sent PZD9 source              |                                                 | 0-8              | 0       |
| P38.11        | Sent PZD10 source             |                                                 | 0-8              | 0       |
| P38.12        | Sent PZD11 source             |                                                 | 8-0              | 0       |
| P38.13        | Sent P2D12 source             |                                                 | 8-0              | 0       |
| P38.82        | Received PZD1 data            |                                                 | 0x0000-          | 0x0000  |
|               |                               | Received PZD data display = PZD physically      | UXFFFF           |         |
| P38.83        | Received PZD12                | received data with base value processed +       | 0X0000-          | 0x0000  |
|               | data display                  | Data with polarity processed                    | UXFFFF           |         |
| P38.84        | Received PZD3 data            |                                                 | 0x0000-          | 0x0000  |
|               |                               |                                                 |                  |         |
| P38.85        | Received PZD4 data            |                                                 | 0X0000-          | 0x0000  |
|               |                               |                                                 | UXFFFF           |         |
| P38.86        | Received PZD5 data            |                                                 | 0X0000-          | 0x0000  |
|               |                               |                                                 |                  |         |
| P38.87        | Received PZD6 data            |                                                 | 0X0000-          | 0x0000  |
|               | UISPIAY                       |                                                 |                  |         |
| P37.88        | display                       | 0x0000-0xFFFF                                   |                  | 0x0000  |
|               | UISPIAY                       | Received PZD data display = PZD physically      |                  |         |
| P38.89        | display                       | received data with base value processed         |                  | 0x0000  |
|               | Uisplay<br>Deceived DZD0 data |                                                 |                  |         |
| P38.90        | display                       |                                                 |                  | 0x0000  |
|               |                               |                                                 |                  |         |
| P38.91        | data display                  |                                                 |                  | 0x0000  |
|               |                               |                                                 |                  |         |
| P38.92        | data display                  |                                                 |                  | 0x0000  |
|               |                               |                                                 |                  |         |
| P38.93        | data display                  |                                                 |                  | 0x0000  |
| 020 04        | Rus adaptor P CW 1            | 0.0                                             |                  | 2       |
| P30.94        | Bus adapter BCW I             | 0.0                                             | 0-2              | ۷ ک     |

| Function<br>code | Name                                              | Description                                                | Setting<br>range  | Default |
|------------------|---------------------------------------------------|------------------------------------------------------------|-------------------|---------|
|                  | source                                            | 1: Keypad (0–65535)<br>2: Other-C connector (2: P38.82)    |                   |         |
| P38.95           | Reserved                                          | -                                                          | -                 | -       |
| P38.96           | Bus adapter B<br>received PZD1<br>polarity        | 0x0000-0xFFFF                                              | 0x0000–<br>0xFFFF | 0x0000  |
| P38.97           | Bus adapter B<br>received PZD2<br>polarity        | 0x0000-0xFFFF                                              | 0x0000–<br>0xFFFF | 0x0000  |
| P38.98           | Communication<br>disconnection<br>detection delay | 0.00: No detection<br>0.00–60.00s                          | 0.00-<br>60.00s   | 0.00s   |
| P38.99           | Communication<br>disconnection<br>handling        | 0: Report a fault<br>1: Report an alarm, and keeps running | 0-1               | 0       |

# 8.4 CANopen protocol

See *EC-TX805 CANopen communication card* operation manual.

| Function<br>code | Name                              |            | Description                     |                                                            | Setting<br>range | Default                         |                                                            |  |  |
|------------------|-----------------------------------|------------|---------------------------------|------------------------------------------------------------|------------------|---------------------------------|------------------------------------------------------------|--|--|
|                  |                                   |            | Bit0                            | EC slot 1 module online state<br>(0: Offline; 1: Online)   |                  |                                 |                                                            |  |  |
|                  |                                   |            | Bit1                            | EC slot 2 module online state<br>(0: Offline; 1: Online)   |                  |                                 |                                                            |  |  |
|                  |                                   |            | Bit2                            | EC slot 3 module online state<br>(0: Offline; 1: Online)   |                  |                                 |                                                            |  |  |
| P43.00           |                                   |            | Bit3                            | EC slot 2-1 module online state<br>(0: Offline; 1: Online) |                  |                                 |                                                            |  |  |
|                  | Module online<br>status           |            | Bit4                            | EC slot 2-2 module online state<br>(0: Offline; 1: Online) | 0x000-0x1FF      | 0-0x1FF 0x000<br>127 2<br>0-7 5 |                                                            |  |  |
|                  |                                   |            | Bit5                            | EC slot 2-3 module online state<br>(0: Offline; 1:Online)  |                  |                                 |                                                            |  |  |
|                  |                                   |            | Bit6                            | EC slot 3-1 module online state<br>(0: Offline; 1: Online) |                  |                                 |                                                            |  |  |
|                  |                                   |            | Bit7                            | EC slot 3-2 module online state<br>(0: Offline; 1: Online) |                  |                                 |                                                            |  |  |
|                  |                                   |            |                                 |                                                            |                  | Bit8                            | EC slot 3-3 module online state<br>(0: Offline; 1: Online) |  |  |
| P43.01           | CANopen<br>module address         | 0-2        | 127                             |                                                            | 0-127            | 2                               |                                                            |  |  |
|                  | CANopen                           | Set<br>0:1 | tting rar<br>L000kbp<br>300kbps | nge: 0–7<br>os                                             |                  |                                 |                                                            |  |  |
| P43.02           | communication<br>baud rate (kbps) | 2:5        | 500kbps<br>500kbps<br>250kbps   |                                                            | 0–7              | 5                               |                                                            |  |  |
|                  |                                   | 4: 1       | L25kbps                         |                                                            |                  |                                 |                                                            |  |  |

| Function code     | Name              |         | Description                     |                                           |      | Setting<br>range                 | Default      |  |      |                                  |  |  |  |
|-------------------|-------------------|---------|---------------------------------|-------------------------------------------|------|----------------------------------|--------------|--|------|----------------------------------|--|--|--|
|                   |                   | 5:      | 100kbj                          | DS                                        |      |                                  |              |  |      |                                  |  |  |  |
| P43.03-<br>P43.09 | Reserved          | -       |                                 |                                           |      | -                                | -            |  |      |                                  |  |  |  |
|                   |                   | 0>      | <0000-0                         | )xFFFF                                    |      |                                  |              |  |      |                                  |  |  |  |
|                   |                   | U       | sed to c                        | lisplay the card slot that is currently   |      |                                  |              |  |      |                                  |  |  |  |
|                   | ef                | fective | When there are two or more card |                                           |      |                                  |              |  |      |                                  |  |  |  |
|                   |                   | sl      | ots inse                        | erted with CANopen cards, only the        |      |                                  |              |  |      |                                  |  |  |  |
|                   |                   | C       | ANoper                          | a card at one card slot is effective, and |      |                                  |              |  |      |                                  |  |  |  |
|                   |                   | th      | ne CANo                         | open cards at the other card slots are    |      |                                  |              |  |      |                                  |  |  |  |
|                   |                   | u       | sed for                         | redundancy.                               |      |                                  |              |  |      |                                  |  |  |  |
|                   |                   |         | D:+0                            | EC slot 1 module effective state          |      |                                  |              |  |      |                                  |  |  |  |
|                   |                   |         | DILU                            | (0: Invalid; 1: Valid)                    |      |                                  | Default      |  |      |                                  |  |  |  |
|                   |                   |         |                                 |                                           | D:+1 | EC slot 2 module effective state |              |  |      |                                  |  |  |  |
|                   |                   |         | BITT                            | (0: Invalid; 1: Valid)                    |      |                                  |              |  |      |                                  |  |  |  |
|                   |                   |         |                                 | - "                                       | - "  |                                  |              |  | D'10 | EC slot 3 module effective state |  |  |  |
| P43.10            | Present effective |         | Bit2                            | (0: Invalid; 1: Valid)                    |      | 0x0000-                          | 0x0000       |  |      |                                  |  |  |  |
|                   | card slot         |         | <b>D</b> <sup>1</sup> 10        | EC slot 2-1 module effective state        |      | 0xFFFF                           |              |  |      |                                  |  |  |  |
|                   |                   |         | BIt3                            | (0: Invalid; 1: Valid)                    |      |                                  |              |  |      |                                  |  |  |  |
|                   |                   |         |                                 | EC slot 2-2 module effective state        |      |                                  |              |  |      |                                  |  |  |  |
|                   |                   |         | Bit4                            | (0: Invalid; 1: Valid)                    |      |                                  |              |  |      |                                  |  |  |  |
|                   |                   |         | D'15                            | EC slot 2-3 module effective state        |      |                                  |              |  |      |                                  |  |  |  |
|                   |                   |         | Bit5                            | (0: Invalid; 1: Valid)                    |      |                                  |              |  |      |                                  |  |  |  |
|                   |                   |         |                                 | EC slot 3-1 module effective state        |      |                                  |              |  |      |                                  |  |  |  |
|                   |                   |         | Bit6                            | (0: Invalid; 1: Valid)                    |      |                                  |              |  |      |                                  |  |  |  |
|                   |                   |         |                                 | EC slot 3-2 module effective state        |      |                                  |              |  |      |                                  |  |  |  |
|                   |                   |         | Bit7                            | (0: Invalid; 1: Valid)                    |      |                                  |              |  |      |                                  |  |  |  |
|                   |                   |         |                                 | EC slot 3-3 module effective state        |      |                                  | Default<br>- |  |      |                                  |  |  |  |
|                   |                   |         | Bit8                            | (0: Invalid; 1: Valid)                    |      |                                  |              |  |      |                                  |  |  |  |

# 8.5 Ethernet communication

With the host computer, all parameters in the VFD can be easily set, uploaded, downloaded, while the waveforms of up to 100+ messages can be easily monitored in real time.

Goodrive880 Pro series VFD can save the waveform information of 0.2s before the last stop failure, which can be extracted by the software of the host computer for fault cause analysis.

| Function<br>code | Name                            | Description                                                              | Setting<br>range | Default |
|------------------|---------------------------------|--------------------------------------------------------------------------|------------------|---------|
| P44.00-          | Deconved                        |                                                                          |                  |         |
| P44.01           | Reserved                        | -                                                                        | -                | -       |
| P44.02           | TCP/IP address 1                | 0–255                                                                    | 0-255            | 192     |
| P44.03           | TCP/IP address 2                | 0–255                                                                    | 0-255            | 168     |
| P44.04           | TCP/IP address 3                | 0–255                                                                    | 0-255            | 0       |
| P44.05           | TCP/IP address 4                | 0–255 (you need to re-power on for the IP address change to take effect) | 0-255            | 1       |
| P44.06           | TCP/IP subnet mask<br>address 1 | 0–255                                                                    | 0-255            | 255     |

Communication

| Function<br>code | Name                            | Description                                                                                                    | Setting<br>range | Default |
|------------------|---------------------------------|----------------------------------------------------------------------------------------------------|------------------|---------|
| P44.07           | TCP/IP subnet mask<br>address 2 | 0–255                                                                                                    | 0–255            | 255     |
| P44.08           | TCP/IP subnet mask<br>address 3 | 0–255                                                                                                    | 0-255            | 255     |
| P44.09           | TCP/IP subnet mask<br>address 4 | 0–255                                                                                                    | 0–255            | 0       |
| P44.10           | TCP/IP gateway<br>address 1     | 0–255                                                                                                    | 0–255            | 192     |
| P44.11           | TCP/IP gateway<br>address 2     | 0–255                                                                                                    | 0–255            | 168     |
| P44.12           | TCP/IP gateway<br>address 3     | 0–255                                                                                                    | 0–255            | 1       |
| P44.13           | TCP/IP gateway<br>address 4     | 0–255                                                                                                    | 0–255            | 1       |
| P44.14           | Keypad monitor site<br>number   | 0–255<br>When monitoring multiple main control<br>boxes with a keypad, modifying this<br>function code can complete the switchover<br>between the main control boxes with<br>different site numbers.<br>(Press the PRG and DATA keys<br>simultaneously to return to the local<br>monitor interface and reset the function<br>code to enter the monitored site interface<br>again.) | 0–255            | 1       |

# 9 Parameter list

The function parameters are divided into groups by function, and each group includes several function codes (each function code identifies a function parameter). A three-level menu style is applied to function codes. For example, "P00.08" indicates the 8th function code in the P00 group. The P29 group consists of factory function parameters, which are user inaccessible.

The function group numbers correspond to the level-1 menus, the function codes correspond to the level-2 menus, and the function parameters correspond to the level-3 menus.

- 1. The parameters adopt the decimal system (DEC) and hexadecimal system (0–F). If the hexadecimal system is adopted, all bits are mutually independent on data during parameter editing.
- 2. "Default" indicates the factory setting of the function parameter. If the value of the parameter is detected or recorded, the value cannot be restored to the factory setting.
- 3. To better protect parameters, the VFD provides the password protection function. After a password is set (that is, P07.00 is set to a non-zero value), "0. 0. 0. 0. 0. " is displayed when you press the **PRG/ESC** key to enter the function code editing interface. You need to enter the correct user password to enter the interface. For the factory parameters, you need to enter the correct factory password to enter the interface. (You are not advised to modify the factory parameters. Incorrect parameter setting may cause operation exceptions or even damage to the VFD.) If password protection is not in locked state, you can change the password any time. You can set P07.00 to 0 to cancel the user password. When P07.00 is set to a non-zero value during power-on, parameters are prevented from being modified by using the user password function.
- 4. When you modify function parameters through serial communication, the user password protection function is also applicable and compliant with the same rule.

| Group<br>number | Name                   | Remarks                                                     |  |  |  |  |
|-----------------|------------------------|-------------------------------------------------------------|--|--|--|--|
| DOO             | Reference value        | Reference value channel: function selection, function       |  |  |  |  |
| P00             | configuration          | parameter restore                                           |  |  |  |  |
| P01             | Start/stop control     | Start/stop control                                          |  |  |  |  |
| 000             | Control channel        | Command channel: terminal start/stop, channel 1, channel    |  |  |  |  |
| P02             | configuration          | 2 configuration                                             |  |  |  |  |
| P03             | Rectifier unit control | Phase-lock loop, rectifier mode                             |  |  |  |  |
| P04             | Reserved               | -                                                           |  |  |  |  |
| P05             | Input terminal         | Analog, digital input terminal                              |  |  |  |  |
| P06             | Output terminal        | Analog, digital output terminal                             |  |  |  |  |
| D07             | System information     | Information about the rectifier hardware and software       |  |  |  |  |
| P07             | System mormation       | versions.                                                   |  |  |  |  |
| P08             | Fault record           | Alarm and fault information, recording last 6 fault records |  |  |  |  |
| P09             | Reserved               | -                                                           |  |  |  |  |
| P10             | Reserved               | -                                                           |  |  |  |  |
| P11             | Unit configuration     | All function codes related to unit control                  |  |  |  |  |
| P12             | Reserved               | -                                                           |  |  |  |  |

# 9.1 Function group summary

| Group<br>number | Name                                    | Remarks                                                                                                    |
|-----------------|-----------------------------------------|----------------------------------------------------------------------------------------------------|
| P13             | Protection configuration                | Protection limit value setting                                                                                           |
| P14-P19         | Reserved                                | -                                                                                                    |
| P20             | CWs and SWs                             | Rectifier CWs and SWs, read-only parameters                                                                              |
| P21             | Real time data                          | Basic signals for monitoring, voltage, current, power, etc.                                                              |
| P22             | Reserved                                | -                                                                                                    |
| P23             | System configuration                    | System time and SD card configuration                                                                                    |
| P24             | Parameter display setting               | Display settings for voltage, power, current, etc.                                                                       |
| P25-P32         | Reserved                                | -                                                                                                    |
| P33             | Blackbox Channel<br>Configuration       | Channel data settings of the blackbox                                                                                    |
| P34-P36         | Reserved                                | -                                                                                                    |
| P37             | Fieldbus adapter A                      | Fieldbus A sent/received data settings, bus data base value settings                                                     |
| P38             | Fieldbus adapter B                      | Fieldbus B sent/received data settings, bus data base value settings                                                     |
| P39             | Reserved                                | Reserved                                                                                                    |
| P40             | PROFIBUS-DP module                      | PROFIBUS-DP module                                                                                                    |
| P41             | PROFINET IO module                      | PROFINET IO module                                                                                                    |
| P42             | ModbusRTU module                        | ModbusRTU module                                                                                                    |
| P43             | CANopen module                          | CANopen module                                                                                                    |
| P44             | EtherNet module                         | EtherNet module                                                                                                    |
| P45-P53         | Reserved                                | -                                                                                                    |
| P54             | DC/AC sampling card setting             | Sampling settings for DC/AC sampling card                                                                                |
| P55-P79         | Reserved                                | -                                                                                                    |
| P80             | BitDataSet 1-Summary of data of BO type | BitDataSet 1-Summary of data of BO type                                                                                  |
| P81-P97         | Reserved                                |                                                                                                    |
| P98             | AIAO calibration functions              | AI and AO calibrations                                                                                                   |
| P99             | Factory parameters                      | Parameters that require a manufacturer password to be set:<br>unit rated power, voltage, current, correction factor, etc |

# 9.2 Fault code list

**Note**: The fault severity is described as follows:

- 0: No exception handling
- 1: Only alarm displayed (LED blinking)
- 2: Stop (minor fault)
- 3: Stop and switch off (major fault)

| Fault No.                          | Fault description                                                     | Modifiable fault<br>severity range | Default fault<br>severity |
|------------------------------------|-----------------------------------------------------------------------|------------------------------------|---------------------------|
| E0100-E1000 unit fault enumeration |                                                                       |                                    |                           |
| E0101-E1001                        | Units 1–10-VCE fault (oUT) (reported for<br>models of 45kW and above) | 3                                  | 3                         |
| E0104-E1004                        | Units 1–10-Hardware overcurrent (HoC)                                 | 2                                  | 2                         |

| Fault No.        | Fault description                                          | Modifiable fault | Default fault |
|------------------|------------------------------------------------------------|------------------|---------------|
| F0105 F1005      | Unite 1, 10 Current limit protection (LC)                  | severity range   | severity      |
| E0105-E1005      | Units 1–10-Current limit protection (LC)                   | 2                | 1             |
| E0106-E1006      | Units 1 10 24) (supply fault (F24)                         | 2                | 2             |
| E0107-E1007      | Units 1–10-24V Supply Tault (E24)                          | 2                | 2             |
| E0108-E1008      | Units 1–10-15V Power supply fault (E15)                    | 2                | 2             |
| E0109-E1009      | Units 1 10 Eap fault (Sto)                                 | 2                | 2             |
| E0110-E1010      | Units 1 10 Downstroom communication                        | 1-0              | 1             |
| E0111-E1011      | fault (dn)                                                 | 2                | 2             |
| E0112-E1012      | Units 1–10-Upstream communication fault<br>(UP)            | 2                | 2             |
| E0113-E1013      | Units 1–10-Reactor overtemperature (roH)                   | 2                | 2             |
| E0116-E1016      | Unit overvoltage (ov)                                      | 2                | 2             |
| E0117-E1017      | Unit undervoltage (Lv)                                     | 2                | 2             |
| E0118-E1018      | Unit overtemperature (U.oH)                                | 2                | 2             |
| E0119-E1019      | Unit overtemperature pre-alarm (alarm)                     | 1                | 1             |
| E1100: DSP CPU1  | fault enumeration                                          |                  |               |
| E1101            | Bus overvoltage (ov)                                       | 2                | 2             |
| E1102            | Bus undervoltage (Lv)                                      | 2                | 2             |
| E1103            | Unit current imbalance (CUnb)                              | 2                | 2             |
| E1104            | Modbus communication fault (E-485)                         | 0–2              | 2             |
| E1105            | Software overcurrent (SoC)                                 | 2                | 2             |
| E1107            | External fault 1 (EF1)                                     | 0–2              | 2             |
| E1108            | External fault 2 (EF2)                                     | 0-2              | 2             |
| E1109            | External alarm 1 (EA1)                                     | 0-1              | 1             |
| E1110            | External alarm 2 (EA2)                                     | 0-1              | 1             |
| E1112            | Factory running time arrival fault (End)                   | 3                | 3             |
| E1113            | FPGA heartbeat fault (F.bEAt)                              | 2                | 2             |
| E1114            | DSP handshake fault (d.bEAt)                               | 2                | 2             |
| E1116            | Bus adapter A communication<br>disconnection (E-FBA)       | 0–2              | 2             |
| E1122            | Main breaker feedback timeout (Cbov)                       | 3                | 3             |
| E1123            | OFF2 is invalid in the lockout for startup<br>state (OFF2) | 3                | 3             |
| E1124            | Power-on precharge timeout (Pbot)                          | 3                | 3             |
| E1125            | The interval between two power-on                          | 1                | 1             |
| F1128            | SD card fault (Sd)                                         | 0-2              | 2             |
| F1129            | VED overload (alarm)                                       | 1                | 1             |
|                  | Bus adapter B communication                                |                  |               |
| E1130            | disconnection (E-FBB)                                      | 0–2              | 2             |
| E50.00: DSP CPU2 | 2 fault enumeration                                        |                  |               |
| E5001            | Software overcurrent (SoC)                                 | 2                | 2             |
| E5002            | Hardware overcurrent (HoC)                                 | 2                | 2             |
| E5003            | Grid overvoltage (Gov)                                     | 0-2              | 2             |
| E5004            | Grid undervoltage (Glv)                                    | 0-2              | 2             |
| E5005            | VFD overload (oL fault)                                    | 2                | 2             |

| Fault No. | Fault description         | Modifiable fault<br>severity range | Default fault<br>severity |
|-----------|---------------------------|------------------------------------|---------------------------|
| E5009     | Phase lock failure (PLLE) | 2                                  | 2                         |
| E5012     | Handshake fault (HSE)     | 2                                  | 2                         |
| E5013     | DC bus overvoltage (ov)   | 2                                  | 2                         |
| E5014     | DC bus undervoltage (lv)  | 2                                  | 2                         |
| E5015     | Grid overfrequency (oF)   | 0-2                                | 2                         |
| E5016     | Grid underfrequency (IF)  | 0-2                                | 2                         |

# 9.3 Function parameters

The content of the function code table is as follows:

Column 1 "Function code": Code of the function group and parameter

Column 2 "Name": Full name of the function parameter

Column 3 "Description": Detailed description of the function parameter.

Column 4 "Setting range": Setting range of the function parameter

Column 5 "Default": Initial value set in factory

Column 6 "Modify": Whether the parameter can be modified, and conditions for the modification.

"O" indicates that the value of the parameter can be modified when the VFD is in stopped or running state.

"O" indicates that the value of the parameter cannot be modified when the VFD is in running state.

"•" indicates that the value of the parameter is detected and recorded, and cannot be modified.

(The rectifier unit automatically checks and constrains the modification of parameters, which helps prevent incorrect modifications.)

## P00 Reference value configuration

| Function<br>code | Name                          | Description                                                                                                    | Setting<br>range | Default | Modify |
|------------------|-------------------------------|----------------------------------------------------------------------------------------------------|------------------|---------|--------|
| P00.00           | Channel selection<br>source   | Used to select the channel source. 0<br>indicates selection of channel 1, and<br>1 indicates selection of channel 2)<br>0: Channel 1<br>1: Channel 2<br>2: Other-B connector<br>(0.00–99.99(0.00))<br>3: DI1<br>4: DI2<br>5: DI3<br>6: DI4<br>7: DI5<br>8: DI6<br>9: HDI1<br>10: HDI2 | 0-10             | 0       | 0      |
| P00.01           | Function<br>parameter restore | 0: No operation<br>1: Restore to default values (group<br>P08 for fault records, and group P23<br>for system time cannot be restored)                                                                                                    | 0-2              | 0       | O      |

| Function<br>code | Name | Description                           | Setting<br>range | Default | Modify |
|------------------|------|---------------------------------------|------------------|---------|--------|
|                  |      | 2: Clear fault records (group P08 for |                  |         |        |
|                  |      | fault records)                        |                  |         |        |

# P01 Start/stop control

| Function<br>code | Name                                                           | Description                                                                                                    | Setting<br>range | Default | Modify |
|------------------|----------------------------------------------------------------|----------------------------------------------------------------------------------------------------|------------------|---------|--------|
| P01.00           | Terminal-based<br>running command<br>protection at<br>power-on | 0: Disable restart<br>1: Enable restart                                                                                                    | 0-1              | 1       | O      |
| P01.01           | Reserved                                                       | -                                                                                                    | -                | -       |        |
| P01.02           | OFF1 switch-off<br>delay                                       | 1.00-10.00s                                                                                                    | 1.00-10.00       | 1.00s   | O      |
| P01.03           | Reserved                                                       | -                                                                                                    | -                | -       |        |
| P01.04           | Power-on<br>precharge timeout<br>time setting                  | 5.0–30.0s                                                                                                    | 5.0-30.0         | 30.0s   | O      |
| P01.05           | Power-on<br>pre-charge<br>interval                             | 10.0–300.0s                                                                                                    | 10.0-300.0       | 180.0s  | O      |
| P01.06           | Starting<br>temperature of<br>cooling fan                      | If the fan running mode is 0, the fan<br>starts running when the unit<br>temperature exceeds the fan startup<br>temperature.<br>50.0–120.0°C                                                                                                    | 50.0-120.0       | 50.0°C  | O      |
| P01.07           | Cooling-fan<br>running mode                                    | 0: Normal running (The fan will<br>operate when the machine is running<br>or the unit temperature exceeds the<br>fan startup temperature. The fan will<br>stop running with a 30s delay after<br>the machine is stopped and the<br>temperature is below the fan startup<br>temperature.)<br>1: Permanent running after power-on<br>2: Speed regulation operation mode | 0–2              | 1       | O      |
| P01.08           | Duration of this<br>run                                        | The timing starts after this power-on<br>run, and when the run time is<br>reached, the multi-function digital<br>output terminal outputs a "run time<br>arrival" signal.<br><b>Note:</b> The setting 0 indicates this<br>function code is ineffective.                                                                                                    | 0–65535          | 0       | 0      |
| P01.09           | LOC/REM<br>(QUICK/JOG on<br>LED keypad)                        | 0: No function<br>1: Reserved<br>2: Shift key to switch the display state<br>3: Reserved                                                                                                    | 0–6              | 6       | 0      |

| Function<br>code | Name               | Description                   | Setting<br>range | Default | Modify |
|------------------|--------------------|-------------------------------|------------------|---------|--------|
|                  | function selection | 4: Reserved                   |                  |         |        |
|                  |                    | 5: OFF2 stop                  |                  |         |        |
|                  |                    | 6: Local and remote switching |                  |         |        |

# P02 Control channel configuration

| Function<br>code | Name                                 | Description                                                                                                    | Setting<br>range | Default | Modify |
|------------------|--------------------------------------|----------------------------------------------------------------------------------------------------|------------------|---------|--------|
| P02.00           | Remote control<br>channel selection  | Remote control channel selection<br>0: Bus adapter A<br>1: Bus adapter B<br>2: Modbus (addresses 0x4200,<br>0x4201) (For details, see section 8.1)<br>3: Terminal start/stop module (IN1,<br>IN2)<br>Local/remote command switching is<br>primarily used for the LOC/REM key<br>on the LCD keypad (or the<br>QUICK/JOG key on the LED keypad),<br>impacting the control channel; when<br>the LOC/REM key function is selected<br>as local/remote command switching<br>(P01.09=6), press this key to switch<br>between the local control channel<br>and the remote control channel.<br>When the local command channel is<br>used, the control channel are forcibly<br>set to the keypad; when the remote<br>command channel is used, the<br>control channel are forcibly set to the<br>control channel are forcibly set to the | 0-3              | 0       |        |
| P02.01           | Channel 1<br>start/stop CW<br>source | 0: Keypad<br>1: Digital reference<br>2: Other-C connector<br>3: Terminal start/stop module (IN1,<br>IN2)<br>4: Bus adapter A<br>5: Bus adapter B<br>6: PC (addresses 0x4200, 0x4201)<br>7: Modbus (addresses 0x4200,<br>0x4201)<br>8: Customized                                                                                                    | 0-8              | 0       |        |
| P02.02           | Channel 1<br>customized OFF1         | The rising edge is valid.<br>0: 0                                                                                                    | 0-10             | 0       | O      |

| Function<br>code  | Name                                           | Description                                                                                                    | Setting<br>range | Default | Modify |
|-------------------|------------------------------------------------|----------------------------------------------------------------------------------------------------|------------------|---------|--------|
| code              | source                                         | 1:1<br>2: Other-B connector (effective at<br>0->1)<br>3: DI1<br>4: DI2<br>5: DI3<br>6: DI4<br>7: DI5<br>8: DI6<br>9: HDI1<br>10: HDI2<br>0: Run prohibited<br>1: Run allowing<br>2: Other-B connector | range            |         |        |
| P02.03            | Channel 1<br>customized run<br>allowing source | 2: Other-B connector<br>3: DI1<br>4: DI2<br>5: DI3<br>6: DI4<br>7: DI5<br>8: DI6<br>9: HDI1<br>10: HDI2                                                                                               | 0-10             | 0       | 0      |
| P02.04-<br>P02.06 | Reserved                                       | -                                                                                                    | -                | -       | -      |
| P02.07            | Channel 1 OFF2<br>source 1                     | 0: OFF2 is valid<br>1: OFF2 is invalid (1: Necessary                                                                                                    | 0-10             | 4       | O      |
| P02.08            | Channel 1 OFF2<br>source 2                     | conditions for running)<br>2: Other-B connector<br>(0: OFF2 is valid; 1: Necessary<br>conditions for running)<br>3: DI1<br>4: DI2<br>5: DI3<br>6: DI4<br>7: DI5<br>8: DI6<br>9: HDI1<br>10: HDI2      | 0-10             | 1       | O      |
| P02.09-<br>P02.10 | Reserved                                       | -                                                                                                    | -                | -       | -      |
| P02.11            | Channel 1 fault<br>reset source 1              | 0: Fault reset is invalid<br>1: Fault reset is valid (effective at<br>0->1)<br>2: Other-B connector                                                                                                   | 0-10             | 6       | O      |
| P02.12            | Channel 1 fault<br>reset source 2              | is valid)<br>3: Dl1<br>4: Dl2                                                                                                    | 0-10             | 0       | O      |

| Function<br>code  | Name                                           | Description                                                                                                    | Setting<br>range | Default | Modify |
|-------------------|------------------------------------------------|----------------------------------------------------------------------------------------------------|------------------|---------|--------|
|                   |                                                | 5: DI3<br>6: DI4<br>7: DI5<br>8: DI6<br>9: HDI1<br>10: HDI2                                                                                                    |                  |         |        |
| P02.13-<br>P02.18 | Reserved                                       | -                                                                                                    | -                | -       | -      |
| P02.19            | Channel 2<br>start/stop CW<br>source           | 0: Keypad-based control<br>1: Digital reference<br>2: Other-C connector<br>3: Terminal start/stop module (IN1,<br>IN2)<br>4: Bus adapter A<br>5: Bus adapter B<br>6: PC control (addresses<br>0x4200,0x4201)<br>7: Modbus (addresses 0x4200,<br>0x4201)<br>8: Customized | 0–8              | 3       | O      |
| P02.20            | Channel 2<br>customized OFF1<br>source         | The rising edge is valid.<br>0: 0<br>1:1<br>2: Other-B connector (effective at<br>0->1)<br>3: DI1<br>4: DI2<br>5: DI3<br>6: DI4<br>7: DI5<br>8: DI6<br>9: HDI1<br>10: HDI2                                                                                               | 0-10             | 0       | O      |
| P02.21            | Channel 2<br>customized run<br>allowing source | 0: Run prohibited<br>1: Run allowing<br>2: Other-B connector<br>3: DI1<br>4: DI2<br>5: DI3<br>6: DI4<br>7: DI5<br>8: DI6<br>9: HDI1<br>10: HDI2                                                                                                    | 0-10             | 0       | 0      |
| P02.22-<br>P02.24 | Reserved                                       | -                                                                                                    | -                | -       | -      |

| Function code     | Name                                               | Description                                                                                                    | Setting<br>range | Default | Modify |
|-------------------|----------------------------------------------------|----------------------------------------------------------------------------------------------------|------------------|---------|--------|
| P02.25            | Channel 2 OFF2<br>source 1                         | 0: OFF2 is valid<br>1: OFF2 is invalid (1: Necessary<br>conditions for running)<br>2: Other-B connector<br>(0: OFF2 is valid; 1: Necessary                                                        | 0-10             | 4       | O      |
| P02.26            | Channel 2 OFF2<br>source 2                         | conditions for running)<br>3: DI1<br>4: DI2<br>5: DI3<br>6: DI4<br>7: DI5<br>8: DI6<br>9: HDI1<br>10: HDI2                                                                                        | 0-10             | 1       | O      |
| P02.27-<br>P02.28 | Reserved                                           | -                                                                                                    | -                | -       | -      |
| P02.29            | Channel 2 fault<br>reset source 1                  | 0: Fault reset is invalid<br>1: Fault reset is valid (effective at<br>0->1)<br>2: Other-B connector<br>(0: Fault reset is invalid; 1: Fault reset                                                 | 0-10             | 6       | O      |
| P02.30            | Channel 2 fault<br>reset source 2                  | is valid)<br>3: DI1<br>4: DI2<br>5: DI3<br>6: DI4<br>7: DI5<br>8: DI6<br>9: HDI1<br>10: HDI2                                                                                                    | 0-10             | 0       | O      |
| P02.31-<br>P02.37 | Reserved                                           | -                                                                                                    | -                | -       | -      |
| P02.38            | Terminal<br>start/stop module<br>channel selection | 0: Terminal-based start/stop<br>command 1<br>1: Terminal-based start/stop<br>command 2<br>2: Other-B connector<br>3: DI1<br>4: DI2<br>5: DI3<br>6: DI4<br>7: DI5<br>8: DI6<br>9: HDI1<br>10: HDI2 | 0-10             | 0       | O      |
| P02.39            | Terminal<br>start/stop<br>command 1                | <ul> <li>0: Level mode IN1(1)</li> <li>When input 1 is at high level, OFF1 is valid.</li> </ul>                                                                                                   | 0-3              | 0       | O      |

| Function code | Name                                                       | Description                                                                                                    | Setting<br>range | Default | Modify |
|---------------|------------------------------------------------------------|----------------------------------------------------------------------------------------------------|------------------|---------|--------|
|               | Mode                                                       | <ul> <li>When input 1 is at low level, OFF1 is invalid.</li> <li>1: IN1(1), IN2(0-&gt;1)</li> <li>When input 1 is at high level and input 2 generates a rising edge change, OFF1 is 1.</li> <li>When input 1 is at low level, OFF1 is 0.</li> <li>2: IN1(1), IN2(0-&gt;1 hold)</li> <li>When input 1 is at high level and input 2 generates a rising edge and remains high level, OFF1 is 1.</li> <li>Either input 1 or input 2 is at low level, OFF1 is 0.</li> <li>3: IN1(0-&gt;1), IN2(0)</li> <li>When input 2 is at low level and input 1 generates a rising edge, OFF1 is 1.</li> <li>When input 2 is at low level and input 1 generates a rising edge, OFF1 is 1.</li> <li>When input 2 is at low level and input 1 generates a rising edge, OFF1 is 1.</li> </ul> |                  |         |        |
| P02.40        | Terminal<br>start/stop<br>command 1 input<br>IN1 source    | 0: 0<br>1:1<br>2: Other-B connector                                                                                                    | 0-10             | 3       | O      |
| P02.41        | Terminal<br>start/stop<br>command 1 input<br>IN2 source    | 3: DI1<br>4: DI2<br>5: DI3<br>6: DI4<br>7: DI5                                                                                                    | 0-10             | 0       | O      |
| P02.42        | Terminal<br>start/stop<br>command 1 run<br>allowing source | 8: DI6<br>9: HDI1<br>10: HDI2                                                                                                    | 0-10             | 5       | 0      |
| P02.43        | Terminal<br>start/stop<br>command 2 mode                   | 0: Level mode IN1(1)<br>1: IN1(1), IN2(0->1)<br>2: IN1(1), IN2(0->1 hold)<br>3: IN1(0->1), IN2(0)                                                                                                    | 0–3              | 0       | O      |
| P02.44        | Terminal<br>start/stop<br>command 2 input<br>IN1 source    | 0: 0<br>1:1<br>2: Other-B connector                                                                                                    | 0-10             | 0       | 0      |
| P02.45        | Terminal<br>start/stop<br>command 2 input<br>IN2 source    | 4: DI2<br>5: DI3<br>6: DI4                                                                                                    | 0-10             | 0       | 0      |
| P02.46        | Terminal<br>start/stop<br>command 2 run<br>allowing source | 1: DIS<br>8: DI6<br>9: HDI1<br>10: HDI2                                                                                                    | 0-10             | 0       | 0      |

| Function | Name                      | Description          | Setting  | Default | Modify     |
|----------|---------------------------|----------------------|----------|---------|------------|
| code     |                           |                      | range    |         | ····,      |
|          |                           | 0: RO1 NO            |          |         |            |
|          |                           | 1: RO1 NC            |          |         |            |
| P02 47   | Main breaker              | 2: RO2 NO            | 0-5      | 0       | 0          |
| 102.41   | control signal            | 3: RO2 NC            | 0 5      | Ū       | ۲          |
|          |                           | 4: RO3 NO            |          |         |            |
|          |                           | 5: RO3 NC            |          |         |            |
|          |                           | 0: 0                 |          |         |            |
|          |                           | 1:1                  |          |         |            |
|          |                           | 2: Other-B connector |          |         |            |
|          |                           | 3: DI1               |          |         |            |
|          | Main breaker              | 4: DI2               |          |         |            |
| P02.48   | feedback signal<br>source | 5: DI3               | 0-10     | 0       | $\bigcirc$ |
|          |                           | 6: DI4               |          |         |            |
|          |                           | 7: DI5               |          |         |            |
|          |                           | 8: DI6               |          |         |            |
|          |                           | 9: HDI1              |          |         |            |
|          |                           | 10: HDI2             |          |         |            |
|          | Main breaker              |                      |          |         |            |
| P02.49   | feedback timeout          | 0.0-10.0s            | 0.0-10.0 | 10.0s   | $\bigcirc$ |
|          | setting                   |                      |          |         |            |
|          |                           | 0: RO1 NO            |          |         |            |
|          | Auviliany                 | 1: RO1 NC            |          |         |            |
|          | Auxiliary                 | 2: RO2 NO            | 0.5      | 4       |            |
| P02.50   | contactor control         | 3: RO2 NC            | 0-5      | 4       | 0          |
|          | signat                    | 4: RO3 NO            |          |         |            |
|          |                           | 5: RO3 NC            |          |         |            |
| P02.51-  | Decerned                  |                      |          |         |            |
| P02.52   | Reserved                  |                      | -        | -       | -          |
|          |                           |                      |          |         |            |

# P03 Rectifier unit control

| Function code     | Name                                                  | Description               | Setting<br>range | Default | Modify     |
|-------------------|-------------------------------------------------------|---------------------------|------------------|---------|------------|
| P03.00            | Phase-lock loop<br>parameter<br>commissioning<br>mode | 0: Bandwidth<br>2: Kp, Ki | 0-1              | 0       | 0          |
| P03.01            | Phase-lock loop<br>bandwidth                          | 30–60Hz                   | 30-60            | 50Hz    | O          |
| P03.02            | Phase-lock loop<br>Kp                                 | 0.00–200.00               | 0.00-200.00      | 10.00   | Ô          |
| P03.03            | Phase-lock loop Ki                                    | 0.00-10.00                | 0.00-10.00       | 0.20    | $\bigcirc$ |
| P03.04–<br>P03.14 | Reserved                                              | -                         | -                | -       | -          |
| P03.15            | Synchronous<br>rectifier opening<br>angle             | 110°–120.0°               | 110-120          | 110°    | Ô          |

| Function<br>code  | Name                                         | Description                                              | Setting<br>range | Default | Modify |
|-------------------|----------------------------------------------|----------------------------------------------------------|------------------|---------|--------|
| P03.16            | Phase-lock loop<br>working mode<br>selection | 0: SRFPLL<br>1: SOGI                                     | 0-1              | 1       | •      |
| P03.17-<br>P03.18 | Reserved                                     | -                                                        | -                | -       | -      |
| P03.19            | Overload mode<br>enabling                    | 0: Disable<br>1: Enable                                  | 0-1              | 0       | O      |
| P03.20            | Overload mode selection                      | 0: No overload<br>1: Light overload<br>2: Heavy overload | 0-2              | 0       | O      |
| P03.21            | Grid rated<br>frequency                      | 30–60Hz                                                  | 30-60            | 50Hz    | O      |

# P05 Input terminal function

| Function<br>code | Name                                       | Description                                                                                                    | Setting<br>range | Default | Modify |
|------------------|--------------------------------------------|----------------------------------------------------------------------------------------------------|------------------|---------|--------|
| P05.00           | HDI input type                             | 0x00–0x11<br>Ones place: HDI1 input type<br>0: HDI1 is high-speed pulse input<br>1: HDI1 is digital input<br>Tens place: HDI2 input type<br>0: HDI2 is high-speed pulse input<br>1: HDI2 is digital input                                   | 0x00-0x11        | 0x00    | 0      |
| P05.01           | Input terminal<br>physical state<br>value  | 0x000-0x1FF<br>When the terminal has no external<br>signal, the hardware considers all<br>high levels by default.<br>Bit0 DI1<br>Bit1 DI2<br>Bit2 DI3<br>Bit3 DI4<br>Bit3 DI4<br>Bit4 DI5<br>Bit5 DI6<br>Bit6 HDI1<br>Bit7 HDI2<br>Bit8 DIL | 0x000–<br>0x1FF  | 0x1FF   | •      |
| P05.02           | Input terminal<br>processed state<br>value | 0x000–0x1FF<br>DIL is a special input terminal, when<br>its input is high level, all other input<br>terminals are forced invalid, namely,<br>the states of DI1–DI6 and HDI1–HDI2<br>are all 0 after processing.                             | 0x000-<br>0x1FF  | 0x000   | •      |
| P05.03           | Input terminal<br>polarity selection       | 0x000-0x1FF                                                                                                    | 0x000-<br>0x1FF  | 0x000   | 0      |
| P05.04           | Input terminal<br>forced selection         | 0x000-0x1FF                                                                                                    | 0x000-<br>0x1FF  | 0x000   | 0      |

| Function<br>code | Name                               | Description  | Setting<br>range | Default | Modify     |
|------------------|------------------------------------|--------------|------------------|---------|------------|
| P05.05           | Input terminal<br>forced data      | 0x000-0x1FF  | 0x000-<br>0x1FF  | 0x000   | 0          |
| P05.06           | DI1 filter time                    | 0.000–1.000s | 0.000-1.000      | 0.010s  | 0          |
| P05.07           | DI1 switch-on<br>delay             | 0.00–360.00s | 0.00-360.00      | 0.00s   | 0          |
| P05.08           | DI1 switch-off<br>delay            | 0.00–360.00s | 0.00-360.00      | 0.00s   | 0          |
| P05.09           | DI2 filter time                    | 0.000-1.000s | 0.000-1.000      | 0.010s  | $\bigcirc$ |
| P05.10           | DI2 switch-on<br>delay             | 0.00–360.00s | 0.00-360.00      | 0.00s   | 0          |
| P05.11           | DI2 switch-off<br>delay            | 0.00–360.00s | 0.00-360.00      | 0.00s   | 0          |
| P05.12           | DI3 filter time                    | 0.000-1.000s | 0.000-1.000      | 0.010s  | $\bigcirc$ |
| P05.13           | DI3 switch-on<br>delay             | 0.00–360.00s | 0.00-360.00      | 0.00s   | 0          |
| P05.14           | DI3 switch-off<br>delay            | 0.00–360.00s | 0.00-360.00      | 0.00s   | 0          |
| P05.15           | DI4 filter time                    | 0.000-1.000s | 0.000-1.000      | 0.010s  | $\bigcirc$ |
| P05.16           | DI4 switch-on<br>delay             | 0.00–360.00s | 0.00-360.00      | 0.00s   | 0          |
| P05.17           | DI4 switch-off<br>delay            | 0.00–360.00s | 0.00-360.00      | 0.00s   | 0          |
| P05.18           | DI5 filter time                    | 0.000-1.000s | 0.000-1.000      | 0.010s  | $\bigcirc$ |
| P05.19           | DI5 switch-on<br>delay             | 0.00–360.00s | 0.00-360.00      | 0.00s   | 0          |
| P05.20           | DI5 switch-off<br>delay            | 0.00–360.00s | 0.00-360.00      | 0.00s   | 0          |
| P05.21           | DI6 filter time                    | 0.000-1.000s | 0.000-1.000      | 0.010s  | 0          |
| P05.22           | DI6 switch-on<br>delay             | 0.00–360.00s | 0.00-360.00      | 0.00s   | 0          |
| P05.23           | DI6 switch-off<br>delay            | 0.00–360.00s | 0.00-360.00      | 0.00s   | 0          |
| P05.24           | HDI1 filter time<br>(digital)      | 0.000-1.000s | 0.000-1.000      | 0.010s  | 0          |
| P05.25           | HDI1 switch-on<br>delay (digital)  | 0.00–360.00s | 0.00-360.00      | 0.00s   | 0          |
| P05.26           | HDI1 switch-off<br>delay (digital) | 0.00–360.00s | 0.00-360.00      | 0.00s   | 0          |
| P05.27           | HDI2 filter time<br>(digital)      | 0.000-1.000s | 0.000-1.000      | 0.010s  | 0          |
| P05.28           | HDI2 switch-on<br>delay (digital)  | 0.00–360.00s | 0.00-360.00      | 0.00s   | 0          |
| P05.29           | HDI2 switch-off<br>delay (digital) | 0.00–360.00s | 0.00-360.00      | 0.00s   | 0          |
| P05.30           | DIL filter time<br>(Digital)       | 0.000–1.000s | 0.000-1.000      | 0.010s  | 0          |
| P05.31           | DIL switch-on                      | 0.00–360.00s | 0.00-360.00      | 0.00s   | 0          |

| Function<br>code | Name                                                         | Description                                                                                             | Setting<br>range   | Default       | Modify |
|------------------|--------------------------------------------------------------|----------------------------------------------------------------------------------------------------|--------------------|---------------|--------|
|                  | delay<br>(Digital)                                           |                                                                                                    |                    |               |        |
| P05.32           | DIL switch-off<br>delay<br>(Digital)                         | 0.00–360.00s                                                                                            | 0.00-360.00        | 0.00s         | 0      |
| P05.33           | HDI1 high-speed<br>pulse input<br>physical value             | 0.000–65.535kHz<br>HDI1 high-speed pulse input physical<br>value<br>Displays the input frequency value. | 0.000-<br>65.535   | 0.000kHz      | •      |
| P05.34           | HDI1 high-speed pulse input ratio                            | -100.00–100.00%<br>Percentage of final input processed<br>by the HDI module.                            | -100.00-<br>100.00 | 0.00%         | •      |
| P05.35           | HDI1 high-speed<br>pulse lower limit<br>frequency            | 0.000kHz–P05.37                                                                                         | 0.000-<br>P05.37   | 0.000kHz      | 0      |
| P05.36           | Corresponding<br>setting of HDI1<br>lower limit<br>frequency | -100.0%–P05.38                                                                                          | -100.0–<br>P05.38  | 0.0%          | 0      |
| P05.37           | HDI1 high-speed<br>pulse upper limit<br>frequency            | P05.35–50.000kHz                                                                                        | P05.35-<br>50.000  | 50.000<br>kHz | 0      |
| P05.38           | Corresponding<br>setting of HDI1<br>upper limit<br>frequency | P05.36-100.0%                                                                                           | P05.36-<br>100.0   | 100.0%        | 0      |
| P05.39           | HDI1 high-speed<br>pulse input filter<br>time                | 0.000–10.000s                                                                                           | 0.000-<br>10.000   | 0.030s        | 0      |
| P05.40           | HDI2 high-speed<br>pulse input<br>physical value             | 0.000–65.535kHz<br>Displays the input frequency value.                                                  | 0.000-<br>65.535   | 0.000kHz      | •      |
| P05.41           | HDI2 high-speed<br>pulse input ratio                         | -100.00–100.00%<br>Percentage of final input processed<br>by the HDI module.                            | -100.00-<br>100.00 | 0.00%         | •      |
| P05.42           | HDI2 high-speed<br>pulse lower limit<br>frequency            | 0.000kHz–P05.44                                                                                         | 0.000-<br>P05.44   | 0.000kHz      | 0      |
| P05.43           | Corresponding<br>setting of HDI2<br>lower limit<br>frequency | -100.0%–P05.45                                                                                          | -100.0-<br>P05.45  | 0.0%          | 0      |
| P05.44           | HDI2 high-speed<br>pulse upper limit<br>frequency            | P05.42–50.000kHz                                                                                        | P05.42-<br>50.000  | 50.000<br>kHz | 0      |
| P05.45           | Corresponding<br>setting of HDI2                             | P05.43-100.0%                                                                                           | P05.43-<br>100.0   | 100.0%        | 0      |

| Function code | Name                        | Description                             | Setting<br>range | Default | Modify  |
|---------------|-----------------------------|-----------------------------------------|------------------|---------|---------|
|               | upper limit                 |                                         |                  |         |         |
|               | frequency                   |                                         |                  |         |         |
| P05.46        | HDI2 high-speed             |                                         | 0.000-<br>10.000 | 0.030s  | 0       |
|               | pulse input filter          | 0.000–10.000s                           |                  |         |         |
|               | time                        |                                         |                  |         |         |
|               | Enabling AI1                | 0: Disable (Al1 input forced to 0)      |                  |         |         |
| P05.47        |                             | 1: Enable                               |                  | 1       | 0       |
|               |                             | 2: Other-B connector                    |                  |         |         |
|               |                             | 3: DI1                                  |                  |         |         |
|               |                             | 4: DI2                                  |                  |         |         |
|               |                             | 5: DI3                                  | 0-10             |         |         |
|               |                             | 6: DI4                                  |                  |         |         |
|               |                             | 7: DI5                                  |                  |         |         |
|               |                             | 8: DI6                                  |                  |         |         |
|               |                             | 9: HDI1                                 |                  |         |         |
|               |                             | 10: HDI2                                |                  |         |         |
|               | Al1 type                    | Set the type of input signal for Al1 or |                  | 3       | O       |
|               |                             | AI2. After selecting the type, short    |                  |         |         |
|               |                             | connect the proper jumper on the        |                  |         |         |
| DOE 40        |                             | hardware side of the control box.       | 0.0              |         |         |
| P05.48        |                             | 0: Reserved                             | 0-3              |         |         |
|               |                             | 1: 0–20mA                               |                  |         |         |
|               |                             | 2: Reserved                             |                  |         |         |
|               |                             | 3: -10V–10V                             |                  |         |         |
|               | All input physical<br>value | -32.76-+32.76                           |                  | 0.00    | •       |
|               |                             | Displays the input analog voltage       |                  |         |         |
|               |                             | value.                                  | -32.76-          |         |         |
| P05.49        |                             | When the analog input is current        | +32.76           |         |         |
|               |                             | input. 0V–10V voltage corresponds to    |                  |         |         |
|               |                             | 0mA–20mA current.                       |                  |         |         |
| P05.50        | Al1 input ratio             | -655.3-655.3%                           |                  | 0.0%    |         |
|               |                             | The final output processed by the AI    | -655.3-          |         |         |
|               |                             | module.                                 | 655.3            |         | •       |
|               |                             | If AI is disabled, the value is 0.      |                  |         |         |
| P05.51        | All curve min               | Setting range of P05.51: -10.00-        | -10.00-          | 0.00    | 0       |
|               | input value                 | P05.53                                  | P05.53           |         |         |
| P05.52        | Al1 curve min.              | Setting range of P05.52: -600.0%-       | -600.0-          | 1       |         |
|               | input rate                  | P05.54                                  | P05.54           | 0.0%    | 0       |
|               | Al1 curve max               | Setting range of P05.53: P05.51–10.00   | P05.51-          |         |         |
| P05.53        | input value                 | Setting range of P05.54: P05.52-        | 10.00            | 10.00   | $\circ$ |
|               |                             | 600.0%                                  | 10.00            |         |         |
| P05.54        | Al1 curve max<br>input rate | The mapping between analog input        | P05 52_          | 100.0%  | 0       |
|               |                             | voltage and analog input current is as  | 600 0            |         |         |
|               |                             | follows:                                | 000.0            |         |         |
| Function code | Name                            | Description                                                                                                    | Setting<br>range  | Default | Modify |
|---------------|---------------------------------|----------------------------------------------------------------------------------------------------|-------------------|---------|--------|
|               |                                 | -10V AI<br>100.0%<br>AI<br>10V(20mA)<br>0V<br>-100.0%                                                                                                    |                   |         |        |
|               |                                 | When the analog input is current<br>input, 0V–10V voltage corresponds to<br>0mA–20mA current.                                                                                                    |                   |         |        |
| P05.55        | Al1 input filter<br>time        | 0.000-10.000s                                                                                                    | 0.000-<br>10.000  | 0.000s  | 0      |
| P05.56        | Al1 denoise<br>threshold        | 0.0–20.0%<br>Set the decnoise threshold. When AI<br>input fluctuation is less than the set<br>threshold, the corresponding AI rate<br>does not change and remains at the<br>original value.                        | 0.0–20.0          | 0.0%    | 0      |
| P05.57        | Al1 set zero-cross<br>threshold | 0.0–1.0%<br>The AI value is considered to be 0<br>when the AI input value is less than<br>the set threshold.                                                                                                    | 0.0-1.0           | 0.0%    | 0      |
| P05.58        | Enabling AI2                    | 0: Disable (AI2 input forced to 0)<br>1: Enable<br>2: Other-B connector<br>3: DI1<br>4: DI2<br>5: DI3<br>6: DI4<br>7: DI5<br>8: DI6<br>9: HDI1<br>10: HDI2                                                         | 0-10              | 1       | 0      |
| P05.59        | Al2 Type                        | Set the type of input signal for Al1 or<br>Al2. After selecting the type, short<br>connect the proper jumper on the<br>hardware side of the control box.<br>0: Reserved<br>1: 0–20mA<br>2: Reserved<br>3: -10V–10V | 0-3               | 3       | Ø      |
| P05.60        | AI2 input physical value        | -32.76-+32.76                                                                                                    | -32.76-<br>+32.76 | 0       | •      |
| P05.61        | Al2 input ratio                 | -655.3–655.3%<br>Value after Al2 processing.<br>If AL is disabled, the value is 0.                                                                                                    | -655.3-<br>655.3  | 0%      | •      |

Parameter list

| Function code | Name                                | Description                                                                                                    | Setting<br>range  | Default | Modify |
|---------------|-------------------------------------|----------------------------------------------------------------------------------------------------|-------------------|---------|--------|
| P05.62        | AI2 curve min.<br>input value       | Setting range of P05.62: -10.00–<br>P05.64                                                                                                    | -10.00-<br>P05.64 | 0.00    | 0      |
| P05.63        | Al2 curve min.<br>input rate        | Setting range of P05.63: -600.0%–<br>P05.65                                                                                                    | -600.0–<br>P05.65 | 0.0%    | 0      |
| P05.64        | Al2 curve max<br>input value        | Setting range of P05.64: P05.62–10.00<br>Setting range of P05.65: P05.63–                                                                                                    | P05.62-<br>10.00  | 10.00   | 0      |
| P05.65        | Al2 curve max<br>input rate         | 600.0%<br>The mapping between analog input<br>voltage and analog input current is as<br>follows:<br>-10V<br>-10V<br>-10V(20mA)<br>0V<br>-100.0%<br>When the analog input is current<br>input, 0V–10V voltage corresponds to<br>0mA–20mA current.                                                                                                    | P05.63-<br>600.0  | 100.0%  | 0      |
| P05.66        | AI2 input filter<br>time            | 0.000-10.000s                                                                                                    | 0.000-<br>10.000  | 0.000s  | 0      |
| P05.67        | Al2 denoise<br>threshold            | 0.0–20.0%                                                                                                    | 0.0–20.0          | 0.0%    | 0      |
| P05.68        | AI2 set zero-cross<br>threshold     | 0.0–1.0%<br>The AI value is considered to be 0<br>when the AI input value is less than<br>the set threshold.                                                                                                    | 0.0-1.0           | 0.0%    | 0      |
| P05.69        | Selection at Al<br>below min. input | <ul> <li>Ones place: Selection when Al1 is below min. input</li> <li>0: Min. input rate</li> <li>1: 0.0%</li> <li>Tens place: Selection when Al2 is below min. input</li> <li>0: Min. input rate</li> <li>1: 0.0%</li> <li>Note:</li> <li>0: When the Al input is lower than the Al curve min. input value, the Al1 input rate is displayed as the Al curve min. input rate, as shown in the following figure.</li> </ul> | 0x00-0x11         | 0×00    | 0      |

| Function code     | Name     | Description                                                                                                    | Setting<br>range | Default | Modify |
|-------------------|----------|----------------------------------------------------------------------------------------------------|------------------|---------|--------|
|                   |          | Al_After_Deal<br>P05.63<br>(P05.52)<br>P05.62<br>(P05.51)<br>• 1: When the Al input is lower than<br>the Al curve min. input value, the<br>Al1 input rate is displayed as 0, as<br>shown in the following figure.<br>Al_After_Deal<br>P05.63<br>(P05.52)<br>P05.62<br>(P05.51)<br>Al_In |                  |         |        |
| P05.70-<br>P05.75 | Reserved | -                                                                                                    | -                | -       | -      |

# P06 Output terminal

| Function code | Name                                        | Description                                                                                                    | Setting<br>range | Default | Modify |
|---------------|---------------------------------------------|----------------------------------------------------------------------------------------------------|------------------|---------|--------|
| P06.00        | HDO output type                             | 0x00–0x11<br>Ones place: HDO1 output type<br>0: Open collector high-speed pulse<br>output<br>1: Open collector output<br>Tens place: HDO2 output type<br>0: Open collector high-speed pulse<br>output<br>1: Open collector output | 0x00-0x11        | 0x00    | O      |
| P06.01        | Output terminal<br>signal source<br>state   | 0x00-0x7F<br>Bit0 RO1<br>Bit1 RO2<br>Bit2 RO3<br>Bit3 Reserved<br>Bit4 Reserved<br>Bit5 HDO1<br>Bit6 HDO2                                                                                                    | 0x00-0x7F        | 0x00    | •      |
| P06.02        | Output terminal<br>processed state<br>value | 0x00-0x7F                                                                                                    | 0x00-0x7F        | 0x00    | •      |
| P06.03        | Output terminal polarity selection          | 0x00–0x7F<br>HDO2, HDO1, Reserved, Reserved<br>RO3, RO2, RO1 in sequence                                                                                                    | , 0x00-0x7F      | 0x00    | 0      |

| Function code     | Name                           | Description                                                                                                    | Setting<br>range | Default | Modify     |
|-------------------|--------------------------------|----------------------------------------------------------------------------------------------------|------------------|---------|------------|
| P06.04            | RO1 signal source              | 0: Low level                                                                                                    |                  | 0       | 0          |
| P06.05            | RO2 signal source              | 1: High level                                                                                                    |                  | 7       | $\bigcirc$ |
| P06.06            | RO3 signal source              | 2: Other-B connector                                                                                                    |                  | 0       | $\bigcirc$ |
| P06.07            | Reserved                       | 3: Startup preparation complete                                                                                                    |                  | 0       | $\bigcirc$ |
| P06.08            | Reserved                       | 4: Precharging                                                                                                    | 0–9              | 0       | $\bigcirc$ |
| P06.09            | HDO1-as-DO<br>signal source    | 5: Main circuit breaker closing<br>6: Run                                                                                                    |                  | 0       | 0          |
| P06.10            | HDO2-as-DO<br>signal source    | 7: VFD in fault<br>8: VFD alarm<br>9: Running time reached                                                                                                    |                  | 0       | 0          |
| P06.11            | RO1 switch-on<br>delay         | 0.00–360.00s                                                                                                    | 0.00-360.00      | 0.00s   | 0          |
| P06.12            | RO1 switch-off<br>delay        | 0.00–360.00s                                                                                                    | 0.00-360.00      | 0.00s   | 0          |
| P06.13            | RO2 switch-on<br>delay         | 0.00–360.00s                                                                                                    | 0.00-360.00      | 0.00s   | 0          |
| P06.14            | RO2 switch-off<br>delay        | 0.00–360.00s                                                                                                    | 0.00-360.00      | 0.00s   | 0          |
| P06.15            | RO3 switch-on<br>delay         | 0.00–360.00s                                                                                                    | 0.00-360.00      | 0.00s   | 0          |
| P06.16            | RO3 switch-off<br>delay        | 0.00–360.00s                                                                                                    | 0.00-360.00      | 0.00s   | 0          |
| P06.17-<br>P06.20 | Reserved                       | -                                                                                                    | -                | -       | -          |
| P06.21            | HDO1-as-DO<br>switch-off delay | 0.00–360.00s                                                                                                    | 0.00-360.00      | 0.00s   | 0          |
| P06.22            | HDO1-as-DO<br>switch-off delay | 0.00–360.00s                                                                                                    | 0.00-360.00      | 0.00s   | 0          |
| P06.23            | HDO2-as-DO<br>switch-on delay  | 0.00–360.00s                                                                                                    | 0.00-360.00      | 0.00s   | 0          |
| P06.24            | HDO2-as-DO<br>switch-off delay | 0.00–360.00s                                                                                                    | 0.00-360.00      | 0.00s   | 0          |
| P06.25            | AO1 type                       | The setting of this function code<br>needs to correspond to the shorting                                                                                                    | 0-1              | 0       | O          |
| P06.26            | AO2 type                       | cap connection on the control board.<br>0: 0–10V<br>1: 0–20mA                                                                                                    | 0-1              | 0       | O          |
| P06.27            | AO1 analog<br>output value     | Displays AO1 analog voltage value.<br>When the analog output is current<br>output, 0.5V voltage corresponds to<br>1mA current.<br>The AO1 output value is the value of<br>the AO1 output rate after the curve<br>transition. | 0.000-<br>65.535 | 0.000   | •          |
| P06.28            | AO1 output rate                | -999.9–999.9%<br>Displays the percentage of the AO1<br>output, corresponding to the "AO1                                                                                                    | -999.9–<br>999.9 | 0.0%    | •          |

| Function code | Name                                              | Description                                                                                                    | Setting<br>range | Default  | Modify |
|---------------|---------------------------------------------------|----------------------------------------------------------------------------------------------------|------------------|----------|--------|
|               |                                                   | signal source". The percentage<br>displayed is only relevant to "AO1<br>signal source".                                                                                                    |                  |          |        |
| P06.29        | AO2 analog<br>output value                        | 0.000–65.535<br>Displays AO2 analog voltage value.<br>When the analog output is current<br>output, 0.5V voltage corresponds to<br>1mA current.<br>The AO2 output value is the value of<br>the AO2 output rate after the curve<br>transition. | 0.000-<br>65.535 | 0.000    | •      |
| P06.30        | AO2 output rate                                   | -999.9–999.9%<br>Displays the AO2 output percentage,<br>corresponding to "AO2 signal<br>source".<br>The percentage displayed is only<br>relevant to "AO2 signal source".                                                                     | -999.9–<br>999.9 | 0.0%     | •      |
| P06.31        | HDO1-as-high-spe<br>ed-pulse output<br>value      | 0.000–65.535kHz<br>Displays HDO1 output value. The<br>HDO1 output value is the value of the<br>HDO1 output rate after the curve<br>transition.                                                                                               | 0.000-<br>65.535 | 0.000kHz | •      |
| P06.32        | HDO1-as-high-spe<br>ed-pulse output<br>rate       | 0.00–655.35%<br>Displays the percentage of the HDO1<br>output, corresponding to the "HDO1<br>signal source" (100% corresponds to<br>50kHz). The percentage displayed is<br>only relevant to "HDO1 signal<br>source".                         | 0.00–655.35      | 0.00%    | •      |
| P06.33        | HDO2-as-high-spe<br>ed-pulse output<br>value      | 0.000–65.535kHz<br>Displays HDO2 output value. The<br>HDO2 output value is the value of the<br>HDO2 output rate after the curve<br>transition.                                                                                               | 0.000-<br>65.535 | 0.000kHz | •      |
| P06.34        | HDO2-as-high-spe<br>ed-pulse output<br>rate       | 0.00–655.35%<br>Displays the percentage of the HDO2<br>output, corresponding to the "HDO2<br>signal source" (100% corresponds to<br>50kHz). The percentage displayed is<br>only relevant to "HDO2 signal<br>source".                         | 0.00-655.35      | 0.00%    | •      |
| P06.35        | AO1 signal source                                 | 0: Disable                                                                                                    |                  | 5        | 0      |
| P06.36        | AO2 signal source                                 | 1: Digital                                                                                                    |                  | 3        | 0      |
| P06.37        | HDO1-as-HighSpe<br>edPulseOutput<br>signal source | (4096 indicates 100%, for example,<br>2048 indicates 50%)<br>2: Other-C connector                                                                                                    | 0-8              | 0        | 0      |
| P06.38        | HDO2-as-HighSpe<br>edPulseOutput                  | (4096 indicates 100%, for example,<br>2048 indicates 50%)                                                                                                    |                  | 0        | 0      |

| Function code | Name                                            | Description                                                                                                    | Setting<br>range  | Default  | Modify     |
|---------------|-------------------------------------------------|----------------------------------------------------------------------------------------------------|-------------------|----------|------------|
|               | signal source                                   | 3: Actual bus voltage<br>4: Grid frequency<br>5: Grid current<br>6: Grid voltage<br>7: Input power<br>8: Max unit temperature                                                                  |                   |          |            |
| P06.39        | AO1 curve min.<br>output rate                   | Setting range of P06.39: -600.0%–<br>P06.41                                                                                                    | -600.0-<br>P06.41 | 0.0%     | 0          |
| P06.40        | AO1 curve min.<br>output value                  | Setting range of P06.40: 0.000V–<br>P06.42                                                                                                    | 0.000-<br>P06.42  | 0.000V   | 0          |
| P06.41        | AO1 curve max<br>output rate                    | Setting range of P06.41: P06.39–<br>600.0%                                                                                                    | P06.39-<br>600.0  | 100.0%   | 0          |
| P06.42        | AO1 curve max<br>output value                   | Setting range of P06.42: P06.40–<br>10.00V<br>When the analog output is current<br>output, 1mA equals 0.5V.<br>The mapping between the output<br>value and the analog output is as<br>follows: | P06.40-<br>10.000 | 10.000V  | 0          |
| P06.43        | AO1 output filter<br>time                       | 0.000-10.000s                                                                                                    | 0.000-<br>10.000  | 0.000s   | 0          |
| P06.44        | AO2 curve min.<br>output rate                   | -600.0%-P06.46                                                                                                    | -600.0-<br>P06.46 | 0.0%     | 0          |
| P06.45        | AO2 curve min.<br>output value                  | 0.000V-P06.47                                                                                                    | 0.000-<br>P06.47  | 0.000V   | 0          |
| P06.46        | AO2 curve max<br>output rate                    | P06.44–600.0%                                                                                                    | P06.44-<br>600.0  | 100.0%   | 0          |
| P06.47        | AO2 curve max<br>output value                   | P06.45-10.000V                                                                                                    | P06.45-<br>10.000 | 10.000V  | 0          |
| P06.48        | AO2 output filter<br>time                       | 0.000-10.000s                                                                                                    | 0.000-<br>10.000  | 0.000s   | 0          |
| P06.49        | HDO1-as-HighSpe<br>edPulseOutput<br>lower limit | -600.0%-P06.51                                                                                                    | -600.0-<br>P06.51 | 0.0%     | 0          |
| P06.50        | HDO1 output<br>corresponding to<br>lower limit  | 0.00–50.00kHz                                                                                                    | 0.00-50.00        | 0.00kHz  | 0          |
| P06.51        | HDO1-as-HighSpe<br>edPulseOutput<br>upper limit | P06.49-600.0%                                                                                                    | P06.49–<br>600.0  | 100.0%   | 0          |
| P06.52        | HDO1 output                                     | 0.00–50.00kHz                                                                                                    | 0.00-50.00        | 50.00kHz | $\bigcirc$ |

| Function<br>code | Name                                            | Description     | Setting<br>range  | Default  | Modify |
|------------------|-------------------------------------------------|-----------------|-------------------|----------|--------|
|                  | corresponding to<br>upper limit                 |                 |                   |          |        |
| P06.53           | HDO1-as-HighSpe<br>edPulseOutput<br>filter time | 0.000s-10.000s  | 0.000-<br>10.000  | 0.000s   | 0      |
| P06.54           | HDO2-as-HighSpe<br>edPulseOutput<br>lower limit | -600.0%-P06.56  | -600.0-<br>P06.56 | 0.00%    | 0      |
| P06.55           | HDO2 output<br>corresponding to<br>lower limit  | 0.00kHz–P00.57  | 0.00-P00.57       | 0.00kHz  | 0      |
| P06.56           | HDO2-as-HighSpe<br>edPulseOutput<br>upper limit | P06.54–600.0%   | P06.54-<br>600.0  | 100.0%   | 0      |
| P06.57           | HDO2 output<br>corresponding to<br>upper limit  | P06.55–50.00kHz | 0.00-50.00        | 50.00kHz | 0      |
| P06.58           | HDO2-as-HighSpe<br>edPulseOutput<br>filter time | 0.000s-10.000s  | 0.000-<br>10.000  | 0.000s   | 0      |

# P07 System information

| Function<br>code | Name                                         | Description                                                                                                    | Setting<br>range | Default | Modify     |
|------------------|----------------------------------------------|----------------------------------------------------------------------------------------------------|------------------|---------|------------|
| P07.00           | User password                                | 0–65535                                                                                                    | 0-65535          | 0       | $\bigcirc$ |
| P07.01           | Product<br>(software) type                   | 0: Inverter<br>1: Basic rectifier<br>2: Regenerative rectifier<br>3: Active rectifier<br>4: 3PH braking<br>5: DC/DC | 0–5              | 2       | •          |
| P07.02           | Working mode of control unit                 | 0: Standalone mode<br>1: Parallel mode                                                                              | 0-1              | 0       | •          |
| P07.03           | Controller ARM software version              | Software version                                                                                                    | 0.00-655.35      | 0.00    | •          |
| P07.04           | Controller DSP<br>software version<br>(CPU1) | Software version                                                                                                    | 0.00-655.35      | 0.00    | •          |
| P07.05           | Controller DSP<br>software version<br>(CPU2) | Software version                                                                                                    | 0.00-655.35      | 0.00    | •          |
| P07.06           | Controller FPGA software version             | Software version                                                                                                    | 0.00-655.35      | 0.00    | •          |
| P07.07           | Function code<br>version                     | Function code version                                                                                               | 0.00-655.35      | 0.00    | •          |
| P07.08           | Entire machine                               | 0–6553.5                                                                                                    | 0.4-1250.0       | Model   |            |

| Function<br>code | Name                                         | Description                                                                                                    | Setting<br>range | Default Modify    |
|------------------|----------------------------------------------|----------------------------------------------------------------------------------------------------|------------------|-------------------|
|                  | rated power                                  | Depends on unit rated power and number of units                                                                                                    |                  | depended          |
| P07.09           | Grid rated voltage                           | 10-20000V                                                                                                    | 10-20000         | Model<br>depended |
| P07.10           | Entire machine<br>rated voltage              | 10-20000V                                                                                                    | 10-20000         | Model<br>depended |
| P07.11           | Entire machine<br>rated current              | 0.0-3000.0A                                                                                                    | 0.0-3000.0       | Model<br>depended |
| P07.12           | Expansion card<br>slot 1 type                | 0: No card<br>1: DP card<br>2: PN card<br>3: CANopen card<br>4: Reserved<br>5: Reserved<br>6: Reserved<br>7: Reserved<br>8: Reserved<br>9: Reserved<br>10: Reserved<br>11: Reserved<br>12: Reserved<br>13: Reserved<br>14: Reserved<br>15: Reserved | 0-15             | 0                 |
| P07.13           | Expansion card<br>slot 1 software<br>version | 0.00–655.35                                                                                                    | 0.00-655.35      | 0.00              |
| P07.14           | EC slot 2 type                               | 0.00–655.35                                                                                                    | 0.00-655.35      | 0.00              |
| P07.15           | EC slot 2 software version                   | 0.00–655.35                                                                                                    | 0.00-655.35      | 0.00              |
| P07.16           | EC slot 3 type                               | 0.00–655.35                                                                                                    | 0.00-655.35      | 0.00              |
| P07.17           | Expansion card<br>slot 3 software<br>version | 0.00–655.35                                                                                                    | 0.00-655.35      | 0.00              |
| P07.18           | EC slot 4 type                               | 0.00–655.35                                                                                                    | 0.00-655.35      | 0.00              |
| P07.19           | EC slot 4 software version                   | 0.00–655.35                                                                                                    | 0.00-655.35      | 0.00              |
| P07.20           | EC slot 5 type                               | 0.00–655.35                                                                                                    | 0.00-655.35      | 0.00              |
| P07.21           | EC slot 5 software<br>version                | 0.00–655.35                                                                                                    | 0.00-655.35      | 0.00              |
| P07.22           | EC slot 6 type                               | 0.00–655.35                                                                                                    | 0.00-655.35      | 0.00              |
| P07.23           | EC slot 6 software version                   | 0.00-655.35                                                                                                    | 0.00-655.35      | 0.00              |
| P07.24           | EC slot 7 type                               | 0.00–655.35                                                                                                    | 0.00-655.35      | 0.00              |
| P07.25           | EC slot 7 software<br>version                | 0.00-655.35                                                                                                    | 0.00-655.35      | 0.00              |
| P07.26           | EC slot 8 type                               | 0.00–655.35                                                                                                    | 0.00-655.35      | 0.00              |
| P07.27           | EC slot 8 software                           | 0.00–655.35                                                                                                    | 0.00-655.35      | 0.00              |

| Function code     | Name                               | Description             | Setting<br>range | Default           | Modify |
|-------------------|------------------------------------|-------------------------|------------------|-------------------|--------|
|                   | version                            |                         |                  |                   |        |
| P07.28            | EC slot 9 type                     | 0.00–655.35             | 0.00-655.35      | 0.00              |        |
| P07.29            | EC slot 9 software<br>version      | 0.00-655.35             | 0.00–655.35      | 0.00              | •      |
| P07.30            | FPGA software version of unit 1    | 0.00-655.35             | 0.00-655.35      | 0.00              | •      |
| P07.31            | FPGA software<br>version of unit 2 | 0.00-655.35             | 0.00-655.35      | 0.00              | •      |
| P07.32            | FPGA software<br>version of unit 3 | 0.00-655.35             | 0.00-655.35      | 0.00              | •      |
| P07.33            | FPGA software<br>version of unit 4 | 0.00-655.35             | 0.00-655.35      | 0.00              | •      |
| P07.34            | FPGA software<br>version of unit 5 | 0.00-655.35             | 0.00-655.35      | 0.00              | •      |
| P07.35            | FPGA software<br>version of unit 6 | 0.00-655.35             | 0.00–655.35      | 0.00              | •      |
| P07.36            | FPGA software<br>version of unit 7 | 0.00-655.35             | 0.00–655.35      | 0.00              | •      |
| P07.37            | FPGA software<br>version of unit 8 | 0.00-655.35             | 0.00–655.35      | 0.00              | •      |
| P07.38            | FPGA software<br>version of unit 9 | 0.00–655.35             | 0.00-655.35      | 0.00              | •      |
| P07.39            | FPGA software version of unit 10   | 0.00-655.35             | 0.00-655.35      | 0.00              | •      |
| P07.40            | Per-unit voltage<br>base value     | Rated voltage           | 0-65535          | Model<br>depended | •      |
| P07.41            | Per-unit current<br>base value     | Rated current           | 0.0-6553.5       | Model<br>depended | •      |
| P07.42            | Per-unit power<br>base value       | Rated power             | 0.0-6553.5       | Model<br>depended | •      |
| P07.43            | Grid rated<br>frequency            | 0–655Hz                 | 0–655            | 50Hz              | •      |
| P07.44–<br>P07.50 | Reserved                           | -                       | -                | -                 | -      |
| P07.51            | Ethernet online<br>state           | 0: Offline<br>1: Online | 0-1              | 0                 | •      |
| P07.52            | Factory bar code 1                 | 0–65535                 | 0-65535          | 0                 |        |
| P07.53            | Factory bar code 2                 | 0–65535                 | 0-65535          | 0                 |        |
| P07.54            | Factory bar code 3                 | 0–65535                 | 0-65535          | 0                 |        |
| P07.55            | Factory bar code 4                 | 0–65535                 | 0-65535          | 0                 |        |
| P07.56            | Factory bar code 5                 | 0–65535                 | 0-65535          | 0                 |        |
| P07.57            | Factory bar code 6                 | 0–65535                 | 0-65535          | 0                 |        |

### P08 Fault record

| Function       | Name                | Description                             | Setting     | Default | Modify    |
|----------------|---------------------|-----------------------------------------|-------------|---------|-----------|
| P08.00         | Present fault code  |                                         | 0.00-99.99  | 0.00    |           |
| P08.01         | Last fault code     |                                         | 0.00-99.99  | 0.00    |           |
| 1 00:01        | 2nd-last fault      |                                         | 0.00 00.00  | 0.00    |           |
| P08.02         | code                | For details, see section 9.2 Fault code | 0.00–99.99  | 0.00    | •         |
| P08.03         | 3rd-last fault code | list.                                   | 0.00-99.99  | 0.00    | •         |
| P08.04         | 4th-last fault code |                                         | 0.00-99.99  | 0.00    |           |
| P08.05         | 5th-last fault code |                                         | 0.00-99.99  | 0.00    | $\bullet$ |
| P08.06         | RT fault code 1     | Real time (RT) faults only record fault | 0.00-99.99  | 0.00    | $\bullet$ |
| P08.07         | RT fault code 2     | codes, excluding the parameters at      | 0.00-99.99  | 0.00    | $\bullet$ |
| P08.08         | RT fault code 3     | the fault time; the difference between  | 0.00-99.99  | 0.00    | •         |
| P08.09         | RT fault code 4     | the current fault code and the real     | 0.00-99.99  | 0.00    | •         |
| P08.10         | RT fault code 5     | time fault code is that if the current  | 0.00-99.99  | 0.00    | •         |
|                |                     | rectifier unit is already in the fault  |             |         |           |
|                |                     | state, the other faults will not be     |             |         |           |
| P08.11         | RT fault code 6     | logged by the current fault code and    | 0.00–99.99  | 0.00    | $\bullet$ |
|                |                     | the real time fault code will still be  |             |         |           |
|                |                     | logged.                                 |             |         |           |
| P08 12         | Present alarm       |                                         | 0 00–99 99  | 0.00    |           |
|                | code 1              |                                         |             |         | -         |
| P08.13         | Last alarm code 2   | DSP-CPU2 alarm codes: A50 nn-           | 0.00-99.99  | 0.00    | ●         |
| P08.14         | 2nd-last alarm      | A99 nn                                  | 0.00-99.99  | 0.00    | •         |
|                | code 3              | DSP-CPU1 alarm codes: A11.nn-           |             |         | -         |
| P08.15         | 3rd-last alarm      | A49.nn                                  | 0.00-99.99  | 0.00    |           |
|                | code 4              | Unit alarm codes: A01.nn–A10.nn         |             |         |           |
| P08.16         | 4th-last alarm      | Alarm: nn=0–99                          | 0.00-99.99  | 0.00    | •         |
|                | code 5              |                                         |             |         |           |
| P08.17         | 5th-last alarm      |                                         | 0.00-99.99  | 0.00    | •         |
| D08 18_        | coue o              |                                         |             |         |           |
| P08 19         | Reserved            | -                                       | -           | -       | -         |
| 1 00.15        | Grid voltage at     |                                         |             |         |           |
| P08.20         | present fault       | -                                       | 0-1200      | 0V      | •         |
|                | Input current at    |                                         |             |         |           |
| P08.21         | present fault       | -                                       | 0.0-3000.0  | 0.0A    | •         |
| <b>D</b> 00.00 | Bus voltage at      |                                         |             | 0.01    |           |
| P08.22         | present fault       | -                                       | 0.0-2000.0  | 0.00    | •         |
| 000.22         | Max. temperature    |                                         | 20.0 120.0  | 0.0%    |           |
| P08.23         | at present fault    | -                                       | -20.0-120.0 | 0.0 C   | •         |
|                | Input terminal      |                                         | 0x0000      |         |           |
| P08.24         | state at present    | -                                       |             | 0x0000  |           |
|                | fault               |                                         | UXFFFF      |         |           |
|                | Output terminal     |                                         | 0,0000      |         |           |
| P08.25         | status at present   | -                                       |             | 0x0000  |           |
|                | fault               |                                         | UXFFFF      |         |           |
| P08.26-        | Reserved            | -                                       | -           | -       | -         |

| Function code     | Name                                           | Description                                                                                                    | Setting<br>range  | Default | Modify |
|-------------------|------------------------------------------------|----------------------------------------------------------------------------------------------------|-------------------|---------|--------|
| P08.27            |                                                |                                                                                                    |                   |         |        |
| P08.28            | Grid voltage at<br>last fault                  | -                                                                                                    | 0-1200            | 0V      | •      |
| P08.29            | Input current at<br>last fault                 | -                                                                                                    | 0.0-3000.0        | 0.0A    | •      |
| P08.30            | Bus voltage at last<br>fault                   | -                                                                                                    | 0.0-2000.0        | 0.0V    | •      |
| P08.31            | Max. temperature<br>at last fault              | -                                                                                                    | -20.0-120.0       | 0.0°C   | •      |
| P08.32            | Input terminal state at last fault             | -                                                                                                    | 0x0000–<br>0xFFFF | 0x0000  | •      |
| P08.33            | Output terminal state at last fault            | -                                                                                                    | 0x0000–<br>0xFFFF | 0x0000  | •      |
| P08.34-<br>P08.35 | Reserved                                       | -                                                                                                    | -                 | -       | -      |
| P08.36            | Grid voltage at<br>2nd-last fault              | -                                                                                                    | 0-1200            | 0V      | •      |
| P08.37            | Input current at<br>2nd-last fault             | -                                                                                                    | 0.0-3000.0        | 0.0A    | •      |
| P08.38            | Bus voltage at<br>2nd-last fault               | -                                                                                                    | 0.0-2000.0        | 0.0V    | ●      |
| P08.39            | Max. temperature<br>at 2nd-last fault          | -                                                                                                    | -20.0-120.0       | 0.0°C   | ●      |
| P08.40            | Input terminal<br>status at 2nd-last<br>fault  | -                                                                                                    | 0x0000–<br>0xFFFF | 0x0000  | •      |
| P08.41            | Output terminal<br>status at 2nd-last<br>fault | -                                                                                                    | 0x0000-<br>0xFFFF | 0x0000  | •      |
| P08.42            | Fault code 1<br>selection                      | 0: 0(ineffective)<br>1: 11.04 (Modbus communication<br>fault)<br>2: 11.07 (External fault 1)<br>3: 11.08 (External fault 2)<br>4: 11.09 (External alarm 1)<br>5: 11.10 (External alarm 2)<br>6: 11.16 (Bus adapter A<br>communication disconnection)<br>7: 11.28 (SD card fault)<br>8: 11.30 (Bus adapter B<br>communication disconnection)<br>9: 50.03 (Grid overvoltage)<br>10: 50.04 (Grid undervoltage)<br>11: 50.15 (Grid overfrequency)<br>12: 50.16 (Grid underfrequency)<br>13: 01.10 (Unit 1 fan fault)<br>14: 02.10 (Unit 2 fan fault) | 0-22              | 0       | 0      |

| Function code | Name               | Description                    | Setting<br>range | Default | Modify     |
|---------------|--------------------|--------------------------------|------------------|---------|------------|
|               |                    | 16: 04.10 (Unit 4 fan fault)   |                  |         |            |
|               |                    | 17: 05.10 (Unit 5 fan fault)   |                  |         |            |
|               |                    | 18: 06.10 (Unit 6 fan fault)   |                  |         |            |
|               |                    | 19:07.10 (0111171111111111111) |                  |         |            |
|               |                    | 21.09.10 (Unit 9 fan fault)    |                  |         |            |
|               |                    | 22: 10 10 (Unit 10 fan fault)  |                  |         |            |
| P08.43        | Reserved           | -                              | -                | -       | -          |
|               | Fault code 1       | 0: No exception handling       |                  |         |            |
| P08.44        | exception severity | 1: Only display an alarm       | 0–2              | 2       | $\bigcirc$ |
|               | change             | 2: Stop                        |                  |         |            |
| D00 45        | Fault code 2       | 0.22                           | 0.22             | 0       | $\bigcirc$ |
| P08.45        | selection          | 0-22                           | 0-22             | 0       | 0          |
| P08.46        | Reserved           | -                              | -                | -       | -          |
|               | Fault code 2       | 0: No exception handling       |                  |         |            |
| P08.47        | exception severity | 1: Only display an alarm       | 0–2              | 2       | $\bigcirc$ |
|               | change             | 2: Stop                        |                  |         |            |
| D00 40        | Fault code 3       | 0.22                           | 0.22             | 0       | $\bigcirc$ |
| P06.46        | selection          | 0-22                           | 0-22             | 0       | $\bigcirc$ |
| P08.49        | Reserved           | -                              | -                | -       | -          |
|               | Fault code 3       | 0: No exception handling       |                  |         |            |
| P08.50        | exception severity | 1: Only display an alarm       | 0–2              | 2       | $\bigcirc$ |
|               | change             | 2: Stop                        |                  |         |            |
| D08 51        | Fault code 4       | 0_22                           | 0_22             | 0       | $\bigcirc$ |
| 100.51        | selection          | 0-22                           | 0-22             | 0       | $\bigcirc$ |
| P08.52        | Reserved           | -                              | -                | -       | -          |
|               | Fault code 4       | 0: No exception handling       |                  |         |            |
| P08.53        | exception severity | 1: Only display an alarm       | 0–2              | 2       | $\bigcirc$ |
|               | change             | 2: Stop                        |                  |         |            |
| P08.54        | Fault code 5       | 0-22                           | 0-22             | 0       | $\bigcirc$ |
|               | selection          |                                | • ==             | Ŭ       | 0          |
| P08.55        | Reserved           | -                              | -                | -       | -          |
|               | Fault code 5       | 0: No exception handling       |                  |         |            |
| P08.56        | exception severity | 1: Only display an alarm       | 0–2              | 2       | $\circ$    |
|               | change             | 2: Stop                        |                  |         |            |
| P08.57        | Fault code 6       | 0-22                           | 0-22             | 0       | $\bigcirc$ |
|               | selection          |                                |                  | Ŭ       | 0          |
| P08.58        | Reserved           | -                              | -                | -       | -          |
|               | Fault code 6       | 0: No exception handling       |                  |         | _          |
| P08.59        | exception severity | 1: Only display an alarm       | 0–2              | 2       | 0          |
|               | change             | 2: Stop                        |                  |         |            |
| P08.60        | Fault code 7       | 0–22                           | 0-22             | 0       | $\circ$    |
|               | selection          |                                |                  | -       |            |
| P08.61        | Reserved           | -                              | -                | -       | -          |
|               | Fault code 7       | 0: No exception handling       |                  |         |            |
| P08.62        | exception severity | 1: Only display an alarm       | 0–2              | 2       | $\bigcirc$ |
|               | change             | 2: Stop                        |                  |         |            |

| Function<br>code       | Name                   | Description                       | Setting<br>range | Default | Modify     |
|------------------------|------------------------|-----------------------------------|------------------|---------|------------|
| P08.63                 | Fault code 8 selection | 0-22                              | 0-22             | 0       | 0          |
| P08.64                 | Reserved               | -                                 | -                | -       | -          |
|                        | Fault code 8           | 0: No exception handling          |                  |         |            |
| P08.65                 | exception severity     | 1: Only display an alarm          | 0–2              | 2       | $\bigcirc$ |
|                        | change                 | 2: Stop                           |                  |         |            |
| <b>D</b> 00.00         | Fault code 9           | 0.00                              | 0.00             | 0       |            |
| P08.66                 | selection              | 0-22                              | 0-22             | 0       | 0          |
| P08.67                 | Reserved               | -                                 | -                | -       | -          |
|                        | Fault code 9           | 0: No exception handling          |                  |         |            |
| P08.68                 | exception severity     | 1: Only display an alarm          | 0–2              | 2       | $\bigcirc$ |
|                        | change                 | 2: Stop                           |                  |         |            |
|                        | Fault code 10          | 0.22                              | 0.22             | 0       | $\bigcirc$ |
| P06.09                 | selection              | 0-22                              | 0-22             | 0       | $\bigcirc$ |
| P08.70                 | Reserved               | -                                 | -                | -       | -          |
|                        | Fault code 10          | 0: No exception handling          |                  |         |            |
| P08.71                 | exception severity     | 1: Only display an alarm          | 0–2              | 2       | $\bigcirc$ |
|                        | change                 | 2: Stop                           |                  |         |            |
| DU8 23                 | Auto fault reset       | 0_10                              | 0_10             | 0       | $\bigcirc$ |
| 1 00.72                | count                  | 0-10                              | 0-10             | 0       | $\cup$     |
| P08 73                 | Auto fault reset       | 0 1–3600 0s                       | 0 1-3600 0       | 3 Os    | $\bigcirc$ |
| 1 00.15                | interval               |                                   | 0.1 0000.0       | 5.05    | <u> </u>   |
| P08.74                 | Auto reset count       | 0–36000                           | 0-36000          | 0       | •          |
|                        | display                |                                   |                  |         |            |
| P08.75                 | Present fault          | Records the month and date when   | Mon Day          | 01.01   | $\bullet$  |
|                        | Occur month.day        | the fault occurred.               | 01.01-12.31      |         |            |
| D09 76                 |                        | Records the hour and minute when  | Hour Min         | 0.00    |            |
| FU0.70                 | hour minute            | the fault occurred.               | 0.00-23.59       | 0.00    | •          |
|                        | Present fault          | Records the second when the fault | Sec              |         |            |
| P08.77                 | occur second           | occurred.                         | 0-59             | 0       | •          |
|                        | Last fault occur       | Records the month and date when   | Mon Dav          |         | _          |
| P08.78                 | month.day              | the fault occurred.               | 01.01-12.31      | 01.01   | •          |
| <b>D</b> 00 <b>Z</b> 0 | Last fault occur       | Records the hour and minute when  | Hour Min         |         |            |
| P08.79                 | hour.minute            | the fault occurred.               | 0.00-23.59       | 0.00    | •          |
|                        | Last fault occur       | Records the second when the fault | Sec              | _       |            |
| P08.80                 | second                 | occurred.                         | 0–59             | 0       | •          |
|                        | and last fault         | Deserves the month and date when  | Man Dav          |         |            |
| P08.81                 | 2110-last lault        | the fault occurred                | MOILDAY          | 01.01   | $\bullet$  |
|                        |                        |                                   | 01.01-12.31      |         |            |
| D00.00                 | 2nd-last fault         | Records the hour and minute when  | Hour Min         | 0.00    |            |
| P08.82                 | occur<br>bour minuto   | the fault occurred.               | 0.00-23.59       | 0.00    | •          |
|                        | 2nd-last Fault         | Perords the second when the fault | Soc              |         |            |
| P08.83                 | and second             | accurred                          | 0_59             | 0       |            |
|                        | 3rd-last fault         | Records the month and date when   | Mon Dav          |         |            |
| P08.84                 | occur month.dav        | the fault occurred.               | 01.01-12.31      | 01.01   |            |
| P08.85                 | 3rd-last fault         | Records the hour and minute when  | Hour Min         | 0.00    |            |

| Function<br>code | Name                                   | Description                                          | Setting<br>range       | Default | Modify |
|------------------|----------------------------------------|------------------------------------------------------|------------------------|---------|--------|
|                  | occur                                  | the fault occurred.                                  | 0.00-23.59             |         |        |
|                  | hour.minute                            |                                                      |                        |         |        |
| DU8 86           | 3rd-last fault                         | Records the second when the fault                    | Sec                    | 0       |        |
| 1 00.00          | occur second                           | occurred.                                            | 0–59                   | 0       | •      |
| D09 97           | 4th-last fault                         | Records the month and date when                      | Mon Day                | 01 01   |        |
| PU0.01           | occur month.day                        | the fault occurred.                                  | 01.01-12.31            | 01.01   | •      |
| P08.88           | 4th-last fault<br>occur<br>hour.minute | Records the hour and minute when the fault occurred. | Hour Min<br>0.00–23.59 | 0.00    | •      |
| P08.89           | 4th-last Fault<br>occur second         | Records the second when the fault occurred.          | Sec<br>0–59            | 0       | •      |
| P08.90           | 5th-last fault<br>occur month.day      | Records the month and date when the fault occurred.  | Mon Day<br>01.01–12.31 | 01.01   | ●      |
| P08.91           | 5th-last fault<br>occur<br>hour.minute | Records the hour and minute when the fault occurred. | Hour Min<br>0.00–23.59 | 0.00    | •      |
| P08.92           | 5th-last fault occur second            | Records the second when the fault occurred.          | Sec<br>0–59            | 0       | •      |

# P11 Unit configuration

| Function<br>code  | Name                                       | Description                                                                                    | Setting<br>range | Default | Modify |
|-------------------|--------------------------------------------|------------------------------------------------------------------------------------------------|------------------|---------|--------|
| P11.00            | Parallel mode                              | 0: Standalone<br>1: Paralleled                                                                 | 0-1              | 0       | ●      |
| P11.01            | Unit enabling selection                    | 0x000–0x3FF<br>Binary is used for unit enabling. A max<br>of 10 power units can be configured. | 0x000-<br>0x3FF  | 0x001   | O      |
| P11.02-<br>P11.04 | Reserved                                   | -                                                                                              | -                | -       | -      |
| P11.05            | Main interrupt<br>calculation<br>frequency | 1.0–10.0kHz                                                                                    | 1.0-10.0         | 4.0kHz  | O      |
| P11.06            | Reserved                                   | -                                                                                              | -                | -       | -      |
| P11.07            | Unit<br>overtemperature<br>alarm threshold | 0.0–90.0°C                                                                                     | 0.0–90.0         | -       | -      |
| P11.08            | Unit<br>overtemperature<br>point setting   | 0.0–95.0°C                                                                                     | 0.0–95.0         | 95.0°C  | 0      |

## P13 Protection configuration

| Function<br>code | Name              | Description  | Setting<br>range | Default | Modify     |
|------------------|-------------------|--------------|------------------|---------|------------|
|                  | Grid voltage      |              |                  | 400V:   |            |
| P13.00           | overvoltage point | 110.0–130.0% | 110.0-130.0      | 125.0%  | $\bigcirc$ |
|                  | (line voltage)    |              |                  | 690V:   |            |

| Function code | Name                                                             | Description                                                                                                    | Setting<br>range | Default | Modify |
|---------------|------------------------------------------------------------------|----------------------------------------------------------------------------------------------------|------------------|---------|--------|
|               | setting                                                          |                                                                                                    |                  | 110.0%  |        |
| P13.01        | Grid voltage<br>undervoltage<br>point (line<br>voltage) setting  | 80.0-84.0%                                                                                                    | 80.0-84.0        | 80.0%   | O      |
| P13.02        | Protection point<br>of high grid<br>frequency                    | 3-6Hz                                                                                                    | 3–6              | 3Hz     | Ô      |
| P13.03        | Protection point<br>of low grid<br>frequency                     | 3–6Hz                                                                                                    | 3–6              | 3Hz     | O      |
| P13.04        | Reserved                                                         | -                                                                                                    | -                | -       | -      |
| P13.05        | Software bus<br>overvoltage point                                | -4 models: 800.0V<br>-6 models: 1200.0V                                                                                                    | 0-2000.0         | 800.0V  | O      |
| P13.06        | Software bus<br>undervoltage<br>point                            | -4 models: 200.0V<br>-6 models: 550.0V                                                                                                    | 0-1000.0         | 200.0V  | Ô      |
| P13.07        | Software<br>overcurrent point                                    | No-overload upper limit: 130.0%<br>(default is 128%)<br>Light-overload upper limit: 150.0%<br>(default is 133%)<br>Heavy-overload upper limit: 200.0%<br>(default is 170%)       | 50.0–200.0       | 128.0%  | O      |
| P13.08        | Reserved                                                         | -                                                                                                    | -                | -       | -      |
| P13.09        | Current limit detection time                                     | 0.000–20.000s                                                                                                    | 0.000-<br>20.000 | 0.100s  | Ô      |
| P13.10        | Hardware current<br>limit point (unit<br>current limit<br>point) | No-overload upper limit: 130.0%<br>(default is 101.0%)<br>Light-overload upper limit: 150.0%<br>(default is 105.0%)<br>Heavy-overload upper limit: 200.0%<br>(default is 140.0%) | 50.0–200.0       | 101.0%  | 0      |
| P13.11        | External fault 1<br>source                                       | 0: Invalid<br>1: Fault occurred<br>2: Other-B connector<br>3: DI1<br>4: DI2                                                                                                    | 0-10             | 0       | 0      |
| P13.12        | External fault 2<br>source                                       | 5: DIS<br>6: DI4<br>7: DI5<br>8: DI6<br>9: HDI1<br>10: HDI2                                                                                                    | 0-10             | 0       | 0      |
| P13.13        | External alarm 1<br>source                                       | 0: Invalid<br>1: Fault occurred<br>2: Other-B connector<br>3: DI1                                                                                                    | 0-10             | 0       | 0      |

| Function<br>code | Name                       | Description                                                                                                    | Setting<br>range | Default | Modify |
|------------------|----------------------------|----------------------------------------------------------------------------------------------------|------------------|---------|--------|
|                  |                            | 4: DI2<br>5: DI3<br>6: DI4<br>7: DI5<br>8: DI6<br>9: HDI1<br>10: HDI2                                                                      |                  |         |        |
| P13.14           | External alarm 2<br>source | 0: Invalid<br>1: Fault occurred<br>2: Other-B connector<br>3: DI1<br>4: DI2<br>5: DI3<br>6: DI4<br>7: DI5<br>8: DI6<br>9: HDI1<br>10: HDI2 | 0-10             | 0       | 0      |

#### P20 CW and SW

| Function<br>code  | Name                       | Description                                                                                                    | Setting<br>range  | Default | Modify |
|-------------------|----------------------------|----------------------------------------------------------------------------------------------------|-------------------|---------|--------|
| P20.00            | Control word 1             | Combination of P20.01–P20.16                                                                                                    | 0x0000–<br>0xFFFF | 0x0000  | •      |
| P20.01            | Bit0 of control<br>word 1  | 0 =OFF1 is switched off to enter the<br>lockout for startup state.<br>0->1 = At the rising edge, go through<br>Ready to start->Power-on<br>detection->Pre-charge->Ready to run | 0-1               | 0       | •      |
| P20.02            | Bit1 of control<br>word 1  | 0= Block IGBT; OFF2 emergency stop<br>switched off<br>1=Normal                                                                                                    | 0-1               | 0       | •      |
| P20.03            | Bit2 of control<br>word 1  | -                                                                                                    | -                 | -       | •      |
| P20.04            | Bit3 of control<br>word 1  | 0=Stop<br>1=Run                                                                                                    | 0-1               | 0       | ●      |
| P20.05-<br>P20.07 | Reserved                   | -                                                                                                    | -                 | -       | -      |
| P20.08            | Bit7 of control<br>word 1  | 0 =Invalid, no fault reset command<br>0->1 =At the rising edge, fault reset<br>is valid                                                                                        | 0-1               | 0       | •      |
| P20.09-<br>P20.10 | Reserved                   | -                                                                                                    | -                 | -       | -      |
| P20.11            | Bit10 of control<br>word 1 | Remote control<br>0=Disable<br>1=Enable                                                                                                    | 0-1               | 0       | •      |
| P20.12-           | Reserved                   | -                                                                                                    | -                 | -       | -      |

| Function<br>code  | Name                                                                          | Description                                                                                    | Setting<br>range  | Default | Modify |
|-------------------|-------------------------------------------------------------------------------|------------------------------------------------------------------------------------------------|-------------------|---------|--------|
| P20.14            |                                                                               |                                                                                                | 0                 |         |        |
| P20.15            | Bit14 of control<br>word 1                                                    | 0=Invalid, do not trigger external fault<br>1=Trigger external fault 1                         | 0-1               | 0       | •      |
| P20.16            | Bit15 of control<br>word 1                                                    | 0=Invalid, do not trigger external fault<br>1=Trigger external fault 2                         | 0-1               | 0       | •      |
| P20.17            | Control word 2                                                                | Combination of P20.18–P20.33                                                                   | 0x0000–<br>0xFFFF | 0x0000  | •      |
| P20.18            | Bit0 of control<br>word 2                                                     | 0=Invalid, do not trigger external fault<br>1=Trigger external alarm 1                         | 0-1               | 0       | •      |
| P20.19            | Bit1 of control<br>word 2                                                     | 0=Invalid, do not trigger external fault<br>1=Trigger external alarm 2                         | 0-1               | 0       | ●      |
| P20.20-<br>P20.25 | Reserved                                                                      | -                                                                                              | -                 | -       | -      |
| P20.26            | Bit8 of control<br>word 2                                                     | 0=Trigger channel 1<br>1=Trigger channel 2                                                     | 0-1               | 0       | •      |
| P20.27-<br>P20.33 | Reserved                                                                      | -                                                                                              | -                 | -       | -      |
| P20.34            | State word 1                                                                  | Combination of P20.35–P20.50                                                                   | 0x0000–<br>0xFFFF | 0x0000  | •      |
| P20.35            | Bit0 of state word<br>1 (Ready to start)                                      | 0 = Lockout for startup<br>1 = Ready to connect                                                | 0-1               | 0       | •      |
| P20.36            | Bit1 of status<br>word 1 (Ready to<br>run)                                    | 0 = Switch-on command (OFF1) is not<br>received<br>1 = Switch-on command (OFF1) is<br>received | 0-1               | 0       | •      |
| P20.37            | Bit2 of status<br>word 1 (Start)                                              | 0 = Rectifier unit is not running<br>1= Rectifier unit is running                              | 0-1               | 0       | •      |
| P20.38            | Bit3 of status<br>word 1 (Fault<br>activated)                                 | 0 = No fault<br>1= Fault                                                                       | 0-1               | 0       | •      |
| P20.39            | Bit4 of status<br>word 1 (Block<br>output activated)                          | 0 = OFF2 activated<br>1= OFF2 not activated                                                    | 0-1               | 0       | •      |
| P20.40            | Bit5 of status<br>word 1                                                      | Reserved                                                                                       | 0-1               | 0       | •      |
| P20.41            | Bit6 of status<br>word 1 (Lockout<br>for<br>startup/Disable<br>brake closing) | 0 = Normal<br>1 = External conditions not present or<br>failure                                | 0-1               | 0       | •      |
| P20.42            | Bit7 of status<br>word 1 (Alarm)                                              | 0 = No alarm<br>1 = Alarm activated                                                            | 0-1               | 0       | •      |
| P20.43-<br>P20.44 | Reserved                                                                      | -                                                                                              | -                 | -       | -      |
| P20.45            | Bit10 of status<br>word 1 (Remote<br>control operation)                       | 0 = Local (indicating host controller or<br>keypad)<br>1 = Remote (Control channels other      | 0-1               | 0       | •      |

| Function code     | Name                                          | Description                                                           | Setting<br>range  | Default | Modify    |
|-------------------|-----------------------------------------------|-----------------------------------------------------------------------|-------------------|---------|-----------|
|                   |                                               | than the host controller or keypad)                                   |                   |         |           |
| P20.46            | Bit11 of state<br>word 1                      | 0 = Pre-charge incompleted<br>1= Pre-charge completed                 | 0-1               | 0       | •         |
| P20.47            | Bit12 of state<br>word 1                      | 0 = Main power supply disconnected<br>1 = Main power supply connected | 0-1               | 0       | •         |
| P20.48            | Bit13 of status<br>word 1 (IGBT<br>operation) | 0 = IGBT blocked<br>1 = IGBT triggered                                | 0-1               | 0       | •         |
| P20.49-<br>P20.50 | Reserved                                      | -                                                                     | -                 | -       | -         |
| P20.51            | Status word 2                                 | Combination of P20.52–P20.67                                          | 0-1               | 0       | $\bullet$ |
| P20.52-<br>P20.54 | Reserved                                      | -                                                                     | -                 | -       | -         |
| P20.55            | Bit3 of state word<br>2                       | 0: Unit fan stop<br>1: Unit fan run                                   | 0-1               | 0       | •         |
| P20.56-<br>P20.57 | Reserved                                      | -                                                                     | -                 | -       | -         |
| P20.58            | Bit6 of state word<br>2                       | External fault 1                                                      | 0-1               | 0       | •         |
| P20.59            | Bit7 of state word<br>2                       | External fault 2                                                      | 0-1               | 0       | •         |
| P20.60-           | Peserved                                      |                                                                       | _                 | _       |           |
| P20.67            | Reserved                                      | -                                                                     | -                 | -       | -         |
| P20.68            | Panel start/stop<br>CW                        | 0x0000-0xFFFF                                                         | 0x0000–<br>0xFFFF | 0x0000  | •         |
| P20.69            | PC start/stop CW                              | 0x0000-0xFFFF                                                         | 0x0000–<br>0xFFFF | 0x0000  | •         |
| P20.70            | Terminal-based<br>start/stop CW               | 0x0000-0xFFFF                                                         | 0x0000–<br>0xFFFF | 0x0000  | •         |
| P20.71            | Customized<br>start/stop CW                   | 0x0000-0xFFFF                                                         | 0x0000–<br>0xFFFF | 0x0000  | •         |
| P20.72            | Actual start/stop<br>CW                       | 0x0000-0xFFFF                                                         | 0x0000–<br>0xFFFF | 0x0000  | •         |
| P20.73            | Modbus start/stop<br>CW                       | 0x0000-0xFFFF                                                         | 0x0000–<br>0xFFFF | 0x0000  | •         |

#### P21 RT Data

| Function<br>code | Name                    | Description    | Setting<br>range | Default | Modify |
|------------------|-------------------------|----------------|------------------|---------|--------|
| P21.00           | Grid frequency          | -99.99–99.99Hz | -99.99–<br>99.99 | 0.00Hz  | •      |
| P21.01           | Reserved                | -              | -                | -       | -      |
| P21.02           | Bus voltage             | 0.0-6553.5V    | 0.0-6553.5       | 0.0V    | •      |
| P21.03           | Actual current          | 0.0-6553.5A    | 0.0-6553.5       | 0.0A    |        |
| P21.04           | Grid RS line<br>voltage | 0-65535V       | 0-65535          | 0V      | •      |

| Function code     | Name                                 | Descri                                                                                                    | ption                                                                                     | Setting<br>range | Default | Modify |
|-------------------|--------------------------------------|----------------------------------------------------------------------------------------------------|-------------------------------------------------------------------------------------------|------------------|---------|--------|
| P21.05            | Grid ST line<br>voltage              | 0-65535V                                                                                                    |                                                                                           | 0–65535          | 0V      | •      |
| P21.06-<br>P21.07 | Grid voltage                         | 0-65535V                                                                                                    |                                                                                           | 0-65535          | 0V      | •      |
| P21.08            | Input power                          | 0.0-6553.5kW                                                                                                    |                                                                                           | 0.0-6553.5       | 0.0kW   |        |
| P21.09            | Input power<br>factor                | -100.0-100.0                                                                                                    |                                                                                           | -100.0-<br>100.0 | 0.0     | •      |
| P21.10-<br>P21.11 | Reserved                             | -                                                                                                    |                                                                                           | -                | -       | -      |
| P21.12            | System state<br>machine              | 0–6<br>0: Invalid<br>1: Lockout for startu<br>1: Ready for startup<br>3: Power-on precha<br>4: Ready to run<br>5: Running<br>6: Fault state | up<br>rge                                                                                 | 0–6              | 0       | •      |
| P21.13-           | Reserved                             | _                                                                                                    |                                                                                           | _                | _       | _      |
| P21.21            | Keserved                             |                                                                                                    |                                                                                           |                  |         |        |
| P21.22            | Main control<br>board<br>temperature | -                                                                                                    |                                                                                           | -40.0–125.0      | 0°C     | •      |
| P21.23            | Max unit<br>temperature              | -                                                                                                    |                                                                                           | -20.0-120.0      | 0°C     | •      |
| P21.24–<br>P21.26 | Reserved                             | -                                                                                                    |                                                                                           | -                | -       | -      |
| P21.27            | Input terminal<br>status             | Bit0<br>Bit1<br>Bit2<br>Bit3<br>Bit4<br>Bit5<br>Bit6<br>Bit7                                                                                | DI1<br>DI2<br>DI3<br>DI4<br>DI5<br>DI6<br>HDI1<br>HDI2                                    | 0x00-0xFF        | 0x00    | •      |
| P21.28            | Output terminal<br>status            | Bit0<br>Bit1<br>Bit2<br>Bit3<br>Bit4<br>Bit5<br>Bit6                                                                                        | RO1           RO2           RO3           DO1           DO2           HDO1           HDO2 | 0x00-0xFF        | 0x00    | •      |
| P21.29            | AI1 display(%)                       | -655.3-655.3%<br>The final output pr<br>module. If AI is dis<br>0.                                                                          | rocessed by the AI<br>abled, the value is                                                 | -655.3–<br>655.3 | 0.0%    | •      |
| P21.30            | AI2 display(%)                       | -655.3–655.3%                                                                                                    |                                                                                           | -655.3-          | 0.0%    |        |

| Function<br>code | Name                     | Description                             | Setting<br>range | Default    | Modify    |
|------------------|--------------------------|-----------------------------------------|------------------|------------|-----------|
|                  |                          | The final output processed by the AI    | 655.3            |            |           |
|                  |                          | module. If AI is disabled, the value is |                  |            |           |
|                  |                          | 0.                                      |                  |            |           |
| P21.31           | Reserved                 | -                                       | -                | -          | -         |
| 01.22            |                          | 0.000–65.000kHz                         | 0.000-           | 0.0001411- |           |
| P21.32           | HDIT display(kHZ)        | Displays the input frequency value.     | 65.000           | 0.000KHZ   | •         |
| CC 1 CO          | UDI2 display(kUz)        | 0.000–65.000kHz                         | 0.000-           | 0.000141-  |           |
| P21.33           | HDIZ display(kHZ)        | Displays the input frequency value.     | 65.000           | 0.000KHZ   | •         |
|                  |                          | -999.9–999.9%                           | 000.0            |            |           |
| P21.34           | AO1(%)                   | Displays the AO1 output percentage,     | -999.9-          | 0.0%       | $\bullet$ |
|                  |                          | corresponding to "AO1 signal source".   | 999.9            |            |           |
|                  |                          | -999.9–999.9%                           | 000.0            |            |           |
| P21.35           | AO2(%)                   | Displays the AO2 output percentage,     | -999.9-          | 0%         | $\bullet$ |
|                  |                          | corresponding to "AO2 signal source".   | 999.9            |            |           |
| <b>DO1 00</b>    |                          | 0.000-65.535kHz                         | 0.000-           | 0.000111   |           |
| P21.36           | HDO1(KHZ)                | Display the HDO1 output value.          | 65.535           | 0.000kHz   | •         |
| 501.07           |                          | 0.000-65.535kHz                         | 0.000-           | 0.0001.11  |           |
| P21.37           | HDO2(kHz)                | Display the HDO2 output value.          | 65.535           | 0.000kHz   | •         |
| P21.38-          |                          |                                         |                  |            |           |
| P21.41           | Reserved                 | -                                       | -                | -          | -         |
|                  | Local                    |                                         |                  |            |           |
| P21.42           | accumulative             | 0–65535h                                | 0-65535          | 0h         | $\bullet$ |
|                  | running time             |                                         |                  |            | _         |
|                  |                          | 0x000-0x3FF                             |                  |            |           |
|                  | Unit online status       | Binary is used for indicating the unit  | 0x000-           |            | -         |
| P21.43           |                          | online state. A max of 10 power units   | 0x3FF            | 0x000      | •         |
|                  |                          | can be configured.                      |                  |            |           |
| <b>DO1 44</b>    | Temperature of           |                                         |                  | 0.000      |           |
| P21.44           | unit 1                   | -20.0-120.0°C                           | -20.0-120.0      | 0.0°C      | •         |
| D21 /F           | Temperature of           | 20.0.120.0°C                            | 20.0.120.0       | 0.0%       |           |
| P21.45           | unit 2                   | -20.0-120.0 C                           | -20.0-120.0      | 0.0 C      | •         |
| P21.46           | Temperature of<br>unit 3 | -20.0–120.0°C                           | -20.0–120.0      | 0.0°C      | •         |
| 501.17           | Temperature of           |                                         |                  |            |           |
| P21.47           | unit 4                   | -20.0–120.0°C                           | -20.0-120.0      | 0.0°C      | •         |
| 021.40           | Temperature of           | 20.0.120.0°C                            | 20.0.120.0       | 0.0%       |           |
| P21.48           | unit 5                   | -20.0–120.0 C                           | -20.0-120.0      | 0.0 C      | •         |
| D21 /10          | Temperature of           | -20 0_120 0°C                           | -20 0-120 0      | 0.0°C      |           |
| 121.45           | unit 6                   | -20.0-120.0 C                           | -20.0-120.0      | 0.0 C      | •         |
| P21 50           | Temperature of           | -20 0–120 0°C                           | -20 0-120 0      | 0.0°C      |           |
| . 21.50          | unit 7                   |                                         | 20.0 120.0       | 0.0 0      |           |
| P21 51           | Temperature of           | -20 0–120 0°C                           | -20 0-120 0      | 0.0°C      |           |
| 1.0 1            | unit 8                   |                                         | 120.0            |            |           |
| P21 52           | Temperature of           | -20 0–120 0°C                           | -20 0-120 0      | 0 0°C      |           |
| 1 21.32          | unit 9                   |                                         | 20.0 120.0       | 0.0 0      | -         |
| P21 53           | Temperature of           | -20.0–120.0°C                           | -20.0-120.0      | 0 0°C      |           |
| . 21.00          | unit 10                  |                                         | _0.0 120.0       | 0.0 0      | -         |
| P21.54           | Current of unit 1        | 0.0-6553.5A                             | 0.0-6553.5       | 0.0A       |           |

| Function code | Name                         | Description                          | Setting<br>range  | Default | Modify    |
|---------------|------------------------------|--------------------------------------|-------------------|---------|-----------|
| P21.55        | Current of unit 2            | 0.0–6553.5A                          | 0.0-6553.5        | 0.0A    | •         |
| P21.56        | Current of unit 3            | 0.0–6553.5A                          | 0.0-6553.5        | 0.0A    |           |
| P21.57        | Current of unit 4            | 0.0–6553.5A                          | 0.0-6553.5        | 0.0A    |           |
| P21.58        | Current of unit 5            | 0.0–6553.5A                          | 0.0-6553.5        | 0.0A    |           |
| P21.59        | Current of unit 6            | 0.0–6553.5A                          | 0.0-6553.5        | 0.0A    |           |
| P21.60        | Current of unit 7            | 0.0–6553.5A                          | 0.0-6553.5        | 0.0A    |           |
| P21.61        | Current of unit 8            | 0.0-6553.5A                          | 0.0-6553.5        | 0.0A    | $\bullet$ |
| P21.62        | Current of unit 9            | 0.0-6553.5A                          | 0.0-6553.5        | 0.0A    | •         |
| P21.63        | Current of unit 10           | 0.0-6553.5A                          | 0.0-6553.5        | 0.0A    |           |
| P21.64        | State of unit 1              |                                      | 0x0000-<br>0xFFFF | 0x0000  | •         |
| P21.65        | State of unit 2              | Bit0: Unit ready<br>Bit1: Running    | 0x0000–<br>0xFFFF | 0x0000  | •         |
| P21.66        | State of unit 3              |                                      | 0x0000–<br>0xFFFF | 0x0000  | •         |
| P21.67        | State of unit 4              |                                      | 0x0000–<br>0xFFFF | 0x0000  | •         |
| P21.68        | State of unit 5              |                                      | 0x0000–<br>0xFFFF | 0x0000  | •         |
| P21.69        | State of unit 6              | Bit2: Fault<br>Bit3: Wave generation | 0x0000-<br>0xFFFF | 0x0000  | •         |
| P21.70        | State of unit 7              |                                      | 0x0000-<br>0xFFFF | 0x0000  | •         |
| P21.71        | State of unit 8              |                                      | 0x0000–<br>0xFFFF | 0x0000  | •         |
| P21.72        | State of unit 9              |                                      | 0x0000–<br>0xFFFF | 0x0000  | •         |
| P21.73        | State of unit 10             |                                      | 0x0000–<br>0xFFFF | 0x0000  | •         |
| P21.74        | System time<br>(year)        | 2022–2099                            | 2022–2099         | 2022    | •         |
| P21.75        | System time<br>(month.date)  | 01.01–12.31                          | 01.01-12.31       | 01.01   | •         |
| P21.76        | System time<br>(hour.minute) | 00.00–23.59                          | 00.00-23.59       | 00.00   | •         |

# P23 System configuration

| Function<br>code | Name                  | Description                         | Setting<br>range        | Default | Modify     |
|------------------|-----------------------|-------------------------------------|-------------------------|---------|------------|
| P23.00           | RTC_Year              | These function codes can be used to | Year<br>2022–2099       | 2022    | 0          |
| P23.01           | RTC_Month.<br>RTC_Day | always accumulates time from the    | Mon Day<br>01.01–12.31  | 01.01   | 0          |
| P23.02           | RTC_Hour.<br>RTC_Min  | of the system can be viewed through | Hour Min<br>00.00–23.59 | 00.00   | 0          |
| P23.03           | RTC_Sec               |                                     | Sec                     | 0       | $\bigcirc$ |

| Function code | Name                                           | Description                                                                                                    | Setting<br>range | Default | Modify |
|---------------|------------------------------------------------|----------------------------------------------------------------------------------------------------|------------------|---------|--------|
|               |                                                |                                                                                                    | 0–59             |         |        |
| P23.04        | RTC reset<br>enabling                          | After setting the RTC time through<br>P23.00– P23.03, you can use this<br>function code to generate a rising<br>edge to allow the reset system time to<br>take effect. Set the function code to 0<br>and then 1 to create a rising edge.                                                                                                    | 0-1              | 0       | 0      |
| P23.05        | Run parameter<br>record SD card<br>save period | This function code specifies the<br>saving period for the running-related<br>parameters, including bus voltage (V),<br>grid voltage (V), input current (A), and<br>input power (%).<br>0.0–5.0min                                                                                                    | 0.0–5.0          | 0.5min  | 0      |
| P23.06        | SD card fault<br>storage mode                  | 0–1<br>0: Disable<br>1: Trigger storage mode                                                                                                    | 0-1              | 0       | 0      |
| P23.07        | Saving SD card<br>function codes to            | 0: Function code file 0<br>1: Function code file 1<br>2: Function code file 2<br>When the SD card function parameter<br>copy function code is set to 1, the<br>function codes are saved to the file<br>specified by this function code.                                                                                                    | 0-2              | 0       | 0      |
| P23.08        | Restoring SD card<br>function codes<br>from    | <ul> <li>0: Function code file 0</li> <li>1: Function code file 1</li> <li>2: Function code file 2</li> <li>When the SD card function parameter copy function code is set to 1, the function codes are saved to the file specified by this function code.</li> </ul>                                                                                                    | 0-2              | 0       | 0      |
| P23.09        | SD card function<br>parameter copy             | 0: No operation<br>1: Local function parameters (P00–<br>P99 and connector parameters) are<br>uploaded to the SD card.<br>After the upload is complete, the SD<br>card will generate a parameter file<br>(unreadable) and a report file (.csv).<br>After the function code is set to 1, the<br>SD card will save the function code<br>configuration file (number of function<br>code groups, number of function<br>codes, and other information) and<br>then the function code file.<br>2: Download parameters from the SD<br>card to the local address<br><b>//Note:</b> After any operation among 1–<br>2 is complete, the parameter restores | 0-2              | 0       | O      |

| Function code | Name                                      | Description                                                                                                    | Setting<br>range  | Default | Modify |
|---------------|-------------------------------------------|----------------------------------------------------------------------------------------------------|-------------------|---------|--------|
|               |                                           | to 0. The download function is not                                                                                                    |                   |         |        |
|               |                                           | applicable to group P99.                                                                                                    |                   |         |        |
| P23.10        | Enabling<br>no-SD-card<br>insertion alarm | 0: Disable<br>No alarm when no SD card inserted.<br>1: Enable<br>Alarm when no SD card is inserted.                                                                                                    | 0-1               | 0       | 0      |
| P23.11        | SD card state<br>feedback                 | SD card state feedback<br>Bit0: When the system powers up, if<br>the SD card is not inserted or the SD<br>card is invalid, the value is 1.<br>Bit1: SD card initialization successful,<br>waiting for SD card operation<br>Bit2: SD card reading failed<br>Bit3: SD card writing failed<br>Bit4: File opening failed<br>Bit5: File First creation failed<br>Bit6: SD card last operation successful<br>Bit7: Less than 2G of space left<br>Bit8: Save function code configuration<br>file - end of execution<br>Bit9: Save function code configuration<br>file - disallow saving the configuration<br>file<br>Bit10: Save function code to SD card -<br>end of execution<br>Bit11: Save function code to SD card -<br>end of execution<br>Bit12: Restore function code from SD<br>card - end of execution<br>Bit12: Restore function code from SD<br>card - state of disabling function code<br>restoring | 0x0000-<br>0x3FFF | 0x0000  |        |

## P24 Parameter display setting

| Function<br>code  | Name                          | Description   | Setting<br>range | Default | Modify |
|-------------------|-------------------------------|---------------|------------------|---------|--------|
| P24.00            | Input current<br>filter time  | 0.000–10.000s | 0.000-<br>10.000 | 0.005s  | 0      |
| P24.01            | Reserved                      | -             | -                | -       | -      |
| P24.02            | Input power filter<br>time    | 0.000–10.000s | 0.000-<br>10.000 | 0.005s  | 0      |
| P24.03            | Bus voltage filter<br>time    | 0.000–10.000s | 0.000-<br>10.000 | 0.005s  | 0      |
| P24.04            | Output voltage<br>filter time | 0.000–10.000s | 0.000-<br>10.000 | 0.005s  | 0      |
| P24.05-<br>P24.07 | Reserved                      | -             | -                | -       | -      |
| P24.08            | Selection of                  | 0x0000-0xFFFF | 0x0000-          | 0x000E  | 0      |

| Function code | Name             | Description                          | Setting<br>range | Default | Modify     |
|---------------|------------------|--------------------------------------|------------------|---------|------------|
|               | parameters to be | Bit0: Reserved                       | 0xFFFF           |         |            |
|               | displayed in the | Bit1: Bus voltage (V on)             |                  |         |            |
|               | ston state       | Bit2: Input voltage                  |                  |         |            |
|               | stop state       | Bit3: Input terminal state           |                  |         |            |
|               |                  | Bit4: Output torminal state          |                  |         |            |
|               |                  |                                      |                  |         |            |
|               |                  | Bits: Reserved                       |                  |         |            |
|               |                  | Bito: Reserved                       |                  |         |            |
|               |                  | Bit /: Reserved                      |                  |         |            |
|               |                  | Bit8: Al1 (V on)                     |                  |         |            |
|               |                  | Bit9: Al2 (V on)                     |                  |         |            |
|               |                  | Bit10: High-speed pulse HDI1         |                  |         |            |
|               |                  | frequency                            |                  |         |            |
|               |                  | Bit11: High-speed pulse HDI2         |                  |         |            |
|               |                  | frequency                            |                  |         |            |
|               |                  | Bit12: Reserved                      |                  |         |            |
|               |                  | Bit13–Bit15: Reserved                |                  |         |            |
|               |                  | 0x0000-0xFFFF                        |                  |         |            |
|               |                  | Bit0: Reserved                       |                  |         |            |
|               |                  | Bit1: Reserved                       |                  |         |            |
|               |                  | Bit2: Bus voltage (V on)             |                  |         |            |
|               |                  | Bit3: Input voltage (V on)           |                  |         |            |
|               |                  | Bit4: Input current (A on)           |                  |         |            |
|               | Solaction 1 of   | Bit5: Reserved                       |                  |         |            |
|               | Selection 1 of   | Bit6: Input power (% on)             | 0 0000           |         |            |
| P24.09        | parameters to be | Bit 7: Reserved                      | 0x0000-          | 0x001C  | $\bigcirc$ |
|               | displayed in the | Bit8: Reserved                       | 0xFFFF           |         |            |
|               | running state    | Bit9: Reserved                       |                  |         |            |
|               |                  | Bit10: Input terminal status         |                  |         |            |
|               |                  | Bit11: Output terminal state         |                  |         |            |
|               |                  | Bit12: Reserved                      |                  |         |            |
|               |                  | Bit13: Reserved                      |                  |         |            |
|               |                  | Bit14: Reserved                      |                  |         |            |
|               |                  | Bit15: Reserved                      |                  |         |            |
|               |                  | 0x0000–0xFFFF                        |                  |         |            |
|               |                  | Bit0: Al1 (V on)                     |                  |         |            |
|               |                  | Bit 1: AI2 value (V on)              |                  |         |            |
|               |                  | Bit 2: High-speed pulse HDI1         |                  |         |            |
|               | Selection 2 of   | frequency                            |                  |         |            |
| D2/ 10        | parameters to be | Bit 3: High-speed pulse HDI2         | 0x0000-          | 0x0000  | $\bigcirc$ |
| F 24.10       | displayed in the | frequency                            | 0xFFFF           | 0,0000  | $\cup$     |
|               | running state    | Bit4: Reserved                       |                  |         |            |
|               |                  | Bit5: VFD overload percentage (% on) |                  |         |            |
|               |                  | Bit6: Reserved                       |                  |         |            |
|               |                  | Bit7: Reserved                       |                  |         |            |
|               |                  | Bit8–15: Reserved                    |                  |         |            |

# P33 Blackbox channel configuration

| Function         Name         Description         Setting         Default         Modified           code         Name         Description         Tange         Default         Modified |
|----------------------------------------------------------------------------------------------------|
|----------------------------------------------------------------------------------------------------|

| Function<br>code | Name                                              | Description                                                                                                    | Setting<br>range | Default   | Modify |
|------------------|---------------------------------------------------|----------------------------------------------------------------------------------------------------|------------------|-----------|--------|
| P33.00           | Blackbox<br>customized<br>channel 1<br>selection  |                                                                                                    | 0-10             | 2(P21.00) | 0      |
| P33.01           | Blackbox<br>customized<br>channel 2<br>selection  | Customize additional data that is required in the event of a fault. Up to                                                                            | 0-10             | 2(P21.02) | 0      |
| P33.02           | Blackbox<br>customized<br>channel 3<br>selection  | 512 data records can be saved to the<br>SD card and FLASH at a 0.5ms cycle.<br>If you select the option of reading<br>fault oscilloscope on the host | 0-10             | 2(P21.03) | 0      |
| P33.03           | Blackbox<br>customized<br>channel 4<br>selection  | computer oscilloscope page, the<br>channel is set to so that the data<br>stored on the SD card can be<br>displayed in wayeform on the bost           | 0-10             | 2(P21.04) | 0      |
| P33.04           | Blackbox<br>customized<br>channel 5<br>selection  | controller. The host controller<br>oscilloscope channel name can be<br>dynamically obtained through the set                                          | 0-10             | 2(P21.05) | 0      |
| P33.05           | Blackbox<br>customized<br>channel 6<br>selection  | 11 dex of the function code.<br>0: 0<br>1: Reserved<br>2: Other-C connector                                                                          | 0-10             | 2(P21.12) | 0      |
| P33.06           | Blackbox<br>customized<br>channel 7<br>selection  | 2: Other e connector<br>3: Al1<br>4: Al2<br>5: HDI1<br>5: HDI2                                                                                       | 0-10             | 2(P21.44) | 0      |
| P33.07           | Blackbox<br>customized<br>channel 8<br>selection  | <ul> <li>7: Reserved</li> <li>8: Reserved</li> <li>9: Process data 3 of bus adapter A</li> <li>(P37.84)</li> </ul>                                   | 0-10             | 2(P21.45) | 0      |
| P33.08           | Blackbox<br>customized<br>channel 9<br>selection  | 10: Process data 3 of bus adapter B<br>(P38.84)                                                                                                    | 0-10             | 2(P21.54) | 0      |
| P33.09           | Blackbox<br>customized<br>channel 10<br>selection |                                                                                                    | 0-10             | 2(P21.55) | 0      |

## P37 Fieldbus adapter A

| Function<br>code | Name                                  | Description                                                                                   | Setting<br>range | Default | Modify |
|------------------|---------------------------------------|-----------------------------------------------------------------------------------------------|------------------|---------|--------|
| P37.00           | Bus adapter<br>supporting bus<br>type | 0: None<br>1: PROFIBUS-DP module<br>2: PROFINET IO module<br>3: CANopen module<br>4: Reserved | 0-6              | 1       | O      |

| Function code | Name                                                 | Description                                                                                                    | Setting<br>range | Default   | Modify     |
|---------------|------------------------------------------------------|----------------------------------------------------------------------------------------------------|------------------|-----------|------------|
|               |                                                      | <ul> <li>5: Reserved</li> <li>6: Reserved</li> <li>The setting of P37.00 must be different from that of P38.00, which is automatically processed in the software; if two identical cards are required, use a redundant bus.</li> <li>For example, if bus adapter A selects the DP module but multiple DP expansion cards are inserted into the card slots, the card with the smallest slot number will automatically be the valid expansion card; other types of cards comply with the same rule.</li> </ul> |                  |           |            |
| P37.01        | Reserved                                             | -                                                                                                    | -                | -         | -          |
| P37.02        | PZD1 source<br>(typically sent SW)                   |                                                                                                    | 0-6              | 2(P20.34) | $\bigcirc$ |
| P37.03        | Sent PZD2 source                                     |                                                                                                    | 0-6              | 0         | 0          |
| P37.04        | Sent PZD3 source                                     |                                                                                                    | 0–6              | 0         | $\bigcirc$ |
| P37.05        | Sent PZD4 source                                     | 0.0                                                                                                    | 0-6              | 0         | $\bigcirc$ |
| P37.06        | Sent PZD5 source                                     | 1: Keynad (0–65535)                                                                                                    | 0-6              | 0         | $\bigcirc$ |
| P37.07        | Sent PZD6 source                                     | 2: Other-C connector                                                                                                    | 0-6              | 0         | $\bigcirc$ |
| P37.08        | Sent PZD7 source                                     | 3: Al1                                                                                                    | 0-6              | 0         | $\bigcirc$ |
| P37.09        | Sent PZD8 source                                     | 4: AI2                                                                                                    | 0-6              | 0         | $\bigcirc$ |
| P37.10        | Sent PZD9 source                                     | 5: HDI1                                                                                                    | 0-6              | 0         | $\bigcirc$ |
| P37.11        | Sent PZD10<br>source                                 | 6:HDI2                                                                                                    | 0-6              | 0         | 0          |
| P37.12        | Sent PZD11<br>source                                 |                                                                                                    | 0-6              | 0         | 0          |
| P37.13        | Sent PZD12<br>source                                 |                                                                                                    | 0-6              | 0         | 0          |
| P37.14        | Sent PZD1<br>conversion base<br>value numerator      | 0–65535<br>Sent PZD = Link (Sent PZD source) *<br>Sent PZD conversion base value<br>numerator / Sent PZD conversion<br>base value denominator.                                                                                                    | 0–65535          | 1         | 0          |
| P37.15        | Sent PZD1<br>conversion base<br>value<br>denominator | 1-65535                                                                                                    | 1-65535          | 1         | 0          |
| P37.16        | Sent PZD2<br>conversion base<br>value numerator      | 0–65535<br>Sent PZD = Link (Sent PZD source) *<br>Sent PZD conversion base value<br>numerator / Sent PZD conversion<br>base value denominator.                                                                                                    | 0–65535          | 1         | 0          |
| P37.17        | Sent PZD2<br>conversion base<br>value                | 1-65535                                                                                                    | 1-65535          | 1         | 0          |

| Function<br>code | Name                                                 | Description                                                                                                    | Setting<br>range | Default | Modify |
|------------------|------------------------------------------------------|----------------------------------------------------------------------------------------------------|------------------|---------|--------|
|                  | denominator                                          |                                                                                                    |                  |         |        |
| P37.18           | Sent PZD3<br>conversion base<br>value numerator      | 0–65535<br>Sent PZD = Link (Sent PZD source) *<br>Sent PZD conversion base value<br>numerator / Sent PZD conversion<br>base value denominator. | 0–65535          | 1       | 0      |
| P37.19           | Sent PZD3<br>conversion base<br>value<br>denominator | 1–65535                                                                                                    | 1–65535          | 1       | 0      |
| P37.20           | Sent PZD4<br>conversion base<br>value numerator      | 0–65535<br>Sent PZD = Link (Sent PZD source) *<br>Sent PZD conversion base value<br>numerator / Sent PZD conversion<br>base value denominator. | 0–65535          | 1       | 0      |
| P37.21           | Sent PZD4<br>conversion base<br>value<br>denominator | 1–65535                                                                                                    | 1-65535          | 1       | 0      |
| P37.22           | Sent PZD5<br>conversion base<br>value numerator      | 0–65535<br>Sent PZD = Link (Sent PZD source) *<br>Sent PZD conversion base value<br>numerator / Sent PZD conversion<br>base value denominator. | 0–65535          | 1       | 0      |
| P37.23           | Sent PZD5<br>conversion base<br>value<br>denominator | 1-65535                                                                                                    | 1-65535          | 1       | 0      |
| P37.24           | Sent PZD6<br>conversion base<br>value numerator      | 0–65535<br>Sent PZD = Link (Sent PZD source) *<br>Sent PZD conversion base value<br>numerator / Sent PZD conversion<br>base value denominator. | 0–65535          | 1       | 0      |
| P37.25           | Sent PZD6<br>conversion base<br>value<br>denominator | 1–65535                                                                                                    | 1–65535          | 1       | 0      |
| P37.26           | Sent PZD7<br>conversion base<br>value numerator      | 0–65535<br>Sent PZD = Link (Sent PZD source) *<br>Sent PZD conversion base value<br>numerator / Sent PZD conversion<br>base value denominator. | 0-65535          | 1       | 0      |
| P37.27           | Sent PZD7<br>conversion base<br>value<br>denominator | 1–65535                                                                                                    | 1-65535          | 1       | 0      |
| P37.28           | Sent PZD8<br>conversion base                         | 0-65535<br>Sent PZD = Link (Sent PZD source) *                                                                                                 | 0–65535          | 1       | 0      |

| Function<br>code | Name                                                  | Description                                                                                                    | Setting<br>range | Default | Modify |
|------------------|-------------------------------------------------------|----------------------------------------------------------------------------------------------------|------------------|---------|--------|
|                  | value numerator                                       | Sent PZD conversion base value<br>numerator / Sent PZD conversion<br>base value denominator.                                                                  |                  |         |        |
| P37.29           | Sent PZD8<br>conversion base<br>value<br>denominator  | 1-65535                                                                                                    | 1-65535          | 1       | 0      |
| P37.30           | Sent PZD9<br>conversion base<br>value numerator       | 0–65535<br>Sent PZD = Link (Sent PZD source) *<br>Sent PZD conversion base value<br>numerator / Sent PZD conversion<br>base value denominator.                | 0-65535          | 1       | 0      |
| P37.31           | Sent PZD9<br>conversion base<br>value<br>denominator  | 1–65535                                                                                                    | 1–65535          | 1       | 0      |
| P37.32           | Sent PZD10<br>conversion base<br>value numerator      | 0–65535<br>Sent PZD = Link (Sent PZD source) *<br>Sent PZD conversion base value<br>numerator / Sent PZD conversion<br>base value denominator.                | 0–65535          | 1       | 0      |
| P37.33           | Sent PZD10<br>conversion base<br>value<br>denominator | 1–65535                                                                                                    | 1–65535          | 1       | 0      |
| P37.34           | Sent PZD11<br>conversion base<br>value numerator      | 0–65535<br>Sent PZD = Link (Sent PZD source) *<br>Sent PZD conversion base value<br>numerator / Sent PZD conversion<br>base value denominator.                | 0-65535          | 1       | 0      |
| P37.35           | Sent PZD11<br>conversion base<br>value<br>denominator | 1–65535                                                                                                    | 1–65535          | 1       | 0      |
| P37.36           | Sent PZD12<br>conversion base<br>value numerator      | 0–65535<br>Sent PZD = Link (Sent PZD source) *<br>Sent PZD conversion base value<br>numerator / Sent PZD conversion<br>base value denominator.                | 0–65535          | 1       | 0      |
| P37.37           | Sent PZD12<br>conversion base<br>value<br>denominator | 1–65535                                                                                                    | 1-65535          | 1       | 0      |
| P37.38           | Received PZD1<br>conversion base<br>value numerator   | 0–65535<br>Received PZD data display = Received<br>PZD * Received PZD conversion base<br>value numerator / Received PZD<br>conversion base value denominator. | 0-65535          | 1       | 0      |

Parameter list

| Function code | Name                                                     | Description                                                                                                    | Setting<br>range | Default | Modify     |
|---------------|----------------------------------------------------------|----------------------------------------------------------------------------------------------------|------------------|---------|------------|
| P37.39        | Received PZD1<br>conversion base<br>value<br>denominator | 1–65535                                                                                                    | 1-65535          | 1       | 0          |
| P37.40        | Received PZD2<br>conversion base<br>value numerator      | 0–65535<br>Received PZD data display = Received<br>PZD * Received PZD conversion base<br>value numerator / Received PZD<br>conversion base value denominator. | 0–65535          | 1       | 0          |
| P37.41        | Received PZD2<br>conversion base<br>value<br>denominator | 1–65535                                                                                                    | 1–65535          | 1       | 0          |
| P37.42        | Received PZD3<br>conversion base<br>value numerator      | 0–65535<br>Received PZD data display = Received<br>PZD * Received PZD conversion base<br>value numerator / Received PZD<br>conversion base value denominator. | 0–65535          | 1       | 0          |
| P37.43        | Received PZD3<br>conversion base<br>value<br>denominator | 1–65535                                                                                                    | 1–65535          | 1       | $\bigcirc$ |
| P37.44        | Received PZD4<br>conversion base<br>value numerator      | 0–65535<br>Received PZD data display = Received<br>PZD * Received PZD conversion base<br>value numerator / Received PZD<br>conversion base value denominator. | 0–65535          | 1       | 0          |
| P37.45        | Received PZD4<br>conversion base<br>value<br>denominator | 1–65535                                                                                                    | 1-65535          | 1       | 0          |
| P37.46        | Received PZD5<br>conversion base<br>value numerator      | 0–65535<br>Received PZD data display = Received<br>PZD * Received PZD conversion base<br>value numerator / Received PZD<br>conversion base value denominator. | 0–65535          | 1       | 0          |
| P37.47        | Received PZD5<br>conversion base<br>value<br>denominator | 1–65535                                                                                                    | 1-65535          | 1       | 0          |
| P37.48        | Received PZD6<br>conversion base<br>value numerator      | 0–65535<br>Received PZD data display = Received<br>PZD * Received PZD conversion base<br>value numerator / Received PZD<br>conversion base value denominator. | 0-65535          | 1       | 0          |
| P37.49        | Received PZD6<br>conversion base<br>value                | 1–65535                                                                                                    | 1-65535          | 1       | 0          |

| Function<br>code | Name                                                      | Description                                                                                                    | Setting<br>range | Default | Modify |
|------------------|-----------------------------------------------------------|----------------------------------------------------------------------------------------------------|------------------|---------|--------|
|                  | denominator                                               |                                                                                                    |                  |         |        |
| P37.50           | Received PZD7<br>conversion base<br>value numerator       | 0–65535<br>Received PZD data display = Received<br>PZD * Received PZD conversion base<br>value numerator / Received PZD<br>conversion base value denominator. | 0–65535          | 1       | 0      |
| P37.51           | Received PZD7<br>conversion base<br>value<br>denominator  | 1–65535                                                                                                    | 1–65535          | 1       | 0      |
| P37.52           | Received PZD8<br>conversion base<br>value numerator       | 0–65535<br>Received PZD data display = Received<br>PZD * Received PZD conversion base<br>value numerator / Received PZD<br>conversion base value denominator. | 0–65535          | 1       | 0      |
| P37.53           | Received PZD8<br>conversion base<br>value<br>denominator  | 1–65535                                                                                                    | 1-65535          | 1       | 0      |
| P37.54           | Received PZD9<br>conversion base<br>value numerator       | 0–65535<br>Received PZD data display = Received<br>PZD * Received PZD conversion base<br>value numerator / Received PZD<br>conversion base value denominator. | 0–65535          | 1       | 0      |
| P37.55           | Received PZD9<br>conversion base<br>value<br>denominator  | 1–65535                                                                                                    | 1-65535          | 1       | 0      |
| P37.56           | Received PZD10<br>conversion base<br>value numerator      | 0–65535<br>Received PZD data display = Received<br>PZD * Received PZD conversion base<br>value numerator / Received PZD<br>conversion base value denominator. | 0–65535          | 1       | 0      |
| P37.57           | Received PZD10<br>conversion base<br>value<br>denominator | 1–65535                                                                                                    | 1–65535          | 1       | 0      |
| P37.58           | Received PZD11<br>conversion base<br>value numerator      | 0–65535<br>Received PZD data display = Received<br>PZD * Received PZD conversion base<br>value numerator / Received PZD<br>conversion base value denominator. | 0–65535          | 1       | 0      |
| P37.59           | Received PZD11<br>conversion base<br>value<br>denominator | 1–65535                                                                                                    | 1–65535          | 1       | 0      |
| P37.60           | Received PZD12 conversion base                            | 0–65535<br>Received PZD data display = Received                                                                                                    | 0-65535          | 1       | 0      |

| value numerator<br>value numerator<br>denominator of<br>received PZD12         Received PZD conversion base<br>value numerator<br>denominator of<br>received PZD12         I=65535         I=65535         I           P37.62         Sent PKU2 data<br>display         0x0000-0xFFFF         0x0000-<br>0xFFFF         0x0000-<br>0xFFFF         0x0000         0           P37.63         Sent PKW2 data<br>display         0x0000-0xFFFF         0x0000-<br>0xFFFF         0x0000         0           P37.64         Sent PKW3 data<br>display         0x0000-0xFFFF         0x0000-<br>0xFFFF         0x0000         0           P37.65         Sent PZD1 data<br>display         0x0000-0xFFFF         0x0000-<br>0xFFFF         0x0000-<br>0xFFFF         0x0000         0           P37.66         Sent PZD1 data<br>display         0x0000-0xFFFF         0x0000-<br>0xFFFF         0x0000-<br>0xFFFF         0x0000         0           P37.67         Sent PZD1 data<br>display         0x0000-0xFFFF         0x0000-<br>0xFFFF         0x0000         0           P37.68         Sent PZD2 data<br>display         0x0000-0xFFFF         0x0000-<br>0xFFFF         0x0000         0           P37.69         Sent PZD2 data<br>display         0x0000-0xFFFF         0x0000-<br>0xFFFF         0x0000         0           P37.70         Sent PZD5 data<br>display         0x0000-0xFFFF         0x0000-<br>0xFFFF         0x0000         0 <th>Function<br/>code</th> <th>Name</th> <th>Description</th> <th>Setting<br/>range</th> <th>Default</th> <th>Modify</th>                                                                                                    | Function<br>code | Name            | Description                        | Setting<br>range | Default | Modify |
|----------------------------------------------------------------------------------------------------|------------------|-----------------|------------------------------------|------------------|---------|--------|
| value numerator / Received PZD         interact of conversion base value denominator.         interact of conversion base value denominator.                                                                                                    |                  | value numerator | PZD * Received PZD conversion base |                  |         |        |
| onversion base value denominator.         onversion base value denominator.         onversion base value denominator.           P37.61         Conversion base value denominator.         1-65535         1                                                                                                    |                  |                 | value numerator / Received PZD     |                  |         |        |
| P37.61         Conversion base<br>value<br>denominator of<br>received PZD12         1-65535         1         .           P37.62         Sent PKW data<br>display         0x0000-0xFFFF         0x0000-<br>0xFFFF         0x0000-<br>0xFFFF                                                                                                    |                  |                 | conversion base value denominator. |                  |         |        |
| P37.61         value<br>denominator of<br>received P2D12         1-65535         1            P37.62         Sent PKW1 data<br>display         0x0000-0xFFFF         0x0000-<br>0xFFFF         0x0000-<br>0xFFFF         0x0000-                                                                                                    |                  | Conversion base |                                    |                  |         |        |
| P37.61         denominator of<br>received PZD12         I=03333         I=03333         I=                                                                                                    | D27 C1           | value           | 1 (5525                            | 1 (552)          | 1       | $\cap$ |
| received PZD12cmcmcmP37.62Sent PKW1 data<br>display0x0000-0xFFFF0x0000-<br>0xFFFF0x0000-<br>0xFFFF0x0000-<br>0xFFFF0x0000-<br>0xFFFFP37.63Sent PKW2 data<br>display0x0000-0xFFFF0x0000-<br>0xFFFF0x0000-<br>0xFFFF0x0000-<br>0xFFFF0x0000-<br>0xFFFFP37.65Sent PKW4 data<br>display0x0000-0xFFFF0x0000-<br>0x000-<br>0xFFFF0x0000-<br>0xFFFF0x0000-<br>0xFFFF0x0000-<br>0xFFFFP37.66Sent PZD1 data<br>display0x0000-0xFFFF0x0000-<br>0x000-<br>0xFFFF0x0000-<br>0xFFFF0x0000-<br>0xFFFFP37.67Sent PZD1 data<br>display0x0000-0xFFFF0x0000-<br>0x0000-<br>0xFFFF0x0000-<br>0xFFFF0x0000-<br>0xFFFFP37.68Sent PZD2 data<br>display0x0000-0xFFFF0x0000-<br>0x000-0xFFFF0x0000-<br>0xFFFF0x0000-<br>0xFFFFP37.69Sent PZD4 data<br>display0x0000-0xFFFF0x0000-<br>0xFFFF0x0000-<br>0xFFFF0x0000-<br>0xFFFF0x0000-<br>0xFFFFP37.70Sent PZD4 data<br>display0x0000-0xFFFF0x0000-<br>0xFFFF0x0000-<br>0xFFFF0x0000-<br>0xFFFF0x0000-<br>0xFFFFP37.71Sent PZD4 data<br>display0x0000-0xFFFF0x0000-<br>0xFFFF0x0000-<br>0xFFFF0x0000-<br>0xFFFF0x0000-<br>0xFFFFP37.72Sent PZD4 data<br>display0x0000-0xFFFF0x0000-<br>0xFFFF0x0000-<br>0xFFFF0x0000-<br>0xFFFF0x0000-<br>0xFFFFP37.74Sent PZD4 data<br>display0x0000-0xFFFF0x0000-<br>0xFFFF0x0000-<br>0xFFF                                                                                                    | P37.01           | denominator of  | 1-00000                            | 1-00000          | T       | 0      |
| P37.62Sent PKW1 data<br>display0x0000-0xFFFF0x0000-<br>0xFFFF0x0000-<br>0xFFFFP37.63Sent PKW2 data<br>display0x0000-0xFFFF0x0000-<br>0xFFFF0x0000-<br>0xFFFF0x0000-<br>0xFFFFP37.64Sent PKW3 data<br>display0x0000-0xFFFF0x0000-<br>0xFFFF0x0000-<br>0xFFFF0x0000-<br>0xFFFFP37.65Sent PZD1 data<br>display0x0000-0xFFFF0x0000-<br>0xFFFF0x0000-<br>0xFFFF0x0000-<br>0xFFFFP37.66Sent PZD1 data<br>display0x0000-0xFFFF0x0000-<br>0xFFFF0x0000-<br>0xFFFF0x0000-<br>0xFFFFP37.67Sent PZD data<br>display0x0000-0xFFFF0x0000-<br>0xFFFF0x0000-<br>0xFFFF0x0000-<br>0xFFFFP37.68Sent PZD data<br>display0x0000-0xFFFF0x0000-<br>0xFFFF0x0000-<br>0xFFFF0x0000-<br>0xFFFFP37.69Sent PZD data<br>display0x0000-0xFFFF0x0000-<br>0xFFFF0x0000-<br>0xFFFF0x0000-<br>0xFFFFP37.71Sent PZD data<br>display0x0000-0xFFFF0x0000-<br>0xFFFF0x0000-<br>0xFFFF0x0000-<br>0xFFFFP37.71Sent PZD data<br>display0x0000-0xFFFF0x0000-<br>0xFFFF0x0000-<br>0xFFFF0x0000-<br>0xFFFFP37.73Sent PZD data<br>display0x0000-0xFFFF0x0000-<br>0xFFFF0x0000-<br>0xFFFF0x0000-<br>0xFFFFP37.75Sent PZD data<br>display0x0000-0xFFFF0x0000-<br>0xFFFF0x0000-<br>0xFFFF0x0000-<br>0xFFFFP37.75Sent PZD data<br>display0x0000-0xFFFF0x0000-<br>0xFFFF0x0000-<br>0xFFFF <td></td> <td>received PZD12</td> <td></td> <td></td> <td></td> <td></td>                                                                                                    |                  | received PZD12  |                                    |                  |         |        |
| P37.62display0x0000-0xFFFF0x00000x0000P37.63Sent PKW2 data<br>display0x0000-0xFFFF0x00000x00000x0000P37.64Sent PKW3 data<br>display0x0000-0xFFFF0x00000x00000x0000P37.65Sent PKW4 data<br>display0x0000-0xFFFF0x00000x0000-<br>0xFFFF0x00000x0000-<br>0xFFFFP37.66Sent PZD1 data<br>displaySent PZD data display = Link (Sent<br>PZD source) * Sent PZD conversion<br>base value numerator / Sent PZD<br>conversion base value denominator.0x0000-<br>0xFFFF0x00000x0000-<br>0xFFFFP37.67Sent PZD2 data<br>display0x0000-0xFFFF0x0000-<br>0xFFFF0x0000-<br>0xFFFF0x00000x0000-<br>0xFFFFP37.68Sent PZD4 data<br>display0x0000-0xFFFF0x0000-<br>0xFFFF0x0000-<br>0xFFFF0x0000-<br>0xFFFF0x0000-<br>0xFFFFP37.70Sent PZD4 data<br>display0x0000-0xFFFF0x0000-<br>0xFFFF0x0000-<br>0xFFFF0x0000-<br>0xFFFF0x0000-<br>0xFFFFP37.71Sent PZD4 data<br>display0x0000-0xFFFF0x0000-<br>0xFFFF0x0000-<br>0xFFFF0x0000-<br>0xFFFF0x0000-<br>0xFFFFP37.73Sent PZD4 data<br>display0x0000-0xFFFF0x0000-<br>0xFFFF0x0000-<br>0xFFFF0x0000-<br>0xFFFF0x0000-<br>0xFFFFP37.74Sent PZD1 data<br>display0x0000-0xFFFF0x0000-<br>0xFFFF0x0000-<br>0xFFFF0x0000-<br>0xFFFF0x0000-<br>0xFFFFP37.75Sent PZD11 data<br>display0x0000-0xFFFF0x0000-<br>0xFFFF0x0000-<br>0xF                                                                                                    | D07.00           | Sent PKW1 data  |                                    | 0x0000-          | 0 0000  |        |
| P37.63         Sent PKW2 data<br>display         0x0000-0xFFFF         0x0000-<br>0xFFFF         0x0000-<br>0xFFFF           P37.64         Sent PKW4 data<br>display         0x0000-0xFFFF         0x0000-<br>0xFFFF         0x0000-<br>0xFFFF                                                                                                    | P37.62           | display         | 0x0000-0xFFFF                      | 0xFFFF           | 0x0000  | •      |
| P37.63display0x0000-0xFFFF0x0000-<br>0xFFFF0x0000-<br>0xFFFFP37.64Sent PKW3 data<br>display0x0000-0xFFFF0x0000-<br>0xFFFF0x0000-<br>0xFFFF0x0000-<br>0x0000-<br>0xFFFF0x0000-<br>0x0000-<br>0x0000-<br>0x0000-<br>0x0000-<br>0x0000-<br>0x0000-<br>0x0000-<br>0x0000-<br>0x0000-<br>0x0000-<br>0x0000-<br>0x0000-<br>0x0000-<br>0x0000-<br>0x0000-<br>0x0000-<br>0x0000-<br>0x0000-<br>0x0000-<br>0x0000-<br>0x0000-<br>0x0000-<br>0xFFFF0x0000-<br>0x0000-<br>0x0000-<br>0x0000-<br>0x0000-<br>0x0000-<br>0x0000-<br>0xFFFF0x0000-<br>0x0000-<br>0x0000-<br>0x0000-<br>0x0000-<br>0x0000-<br>0x0000-<br>0x0000-<br>0xFFFF0x0000-<br>0x0000-<br>0x0000-<br>0x0000-<br>0x0000-<br>0x0000-<br>0x0000-<br>0xFFFF0x0000-<br>0x0000-<br>0x0000-<br>0x0000-<br>0xFFFF0x0000-<br>0x0000-<br>0x0000-<br>0xFFFF0x0000-<br>0x0000-<br>0x0000-<br>0xFFFF0x0000-<br>0x0000-<br>0x0000-<br>0xFFFF0x0000-<br>0x0000-<br>0x0000-<br>0xFFFF0x0000-<br>0x0000-<br>0xFFFF0x0000-<br>0x0000-<br>0xFFFF0x0000-<br>0x0000-<br>0xFFFF0x0000-<br>0x0000-<br>0xFFFF0x0000-<br>0x0000-<br>0xFFFF0x0000-<br>0x0000-<br>0xFFFF0x0000-<br>0x0000-<br>0xFFFF0x0000-<br>0x0000-<br>0xFFFF0x0000-<br>0x0000-<br>0xFFFF0x0000-<br>0x0000-<br>                                                                                                    |                  | Sent PKW2 data  |                                    | 0x0000-          |         |        |
| P37.64         Sent PKW3 data<br>display         0x0000-0xFFFF         0x0000-<br>0xFFFF         0x0000-<br>0xFFFF           P37.65         Sent PKW4 data<br>display         0x0000-0xFFFF         0x0000-<br>0xFFFF         0x0000-<br>0xFFFF         0x0000-<br>0xFFFF           P37.66         Sent PZD1 data<br>display         0x0000-0xFFFF         Sent PZD conversion<br>base value numerator / Sent PZD<br>conversion base value denominator.         0x0000-<br>0xFFFF         0x0000-<br>0xFFFF           P37.67         Sent PZD2 data<br>display         0x0000-0xFFFF         0x0000-<br>0xFFFF         0x0000-<br>0xFFFF         0x0000-<br>0xFFFF           P37.68         Sent PZD3 data<br>display         0x0000-0xFFFF         0x0000-<br>0xFFFF         0x0000-<br>0xFFFF         0x0000-<br>0xFFFF         0x0000         •           P37.69         Sent PZD4 data<br>display         0x0000-0xFFFF         0x0000-<br>0xFFFF         0x0000-<br>0xFFFF         0x0000         •           P37.71         Sent PZD6 data<br>display         0x0000-0xFFFF         0x0000-<br>0xFFFF         0x0000-<br>0xFFFF         0x0000         •           P37.73         Sent PZD8 data<br>display         0x0000-0xFFFF         0x0000-<br>0xFFFF         0x0000-<br>0xFFFF         0x0000-<br>0xFFFF         0x0000         •           P37.73         Sent PZD8 data<br>display         0x0000-0xFFFF         0x0000-<br>0xFFFF         0x00000-<br>0xFFFF         0x00000-<br>0xFFFF         0x                                                                                                    | P37.63           | display         | 0x0000-0xFFFF                      | 0xFFFF           | 0x0000  | •      |
| P37.64display0x0000-0xFFFF0xFFFF0x0000P37.65Sent PKW4 data<br>display0x0000-0xFFFF0x0000-0xFFFF0x0000-0xFFFFP37.65Sent PZD1 data<br>display0x0000-0xFFFFSent PZD data display = Link (Sent<br>PZD source) * Sent PZD conversion<br>base value numerator / Sent PZD<br>conversion base value denominator.0x0000-<br>0xFFFF0x0000P37.67Sent PZD2 data<br>display0x0000-0xFFFF0x0000-<br>0xFFFF0x00000x0000P37.68Sent PZD3 data<br>display0x0000-0xFFFF0x0000-<br>0xFFFF0x00000x0000P37.69Sent PZD4 data<br>display0x0000-0xFFFF0x0000-<br>0xFFFF0x00000x0000P37.70Sent PZD5 data<br>display0x0000-0xFFFF0x0000-<br>0xFFFF0x00000x0000P37.71Sent PZD6 data<br>display0x0000-0xFFFF0x0000-<br>0xFFFF0x00000x0000P37.72Sent PZD6 data<br>display0x0000-0xFFFF0x0000-<br>0xFFFF0x00000x0000P37.73Sent PZD6 data<br>display0x0000-0xFFFF0x0000-<br>0xFFFF0x00000x0000P37.74Sent PZD1 data<br>display0x0000-0xFFFF0x0000-<br>0xFFFF0x00000x0000P37.75Sent PZD1 data<br>display0x0000-0xFFFF0x0000-<br>0xFFFF0x00000x0000P37.76Sent PZD1 data<br>display0x0000-0xFFFF0x0000-<br>0xFFFF0x0000-<br>0xFFFF0x00000x0000P37.77Sent PZD1 data<br>display0x0000-0xFFFF0x0000-<br>0xFFFF0x0000-<br>0x0000-                                                                                                    |                  | Sent PKW3 data  |                                    | 0x0000-          |         | _      |
| P37.65Sent PKW4 data<br>display0x0000-0xFFFF0x0000-<br>0xFFFF0x0000-<br>0xFFFF0x0000-<br>0xFFFF0x0000-<br>0xFFFF0x0000-<br>0xFFFF0x0000-<br>0xFFFF0x0000-<br>0xFFFF0x0000-<br>0xFFFF0x0000-<br>0xFFFF0x0000-<br>0xFFFF0x0000-<br>0xFFFF0x0000-<br>                                                                                                    | P37.64           | display         | 0x0000-0xFFFF                      | 0xFFFF           | 0x0000  |        |
| P37.65OKNONOX0000OX0000OX0000OX0000OX0000OX0000OX0000P37.65Sent PZD1 data<br>displaySent PZD data display = Link (Sent<br>PZD source) * Sent PZD conversion<br>base value numerator / Sent PZD<br>conversion base value denominator.OX0000-<br>OXFFFFOX0000-<br>OXFFFFOX0000-<br>OXFFFFOX0000-<br>OXFFFFP37.67Sent PZD2 data<br>displayOX0000-OXFFFFOX0000-<br>OX000-<br>OXFFFFOX0000-<br>OXFFFFOX0000-<br>OX000-<br>OXFFFFOX0000-<br>OX000-<br>OXFFFFOX0000-<br>OX000-<br>OXFFFFOX0000-<br>OX000-<br>OXFFFFOX0000-<br>OX000-<br>OXFFFFOX0000-<br>OX000-<br>OX0000-<br>OXFFFFOX0000-<br>OX000-<br>OXFFFFOX0000-<br>OXFFFFOX0000-<br>OXFFFFOX0000-<br>OXFFFFOX0000-<br>OXFFFFOX0000-<br>OXFFFFOX0000-<br>OXFFFFOX0000-<br>OXFFFFOX0000-<br>OXFFFFOX0000-<br>OXFFFF <td></td> <td>Sent PKW4 data</td> <td></td> <td>0x0000-</td> <td></td> <td></td>                                                                                                    |                  | Sent PKW4 data  |                                    | 0x0000-          |         |        |
| P37.66Sent PZD1 data<br>display0x0000-0xFFFF<br>Sent PZD data display = Link (Sent<br>PZD source) * Sent PZD conversion<br>base value numerator / Sent PZD<br>conversion base value denominator.0x0000-<br>0xFFFF0x0000<br>0x0000-<br>0xFFFFP37.67Sent PZD data<br>display0x0000-0xFFFF0x0000-<br>0x0000-<br>0xFFFF0x0000-<br>0xFFFF0x0000-<br>0x0000-<br>0xFFFF0x0000-<br>0x0000-<br>0xFFFFP37.68Sent PZD4 data<br>display0x0000-0xFFFF0x0000-<br>0x0000-<br>0xFFFF0x0000-<br>0xFFFF0x0000-<br>0x0000-<br>0xFFFFP37.69Sent PZD4 data<br>display0x0000-0xFFFF0x0000-<br>0xFFFF0x0000-<br>0xFFFF0x0000-<br>0xFFFFP37.71Sent PZD5 data<br>display0x0000-0xFFFF0x0000-<br>0xFFFF0x0000-<br>0xFFFF0x0000-<br>0xFFFFP37.72Sent PZD6 data<br>display0x0000-0xFFFF0x0000-<br>0xFFFF0x0000-<br>0xFFFF0x0000-<br>0xFFFF0x0000-<br>0x0000-<br>0xFFFFP37.73Sent PZD8 data<br>display0x0000-0xFFFF0x0000-<br>0xFFFF0x0000-<br>0xFFFF0x0000-<br>0xFFFF0x0000-<br>0x0000-<br>0xFFFFP37.74Sent PZD1 data<br>display0x0000-0xFFFF0x0000-<br>0xFFFF0x0000-<br>0xFFFF0x0000-<br>0xFFFF0x0000-<br>0x0000-<br>0xFFFFP37.75Sent PZD11 data<br>display0x0000-0xFFFF0x0000-<br>0xFFFF0x0000-<br>0xFFFF0x0000-<br>0xFFFF0x0000-<br>0xFFFFP37.77Sent PZD12 data<br>display0x0000-0xFFFF0x0000-<br>0xFFFF0x0000-<br>0xFFFF0x0000-<br>0x0000-<br>0xFFFF0x0000-<br>0x0000-<br>0xFFFF <td>P37.65</td> <td>disnlav</td> <td>0x0000-0xFFFF</td> <td></td> <td>0x0000</td> <td>•</td>                                                                                                    | P37.65           | disnlav         | 0x0000-0xFFFF                      |                  | 0x0000  | •      |
| P37.66Sent PZD1 data<br>displaySent PZD data display = Link (Sent<br>PZD source)* Sent PZD conversion<br>base value numerator / Sent PZD<br>conversion base value denominator.0x0000-<br>0xFFFF0x0000•P37.67Sent PZD2 data<br>display0x0000-0xFFFF0x0000-<br>0x0000-<br>0xFFFF0x0000-<br>0x6FFF0x0000-<br>0x0000-<br>0xFFFF0x0000-<br>0x0000-<br>0xFFFF0x0000-<br>0x6000-<br>0xFFFF0x0000-<br>0x0000-<br>0x6FFFP37.69Sent PZD4 data<br>display0x0000-0xFFFF0x0000-<br>0x0000-<br>0xFFFF0x0000-<br>0x6FFF0x0000-<br>0x6F0FF0x0000-<br>0x6F0FFP37.70Sent PZD5 data<br>display0x0000-0xFFFF0x0000-<br>0x6FFF0x0000-<br>0x6FFF0x0000-<br>0x6FFF0x0000-<br>0x6F0FFP37.71Sent PZD6 data<br>display0x0000-0xFFFF0x0000-<br>0x6FFF0x0000-<br>0x6FFFF0x0000-<br>0x6FFFF0x0000-<br>0x6F0FFP37.73Sent PZD7 data<br>display0x0000-0xFFFF0x0000-<br>0x6FFFF0x0000-<br>0x6FFFF0x0000-<br>0x6FFFF0x0000-<br>0x6F0FFP37.73Sent PZD8 data<br>display0x0000-0xFFFF0x0000-<br>0x6FFFF0x0000-<br>0x6FFFF0x0000-<br>0x6FFFF0x0000-<br>0x6FFFFP37.74Sent PZD11 data<br>display0x0000-0xFFFF0x0000-<br>0x6FFFF0x0000-<br>0x6FFFF0x0000-<br>0x6FFFF0x0000-<br>0x6FFFFP37.78Received PKW1<br>data display0x0000-0xFFFF0x0000-<br>0x000-<br>0x6FFFF0x0000-<br>0x6FFFF0x0000-<br>0x6FFFFP37.80Received PKW3<br>data display0x0000-0xFFFFF0x0000-<br>0x6FFFF0x0000-<br><td></td> <td>display</td> <td></td> <td>UNITT</td> <td></td> <td></td>                                                                                                    |                  | display         |                                    | UNITT            |         |        |
| P37.66Sent PZD1 data<br>displaySent PZD odda display = Liftx (Sent PZD conversion)<br>base value numerator / Sent PZD conversion)<br>base value numerator / Sent PZD conversion<br>                                                                                                    |                  |                 | Sont RZD data display - Link (Sont |                  |         |        |
| P37.03displayP2D source/ sett P2D conversion<br>base value numerator / Sent PZD<br>conversion base value denominator.0xFFFF0x0000P37.67Sent PZD2 data<br>display0x0000-0xFFFF0x0000-<br>0x0000-0xFFFF0x0000-<br>0xFFFF0x0000-<br>0x0000-<br>0xFFFF0x0000-<br>0x0000•P37.68Sent PZD3 data<br>display0x0000-0xFFFF0x0000-<br>0x0000-<br>0x0000-<br>0xFFFF0x0000-<br>0x0000-<br>0xFFFF0x0000-<br>0x0000-<br>0x0000-<br>0xFFFF0x0000-<br>0x0000-<br>0x0000-<br>0xFFFF•P37.69Sent PZD4 data<br>display0x0000-0xFFFF0x0000-<br>0xFFFF0x0000-<br>0x0000-<br>0xFFFF0x0000-<br>0x0000-<br>0xFFFF•P37.71Sent PZD5 data<br>display0x0000-0xFFFF0x0000-<br>0x0000-<br>0xFFFF0x0000-<br>0x0000-<br>0xFFFF0x0000-<br>0x0000-<br>0xFFFF•P37.72Sent PZD5 data<br>display0x0000-0xFFFF0x0000-<br>0x0000-<br>0xFFFF0x0000-<br>0x0000-<br>0xFFFF••P37.73Sent PZD8 data<br>display0x0000-0xFFFF0x0000-<br>0xFFFF0x0000-<br>0x0000-<br>0xFFFF••P37.74Sent PZD10 data<br>display0x0000-0xFFFF0x0000-<br>0xFFFF0x0000-<br>0x0000-<br>0xFFFF••P37.76Sent PZD11 data<br>display0x0000-0xFFFF0x0000-<br>0xFFFF0x0000-<br>0x0000-<br>0xFFFF••P37.77Sent PZD12 data<br>display0x0000-0xFFFF0x0000-<br>0xFFFF0x0000-<br>0x0000-<br>0xFFFF0x0000-<br>0x0000-<br>0xFFFF•P37.78Received PKW1<br>data display0x0000-                                                                                                    | D27.66           | Sent PZD1 data  | DZD cource) * Sont DZD conversion  | 0x0000-          | 0,0000  |        |
| Dase         Dase         Dase <thdase< th="">         Dase         Dase         <thd< td=""><td>F31.00</td><td>display</td><td>hase value numerator / Sent DZD</td><td>0xFFFF</td><td rowspan="2">00000</td><td>•</td></thd<></thdase<>                                                                                                    | F31.00           | display         | hase value numerator / Sent DZD    | 0xFFFF           | 00000   | •      |
| P37.67Sent PZD2 data<br>display0x0000-0xFFFF0x0000-<br>0xFFFF0x0000-<br>0xFFFFP37.68Sent PZD3 data<br>display0x0000-0xFFFF0x0000-<br>0xFFFF0x0000-<br>0xFFFF0x0000-<br>0xFFFFP37.69Sent PZD4 data<br>display0x0000-0xFFFF0x0000-<br>0xFFFF0x0000-<br>0xFFFF0x0000-<br>0xFFFFP37.70Sent PZD5 data<br>display0x0000-0xFFFF0x0000-<br>0xFFFF0x0000-<br>0xFFFF0x0000-<br>0xFFFFP37.71Sent PZD6 data<br>display0x0000-0xFFFF0x0000-<br>0xFFFF0x0000-<br>0xFFFF0x0000-<br>0xFFFFP37.72Sent PZD7 data<br>display0x0000-0xFFFF0x0000-<br>0xFFFF0x0000-<br>0xFFFF0x0000-<br>0xFFFFP37.73Sent PZD8 data<br>display0x0000-0xFFFF0x0000-<br>0xFFFF0x0000-<br>0xFFFF0x0000-<br>0xFFFFP37.74Sent PZD9 data<br>display0x0000-0xFFFF0x0000-<br>0xFFFF0x0000-<br>0xFFFF0x0000-<br>0xFFFFP37.75Sent PZD10 data<br>display0x0000-0xFFFF0x0000-<br>0xFFFF0x0000-<br>0xFFFF0x0000-<br>0xFFFFP37.76Sent PZD11 data<br>display0x0000-0xFFFF0x0000-<br>0xFFFF0x0000-<br>0xFFFF0x0000-<br>0xFFFFP37.78Received PKW1<br>data display0x0000-0xFFFF0x0000-<br>0xFFFF0x0000-<br>0xFFFF0x0000-<br>0x0000-<br>0xFFFFP37.79Received PKW2<br>data display0x0000-0xFFFF0x0000-<br>0xFFFF0x0000-<br>0x0000-<br>0xFFFF0x0000-<br>0x0000-<br>0xFFFFP37.80Received PKW3<br>dxat display0x0000-0xFFFF                                                                                                    |                  |                 | base value numerator / Sent P2D    |                  |         |        |
| P37.67Sent P2D2 data<br>display0x0000-0xFFFF0x0000-<br>0xFFFF0x0000-<br>0x6000P37.68Sent PZD3 data<br>display0x0000-0xFFFF0x0000-<br>0x60000x0000-<br>0x6FFFF0x0000-<br>0x60000x0000-<br>0x6000P37.69Sent PZD4 data<br>display0x0000-0xFFFF0x0000-<br>0x6000-<br>0x6FFFF0x0000-<br>0x6000-<br>0x6FFFF0x0000-<br>0x6000-<br>0x6FFFF0x0000-<br>0x6000-<br>0x6FFFF0x0000-<br>0x6000-<br>0x6FFFFP37.71Sent PZD6 data<br>display0x0000-0xFFFF0x0000-<br>0x6FFFF0x0000-<br>0xFFFF0x0000-<br>0x6FFFF0x0000-<br>0x6FFFFP37.72Sent PZD7 data<br>display0x0000-0xFFFF0x0000-<br>0x6FFFF0x0000-<br>0x6FFFF0x0000-<br>0x6FFFF0x0000-<br>0x6FFFFP37.73Sent PZD8 data<br>display0x0000-0xFFFF0x0000-<br>0x6FFFF0x0000-<br>0x6FFFF0x0000-<br>0x6FFFF0x0000-<br>0x6000-<br>0x6FFFFP37.74Sent PZD9 data<br>display0x0000-0xFFFF0x0000-<br>0x6FFFF0x0000-<br>0x6FFFF0x0000-<br>0x6000-<br>0x6FFFF0x0000-<br>0x6000-<br>0x6FFFFP37.75Sent PZD11 data<br>display0x0000-0xFFFFF0x0000-<br>0x6FFFF0x0000-<br>0x6FFFF0x0000-<br>0x6FFFF0x0000-<br>0x6000-<br>0x6FFFFP37.78Received PKW1<br>data display0x0000-0xFFFFF0x0000-<br>0x6FFFF0x0000-<br>0x6000-<br>0x6FFFF0x0000-<br>0x6000-<br>0x6000-<br>0x6FFFF0x0000-<br>0x6000-<br>0x6FFFFP37.80Received PKW3<br>data display0x0000-0xFFFFF0x0000-<br>0x6000-<br>0x6000-<br>0x6000-0x0000-<br>0x6000-0x0000-                                                                                                    |                  |                 | conversion base value denominator. | 0.0000           |         |        |
| displayOXHFFFP37.68Sent PZD3 data<br>display0x0000-0xFFFF0x0000-<br>0xFFFF0x0000-<br>0xFFFFP37.69Sent PZD4 data<br>display0x0000-0xFFFF0x0000-<br>0xFFFF0x0000-<br>0x0000-<br>0xFFFF0x0000-<br>0x0000-<br>0x0000-<br>0x0000-<br>0x0000-<br>0xFFFF0x0000-<br>0x0000-<br>0x0000-<br>0x0000-<br>0xFFFF0x0000-<br>0x0000-<br>0x0000-<br>0xFFFF0x0000-<br>0x0000-<br>0x0000-<br>0xFFFFP37.71Sent PZD6 data<br>display0x0000-0xFFFF0x0000-<br>0xFFFF0x0000-<br>0xFFFF0x0000-<br>0x0000-<br>0xFFFFP37.72Sent PZD7 data<br>display0x0000-0xFFFF0x0000-<br>0xFFFF0x0000-<br>0xFFFF0x0000-<br>0xFFFFP37.73Sent PZD8 data<br>display0x0000-0xFFFF0x0000-<br>0xFFFF0x0000-<br>0xFFFF0x0000-<br>0x0000-<br>0xFFFFP37.74Sent PZD9 data<br>display0x0000-0xFFFF0x0000-<br>0xFFFF0x0000-<br>0xFFFF0x0000-<br>0x0000-<br>0xFFFFP37.75Sent PZD10 data<br>display0x0000-0xFFFF0x0000-<br>0xFFFF0x0000-<br>0xFFFF0x0000-<br>0x0000-<br>0xFFFFP37.76Sent PZD11 data<br>display0x0000-0xFFFF0x0000-<br>0xFFFF0x0000-<br>0xFFFF0x0000-<br>0xFFFFP37.78Received PKW1<br>data display0x0000-0xFFFF0x0000-<br>0xFFFF0x0000-<br>0xFFFF0x0000-<br>0x000-<br>0xFFFFP37.79Received PKW2<br>data display0x0000-0xFFFF0x0000-<br>0xFFFF0x0000-<br>0xFFFF0x0000-<br>0x000-<br>0xFFFFP37.80Received PKW3<br>0x0000-0xFFFF0x0000-<br>0x000-<br>0xFFFF <td< td=""><td>P37.67</td><td>Sent PZD2 data</td><td>0x0000-0xFFFF</td><td>0x0000-</td><td>0x0000</td><td>•</td></td<>                                                                                                    | P37.67           | Sent PZD2 data  | 0x0000-0xFFFF                      | 0x0000-          | 0x0000  | •      |
| P37.68Sent P2D3 data<br>display0x0000-0xFFFF0x0000-<br>0xFFFF0x0000-<br>0xFFFF0x0000-<br>0xFFFF0x0000-<br>0xFFFFP37.69Sent PZD4 data<br>display0x0000-0xFFFF0x0000-<br>0xFFFF0x0000-<br>0xFFFF0x0000-<br>0xFFFF0x0000-<br>0xFFFFP37.70Sent PZD6 data<br>display0x0000-0xFFFF0x0000-<br>0x0000-<br>0xFFFF0x0000-<br>0xFFFF0x0000-<br>0x0000-<br>0xFFFF0x0000-<br>0x0000-<br>0xFFFFP37.71Sent PZD7 data<br>display0x0000-0xFFFF0x0000-<br>0x0000-<br>0xFFFF0x0000-<br>0x0000-<br>0xFFFF0x0000-<br>0x0000-<br>0xFFFF0x0000-<br>0x0000-<br>0xFFFFP37.73Sent PZD8 data<br>display0x0000-0xFFFF0x0000-<br>0x0000-<br>0xFFFF0x0000-<br>0x0000-<br>0xFFFF0x0000-<br>0x0000-<br>0xFFFFP37.74Sent PZD1 data<br>display0x0000-0xFFFF0x0000-<br>0x0000-<br>0xFFFF0x0000-<br>0x0000-<br>0xFFFF0x0000-<br>0x0000-<br>0xFFFFP37.75Sent PZD1 data<br>display0x0000-0xFFFF0x0000-<br>0x0000-<br>0xFFFF0x0000-<br>0x0000-<br>0xFFFF0x0000-<br>0x0000-<br>0xFFFFP37.76Sent PZD12 data<br>display0x0000-0xFFFF0x0000-<br>0xFFFF0x0000-<br>0x0000-<br>0xFFFF0x0000-<br>0x0000-<br>0xFFFFP37.78Received PKW1<br>data display0x0000-0xFFFF0x0000-<br>0xFFFF0x0000-<br>0xFFFF0x0000-<br>0x0000-<br>0xFFFFP37.80Received PKW3<br>data display0x0000-0xFFFF0x0000-<br>0xFFFF0x0000-<br>0xFFFF0x0000-<br>0x0000-P37.80Received PKW3<br>data display0x0000-0xF                                                                                                    |                  | display         |                                    | UXFFFF           |         |        |
| $\begin{array}{ c c c c c } \hline \begin{tabular}{ c c c c } \hline \begin{tabular}{ c c c c } \hline \begin{tabular}{ c c c c } \hline \begin{tabular}{ c c c c } \hline \begin{tabular}{ c c c c } \hline \begin{tabular}{ c c c c } \hline \begin{tabular}{ c c c c } \hline \end{tabular} \\ \hline \end{tabular} \\ \hline t$ | P37.68           | Sent PZD3 data  | 0x0000-0xFFFF                      | 0x0000-          | 0x0000  |        |
| P37.69         Sent PZD4 data<br>display         0x0000-0xFFFF         0x0000-<br>0xFFFF         0x0000-<br>0xFFFF         0x0000-<br>0x0000-           P37.70         Sent PZD5 data<br>display         0x0000-0xFFFF         0x0000-<br>0xFFFF         0x0000-<br>0xFFFF         0x0000-<br>0xFFFF         0x0000-<br>0x0000-           P37.71         Sent PZD6 data<br>display         0x0000-0xFFFF         0x0000-<br>0xFFFF         0x0000-<br>0xFFFF         0x0000-<br>0xFFFF         0x0000-<br>0x0000-           P37.72         Sent PZD7 data<br>display         0x0000-0xFFFF         0x0000-<br>0xFFFF         0x0000-<br>0xFFFF         0x0000-<br>0xFFFF         0x0000-<br>0xFFFF           P37.73         Sent PZD8 data<br>display         0x0000-0xFFFF         0x0000-<br>0xFFFF         0x0000-<br>0xFFFF         0x0000-<br>0xFFFF         0x0000-<br>0xFFFF           P37.74         Sent PZD1 data<br>display         0x0000-0xFFFF         0x0000-<br>0xFFFF         0x0000-<br>0xFFFF         0x0000-<br>0xFFFF         0x0000-<br>0xFFFF           P37.76         Sent PZD11 data<br>display         0x0000-0xFFFF         0x0000-<br>0xFFFF         0x0000-<br>0xFFFF         0x0000-<br>0xFFFF         0x0000-<br>0xFFFF           P37.77         Sent PZD12 data<br>display         0x0000-0xFFFF         0x0000-<br>0xFFFF         0x0000-<br>0xFFFF         0x0000-<br>0xFFFF         0x0000-<br>0xFFFF           P37.78         Received PKW1<br>data display         0x0000-0xFFFF         0x0000-<br>0xFFFF<                                                                                                    |                  | display         |                                    | 0xFFFF           |         |        |
| display         0xFFFF         0x0000-<br>0xFFFF           P37.70         Sent PZD5 data<br>display         0x0000-0xFFFF         0x0000-<br>0xFFFF         0x0000-<br>0xFFFF         0x0000-<br>0x0000-<br>0xFFFF         0x0000-<br>0xFFFF         0x0000-<br>0xFFFF         0x0000-<br>0xFF                                                                                                    | P37.69           | Sent PZD4 data  | 0x0000-0xFFFF                      | 0x0000-          | 0x0000  | •      |
| P37.70Sent PZD5 data<br>display $0x0000-0xFFFF$ $0x0000-0xFFFF$ $0x0000-0xF$                                                                                                    |                  | display         |                                    | 0xFFFF           |         |        |
| MarkdisplayMark0xFFFFMark0x $0$ P37.71Sent PZD6 data<br>display $0x0000-0xFFFF$ $0x0000-0xFFFF$ $0x0000-0xFFFFF$ $0x0000-0xFFFF$ $0x0000-0xFFFF$ $0x0$                                                                                                    | P37.70           | Sent PZD5 data  | 0x0000-0xFFFF                      | 0x0000-          | 0x0000  |        |
| P37.71Sent PZD6 data<br>display $0x0000-0xFFFF$ $0x0000-0xFFFF$ $0x0000-0xF$                                                                                                    |                  | display         |                                    | 0xFFFF           |         |        |
| 131.11display0x0000 0x11110xFFFF0x00000xFFFFP37.72Sent PZD7 data<br>display0x0000-0xFFFF0x0000-<br>0xFFFF0x0000-<br>0xFFFF0x0000-<br>0x0000-<br>0xFFFF0x0000-<br>0x0000-<br>0xFFFF0x0000-<br>0x0000-<br>0x0000-<br>0x0000-<br>0x0000-<br>0x0000-<br>0x0000-<br>0x0000-<br>0x0000-<br>0x0000-<br>0x0000-<br>0x0000-<br>0x0000-<br>0x0000-<br>0x0000-<br>0x0000-<br>0x0000-<br>0x0000-<br>0x0000-<br>0xFFFF0x0000-<br>0x0000-<br>0x0000-<br>0x0000-<br>0x0000-<br>0x0000-<br>0x0000-<br>0xFFFF0x0000-<br>0x0000-<br>0x0000- <b< td=""><td>P37 71</td><td>Sent PZD6 data</td><td>0x0000-0xFEF</td><td>0x0000-</td><td>0x0000</td><td></td></b<>                                                                                                    | P37 71           | Sent PZD6 data  | 0x0000-0xFEF                       | 0x0000-          | 0x0000  |        |
| P37.72         Sent PZD7 data<br>display $0x0000-0xFFFF$ $0x0000-0xFFFF$ $0x0000-0xF$                                                                                                    | 101.11           | display         |                                    | 0xFFFF           | 0,0000  | •      |
| 131.12display0x0000-0xFFFF0x0000-<br>0xFFFF0x0000-<br>0x0000-<br>0xFFFF0x0000-<br>                                                                                                    | D37 72           | Sent PZD7 data  |                                    | 0x0000-          | 0v0000  |        |
| P37.73Sent PZD8 data<br>display $0x000-0xFFFF$ $0x000-0xFFFF$ $0x000-0xFFFFF$ $0x000-0xFFFFF$ $0x000-0xFFFFF$ <t< td=""><td>1 31.12</td><td>display</td><td></td><td>0xFFFF</td><td>0,0000</td><td>•</td></t<>                                                                                                    | 1 31.12          | display         |                                    | 0xFFFF           | 0,0000  | •      |
| P37.73display0x0000-0xFFFF0x0000-<br>0xFFFF0x0000-<br>0x0000-<br>0xFFFF0x0000-<br>0x0000-<br>0xFFFF0x0000-<br>0x0000-<br>0x0000-<br>0x0000-<br>0x0000-<br>0xFFFF0x0000-<br>0x0000-<br>0x0000-<br>0x0000-<br>0x0000-<br>0x0000-<br>0x0000-<br>0xFFFF0x0000-<br>0x0000-<br>0x0000-<br>0x0000-<br>0x0000-<br>0xFFFF0x0000-<br>0x0000-<br>0x0000-<br>0x0000-<br>0xFFFF0x0000-<br>0x0000-<br>0x0000-<br>0x0000-<br>0xFFFF0x0000-<br>0x0000-<br>0x0000-<br>0x0000-<br>0xFFFF0x0000-<br>0x0000-<br>0x0000-<br>0x0000-<br>0xFFFF0x0000-<br>0x0000-<br>0x0000-<br>0x0000-<br>0x0000-<br>0xFFFF0x0000-<br>0x0000-<br>0x0000-                                                                                                    | C7 72            | Sent PZD8 data  |                                    | 0x0000-          | 0,0000  |        |
| P37.74Sent PZD9 data<br>display $0x0000-0xFFFF$ $0x0000-0xFFFF$ $0x0000-0xFFFF$ $0x0000-0xFFFF$ $0x0000-0xFFFF$ $0x0000-0xFFFF$ $0x0000-0xFFFF$ $0x0000-0xFFFF$ $0x0000-0xFFFF$ $0x0000-0xFFFF$ $0x0000-0xFFFF$ $0x0000-0xFFFF$ $0x0000-0xFFFF$ $0x0000-0xFFFF$ $0x0000-0xFFFF$ $0x0000-0xFFFF$ $0x0000-0xFFFF$ $0x0000-0xFFFF$ $0x0000-0xFFFFF$ $0x0000-0xFFFF$ $0x0000-0xFFFFF$ $0x0000-0xFFFFF$ $0x0000-0xFFFFF$ $0x0000-0xFFFFF$ $0x0000-0xFFFFF$ $0x0000-0xFFFFF$ $0x0000-0xFFFFF$ $0x0000-0xFFFFF$ $0x0000-0xFFFFFFFFFFFFFFFFFFFFFFFFFFFFFF$                                                                                                    | F31.13           | display         | 0x0000-0xFFFF                      | 0xFFFF           | 00000   | •      |
| P37.74display $0x0000-0xFFFF$ $0xFFFF$ $0x0000-0xFFFF$ P37.75Sent PZD10 data<br>display $0x0000-0xFFFF$ $0x0000-0xFFFF$ $0x0000-0xFFFF$ P37.76Sent PZD11 data<br>display $0x0000-0xFFFF$ $0x0000-0xFFFF$ $0x0000-0xFFFF$ P37.77Sent PZD12 data<br>display $0x0000-0xFFFF$ $0x0000-0xFFFF$ $0x0000-0xFFFF$ P37.78Received PKW1<br>data display $0x0000-0xFFFF$ $0x0000-0xFFFF$ $0x0000-0xFFFF$ P37.79Received PKW2<br>data display $0x0000-0xFFFF$ $0x0000-0xFFFF$ $0x0000-0xFFFF$ P37.80Received PKW3<br>0x0000-0xFFFF $0x0000-0xFFFF$ $0x0000-0xFFFF$ $0x0000-0xFFFF$ P37.80Received PKW3<br>0x0000-0xFFFF $0x0000-0xFFFF$ $0x0000-0xFFFF$ $0x0000-0xFFFF$                                                                                                    | D27 74           | Sent PZD9 data  |                                    | 0x0000-          | 0,0000  |        |
| P37.75Sent PZD10 data<br>display $0x000-0xFFFF$ $0x000-0xFFFF$                                                                                                    | P31.14           | display         |                                    | 0xFFFF           | 00000   | •      |
| $\begin{array}{c c c c c c c c c c c c c c c c c c c $                                                                                                    | D27 75           | Sent PZD10 data |                                    | 0x0000-          | 0.0000  |        |
| P37.76Sent PZD11 data<br>display0x0000-0xFFFF0x0000-<br>0xFFFF0x0000-<br>0xFFFF0x0000-<br>0x0000-<br>0xFFFF0x0000-<br>0x0000-<br>0xFFFF0x0000-<br>0x0000-<br>0xFFFF0x0000-<br>0x0000-<br>0x0000-<br>0xFFFF0x0000-<br>0x0000-<br>0x0000-<br>0x0000-<br>0x0000-<br>0x0000-<br>0x0000-<br>0x0000-<br>0xFFFF0x0000-<br>0x0000-<br>0x0000-<br>0x0000-<br>0x0000-<br>0xFFFF0x0000-<br>0x0000-<br>0x0000-<br>0x0000-<br>0xFFFF0x0000-<br>0x0000-<br>0x0000-<br>0xFFFF0x0000-<br>0x0000-<br>0x0000-<br>0x0000-<br>0xFFFF0x0000-<br>0x0000-<br>0x0000-<br>0x0000-<br>0xFFFF0x0000-<br>0x0000-<br>0x0000-<br>0x0000-<br>0xFFFF0x0000-<br>0x0000-<br>0x0000-<br>0x0000-<br>0xFFFF0x0000-<br>0x0000-<br>0x0000-<br>0xFFFF0x0000-<br>0x0000-<br>0x0000-<br>0xFFFFP37.80Received PKW30x0000-0xFFFF0x0000-<br>0x0000-<br>0xFFFF0x0000-<br>0x0000-<br>0x0000-0x0000-<br>0x0000-                                                                                                    | P31.15           | display         | 0x0000-0xFFF                       | 0xFFFF           | 00000   | •      |
| P31.16displayUXUUUU-UXFFF $0xFFFF$ $0x0000$ P37.77Sent PZD12 data<br>display $0x0000-0xFFFF$ $0x0000-0xFFFF$ $0x0000-0xFFFF$ P37.78Received PKW1<br>data display $0x0000-0xFFFF$ $0x0000-0xFFFF$ $0x0000-0xFFFF$ P37.79Received PKW2<br>data display $0x0000-0xFFFF$ $0x0000-0xFFFF$ $0x0000-0xFFFF$ P37.79Received PKW2<br>data display $0x0000-0xFFFF$ $0x0000-0xFFFF$ $0x0000-0xFFFF$ P37.80Received PKW3 $0x0000-0xFFFF$ $0x0000-0xFFFF$ $0x0000-0xFFFF$                                                                                                    | D07 70           | Sent PZD11 data | 0 0000 0 5555                      | 0x0000-          | 0.0000  |        |
| P37.77Sent PZD12 data<br>display0x0000-0xFFFF0x0000-<br>0xFFFF0x0000-<br>0xFFFF0x0000-<br>0xFFFF0x0000-<br>0x0000-<br>0xFFFF0x0000-<br>0x0000-<br>0xFFFF0x0000-<br>0x0000-<br>0x0000-<br>0xFFFF0x0000-<br>0x0000-<br>0x0000-<br>0xFFFF0x0000-<br>0x0000-<br>0x0000-<br>0xFFFF0x0000-<br>0x0000-<br>0x0000-<br>0x0000-<br>0xFFFF0x0000-<br>0x0000-<br>0x0000-<br>0x0000-<br>0x0000-<br>0xFFFF0x0000-<br>0x0000-<br>0x0000-<br>0x0000-<br>0xFFFFP37.80Received PKW30x0000-0xFFFF0x0000-<br>0x0000-0xFFFF0x0000-<br>0x0000-<br>0xFFFF0x0000-<br>0x0000-<br>0x0000-<br>0x0000-                                                                                                    | P37.76           | display         |                                    | 0xFFFF           | 0x0000  |        |
| P31.11         display         0x0000-0xFFFF         0xFFFF         0x0000-           P37.78         Received PKW1         0x0000-0xFFFF         0x0000-         0x0000-         0x0000-           P37.78         Received PKW1         0x0000-0xFFFF         0x0000-         0xFFFF         0x0000-           P37.79         Received PKW2         0x0000-0xFFFF         0x0000-         0xFFFF         0x0000-           P37.80         Received PKW3         0x0000-0xFFFF         0x0000-         0x0000-         0x0000         ●                                                                                                    | D07              | Sent PZD12 data | 0 0000 0 5555                      | 0x0000-          | 0 0000  |        |
| P37.78Received PKW1<br>data display0x0000-0xFFFF<br>PKW physically received data0x0000-<br>0xFFFF0x0000-<br>0xFFFF0x0000•P37.79Received PKW2<br>data display0x0000-0xFFFF0x0000-<br>0xFFFF0x0000-<br>0xFFFF0x0000-<br>0x0000•P37.80Received PKW30x0000-0xFFFF0x0000-<br>0x00000x0000-<br>0xFFFF•                                                                                                    | P37.77           | display         | UXUUUU–UXFFFF                      | 0xFFFF           | 0x0000  |        |
| P37.78data displayPKW physically received data0xFFF0x0000P37.79Received PKW2<br>data display0x0000-0xFFFF0x0000-<br>0xFFF0x0000-<br>0xFFF0x0000-<br>0x0000P37.80Received PKW30x0000-0xFFFF0x0000-<br>0x00000x0000-<br>0x00000x0000-                                                                                                    |                  | Received PKW1   | 0x0000-0xFFFF                      | 0x0000-          | _       | -      |
| P37.79         Received PKW2<br>data display         0x0000-0xFFFF         0x0000-<br>0xFFFF         0x0000-<br>0xFFFF         0x0000-<br>0x0000           P37.80         Received PKW3         0x0000-0xFFFF         0x0000-         0x0000         ●                                                                                                    | P37.78           | data displav    | PKW physically received data       | 0xFFFF           | 0x0000  |        |
| P37.79         0x0000-0xFFF         0x0000         0x0000           P37.80         Received PKW3         0x0000-0xFFF         0x0000         0x0000                                                                                                    |                  | Received PKW2   |                                    | 0x0000-          |         | _      |
| P37.80 Received PKW3 0x0000-0xFFFF 0x0000- 0x0000 •                                                                                                    | P37.79           | data displav    | 0x0000–0xFFFF                      | 0xFFFF           | 0x0000  |        |
|                                                                                                    | P37.80           | Received PKW3   | 0x0000-0xFFFF                      | 0x0000-          | 0x0000  |        |

| Function code | Name                           | Description                                                                                                    | Setting<br>range  | Default | Modify |
|---------------|--------------------------------|----------------------------------------------------------------------------------------------------|-------------------|---------|--------|
|               | data display                   |                                                                                                    | 0xFFFF            |         |        |
| P37.81        | Received PKW4<br>data display  | 0x0000-0xFFFF                                                                                                    | 0x0000–<br>0xFFFF | 0x0000  | •      |
| P37.82        | Received PZD1<br>data display  | 0x0000–0xFFFF<br>Received PZD data display = PZD<br>physically received data with base<br>value processed + Data with polarity<br>processed | 0x0000–<br>0xFFFF | 0x0000  | •      |
| P37.83        | Received PZD12<br>data display | 0x0000–0xFFFF<br>Received PZD data display = PZD<br>physically received data with base<br>value processed + Data with polarity<br>processed | 0x0000-<br>0xFFFF | 0x0000  | •      |
| P37.84        | Received PZD3<br>data display  | 0x0000–0xFFFF<br>Received PZD data display = PZD<br>physically received data with base<br>value processed                                   | 0x0000–<br>0xFFFF | 0x0000  | •      |
| P37.85        | Received PZD4<br>data display  | 0x0000–0xFFFF<br>Received PZD data display = PZD<br>physically received data with base<br>value processed                                   | 0x0000–<br>0xFFFF | 0x0000  | •      |
| P37.86        | Received PZD5<br>data display  | 0x0000–0xFFFF<br>Received PZD data display = PZD<br>physically received data with base<br>value processed                                   | 0x0000–<br>0xFFFF | 0x0000  | •      |
| P37.87        | Received PZD6<br>data display  | 0x0000–0xFFFF<br>Received PZD data display = PZD<br>physically received data with base<br>value processed                                   | 0x0000–<br>0xFFFF | 0x0000  | •      |
| P37.88        | Received PZD7<br>data display  | 0x0000–0xFFFF<br>Received PZD data display = PZD<br>physically received data with base<br>value processed                                   | 0x0000–<br>0xFFFF | 0x0000  | •      |
| P37.89        | Received PZD8<br>data display  | 0x0000–0xFFFF<br>Received PZD data display = PZD<br>physically received data with base<br>value processed                                   | 0x0000–<br>0xFFFF | 0x0000  | •      |
| P37.90        | Received PZD9<br>data display  | 0x0000–0xFFFF<br>Received PZD data display = PZD<br>physically received data with base<br>value processed                                   | 0x0000–<br>0xFFFF | 0x0000  | •      |
| P37.91        | Received PZD10<br>data display | 0x0000–0xFFFF<br>Received PZD data display = PZD<br>physically received data with base<br>value processed                                   | 0x0000–<br>0xFFFF | 0x0000  | •      |
| P37.92        | Received PZD11<br>data display | 0x0000–0xFFFF<br>Received PZD data display = PZD<br>physically received data with base                                                      | 0x0000–<br>0xFFFF | 0x0000  | •      |

| Function<br>code | Name                                              | Description                                                                                               | Setting<br>range  | Default | Modify |
|------------------|---------------------------------------------------|----------------------------------------------------------------------------------------------------|-------------------|---------|--------|
|                  |                                                   | value processed                                                                                           |                   |         |        |
| P37.93           | Received PZD12<br>data display                    | 0x0000–0xFFFF<br>Received PZD data display = PZD<br>physically received data with base<br>value processed | 0x0000–<br>0xFFFF | 0x0000  | •      |
| P37.94           | Bus adapter A CW<br>1 source                      | 0: 0<br>1: Keypad (0–65535)<br>2: Other-C connector (2: P37.82)                                           | 0–2               | 2       | O      |
| P37.95           | Reserved                                          | -                                                                                                    | -                 | -       | -      |
| P37.96           | Bus adapter A<br>received PZD1<br>polarity        | 0x0000-0xFFF                                                                                              | 0x0000-<br>0xFFFF | 0x0000  | 0      |
| P37.97           | Bus adapter A<br>received PZD2<br>polarity        | 0x0000-0xFFF                                                                                              | 0x0000-<br>0xFFFF | 0x0000  | 0      |
| P37.98           | Communication<br>disconnection<br>detection delay | 0.00–60.00s<br>0.00s: No detection                                                                        | 0.00-60.00        | 0.00s   | 0      |
| P37.99           | Communication<br>disconnection<br>handling        | 0: Report a fault<br>1: Report an alarm                                                                   | 0-1               | 0       | 0      |

## P38 Fieldbus adapter B

| Function | Namo                                  | Description                                                                                                    | Setting | Default   | Modify     |
|----------|---------------------------------------|----------------------------------------------------------------------------------------------------|---------|-----------|------------|
| code     | Name                                  | Description                                                                                                    | range   | Delault   | Mourry     |
| P38.00   | Bus adapter<br>supporting bus<br>type | <ul> <li>0: None</li> <li>1: PROFIBUS-DP module</li> <li>2: PROFINET IO module</li> <li>3: CANopen module</li> <li>4: Reserved</li> <li>5: Reserved</li> <li>6: Reserved</li> <li>7he setting of P37.00 must be different from that of P38.00, which is automatically processed in the software; if two identical cards are required, use a redundant bus.</li> <li>For example, if fieldbus adapter B selects the DP module but multiple DP expansion cards are inserted into the card slots, the card with the smallest slot number will automatically be the valid expansion card; other types of cards comply with the same rule.</li> </ul> | 0–6     | 2         | O          |
| P38.01   | Reserved                              | -                                                                                                    | -       | -         | -          |
| P38.02   | PZD1 source                           | 0:0                                                                                                    | 0–8     | 2(P20.34) | $\bigcirc$ |

| Function<br>code | Name             | Description                         | Setting<br>range | Default | Modify     |
|------------------|------------------|-------------------------------------|------------------|---------|------------|
| -                | (typically sent  | 1: Keypad (0–65535)                 |                  |         |            |
|                  | SW)              | 2: Other-C connector                |                  |         |            |
| P38.03           | Sent PZD2 source | 3: AI1                              | 0–6              | 0       | $\bigcirc$ |
| P38.04           | Sent PZD3 source | 4: AI2                              | 0-6              | 0       | $\bigcirc$ |
| P38.05           | Sent PZD4 source | 5: HDI1                             | 0–6              | 0       | $\bigcirc$ |
| P38.06           | Sent PZD5 source | 6: HDI2                             | 0–6              | 0       | $\bigcirc$ |
| P38.07           | Sent PZD6 source |                                     | 0–6              | 0       | $\bigcirc$ |
| P38.08           | Sent PZD7 source |                                     | 0–6              | 0       | $\bigcirc$ |
| P38.09           | Sent PZD8 source |                                     | 0–6              | 0       | $\bigcirc$ |
| P38.10           | Sent PZD9 source |                                     | 0–6              | 0       | $\bigcirc$ |
| D20 11           | Sent PZD10       |                                     | 0.0              | 0       | $\sim$     |
| P38.11           | source           |                                     | 0-6              | 0       | $\bigcirc$ |
| D20 12           | Sent PZD11       |                                     | 0.0              | 0       | $\sim$     |
| P38.12           | source           |                                     | 0-6              | 0       | $\bigcirc$ |
| D20 12           | Sent PZD12       |                                     | 0.0              | 0       |            |
| P38.13           | source           |                                     | 0-6              | 0       | $\bigcirc$ |
|                  |                  | 0–65535                             |                  |         |            |
|                  | Sent PZD1        | Sent PZD = Link (Sent PZD source) * |                  |         |            |
| P38.14           | conversion base  | Sent PZD conversion base value      | 0-65535          | 1       | $\bigcirc$ |
|                  | value numerator  | numerator / Sent PZD conversion     |                  |         |            |
|                  |                  | base value denominator.             |                  |         |            |
|                  | Sent PZD1        |                                     |                  |         |            |
| D38 15           | conversion base  | 1_65535                             | 1_65535          | 1       | $\bigcirc$ |
| 1 30.13          | value            | 1-05555                             | 1-00000          | T       | $\bigcirc$ |
|                  | denominator      |                                     |                  |         |            |
|                  |                  | 0–65535                             |                  |         |            |
|                  | Sent PZD2        | Sent PZD = Link (Sent PZD source) * |                  |         |            |
| P38.16           | conversion base  | Sent PZD conversion base value      | 0-65535          | 1       | $\bigcirc$ |
|                  | value numerator  | numerator / Sent PZD conversion     |                  |         |            |
|                  |                  | base value denominator.             |                  |         |            |
|                  | Sent PZD2        |                                     |                  |         |            |
| P38.17           | conversion base  | 1–65535                             | 1-65535          | 1       | $\bigcirc$ |
|                  | value            |                                     |                  |         |            |
|                  | denominator      | 0.05505                             |                  |         |            |
|                  | 0 1 0 7 0 0      |                                     |                  |         |            |
| D20 10           | Sent PZD3        | Sent PZD = LINK (Sent PZD source)   | 0 0000           | 1       | $\sim$     |
| P38.18           | conversion base  | Sent P2D conversion base value      | 0-65535          | T       | 0          |
|                  | value numerator  | numerator / Sent PZD conversion     |                  |         |            |
|                  | 0 1 0 7 0 0      | base value denominator.             |                  |         |            |
|                  | Sent PZD3        |                                     |                  |         |            |
| P38.19           | conversion base  | 1–65535                             | 1-65535          | 1       | $\bigcirc$ |
|                  | value            |                                     |                  |         |            |
|                  | denominator      | 0.05505                             |                  |         |            |
|                  | C D 7 D 4        |                                     |                  |         |            |
| <b>D</b> 20.00   | Sent PZD4        | Sent PZD = LINK (Sent PZD source) * | 0 00000          |         |            |
| P38.20           | conversion base  | Sent PZD conversion base value      | 0-65535          | T       | $\bigcirc$ |
|                  | value numerator  | numerator / Sent PZD conversion     |                  |         |            |
|                  | 1                | pase value denominator.             |                  |         | 1          |

Parameter list

| Function code | Name                                                 | Description                                                                                                    | Setting<br>range | Default | Modify |
|---------------|------------------------------------------------------|----------------------------------------------------------------------------------------------------|------------------|---------|--------|
| P38.21        | Sent PZD4<br>conversion base<br>value<br>denominator | 1–65535                                                                                                    | 1–65535          | 1       | 0      |
| P38.22        | Sent PZD5<br>conversion base<br>value numerator      | 0–65535<br>Sent PZD = Link (Sent PZD source) *<br>Sent PZD conversion base value<br>numerator / Sent PZD conversion<br>base value denominator. | 0–65535          | 1       | 0      |
| P38.23        | Sent PZD5<br>conversion base<br>value<br>denominator | 1–65535                                                                                                    | 1–65535          | 1       | 0      |
| P38.24        | Sent PZD6<br>conversion base<br>value numerator      | 0–65535<br>Sent PZD = Link (Sent PZD source) *<br>Sent PZD conversion base value<br>numerator / Sent PZD conversion<br>base value denominator. | 0–65535          | 1       | 0      |
| P38.25        | Sent PZD6<br>conversion base<br>value<br>denominator | 1–65535                                                                                                    | 1–65535          | 1       | 0      |
| P38.26        | Sent PZD7<br>conversion base<br>value numerator      | 0–65535<br>Sent PZD = Link (Sent PZD source) *<br>Sent PZD conversion base value<br>numerator / Sent PZD conversion<br>base value denominator. | 0–65535          | 1       | 0      |
| P38.27        | Sent PZD7<br>conversion base<br>value<br>denominator | 1–65535                                                                                                    | 1-65535          | 1       | 0      |
| P38.28        | Sent PZD8<br>conversion base<br>value numerator      | 0–65535<br>Sent PZD = Link (Sent PZD source) *<br>Sent PZD conversion base value<br>numerator / Sent PZD conversion<br>base value denominator. | 0–65535          | 1       | 0      |
| P38.29        | Sent PZD8<br>conversion base<br>value<br>denominator | 1–65535                                                                                                    | 1–65535          | 1       | 0      |
| P38.30        | Sent PZD9<br>conversion base<br>value numerator      | 0–65535<br>Sent PZD = Link (Sent PZD source) *<br>Sent PZD conversion base value<br>numerator / Sent PZD conversion<br>base value denominator. | 0–65535          | 1       | 0      |
| P38.31        | Sent PZD9<br>conversion base<br>value                | 1–65535                                                                                                    | 1–65535          | 1       | 0      |

| Function<br>code | Name                                                     | Description                                                                                                    | Setting<br>range | Default | Modify     |
|------------------|----------------------------------------------------------|----------------------------------------------------------------------------------------------------|------------------|---------|------------|
|                  | denominator                                              |                                                                                                    |                  |         |            |
| P38.32           | Sent PZD10<br>conversion base<br>value numerator         | 0–65535<br>Sent PZD = Link (Sent PZD source) *<br>Sent PZD conversion base value<br>numerator / Sent PZD conversion<br>base value denominator.                | 0–65535          | 1       | 0          |
| P38.33           | Sent PZD10<br>conversion base<br>value<br>denominator    | 1–65535                                                                                                    | 1–65535          | 1       | 0          |
| P38.34           | Sent PZD11<br>conversion base<br>value numerator         | 0–65535<br>Sent PZD = Link (Sent PZD source) *<br>Sent PZD conversion base value<br>numerator / Sent PZD conversion<br>base value denominator.                | 0–65535          | 1       | 0          |
| P38.35           | Sent PZD11<br>conversion base<br>value<br>denominator    | 1–65535                                                                                                    | 1-65535          | 1       | 0          |
| P38.36           | Sent PZD12<br>conversion base<br>value numerator         | 0–65535<br>Sent PZD = Link (Sent PZD source) *<br>Sent PZD conversion base value<br>numerator / Sent PZD conversion<br>base value denominator.                | 0–65535          | 1       | 0          |
| P38.37           | Sent PZD12<br>conversion base<br>value<br>denominator    | 1–65535                                                                                                    | 1-65535          | 1       | 0          |
| P38.38           | Received PZD1<br>conversion base<br>value numerator      | 0–65535<br>Received PZD data display = Received<br>PZD * Received PZD conversion base<br>value numerator / Received PZD<br>conversion base value denominator. | 0–65535          | 1       | 0          |
| P38.39           | Received PZD1<br>conversion base<br>value<br>denominator | 1–65535                                                                                                    | 1-65535          | 1       | 0          |
| P38.40           | Received PZD2<br>conversion base<br>value numerator      | 0–65535<br>Received PZD data display = Received<br>PZD * Received PZD conversion base<br>value numerator / Received PZD<br>conversion base value denominator. | 0–65535          | 1       | 0          |
| P38.41           | Received PZD2<br>conversion base<br>value<br>denominator | 1–65535                                                                                                    | 1–65535          | 1       | 0          |
| P38.42           | Received PZD3                                            | 0–65535<br>Received PZD data display = Received                                                                                                    | 0-65535          | 1       | $\bigcirc$ |
| Function code | Name                                                     | Description                                                                                                    | Setting<br>range | Default | Modify     |
|---------------|----------------------------------------------------------|----------------------------------------------------------------------------------------------------|------------------|---------|------------|
|               | value numerator                                          | PZD * Received PZD conversion base<br>value numerator / Received PZD<br>conversion base value denominator.                                                    |                  |         |            |
| P38.43        | Received PZD3<br>conversion base<br>value<br>denominator | 1-65535                                                                                                    | 1-65535          | 1       | 0          |
| P38.44        | Received PZD4<br>conversion base<br>value numerator      | 0–65535<br>Received PZD data display = Received<br>PZD * Received PZD conversion base<br>value numerator / Received PZD<br>conversion base value denominator. | 0–65535          | 1       | 0          |
| P38.45        | Received PZD4<br>conversion base<br>value<br>denominator | 1–65535                                                                                                    | 1–65535          | 1       | 0          |
| P38.46        | Received PZD5<br>conversion base<br>value numerator      | 0–65535<br>Received PZD data display = Received<br>PZD * Received PZD conversion base<br>value numerator / Received PZD<br>conversion base value denominator. | 0–65535          | 1       | 0          |
| P38.47        | Received PZD5<br>conversion base<br>value<br>denominator | 1–65535                                                                                                    | 1–65535          | 1       | 0          |
| P38.48        | Received PZD6<br>conversion base<br>value numerator      | 0–65535<br>Received PZD data display = Received<br>PZD * Received PZD conversion base<br>value numerator / Received PZD<br>conversion base value denominator. | 0–65535          | 1       | 0          |
| P38.49        | Received PZD6<br>conversion base<br>value<br>denominator | 1–65535                                                                                                    | 1-65535          | 1       | 0          |
| P38.50        | Received PZD7<br>conversion base<br>value numerator      | 0–65535<br>Received PZD data display = Received<br>PZD * Received PZD conversion base<br>value numerator / Received PZD<br>conversion base value denominator. | 0–65535          | 1       | 0          |
| P38.51        | Received PZD7<br>conversion base<br>value<br>denominator | 1–65535                                                                                                    | 1–65535          | 1       | 0          |
| P38.52        | Received PZD8<br>conversion base<br>value numerator      | 0–65535<br>Received PZD data display = Received<br>PZD * Received PZD conversion base<br>value numerator / Received PZD<br>conversion base value denominator. | 0–65535          | 1       | 0          |
| P38.53        | Received PZD8                                            | 1-65535                                                                                                    | 1-65535          | 1       | $\bigcirc$ |

Parameter list

| Function code | Name                                                         | Description                                                                                                    | Setting<br>range  | Default | Modify |
|---------------|--------------------------------------------------------------|----------------------------------------------------------------------------------------------------|-------------------|---------|--------|
|               | conversion base<br>value                                     |                                                                                                    |                   |         |        |
| P38.54        | Received PZD9<br>conversion base<br>value numerator          | 0–65535<br>Received PZD data display = Received<br>PZD * Received PZD conversion base<br>value numerator / Received PZD<br>conversion base value denominator. | 0-65535           | 1       | 0      |
| P38.55        | Received PZD9<br>conversion base<br>value<br>denominator     | 1–65535                                                                                                    | 1–65535           | 1       | 0      |
| P38.56        | Received PZD10<br>conversion base<br>value numerator         | 0–65535<br>Received PZD data display = Received<br>PZD * Received PZD conversion base<br>value numerator / Received PZD<br>conversion base value denominator. | 0–65535           | 1       | 0      |
| P38.57        | Received PZD10<br>conversion base<br>value<br>denominator    | 1–65535                                                                                                    | 1-65535           | 1       | 0      |
| P38.58        | Received PZD11<br>conversion base<br>value numerator         | 0–65535<br>Received PZD data display = Received<br>PZD * Received PZD conversion base<br>value numerator / Received PZD<br>conversion base value denominator. | 0–65535           | 1       | 0      |
| P38.59        | Received PZD11<br>conversion base<br>value<br>denominator    | 1–65535                                                                                                    | 1–65535           | 1       | 0      |
| P38.60        | Received PZD12<br>conversion base<br>value numerator         | 0–65535<br>Received PZD data display = Received<br>PZD * Received PZD conversion base<br>value numerator / Received PZD<br>conversion base value denominator. | 0–65535           | 1       | 0      |
| P38.61        | Conversion base<br>value<br>denominator of<br>received PZD12 | 1–65535                                                                                                    | 1-65535           | 1       | 0      |
| P38.62        | Sent PKW1 data<br>display                                    | 0x0000-0xFFFF                                                                                                    | 0x0000–<br>0xFFFF | 0x0000  | •      |
| P38.63        | Sent PKW2 data<br>display                                    | 0x0000-0xFFFF                                                                                                    | 0x0000-<br>0xFFFF | 0x0000  | •      |
| P38.64        | Sent PKW3 data<br>display                                    | 0x0000-0xFFF                                                                                                    | 0x0000-<br>0xFFFF | 0x0000  | •      |
| P38.65        | Sent PKW4 data<br>display                                    |                                                                                                    | 0x0000-<br>0xFFFF | 0x0000  | •      |
| r38.66        | Sent PZD1 data                                               |                                                                                                    | UXUUUU–           | UXUUUU  |        |

| Function code | Name                           | Description                                                                                                    | Setting<br>range  | Default | Modify |
|---------------|--------------------------------|----------------------------------------------------------------------------------------------------|-------------------|---------|--------|
|               | display                        | Sent PZD data display = Link (Sent<br>PZD source) * Sent PZD conversion<br>base value numerator / Sent PZD<br>conversion base value denominator. | 0xFFFF            |         |        |
| P38.67        | Sent PZD2 data<br>display      | 0x0000-0xFFF                                                                                                    | 0x0000–<br>0xFFFF | 0x0000  | •      |
| P38.68        | Sent PZD3 data<br>display      | 0x0000-0xFFFF                                                                                                    | 0x0000–<br>0xFFFF | 0x0000  | •      |
| P38.69        | Sent PZD4 data<br>display      | 0x0000-0xFFFF                                                                                                    | 0x0000–<br>0xFFFF | 0x0000  | •      |
| P38.70        | Sent PZD5 data<br>display      | 0x0000-0xFFF                                                                                                    | 0x0000–<br>0xFFFF | 0x0000  | •      |
| P38.71        | Sent PZD6 data<br>display      | 0x0000-0xFFF                                                                                                    | 0x0000–<br>0xFFFF | 0x0000  | •      |
| P38.72        | Sent PZD7 data<br>display      | 0x0000-0xFFFF                                                                                                    | 0x0000–<br>0xFFFF | 0x0000  | •      |
| P38.73        | Sent PZD8 data<br>display      | 0x0000-0xFFF                                                                                                    | 0x0000–<br>0xFFFF | 0x0000  | •      |
| P38.74        | Sent PZD9 data<br>display      | 0x0000-0xFFFF                                                                                                    | 0x0000–<br>0xFFFF | 0x0000  | •      |
| P38.75        | Sent PZD10 data<br>display     | 0x0000-0xFFFF                                                                                                    | 0x0000–<br>0xFFFF | 0x0000  | •      |
| P38.76        | Sent PZD11 data<br>display     | 0x0000-0xFFFF                                                                                                    | 0x0000–<br>0xFFFF | 0x0000  | •      |
| P38.77        | Sent PZD12 data<br>display     | 0x0000-0xFFFF                                                                                                    | 0x0000–<br>0xFFFF | 0x0000  | •      |
| P38.78        | Received PKW1<br>data display  | 0x0000–0xFFFF<br>Displays physically received data.                                                                                              | 0x0000–<br>0xFFFF | 0x0000  | •      |
| P38.79        | Received PKW2<br>data display  | 0x0000-0xFFFF                                                                                                    | 0x0000–<br>0xFFFF | 0x0000  | •      |
| P38.80        | Received PKW3<br>data display  | 0x0000-0xFFF                                                                                                    | 0x0000–<br>0xFFFF | 0x0000  | •      |
| P38.81        | Received PKW4<br>data display  | 0x0000-0xFFF                                                                                                    | 0x0000–<br>0xFFFF | 0x0000  | •      |
| P38.82        | Received PZD1<br>data display  | 0x0000–0xFFFF<br>Received PZD data display = PZD                                                                                                 | 0x0000–<br>0xFFFF | 0x0000  | •      |
| P38.83        | Received PZD12<br>data display | physically received data with base<br>value processed + Data with polarity<br>processed                                                          | 0x0000–<br>0xFFFF | 0x0000  | •      |
| P38.84        | Received PZD3<br>data display  |                                                                                                    | 0x0000-<br>0xFFFF | 0x0000  | •      |
| P38.85        | Received PZD4<br>data display  | 0x0000-0xFFF                                                                                                    | 0x0000–<br>0xFFFF | 0x0000  | •      |
| P38.86        | Received PZD5<br>data display  | Received P2D data display = P2D<br>physically received data with base                                                                            | 0x0000–<br>0xFFFF | 0x0000  | •      |
| P38.87        | Received PZD6<br>data display  | value processed                                                                                                    | 0x0000–<br>0xFFFF | 0x0000  | •      |
| P38.88        | Received PZD7                  |                                                                                                    | 0x0000-           | 0x0000  |        |

| Function<br>code | Name                                              | Description                                                     | Setting<br>range  | Default | Modify |
|------------------|---------------------------------------------------|-----------------------------------------------------------------|-------------------|---------|--------|
|                  | data display                                      |                                                                 | 0xFFFF            |         |        |
| P38.89           | Received PZD8<br>data display                     |                                                                 | 0x0000–<br>0xFFFF | 0x0000  | •      |
| P38.90           | Received PZD9<br>data display                     |                                                                 | 0x0000–<br>0xFFFF | 0x0000  | •      |
| P38.91           | Received PZD10<br>data display                    |                                                                 | 0x0000–<br>0xFFFF | 0x0000  | •      |
| P38.92           | Received PZD11<br>data display                    |                                                                 | 0x0000–<br>0xFFFF | 0x0000  | •      |
| P38.93           | Received PZD12<br>data display                    |                                                                 | 0x0000–<br>0xFFFF | 0x0000  | •      |
| P38.94           | Bus adapter B CW<br>1 source                      | 0: 0<br>1: Keypad (0–65535)<br>2: Other-C connector (2: P38.82) | 0-2               | 2       | 0      |
| P38.95           | Reserved                                          | -                                                               | -                 | -       | -      |
| P38.96           | Bus adapter B<br>received PZD1<br>polarity        | 0x0000-0xFFFF                                                   | 0x0000–<br>0xFFFF | 0x0000  | 0      |
| P38.97           | Bus adapter B<br>received PZD2<br>polarity        | 0x0000-0xFFFF                                                   | 0x0000–<br>0xFFFF | 0x0000  | 0      |
| P38.98           | Communication<br>disconnection<br>detection delay | 0.00–60.00s<br>0.00s: No detection                              | 0.00-60.00        | 0.00s   | 0      |
| P38.99           | Communication<br>disconnection<br>handling        | 0: Report a fault<br>1: Report an alarm                         | 0-1               | 0       | 0      |

#### P40 PROFIBUS-DP module

| Function<br>code | Name         |                                 | Description                     | Setting<br>range | Default | Modify                        |  |  |  |
|------------------|--------------|---------------------------------|---------------------------------|------------------|---------|-------------------------------|--|--|--|
|                  |              | 0x000-0x1FF                     |                                 |                  |         |                               |  |  |  |
|                  |              | Bit0                            | EC slot 1 module online state   |                  |         |                               |  |  |  |
|                  |              | Ditto                           | (0: Offline; 1: Online)         |                  |         |                               |  |  |  |
|                  |              | Di+1                            | EC slot 2 module online state   |                  |         |                               |  |  |  |
|                  |              | (0: Offline                     | (0: Offline; 1: Online)         |                  |         |                               |  |  |  |
|                  |              |                                 |                                 | Dit              | D:+0    | EC slot 3 module online state |  |  |  |
|                  | Madulaanlina | DILZ                            | (0: Offline; 1: Online)         | 0x000-           | 0x000   |                               |  |  |  |
| P40.00           |              | Module online                   | EC slot 2-1 module online state |                  |         | $\bullet$                     |  |  |  |
|                  | Status       | ыс                              | (0: Offline; 1: Online)         | UXIFF            |         |                               |  |  |  |
|                  |              | D:+4                            | EC slot 2-2 module online state | -                |         |                               |  |  |  |
|                  |              | BIL4                            | (0: Offline; 1: Online)         |                  |         |                               |  |  |  |
|                  |              | D:+C                            | EC slot 2-3 module online state |                  |         |                               |  |  |  |
|                  | Bit5<br>Bit6 | BIto                            | (0: Offline; 1:Online)          |                  |         |                               |  |  |  |
|                  |              | EC slot 3-1 module online state |                                 |                  |         |                               |  |  |  |
|                  |              | (0: Offline; 1: Online)         |                                 |                  |         |                               |  |  |  |

| Function<br>code  | Name                           |                                                                                                    | Description                                                                                                    | Setting<br>range | Default | Modify     |
|-------------------|--------------------------------|----------------------------------------------------------------------------------------------------|----------------------------------------------------------------------------------------------------|------------------|---------|------------|
|                   |                                | Bit7                                                                                                    | EC slot 3-2 module online state<br>(0: Offline; 1: Online)                                                                                                    |                  |         |            |
|                   |                                | Bit8                                                                                                    | EC slot 3-3 module online state<br>(0: Offline; 1: Online)                                                                                                    |                  |         |            |
| P40.01            | EC site No.                    | 1-127                                                                                                    | 7                                                                                                    | 1–127            | 1       | $\bigcirc$ |
| P40.02            | DP_ID                          | 0x000<br>INVT:<br>Sieme                                                                                                    | )x0000–0xFFFF<br>INVT: 0x0D55<br>Siemens: 0x8045                                                                                                    |                  | 0x8045  | 0          |
| P40.03-<br>P40.09 | Reserved                       | -<br>-                                                                                                    | JXU812                                                                                                    | _                | -       | -          |
| P40.10            | Present effective<br>card slot | 0x000<br>Used<br>curre<br>two c<br>DP ca<br>slot i<br>the c<br>redur<br>Bit0<br>Bit1<br>Bit2<br>Bit3<br>Bit4<br>Bit5<br>Bit6<br>Bit7<br>Bit8 | <ul> <li>-0x1FF</li> <li>to display the card slot that is<br/>ntly effective. When there are<br/>or more card slots inserted with<br/>rds, only the DP card at one card<br/>s effective, and the DP cards at<br/>other card slots are used for<br/>ndancy.</li> <li>EC slot 1 module effective state<br/>(0: Invalid; 1: Valid)</li> <li>EC slot 2 module effective state<br/>(0: Invalid; 1: Valid)</li> <li>EC slot 3 module online state<br/>(0: Invalid; 1: Valid)</li> <li>EC slot 2-1 module effective state<br/>(0: Invalid; 1: Valid)</li> <li>EC slot 2-2 module effective state<br/>(0: Invalid; 1: Valid)</li> <li>EC slot 2-3 module effective state<br/>(0: Invalid; 1: Valid)</li> <li>EC slot 3-1 module effective state<br/>(0: Invalid; 1: Valid)</li> <li>EC slot 3-2 module effective state<br/>(0: Invalid; 1: Valid)</li> <li>EC slot 3-2 module effective state<br/>(0: Invalid; 1: Valid)</li> <li>EC slot 3-2 module effective state<br/>(0: Invalid; 1: Valid)</li> <li>EC slot 3-3 module effective state<br/>(0: Invalid; 1: Valid)</li> <li>EC slot 3-3 module effective state<br/>(0: Invalid; 1: Valid)</li> </ul> | 0x000-<br>0x1FF  | 0x000   | •          |

#### P41 PROFINET IO module

| Function<br>code | Name                    | Description                                                                                                    | Setting<br>range | Default | Modify |
|------------------|-------------------------|----------------------------------------------------------------------------------------------------|------------------|---------|--------|
| P41.00           | Module online<br>status | The function code shows the online<br>status of the module, each bit<br>represents the online status of an<br>expansion slot. If multiple PN cards are<br>online, there are multiple bits are set to | 0x000-<br>0x1FF  | 0x000   | •      |

| Function code     | Name                  |          | Description                        | Setting<br>range | Default | Modify |
|-------------------|-----------------------|----------|------------------------------------|------------------|---------|--------|
|                   |                       | 1 at the | e same time. See the following:    |                  |         |        |
|                   |                       | D:+0     | EC slot 1 module online state      |                  |         |        |
|                   |                       | DILU     | (0: Offline; 1: Online)            |                  |         |        |
|                   |                       | Bit1     | EC slot 2 module online state      |                  |         |        |
|                   |                       | Diti     | (0: Offline; 1: Online)            |                  |         |        |
|                   |                       | Bit2     | EC slot 3 module online state      |                  |         |        |
|                   |                       |          | (0: Offline; 1: Online)            |                  |         |        |
|                   |                       | Bit3     | EC slot 2-1 module online state    |                  |         |        |
|                   |                       |          | (0: Online; 1: Online)             |                  |         |        |
|                   |                       | Bit4     | (0: Offline: 1: Online)            |                  |         |        |
|                   |                       |          | EC slot 2-3 module online state    |                  |         |        |
|                   |                       | Bit5     | (0: Offline; 1:Online)             |                  |         |        |
|                   |                       | Dire     | EC slot 3-1 module online state    |                  |         |        |
|                   |                       | Bito     | (0: Offline; 1: Online)            |                  |         |        |
|                   |                       | Bi+7     | EC slot 3-2 module online state    |                  |         |        |
|                   |                       | DILI     | (0: Offline; 1: Online)            |                  |         |        |
|                   |                       | Bit8     | EC slot 3-3 module online state    |                  |         |        |
|                   |                       | 2.10     | (0: Offline; 1: Online)            |                  |         |        |
|                   | <b>PROFINET</b> slave | 1-127    |                                    |                  | _       |        |
| P41.01            | station number        | This va  | ariable is automatically assigned  | 1–127            | 1       | •      |
| D41.00            |                       | by the   | PLC.                               |                  |         |        |
| P41.02-<br>P41.09 | Reserved              | -        |                                    | -                | -       | -      |
| 1 41.05           |                       | 0x000-   | 0x1FF                              |                  |         |        |
|                   |                       | Used t   | to display the card slot that is   |                  |         |        |
|                   |                       | curren   | tly effective. When there are two  |                  |         |        |
|                   |                       | or mo    | re card slots inserted with PN     |                  |         |        |
|                   |                       | cards,   | only the PN card at one card slot  |                  |         |        |
|                   |                       | is effe  | ctive, and the PN cards at the     |                  |         |        |
|                   |                       | other    | card slots are used for            |                  |         |        |
|                   |                       | redund   | lancy.                             |                  |         |        |
|                   |                       | Bit0     | EC slot 1 module effective state   |                  |         |        |
|                   |                       |          | (0: Invalid; 1: Valid)             |                  |         |        |
|                   | <b>.</b> .            | Bit1     | EC slot 2 module effective state   |                  |         |        |
| P41.10            | Present effective     |          | (U: Invalid; 1: Valid)             | 0x000-           | 0x000   | •      |
|                   | card slot             | Bit2     | EC SIOT 3 MODULE Effective state   | 0x1FF            |         |        |
|                   |                       |          | (0: Invalid; 1: Valid)             |                  |         |        |
|                   |                       | Bit3     | (0. Invalid: 1. Valid)             |                  |         |        |
|                   |                       |          | FC slot 2-2 module effective state |                  |         |        |
|                   |                       | Bit4     | (0: Invalid; 1: Valid)             |                  |         |        |
|                   |                       | <u> </u> | EC slot 2-3 module effective state |                  |         |        |
|                   |                       | Bit5     | (0: Invalid; 1: Valid)             |                  |         |        |
|                   |                       | Ditc     | EC slot 3-1 module effective state |                  |         |        |
|                   |                       | BITO     | (0: Invalid; 1: Valid)             |                  |         |        |
|                   |                       | Bi+7     | EC slot 3-2 module effective state |                  |         |        |
|                   |                       | DILI     | (0: Invalid; 1: Valid)             |                  |         |        |

| Function<br>code | Name |      | Description                                                  | Setting<br>range | Default | Modify |
|------------------|------|------|--------------------------------------------------------------|------------------|---------|--------|
|                  |      | Bit8 | EC slot 3-3 module effective state<br>(0: Invalid; 1: Valid) |                  |         |        |

#### P42 ModbusRTU module

| Function<br>code | Name                               | Description                                                                                                    | Setting<br>range | Default | Modify |
|------------------|------------------------------------|----------------------------------------------------------------------------------------------------|------------------|---------|--------|
| P42.00           | Reserved                           | -                                                                                                    | -                | -       | -      |
| P42.01           | Modbus baud<br>rate                | 0: 1200bps<br>1: 2400bps<br>2: 4800bps<br>3: 9600bps<br>4: 19200bps<br>5: 38400bps<br>6: 57600bps<br>7: 115200bps                                                                                                    | 0–7              | 4       | 0      |
| P42.02           | Modbus data<br>format              | 0: No check (N, 8, 1) for RTU<br>1: Even check (E, 8, 1) for RTU<br>2: Odd check (O, 8, 1) for RTU<br>3: No check (N, 8, 2) for RTU<br>4: Even check (E, 8, 2) for RTU<br>5: Odd check (O, 8, 2) for RTU                                                                                                    | 0–5              | 1       | 0      |
| P42.03           | Local Modbus<br>address            | 1–247                                                                                                    | 1–247            | 1       | 0      |
| P42.04           | Modbus<br>response delay           | 0–200ms<br>The function code indicates the<br>communication response delay, that is,<br>the interval from the time when the<br>VFD completes receiving data to the<br>time when it sends response data to<br>the host controller. If the response<br>delay is shorter than the system<br>processing time, the system sends<br>response data to the host controller<br>after processing data. If the delay is<br>longer than the system processing<br>time, the system does not send<br>response data to the host controller<br>until the delay is reached although<br>data has been processed. | 0-200            | 5ms     | 0      |
| P42.05           | Modbus<br>communication<br>timeout | 0.0–60.0s<br>0.0s: Invalid<br>It is set to invalid usually. When<br>continuous communication is required,<br>you can set the function code to<br>monitor communication status.                                                                                                    | 0.0-60.0         | 0.0s    | 0      |
| P42.06           | Modbus<br>transmission             | 0: Faulty (do not switch off) or report an alarm (fault severity can be changed                                                                                                    | 0-1              | 0       | 0      |

| Function<br>code | Name           | Description                          | Setting<br>range | Default | Modify |
|------------------|----------------|--------------------------------------|------------------|---------|--------|
|                  | error handling | through the group 08)                |                  |         |        |
|                  |                | 1: Keep running without reporting an |                  |         |        |
|                  |                | alarm                                |                  |         |        |
| P42.07-          | Decement       |                                      |                  |         |        |
| P42.10           | Reserved       | -                                    | -                | -       | -      |

## P43 CANopen module

| 0x000-0x1FF                                                                                                    |            |
|----------------------------------------------------------------------------------------------------|------------|
|                                                                                                    |            |
| Bit0 EC slot 1 module online state<br>(0: Offline; 1: Online)                                                                    |            |
| Bit1 EC slot 2 module online state<br>(0: Offline; 1: Online)                                                                    |            |
| Bit2 EC slot 3 module online state<br>(0: Offline; 1: Online)                                                                    |            |
| Bit3 EC slot 2-1 module online state<br>(0: Offline; 1: Online)                                                                  |            |
| P43.00     Module online<br>status     EC slot 2-2 module online state<br>(0: Offline; 1: Online)     0x000-<br>0x1FF     0x000- | •          |
| Bit5 EC slot 2-3 module online state<br>(0: Offline; 1:Online)                                                                   |            |
| Bit6 EC slot 3-1 module online state<br>(0: Offline; 1: Online)                                                                  |            |
| Bit7 EC slot 3-2 module online state<br>(0: Offline; 1: Online)                                                                  |            |
| Bit8 EC slot 3-3 module online state<br>(0: Offline; 1: Online)                                                                  |            |
| CANopen         0–127         2                                                                                                  | $\bigcirc$ |
| address                                                                                                    |            |
| Setting range: 0–7<br>0: 1000kbps                                                                                                |            |
| CANopen 1: 800kbps                                                                                                    | ~          |
| P43.02 Communication [2: 500kbps] 0–5 3                                                                                          | 0          |
| A: 125kbps                                                                                                    |            |
| 5: 100kbps                                                                                                    |            |
| P43.03-                                                                                                    |            |
| P43.09 Reserved                                                                                                    | -          |
| 0x000-0x1FF                                                                                                    |            |
| Used to display the card slot that is                                                                                            |            |
| P43.10 Present effective currently effective. When there are two 0x000- 0x000                                                    | •          |
| card slot or more card slots inserted with 0x1FF                                                                                 | -          |
| CANopen cards, only the CANopen card                                                                                             |            |

| Function<br>code | Name |        | Description                        | Setting<br>range       | Default | Modify |  |
|------------------|------|--------|------------------------------------|------------------------|---------|--------|--|
|                  |      | CANop  | en cards at the other card slots   |                        |         |        |  |
|                  |      | are us | ed for redundancy.                 |                        |         |        |  |
|                  |      | Di+0   | EC slot 1 module effective state   |                        |         |        |  |
|                  |      | DILU   | (0: Invalid; 1: Valid)             |                        |         |        |  |
|                  |      | Di+1   | EC slot 2 module effective state   |                        |         |        |  |
|                  |      | DILL   | (0: Invalid; 1: Valid)             |                        |         |        |  |
|                  |      | Bi+J   | EC slot 3 module effective state   |                        |         |        |  |
|                  |      |        | DILZ                               | (0: Invalid; 1: Valid) |         |        |  |
|                  |      | Di+2   | EC slot 2-1 module effective state |                        |         |        |  |
|                  |      | BIt3   | (0: Invalid; 1: Valid)             |                        |         |        |  |
|                  |      | Bit/   | EC slot 2-2 module effective state |                        |         |        |  |
|                  |      | DIL4   | (0: Invalid; 1: Valid)             |                        |         |        |  |
|                  |      | Ri+5   | EC slot 2-3 module effective state |                        |         |        |  |
|                  |      | DIU    | (0: Invalid; 1: Valid)             |                        |         |        |  |
|                  |      | Ri+6   | EC slot 3-1 module effective state |                        |         |        |  |
|                  |      | DILO   | (0: Invalid; 1: Valid)             |                        |         |        |  |
|                  |      | Bi+7   | EC slot 3-2 module effective state |                        |         |        |  |
|                  |      |        | (0: Invalid; 1: Valid)             |                        |         |        |  |
|                  |      | Di+0   | EC slot 3-3 module effective state |                        |         |        |  |
|                  |      | DILO   | (0: Invalid; 1: Valid)             |                        |         |        |  |

## P44 EtherNet module (Ethernet communication group)

| Function code     | Name                            | Description                                                              | Setting<br>range | Default | Modify     |
|-------------------|---------------------------------|--------------------------------------------------------------------------|------------------|---------|------------|
| P44.00-<br>P44.01 | Reserved                        | -                                                                        | -                | -       | -          |
| P44.02            | TCP/IP address 1                | 0–255                                                                    | 0-255            | 192     | $\bigcirc$ |
| P44.03            | TCP/IP address 2                | 0–255                                                                    | 0-255            | 168     | $\bigcirc$ |
| P44.04            | TCP/IP address 3                | 0–255                                                                    | 0-255            | 0       | $\bigcirc$ |
| P44.05            | TCP/IP address 4                | 0–255 (you need to re-power on for the IP address change to take effect) | 0-255            | 1       | O          |
| P44.06            | TCP/IP subnet<br>mask address 1 | 0-255                                                                    | 0-255            | 255     | O          |
| P44.07            | TCP/IP subnet<br>mask address 2 | 0–255                                                                    | 0-255            | 255     | 0          |
| P44.08            | TCP/IP subnet<br>mask address 3 | 0–255                                                                    | 0-255            | 255     | 0          |
| P44.09            | TCP/IP subnet<br>mask address 4 | 0-255                                                                    | 0-255            | 0       | O          |
| P44.10            | TCP/IP gateway<br>address 1     | 0–255                                                                    | 0-255            | 192     | O          |
| P44.11            | TCP/IP gateway<br>address 2     | 0–255                                                                    | 0-255            | 168     | O          |
| P44.12            | TCP/IP gateway<br>address 3     | 0-255                                                                    | 0-255            | 1       | O          |
| P44.13            | TCP/IP gateway                  | 0–255                                                                    | 0-255            | 1       | O          |

| Function<br>code | Name                          | Description                                                                                                    | Setting<br>range | Default | Modify |
|------------------|-------------------------------|----------------------------------------------------------------------------------------------------|------------------|---------|--------|
|                  | address 4                     |                                                                                                    |                  |         |        |
| P44.14           | Keypad monitor<br>site number | 0–255<br>When monitoring multiple main<br>control boxes with a keypad, modifying<br>this function code can complete the<br>switchover between the main control<br>boxes with different site numbers.<br>(Press the PRG and DATA keys<br>simultaneously to return to the local<br>monitor interface and reset the<br>function code to enter the monitored<br>site interface again.) | 0-255            | 1       | 0      |

## P54 DC/AC sampling card setting

| Function<br>code | Name                     |                                                                                                    | Description                                                                                                    | Setting<br>range | Default | Modify |
|------------------|--------------------------|----------------------------------------------------------------------------------------------------|----------------------------------------------------------------------------------------------------|------------------|---------|--------|
| P54.00           | Module slot<br>selection | The syst<br>0: Metho<br>Support<br>module<br>smaller<br>voltage<br>with a<br>expansi<br>automa<br>so users<br>the nur<br>module<br>arbitrar<br>positior<br>1: Metho<br>Support<br>samplin | tem supports two methods:<br>od 1<br>ts up to two AC sampling<br>s, in which the position with a<br>slot number is used for grid<br>phase locking, and the one<br>larger slot number is used for<br>on. The system will<br>tically recognize the modules,<br>s only need to pay attention to<br>nber. If only one AC sampling<br>is used, it can be inserted<br>ily without considering the<br>number.<br>od 2<br>ts up to one AC card + one DC<br>ig module.                                               | 0-1              | 0       | •      |
| P54.01           | Module product<br>type   | 0: Reser<br>1: DC/A                                                                                                    | ved<br>C voltage sampling module                                                                                                    | 0-1              | 1       | O      |
| P54.02           | Module online<br>status  | 0x00-0x<br>Bit0<br>Bit1<br>Bit2<br>Bit3<br>Bit4<br>Bit5                                                                                                    | <ul> <li>3F</li> <li>EC slot 1 module online state<br/>(0: Offline; 1: Online)</li> <li>EC slot 2 module online state<br/>(0: Offline; 1: Online)</li> <li>EC slot 3 module online state<br/>(0: Offline; 1: Online)</li> <li>EC slot 4 module online state<br/>(0: Offline; 1: Online)</li> <li>EC slot 5 module online state<br/>(0: Offline; 1: Online)</li> <li>EC slot 5 module online state<br/>(0: Offline; 1: Online)</li> <li>EC slot 6 module online state<br/>(0: Offline; 1: Online)</li> </ul> | 0x00-0x3F        | 0×00    | •      |

Parameter list

| Function code | Name                                                                   | Description                                                                                                    | Setting<br>range | Default | Modify |
|---------------|------------------------------------------------------------------------|----------------------------------------------------------------------------------------------------|------------------|---------|--------|
| P54.03        | EC slot 1<br>module:<br>sampling mode                                  | 0: Synchronous sampling<br>1: Fast sampling                                                                                             | 0-1              | 0       | O      |
| P54.04        | EC slot 1<br>module:<br>sampling<br>frequency of fast<br>sampling mode | 0: 20K sampling frequency<br>1: 40K sampling frequency<br>2: 80K sampling frequency<br>3: 160K sampling frequency (AC<br>sampling card) | 0-3              | 3       | O      |
| P54.05        | EC slot 1<br>module: AC<br>sampling card<br>voltage class              | 0: AC 690V<br>1: AC 100V                                                                                                    | 0-1              | 0       | 0      |
| P54.06        | EC slot 1<br>module:<br>sampling mode                                  | 0: Synchronous sampling<br>1: Fast sampling                                                                                             | 0-1              | 0       | O      |
| P54.07        | EC slot 2<br>module:<br>sampling<br>frequency of fast<br>sampling mode | 0: 20K sampling frequency<br>1: 40K sampling frequency<br>2: 80K sampling frequency<br>3: 160K sampling frequency (AC<br>sampling card) | 0–3              | 3       | O      |
| P54.08        | EC slot 2<br>module: AC<br>sampling card<br>voltage class              | 0: AC 690V<br>1: AC 100V                                                                                                    | 0-1              | 0       | O      |
| P54.09        | EC slot 2<br>module:<br>sampling mode                                  | 0: Synchronous sampling<br>1: Fast sampling                                                                                             | 0-1              | 0       | 0      |
| P54.10        | EC slot 3<br>module:<br>sampling<br>frequency of fast<br>sampling mode | 0: 20K sampling frequency<br>1: 40K sampling frequency<br>2: 80K sampling frequency<br>3: 160K sampling frequency (AC<br>sampling card) | 0-3              | 3       | O      |
| P54.11        | EC slot 3<br>module: AC<br>sampling card<br>voltage class              | 0: AC 690V<br>1: AC 100V                                                                                                    | 0-1              | 0       | 0      |
| P54.12        | EC slot 4<br>module:<br>sampling mode                                  | 0: Synchronous sampling<br>1: Fast sampling                                                                                             | 0-1              | 0       | O      |
| P54.13        | EC slot 4<br>module:<br>sampling<br>frequency of fast<br>sampling mode | 0: 20K sampling frequency<br>1: 40K sampling frequency<br>2: 80K sampling frequency<br>3: 160K sampling frequency (AC<br>sampling card) | 0-3              | 3       | 0      |
| P54.14        | EC slot 4<br>module: AC<br>sampling card<br>voltage class              | 0: AC 690V<br>1: AC 100V                                                                                                    | 0-1              | 0       | 0      |

| Function code | Name                                                                   | Description                                                                                                    | Setting<br>range | Default | Modify |
|---------------|------------------------------------------------------------------------|----------------------------------------------------------------------------------------------------|------------------|---------|--------|
| P54.15        | EC slot 5<br>module:<br>sampling mode                                  | 0: Synchronous sampling<br>1: Fast sampling                                                                                             | 0-1              | 0       | O      |
| P54.16        | EC slot 5<br>module:<br>sampling<br>frequency of fast<br>sampling mode | 0: 20K sampling frequency<br>1: 40K sampling frequency<br>2: 80K sampling frequency<br>3: 160K sampling frequency (AC<br>sampling card) | 0-3              | 3       | O      |
| P54.17        | EC slot 5<br>module: AC<br>sampling card<br>voltage class              | 0: AC 690V<br>1: AC 100V                                                                                                    | 0-1              | 0       | 0      |
| P54.18        | EC slot 6<br>module:<br>sampling mode                                  | 0: Synchronous sampling<br>1: Fast sampling                                                                                             | 0-1              | 0       | O      |
| P54.19        | EC slot 6<br>module:<br>sampling<br>frequency of fast<br>sampling mode | 0: 20K sampling frequency<br>1: 40K sampling frequency<br>2: 80K sampling frequency<br>3: 160K sampling frequency (AC<br>sampling card) | 0-3              | 3       | 0      |
| P54.20        | EC slot 6<br>module: AC<br>sampling card<br>voltage class              | 0: AC 690V<br>1: AC 100V                                                                                                    | 0-1              | 0       | O      |

#### **P98 AIAO calibration functions**

| Function<br>code | Name                                                                   | Description                                                               | Setting<br>range | Default | Modify |
|------------------|------------------------------------------------------------------------|---------------------------------------------------------------------------|------------------|---------|--------|
| P98.00           | Calibration<br>parameter group<br>password                             | 0-65535                                                                   | 0–65535          | 0       | 0      |
| P98.01           | AD sampling<br>value of Al1<br>voltage input                           | 0–4095                                                                    | 0–4095           | 0       | •      |
| P98.02           | Al1 reference<br>voltage 1                                             | 0V input<br>-0.50–4.00V (Only voltages in this range<br>are calibrated.)  | -0.50-4.00       | 0.00V   | 0      |
| P98.03           | AD sampling<br>value<br>corresponding<br>to AI1 reference<br>voltage 1 | AD sampling value of AI1 at 0V input.<br>0–4095                           | 0-4095           | 2048    | 0      |
| P98.04           | Al1 reference<br>voltage 2                                             | 10V input<br>6.00–10.50V (Only voltages in this range<br>are calibrated.) | 6.00-10.50       | 10.00V  | 0      |
| P98.05           | AD sampling<br>value<br>corresponding                                  | AD sampling value of AI1 at 10V input<br>0–4095                           | 0-4095           | 4095    | 0      |

| Function code | Name                                                                   | Description                                                               | Setting<br>range | Default | Modify |
|---------------|------------------------------------------------------------------------|---------------------------------------------------------------------------|------------------|---------|--------|
|               | to AI1 reference<br>voltage 2                                          |                                                                           |                  |         |        |
| P98.06        | AD sampling<br>value of Al1<br>current input                           | 0-4095                                                                    | 0-4095           | 0       | •      |
| P98.07        | Al1 reference<br>current 1                                             | -1.00–8.00mA (Only current in this range are calibrated.)                 | -1.00-8.00       | 0.00mA  | 0      |
| P98.08        | AD sampling<br>value<br>corresponding<br>to AI1 reference<br>current 1 | 0-4095                                                                    | 0-4095           | 2048    | 0      |
| P98.09        | Al1 reference<br>current 2                                             | 12.00–21.00mA (Only current in this range are calibrated.)                | 12.00-21.00      | 20.00mA | 0      |
| P98.10        | AD sampling<br>value<br>corresponding<br>to AI1 reference<br>current 2 | 0–4095                                                                    | 0–4095           | 4095    | 0      |
| P98.11        | AD sampling<br>value of Al2<br>voltage input                           | 0-4095                                                                    | 0-4095           | 0       | •      |
| P98.12        | Al2 reference<br>voltage 1                                             | 0V input<br>-0.50–4.00V (Only voltages in this range<br>are calibrated.)  | -0.50-4.00       | 0.00V   | 0      |
| P98.13        | AD sampling<br>value<br>corresponding<br>to AI2 reference<br>voltage 1 | AD sampling value of AI2 at 0V input<br>0–4095                            | 0–4095           | 2048    | 0      |
| P98.14        | AI2 reference<br>voltage 2                                             | 10V input<br>6.00–10.50V (Only voltages in this range<br>are calibrated.) | 6.00-10.50       | 10.00V  | 0      |
| P98.15        | AD sampling<br>value<br>corresponding<br>to AI2 reference<br>voltage 2 | AD sampling value of AI2 at 10V input<br>0–4095                           | 0-4095           | 4095    | 0      |
| P98.16        | AD sampling<br>value of AI2<br>current input                           | 0-4095                                                                    | 0-4095           | 0       | •      |
| P98.17        | Al2 reference<br>current 1                                             | -1.00–8.00mA (Only current in this range are calibrated.)                 | -1.00-8.00       | 0.00mA  | 0      |
| P98.18        | AD sampling<br>value<br>corresponding<br>to AI2 reference<br>current 1 | 0-4095                                                                    | 0–4095           | 2048    | 0      |

| Function<br>code | Name                                                                   | Description                                                | Setting<br>range  | Default  | Modify |
|------------------|------------------------------------------------------------------------|------------------------------------------------------------|-------------------|----------|--------|
| P98.19           | AI2 reference<br>current 2                                             | 12.00–21.00mA (Only current in this range are calibrated.) | 12.00-21.00       | 20.00mA  | 0      |
| P98.20           | AD sampling<br>value<br>corresponding<br>to AI2 reference<br>current 2 | 0–4095                                                     | 0-4095            | 4095     | 0      |
| P98.21           | Actual voltage<br>value of AO1 for<br>0V                               | -1.000-12.500V                                             | -1.000-<br>12.500 | 0.000V   | 0      |
| P98.22           | Actual voltage<br>value of AO1 for<br>10V                              | -1.000–12.500V                                             | -1.000-<br>12.500 | 10.000V  | 0      |
| P98.23           | Actual current<br>value of AO1 for<br>0mA output                       | -2.000–25.000mA                                            | -2.000-<br>25.000 | 0.000mA  | 0      |
| P98.24           | Actual current<br>value of AO1 for<br>20mA output                      | -2.000–25.000mA                                            | -2.000-<br>25.000 | 20.000mA | 0      |
| P98.25           | Actual voltage<br>value of AO2 for<br>0V                               | -1.000–12.500V                                             | -1.000-<br>12.500 | 0.000V   | 0      |
| P98.26           | Actual voltage<br>value of AO2 for<br>10V                              | -1.000–12.500V                                             | -1.000-<br>12.500 | 10.000V  | 0      |
| P98.27           | Actual current<br>value of AO2 for<br>0mA output                       | -2.000–25.000mA                                            | -2.000–<br>25.000 | 0.000mA  | 0      |
| P98.28           | Actual current<br>value of AO2 for<br>20mA output                      | -2.000–25.000mA                                            | -2.000-<br>25.000 | 20.000mA | 0      |

#### **P99 Factory parameters**

| Function<br>code | Name                | Description                                                                                                    | Setting<br>range | Default           | Modify |
|------------------|---------------------|----------------------------------------------------------------------------------------------------|------------------|-------------------|--------|
| P99.00           | Factory<br>password | Factory password                                                                                                    | 0–65535          | 0                 | •      |
| P99.01           | Unit model          | Each number represents a power class<br>and relates to the data calibration for<br>the VFD.<br>This affects the unit rated power and<br>current.<br><b>P99.03=400V</b><br>0: 116A<br>1: 149A<br>2: 183A<br>3: 245A<br>4: 299A<br>5: 349A | 0–15             | Model<br>depended | O      |

| Function<br>code | Name            | Description | Setting<br>range | Default          | Modify     |
|------------------|-----------------|-------------|------------------|------------------|------------|
|                  |                 | 6: 395A     |                  |                  |            |
|                  |                 | 7: 516A     |                  |                  |            |
|                  |                 | 8: 640A     |                  |                  |            |
|                  |                 | 9: 757A     |                  |                  |            |
|                  |                 | 10: 900A    |                  |                  |            |
|                  |                 | 11: 1180A   |                  |                  |            |
|                  |                 | 12: 1770A   |                  |                  |            |
|                  |                 | 13: 2360A   |                  |                  |            |
|                  |                 | 14: 3540A   |                  |                  |            |
|                  |                 | 15: 5310A   |                  |                  |            |
|                  |                 | P99.03=690V |                  |                  |            |
|                  |                 | 0: 600A     |                  |                  |            |
|                  |                 | 1: 900A     |                  |                  |            |
|                  |                 | 2: 1180A    |                  |                  |            |
|                  |                 | 3: 1770A    |                  |                  |            |
|                  |                 | 4: 2360A    |                  |                  |            |
|                  |                 | 5: 3540A    |                  |                  |            |
|                  |                 | 6–15: 5310A |                  |                  |            |
|                  | Entire machine  |             |                  |                  |            |
| P99.02           | rated power (No | -           | 0-6553.5         | Model            |            |
|                  | overload)       |             |                  | depended         |            |
| D00 03           | Unit rated      | -           | 10_2000          | Model            |            |
| 1 33.03          | voltage         | -           | 10 2000          | depended         |            |
|                  | Entire machine  |             |                  | Model            |            |
| P99.04           | rated current   | -           | 0.0-6553.5       | depended         | $\bullet$  |
|                  | (No overload)   |             |                  | depended         |            |
| P99.05           | Reserved        | -           | -                | -                | -          |
|                  | DC bus voltage  |             |                  |                  |            |
| P99.06           | calibration     | -           | 50.0-150.0       | 100.0%           | $\odot$    |
|                  | coefficient     |             |                  |                  |            |
|                  | Bus voltage     |             |                  |                  |            |
| 500.07           | setting in      |             |                  | <b>5</b> 40 0) ( | ~          |
| P99.07           | low-voltage     | -           | 0.0-6553.6       | 540.0V           | 0          |
|                  | commissioning   |             |                  |                  |            |
|                  | Dhase/line      |             |                  |                  |            |
|                  | voltago sotting |             |                  |                  |            |
| D00 08           | in low-voltage  | _           | 0 0_6553 6       | 380.01           | $\bigcirc$ |
| 1 33.00          | commissioning   |             | 0.0 00000.0      | 300.07           | $\bigcirc$ |
|                  | mode            |             |                  |                  |            |
|                  | Input current   |             |                  |                  |            |
| P99 09           | calibration     | -           | 30.0-200.0       | 100.0%           | $\bigcirc$ |
|                  | coefficient     |             | 2000 20000       | /                | $\smile$   |
|                  | Input voltage   |             |                  |                  |            |
| P99.10           | calibration     | -           | 50.0-150.0       | 100.0%           | 0          |
|                  | coefficient     |             |                  |                  | ~          |
| P99.11           | Running mode    | -           | 0-1              | 0                | 0          |
|                  | Factory running |             |                  |                  |            |
| P99.12           | time setting    | -           | 0–65535          | 0h               | 0          |

# 10 Derating

# 10.1 Capacity

Choose a rectifier unit model based on the rated input current and power. The rated output current of the rectifier unit must be larger than or equal to the input current of the inverter, and the rated power of the rectifier unit must be higher than or equal to that of the inverter.

**∠Note:** The rated capacity is the capacity at the ambient temperature of 40°C.

### 10.2 Derating

If the ambient temperature at the rectifier device installation site exceeds 40°C, the rectifier device installation site altitude exceeds 1000m, a cover with heat dissipation vents is used, or the carrier frequency is higher than the recommended frequency in the manual, the product needs to be derated. For details, contact us.

Your Trusted Industry Automation Solution Provider

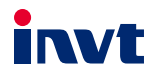

Shenzhen INVT Electric Co., Ltd. Address: INVT Guangming Technology Building, Songbai Road, Matian, Guangming District, Shenzhen, China INVT Power Electronics (Suzhou) Co., Ltd.

Address: No. 1 Kunlun Mountain Road, Science & Technology Town, Gaoxin District, Suzhou, Jiangsu, China

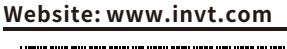

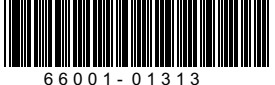

Copyright© INVT. Manual information may be subject to change without prior notice.

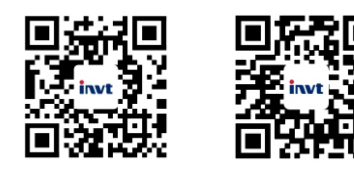

INVT mobile website

INVT e-manual